# **Dell Pro 16**

PC16250 Owner's Manual

Modelo regulamentar: P134F Tipo regulamentar: P134F001/P134F002 March 2025 Rev. A01

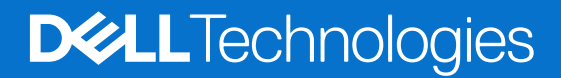

### Notas, avisos e advertências

(i) NOTA: Uma NOTA fornece informações importantes para ajudar a utilizar melhor o produto.

AVISO: Um AVISO indica danos potenciais no hardware ou uma perda de dados e diz como pode evitar esse problema.

ADVERTÊNCIA: Uma ADVERTÊNCIA indica potenciais danos no equipamento, lesões corporais ou morte.

© 2025 Dell Inc. ou as suas subsidiárias. Todos os direitos reservados. Dell Technologies, Dell e outras marcas comerciais são marcas comerciais da Dell Inc. ou respetivas subsidiárias. Outras marcas comerciais podem ser marcas comerciais dos respetivos proprietários.

# Índice

| Capítulo1: Vistas do Dell Pro 16 PC16250                                                  | 7        |
|-------------------------------------------------------------------------------------------|----------|
| Right                                                                                     | 7        |
| Left                                                                                      | 7        |
| Тор                                                                                       | 9        |
| Front                                                                                     | 10       |
| Bottom                                                                                    | 11       |
| Localizar a Etiqueta de Serviço ou o Código de Serviço Expresso do computador             | 11       |
| Luz de estado de carregamento da bateria                                                  | 12       |
|                                                                                           |          |
| Capítulo2: Set up your Dell Pro 16 PC16250                                                | 13       |
| Canítulo3: Especificações do Dell Pro 16 PC16250                                          | 15       |
| Dimensões e neso                                                                          | 15       |
| Processador                                                                               |          |
| Chinset                                                                                   |          |
| Onerating system                                                                          | 19       |
| Memory                                                                                    | 10<br>19 |
| Portas e ranhuras externas                                                                |          |
| Ranhuras internas                                                                         | 20       |
| Fthernet                                                                                  | 20       |
| Módulo de comunicação sem fios                                                            | 20       |
| Áudio                                                                                     |          |
| Storage                                                                                   |          |
| Teclado                                                                                   |          |
| Kevboard shortcuts of Dell Pro 16 PC16250                                                 |          |
| Camera                                                                                    |          |
| Touchpad                                                                                  | 25       |
| ransformador de corrente                                                                  | 25       |
| Requisitos do transformador (para computadores enviados com bateria de 3 células e 45 Wh) |          |
| Requisitos do transformador (para computadores enviados com bateria de 3 células e 55 Wh) |          |
| Bateria                                                                                   | 27       |
| Requisitos de energia (para computadores enviados com bateria de 3 células e 45 Wh)       | 29       |
| Requisitos de energia (para computadores enviados com bateria de 3 células e 55 Wh)       | 29       |
| Ecrã                                                                                      | 29       |
| Leitor de impressões digitais (opcional)                                                  |          |
| Sensor                                                                                    |          |
| GPU – Integrada                                                                           |          |
| Matriz de suporte de vários ecrãs                                                         |          |
| Segurança de hardware                                                                     |          |
| Condições ambientais de funcionamento e armazenamento                                     | 32       |
| Dell Optimizer                                                                            |          |
| Política de suporte da Dell                                                               |          |
|                                                                                           |          |
| Capítulo4: Trabalhar no interior do computador                                            | 33       |

| Artes de efetuar qualquer procedimento no interior do computador.       33         Precauções de segurança.       34         Proteção contra descargas eletrostáticas – ESD.       35         Kit de Serviços no Campo de ESD.       35         Transporte de componentes sensíveis.       36         Após efetuar qualquer procedimento no interior do computador.       36         BitLocker       36         Ferramentas recomendadas.       37         Lista de parafusos.       37         Principais componentes do Dell Pro 16 PC16250.       38         Capítulo5: Retirar e instalar as Unidades que Podem ser Substituídas pelo Cliente (CRUs).       41         Removing the base cover.       41         Retria.       44         Bateria.       46         Precauções a ter com baterias de iões de lítio recarregáveis.       46         Removing the battery.       47         Installing the battery.       47         Installing the battery.       47         Installing the battery.       47         Installing the battery cable.       50         Installing the battery cable.       50         Installing the memory module.       51         Removing the memory module.       52         Disco de estado sólido (SSD). |
|----------------------------------------------------------------------------------------------------|
| Precauções de segurança.       34         Proteção contra descargas eletrostáticas – ESD.       35         Kit de Serviços no Campo de ESD.       35         Transporte de componentes sensíveis.       36         Após efetuar qualquer procedimento no interior do computador.       36         BitLocker.       36         Ferramentas recomendadas.       37         Lista de parafusos.       37         Principais componentes do Dell Pro 16 PC16250.       38         Capítulo5: Retirar e instalar as Unidades que Podem ser Substituídas pelo Cliente (CRUs).       41         Tampe da base.       41         Removing the base cover.       41         Retria.       46         Precauções a ter com baterias de lões de lítio recarregáveis.       46         Removing the battery.       47         Installing the battery.       48         Cabo da bateria.       50         Nédulo de memória.       50         Nédulo de memória.       51         Removing the battery cable.       50         Installing the memory module.       51         Installing the memory module.       51         Installing the memory module.       51         Installing the memory module.       53         Removing                           |
| Proteção contra descargas eletrostáticas – ESD                                                                                                    |
| Kit de Serviços no Campo de ESD.       35         Transporte de componentes sensíveis.       36         Após efetuar qualquer procedimento no interior do computador.       36         BitLocker.       36         Ferramentas recomendadas.       37         Lista de parafusos.       37         Principais componentes do Dell Pro 16 PC16250.       38         Capítulo5: Retirar e instalar as Unidades que Podem ser Substituídas pelo Cliente (CRUs).       41         Tampa da base.       41         Removing the base cover.       41         Installing the base cover.       41         Bateria.       46         Precauções a ter com baterias de iões de lítio recarregáveis.       46         Removing the battery.       47         Installing the battery.       47         Installing the battery cable.       50         Nédulo de memória.       50         Removing the battery cable.       50         Installing the memory module.       51         Installing the memory module.       51         Installing the memory module.       52         Disco de estado sólido (SD).       53         Removing the solid state drive (SSD).       53                                                                           |
| Transporte de componentes sensíveis.       36         Após efetuar qualquer procedimento no interior do computador.       36         BitLocker.       36         Ferramentas recomendadas.       37         Lista de parafusos.       37         Principais componentes do Dell Pro 16 PC16250.       38         Capítulo5: Retirar e instalar as Unidades que Podem ser Substituídas pelo Cliente (CRUs).       41         Tampa da base.       41         Removing the base cover.       41         Installing the base cover.       41         Bateria.       46         Precauções a ter com baterias de lões de lítio recarregáveis.       46         Removing the battery.       47         Installing the battery.       47         Installing the battery.       47         Installing the battery cable.       50         Removing the battery cable.       50         Módulo de memória.       51         Removing the memory module.       51         Installing the memory module.       52         Disco de estado sólido (SSD).       53         Removing the solid state drive (SSD).       53         Installing the solid state drive (SSD).       54                                                                           |
| Após efetuar qualquer procedimento no interior do computador.       36         BitLocker.       36         Ferramentas recomendadas.       37         Lista de parafusos.       37         Principais componentes do Dell Pro 16 PC16250.       38         Capítulo5: Retirar e instalar as Unidades que Podem ser Substituídas pelo Cliente (CRUs).       41         Tampa da base.       41         Removing the base cover.       41         Installing the base cover.       44         Bateria.       46         Precauções a ter com baterias de iões de lítio recarregáveis.       46         Removing the battery.       47         Installing the battery.       47         Installing the battery.       47         Installing the battery cable.       50         Nódulo de memória.       50         Nédulo de memória.       51         Removing the memory module.       51         Installing the memory module.       52         Disco de estado sólido (SSD).       53         Removing the solid state drive (SSD).       53         Installing the solid state drive (SSD).       54                                                                                                    |
| BitLocker       36         Ferramentas recomendadas.       37         Lista de parafusos.       37         Principais componentes do Dell Pro 16 PC16250.       38         Capítulo5: Retirar e instalar as Unidades que Podem ser Substituídas pelo Cliente (CRUs).       41         Tampa da base.       41         Removing the base cover.       41         Installing the base cover.       44         Bateria.       46         Precauções a ter com baterias de iões de lítio recarregáveis.       46         Removing the battery.       47         Installing the battery.       47         Installing the battery.       48         Cabo da bateria.       50         Removing the battery cable.       50         Installing the battery cable.       50         Installing the battery cable.       50         Installing the memory module.       51         Removing the memory module.       51         Installing the memory module.       52         Disco de estado sólido (SSD).       53         Removing the solid state drive (SSD).       53         Installing the solid state drive (SSD).       54                                                                                                    |
| Ferramentas recomendadas.       37         Lista de parafusos.       37         Principais componentes do Dell Pro 16 PC16250.       38         Capítulo5: Retirar e instalar as Unidades que Podem ser Substituídas pelo Cliente (CRUs).       41         Tampa da base.       41         Removing the base cover.       41         Installing the base cover.       44         Bateria.       46         Precauções a ter com baterias de iões de lítio recarregáveis.       46         Removing the battery.       47         Installing the battery.       47         Installing the battery.       47         Installing the battery.       48         Cabo da bateria.       50         Removing the battery cable.       50         Installing the battery cable.       50         Módulo de memória.       51         Removing the memory module.       51         Installing the memory module.       52         Disco de estado sólido (SSD).       53         Removing the solid state drive (SSD).       53         Installing the solid state drive (SSD).       54                                                                                                    |
| Lista de parafusos                                                                                                    |
| Principais componentes do Dell Pro 16 PC16250.       38         Capítulo5: Retirar e instalar as Unidades que Podem ser Substituídas pelo Cliente (CRUs).       41         Tampa da base.       41         Removing the base cover.       41         Installing the base cover.       44         Bateria.       46         Precauções a ter com baterias de iões de lítio recarregáveis.       46         Removing the battery.       47         Installing the battery.       47         Installing the battery.       48         Cabo da bateria.       50         Removing the battery cable.       50         Installing the battery cable.       50         Installing the battery cable.       50         Installing the memory module.       51         Removing the memory module.       51         Installing the memory module.       52         Disco de estado sólido (SSD).       53         Removing the solid state drive (SSD).       53         Installing the solid state drive (SSD).       54                                                                                                    |
| Capítulo5: Retirar e instalar as Unidades que Podem ser Substituídas pelo Cliente (CRUs)                                                                                                    |
| Tampa da base.                                                                                                    |
| Removing the base cover.                                                                                                    |
| Removing the base cover       44         Bateria.       46         Precauções a ter com baterias de iões de lítio recarregáveis.       46         Removing the battery.       47         Installing the battery.       47         Installing the battery.       48         Cabo da bateria.       50         Removing the battery cable.       50         Installing the battery cable.       50         Installing the battery cable.       50         Módulo de memória.       51         Removing the memory module.       51         Installing the memory module.       52         Disco de estado sólido (SSD).       53         Removing the solid state drive (SSD).       53         Installing the solid state drive (SSD).       54                                                                                                    |
| Installing the base cover       44         Bateria.       46         Precauções a ter com baterias de iões de lítio recarregáveis.       46         Removing the battery.       47         Installing the battery.       48         Cabo da bateria.       50         Removing the battery cable.       50         Installing the battery cable.       50         Módulo de memória.       51         Removing the memory module.       51         Installing the memory module.       52         Disco de estado sólido (SSD).       53         Removing the solid state drive (SSD).       53         Installing the solid state drive (SSD).       54                                                                                                    |
| Bateria       40         Precauções a ter com baterias de iões de lítio recarregáveis       46         Removing the battery       47         Installing the battery       48         Cabo da bateria       50         Removing the battery cable       50         Installing the battery cable       50         Installing the battery cable       50         Módulo de memória       51         Removing the memory module       51         Installing the memory module       52         Disco de estado sólido (SSD)       53         Removing the solid state drive (SSD)       53         Installing the solid state drive (SSD)       54                                                                                                    |
| Precauções a ter com baterias de lões de litio recarregaveis                                                                                                    |
| Removing the battery.       47         Installing the battery.       48         Cabo da bateria.       50         Removing the battery cable.       50         Installing the battery cable.       50         Módulo de memória.       50         Removing the memory module.       51         Installing the memory module.       51         Disco de estado sólido (SSD).       53         Removing the solid state drive (SSD).       53         Installing the solid state drive (SSD).       54                                                                                                    |
| Installing the battery.       48         Cabo da bateria.       50         Removing the battery cable.       50         Installing the battery cable.       50         Módulo de memória.       51         Removing the memory module.       51         Installing the memory module.       52         Disco de estado sólido (SSD).       53         Removing the solid state drive (SSD).       53         Installing the solid state drive (SSD).       54                                                                                                    |
| Cabo da bateria                                                                                                    |
| Removing the battery cable                                                                                                    |
| Installing the battery cable                                                                                                    |
| Módulo de memória                                                                                                    |
| Removing the memory module                                                                                                    |
| Installing the memory module                                                                                                    |
| Disco de estado solido (SSD)                                                                                                    |
| Removing the solid state drive (SSD)53<br>Installing the solid state drive (SSD)                                                                                                    |
| Installing the solid state drive (SSD)                                                                                                    |
|                                                                                                    |
| Placa de Rede de Area Local sem Fios (WLAN)                                                                                                    |
| Removing the wireless card                                                                                                    |
| Installing the wireless card                                                                                                    |
| Colunas                                                                                                    |
| Removing the speakers                                                                                                    |
| Installing the speakers                                                                                                    |
| Ventoinha                                                                                                    |
| Removing the fan                                                                                                    |
| Installing the fan                                                                                                    |
| Capítulo6: Retirar e instalar as Unidades de Substituição no Cliente (FRUs)63                                                                                                    |
| Porta do transformador                                                                                                    |
| Removing the power-adapter port                                                                                                    |
| Installing the power-adapter port                                                                                                    |
| Dissipador de calor                                                                                                    |
| Removing the heat sink                                                                                                    |
| Installing the heat sink                                                                                                    |
| vPro cable                                                                                                    |
| Removing the vPro cable (For computers shipped with Intel Core Ultra 200U Series)                                                                                                    |
| Installing the vPro cable (For computers shipped with Intel Core Ultra 200U Series)                                                                                                    |

| Placa de E/S                                                                          |     |
|---------------------------------------------------------------------------------------|-----|
| Removing the I/O board (For computers shipped with Intel Core Series)                 | 69  |
| Installing the I/O board (For computers shipped with Intel Core Series)               |     |
| Removing the I/O board (For computers shipped with Intel Core Ultra 200U Series)      | 71  |
| Installing the I/O board (For computers shipped with Intel Core Ultra 200U Series)    | 72  |
| Cabo FPC da placa de E/S                                                              | 73  |
| Removing the I/O-board FPC cable                                                      |     |
| Installing the I/O-board FPC cable                                                    | 74  |
| Botão de alimentação com leitor de impressões digitais                                |     |
| Removing the power button with a fingerprint reader                                   | 75  |
| Installing the power button with a fingerprint reader                                 |     |
| Placa de sistema                                                                      | 77  |
| Removing the system board (For computers shipped with Intel Core Series)              | 77  |
| Installing the system board (For computers shipped with Intel Core Series)            | 80  |
| Removing the system board (For computers shipped with Intel Core Ultra 200U Series)   |     |
| Installing the system board (For computers shipped with Intel Core Ultra 200U Series) |     |
| Módulo USB Type-C                                                                     |     |
| Removing the USB Type-C module                                                        |     |
| Installing the USB Type-C module                                                      |     |
| Teclado                                                                               |     |
| Removing the keyboard                                                                 |     |
| Installing the keyboard                                                               |     |
| Placa de suporte do teclado                                                           |     |
| Removing the keyboard support plate                                                   |     |
| Installing the keyboard support plate                                                 |     |
| Conjunto do descanso para os pulsos                                                   | 101 |
| Removing the palm-rest assembly                                                       | 101 |
| Installing the palm-rest assembly                                                     |     |
| Conjunto do ecrã                                                                      |     |
| Removing the display assembly                                                         |     |
| Installing the display assembly                                                       | 107 |
| Moldura do ecrã                                                                       | 108 |
| Removing the display bezel                                                            | 108 |
| Installing the display bezel                                                          |     |
| Conjunto do ecrã                                                                      | 115 |
| Removing the display-panel assembly                                                   |     |
| Installing the display-panel assembly                                                 |     |
| Câmara                                                                                | 122 |
| Removing the camera                                                                   |     |
| Installing the camera                                                                 |     |
| cabo eDP                                                                              |     |
| Removing the eDP cable                                                                |     |
| Installing the eDP cable                                                              | 125 |
| Conjunto da tampa traseira do ecrã                                                    | 126 |
| Removing the display back-cover assembly                                              |     |
| Installing the display back-cover assembly                                            | 127 |
| pítulo7: Software                                                                     |     |
| Operating system                                                                      | 129 |
| Controladores e transferências                                                        | 129 |
|                                                                                       |     |

| Capítulo8: BIOS Setup                                                                     | 130 |
|-------------------------------------------------------------------------------------------|-----|
| Entrar no programa de Configuração do BIOS                                                |     |
| Teclas de navegação                                                                       | 130 |
| Menu de Arranque Único F12                                                                |     |
| Ver opções de Configuração Avançada                                                       | 131 |
| Ver opções de Serviço                                                                     |     |
| Opções de Configuração do BIOS                                                            | 131 |
| Atualização do BIOS                                                                       | 145 |
| Atualizar o BIOS no Windows                                                               | 145 |
| Atualizar o BIOS em Linux e Ubuntu                                                        | 146 |
| Atualizar o BIOS no Windows utilizando uma pen USB                                        | 146 |
| Atualizar o BIOS a partir do menu de Arranque Único                                       | 146 |
| Palavra-passe de sistema e de configuração                                                | 147 |
| Atribuir uma palavra-passe de Configuração do Sistema                                     | 147 |
| Eliminar ou alterar uma palavra-passe existente do sistema ou de configuração             | 148 |
| Apagar palavras-passe do sistema e de configuração                                        |     |
| Capítulo9: Deteção e resolução de problemas                                               | 149 |
| Manusear baterias de iões de lítio recarregáveis inchadas                                 | 149 |
| Diagnóstico de Verificação de Desempenho de Pré-arranque de Sistema do Dell SupportAssist | 149 |
| Executar a Verificação de Desempenho do Sistema de Pré-arranque com SupportAssist         |     |
| Teste independente incorporado (BIST)                                                     | 150 |
| Motherboard Built-In Self-Test (M-BIST)                                                   | 150 |
| Teste Independente Incorporado da Lógica (L-BIST)                                         | 151 |
| Teste Independente Incorporado do LCD (LCD-BIST)                                          | 151 |
| System-diagnostic lights                                                                  | 151 |
| Recuperar o sistema operativo                                                             | 152 |
| Relógio em Tempo Real (Reposição do RTC)                                                  | 153 |
| Opções de recuperação e backup de suportes de dados                                       | 153 |
| Ciclo de alimentação de rede                                                              | 153 |
| Drenar a corrente de fuga (efetuar uma reinicialização total)                             | 153 |
| Canítulo10: Obter ajuda e contactar a Dell                                                | 155 |
|                                                                                           |     |

# Vistas do Dell Pro 16 PC16250

### Right

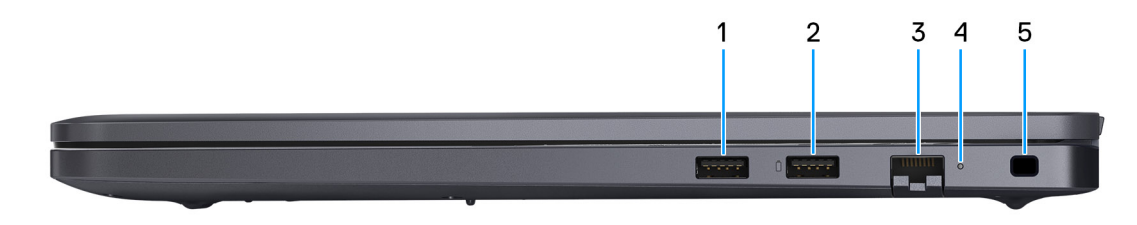

### Figura1. Right View

#### 1. USB 3.2 Gen 1 port

Connect devices such as external storage devices and printers. It provides data transfer speeds up to 5 Gbps.

#### 2. USB 3.2 Gen 1 port with PowerShare

Connect devices such as external storage devices and printers.

Supports data transfer speeds up to 5 Gbps. PowerShare enables you to charge your USB devices even when your computer is turned off.

**NOTA:** If your computer is turned off or in a hibernate state, you must connect the power adapter to charge your devices using the PowerShare port. You must enable this feature in the BIOS setup program.

**NOTA:** Certain USB devices may not charge when the computer is turned off or in a sleep state. In such cases, turn on the computer to charge the device.

### 3. RJ45 ethernet port (1 Gbps)

Connect an RJ45 ethernet cable from a router or a broadband modem for network or Internet access, with a transfer rate of 10/100/1000 Mbps (maximum 1 Gbps).

#### 4. Ethernet status LED

Indicates the connectivity status and network activity.

#### 5. Security-cable slot

Attach a security cable to prevent unauthorized movement of your computer.

### Left

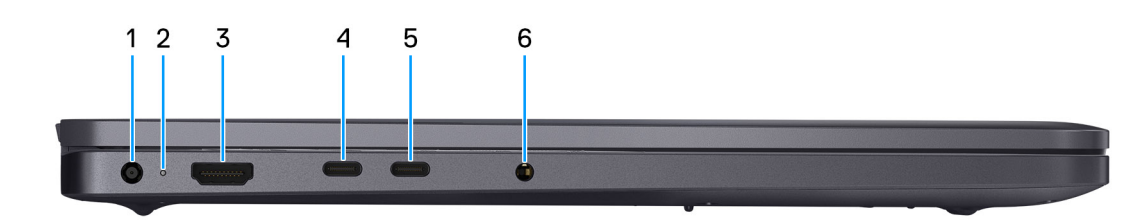

#### Figura2. Left view

1. Power-adapter port

Connect a power adapter to provide power to your computer.

#### 2. Battery-status light

Indicates the battery-charge status.

Solid white—Battery is charging.

Solid amber—Battery charge is low.

Off-Battery is fully charged.

#### 3. HDMI 2.1 Transition-minimized differential signaling (TMDS) port

Connect to a TV, external display, or another HDMI-in enabled device. Supports video and audio output.

#### 4. Thunderbolt 4.0 port with DisplayPort and Power Delivery

Supports USB4, DisplayPort 1.4, Thunderbolt 4 and also enables you to connect to an external display using a display adapter. Provides data transfer rates of up to 40 Gbps for USB4 and Thunderbolt 4.

**NOTA:** You can connect a Dell Docking Station to the Thunderbolt 4 ports. For more information, search in the Knowledge Base Resource at Dell Support Site.

(i) NOTA: A USB Type-C to DisplayPort adapter (sold separately) is required to connect a DisplayPort device.

(i) NOTA: USB4 is backward compatible with USB 3.2, USB 2.0, and Thunderbolt 3.

(i) NOTA: Thunderbolt 4 supports two 4K displays or one 8K display.

### 5. USB 3.2 Gen 2 Type-C port with DisplayPort 1.4a and Power Delivery

Connect devices such as external storage devices, printers, and external displays. Supports data transfer rate of up to 10 Gbps.

Supports Power Delivery that enables two-way power supply between devices. Supports up to 15 W power output that enables faster charging.

Supports DisplayPort 1.4a and also enables you to connect an external display using a display adapter.

(i) NOTA: A USB Type-C to DisplayPort adapter (sold separately) is required to connect a DisplayPort device.

#### 6. Global headset port

Connect headphones or a headset (headphone and microphone combo).

# Тор

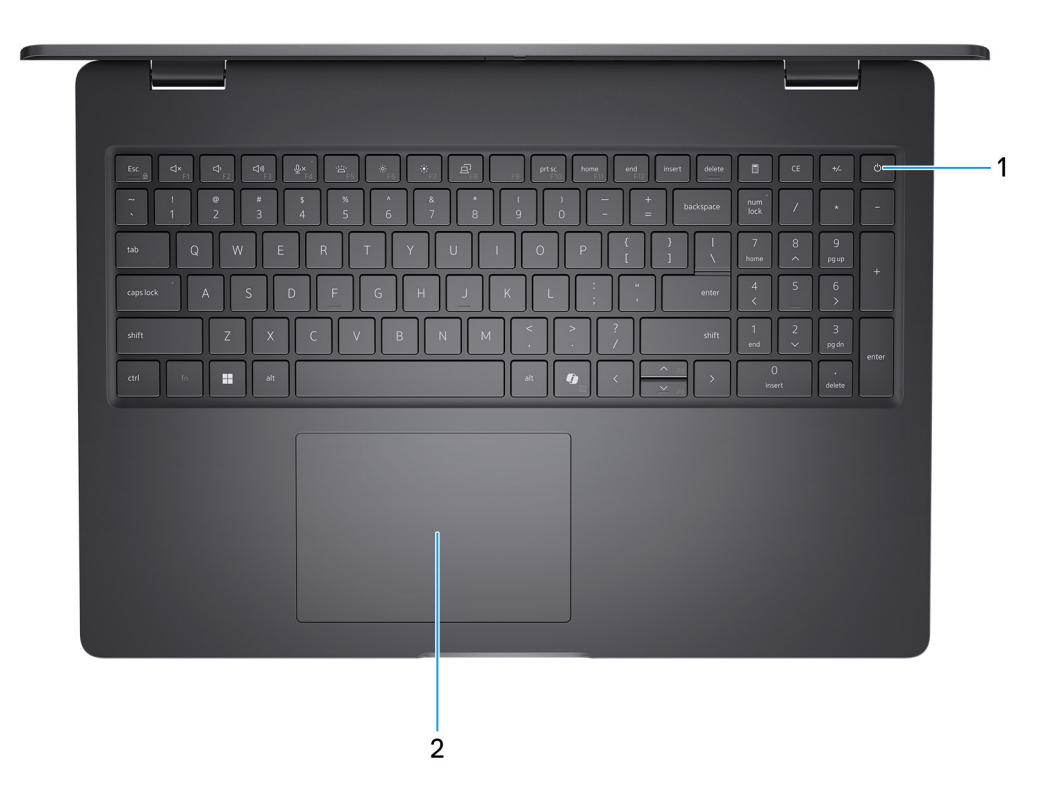

### Figura3. Top view

#### 1. Power button with optional fingerprint reader

Press to turn on the computer if it is turned off, in sleep state, or in hibernate state.

When the computer is turned on, press the power button to put the computer into a sleep state; press and hold the power button for 10 seconds to force shutdown the computer.

If the power button has a fingerprint reader, place your finger on the power button steadily to log in.

**NOTA:** The power-status light on the power button is available only on computers without the fingerprint reader. Computers that are shipped with the fingerprint reader that is integrated on the power button will not have the power-status light on the power button.

(i) NOTA: You can customize the power-button behavior in Windows.

### 2. Touchpad

Move your finger on the touchpad to move the mouse pointer. Tap to left-click and two fingers tap to right-click.

### Front

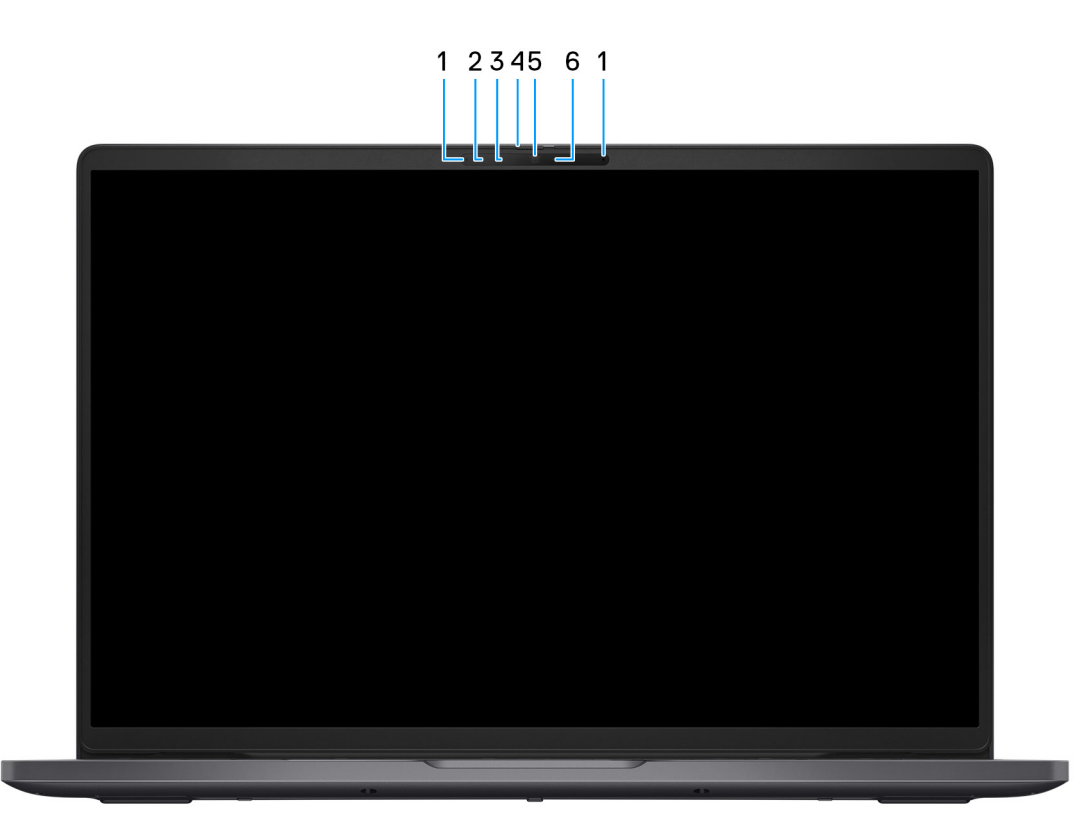

### Figura4. Front view

#### 1. Microphones (2)

Provides digital sound input for audio recording and voice calls.

#### 2. Infrared camera (optional)

Enhances security when paired with Windows Hello face authentication.

### 3. Infrared emitter (optional)

Emits infrared light, which enables the infrared camera to sense and track motion.

#### 4. Privacy shutter

Slide the privacy shutter to cover the camera lens and protect your privacy when the camera is not in use.

#### 5. Camera

Enables you to video chat, capture photos, and record videos.

#### 6. Camera-status light

Turns on when the camera is in use.

### **Bottom**

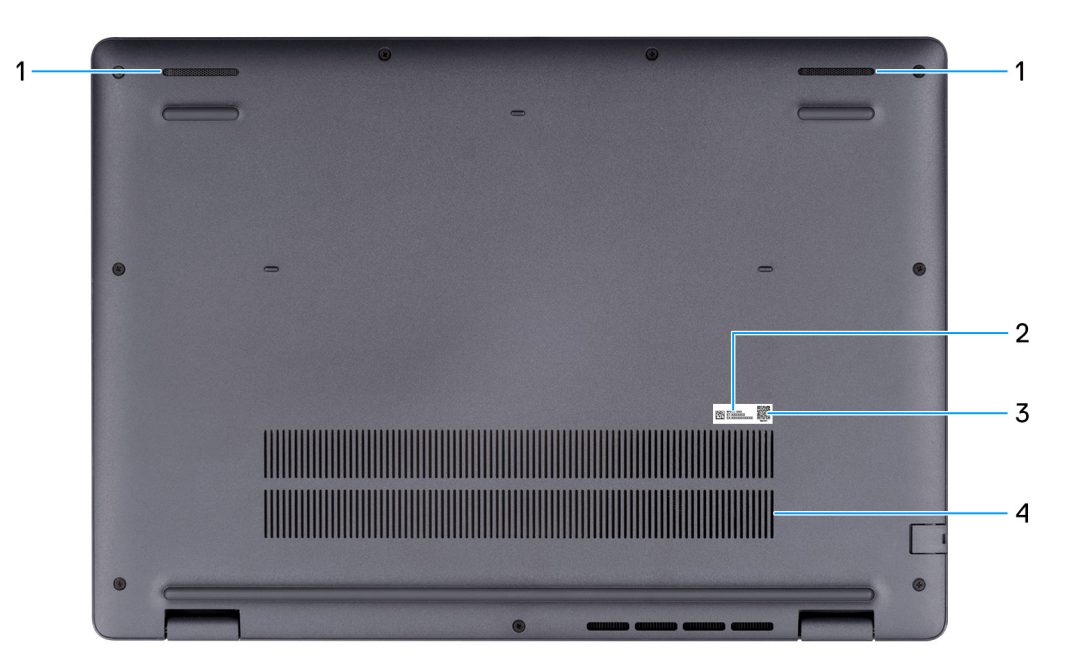

#### Figura5. Bottom view

#### 1. Speakers

Provide audio output.

#### 2. Service Tag/Express Service Code label

The Service Tag is a unique alphanumeric identifier that enables Dell service technicians to identify the hardware components in your computer and access warranty information. The Express Service Code is a numeric version of the Service Tag.

#### 3. MyDell QR code

MyDell is your hub for content that is personalized to your Dell Pro 16 PC16250, including videos, articles, manuals, and easy access to support.

#### 4. Air vents

Air vents provide ventilation for your computer. Clogged air vents can cause overheating and can affect the performance of your computer and potentially cause hardware issues. Keep the air vents clear of obstructions and clean them regularly to prevent the build-up of dust and dirt. For more information about cleaning air vents, search for articles in the Knowledge Base Resource at Dell Support Site.

### Localizar a Etiqueta de Serviço ou o Código de Serviço Expresso do computador

A etiqueta de serviço é um identificador alfanumérico único que permite aos técnicos da assistência Dell identificar os componentes de hardware do seu computador e aceder à informação de garantia. O Código de Serviço Expresso é uma versão numérica da Etiqueta de Serviço.

Para obter mais informações sobre como encontrar a Etiqueta de Serviço do computador, pesquise no Recurso da Base de Conhecimentos no Site de Suporte da Dell.

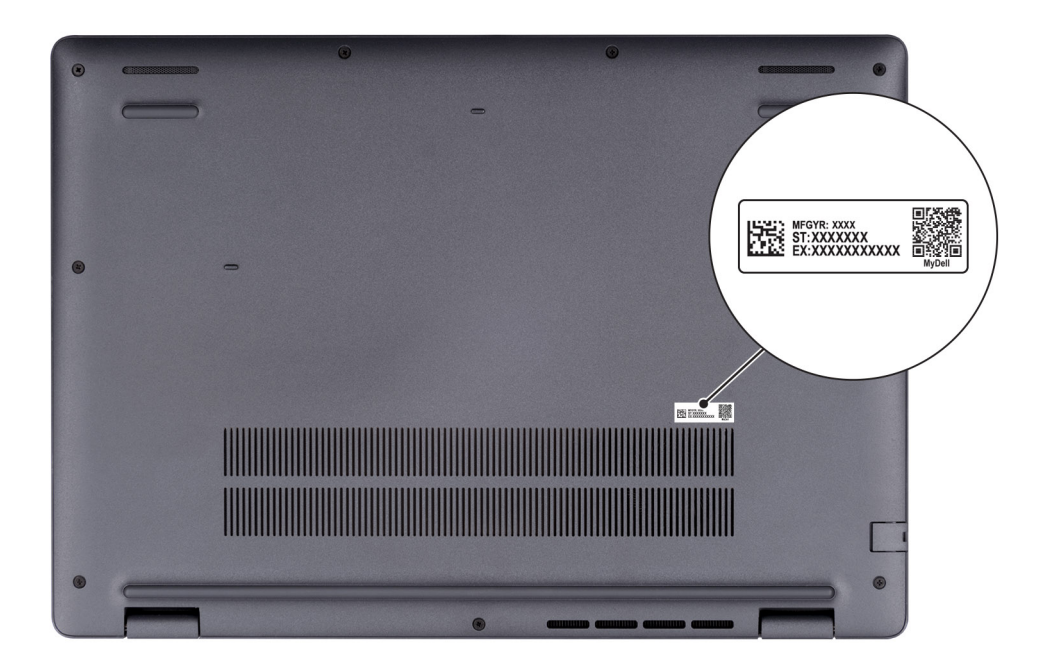

Figura6. Localização da Etiqueta de Serviço/do Código de Serviço Expresso

### Luz de estado de carregamento da bateria

A seguinte tabela indica o comportamento da luz indicadora da carga e do estado da bateria do Dell Pro 16 PC16250.

| Fonte de alimentação | Comportamento do LED    | Estado de alimentação do<br>sistema | Nível de carga da bateria |
|----------------------|-------------------------|-------------------------------------|---------------------------|
| Transformador CA     | Apagada                 | S0 ou S5                            | Completamente carregada   |
| Transformador CA     | Branca fixa             | S0 ou S5                            | < Completamente carregada |
| Bateria              | Apagada                 | S0 ou S5                            | 11–100%                   |
| Bateria              | Âmbar fixo (590+/-3 nm) | S0 ou S5                            | < 10%                     |

### Tabela 1. Comportamento da luz indicadora da carga e do estado da bateria

• S0 (LIGADO): o computador está ligado.

S4 (Hibernação): o computador consome menos energia no estado de Hibernação do que no estado LIGADO ou DESLIGADO. O
computador está quase no estado DESLIGADO. Os dados de contexto são gravados num dispositivo de armazenamento, permitindolhe retomar onde parou quando o computador for ligado.

• S5 (DESLIGADO): o computador está em estado de encerramento.

### Tabela 2. LED de estado de Ethernet (RJ45)

| Comportamento do LED | Estado da ligação                                                                                         |  |
|----------------------|----------------------------------------------------------------------------------------------------|--|
| Âmbar Contínua       | O cabo de Ethernet RJ45 está corretamente ligado do router ou switch ao computador. A ligação está ativa. |  |
| Âmbar Intermitente   | A transferência de dados está em curso.                                                                   |  |

# Set up your Dell Pro 16 PC16250

### Sobre esta tarefa

(i) NOTA: The images in this document may differ from your computer depending on the configuration you ordered.

### Passo

1. Connect the power adapter and press the power button.

| Example       Constraints         1       2         3       4         5       3         6       2         100       0         W       E         7       1         2       3         4       5         6       2         100       W         2       5         6       7         100       0         0       W         0       W         0       W         0       W         0       W         0       W         0       W         0       W         0       W         0       W         0       W         0       W         0       W         0       W | prif_ home or or inset data |  |
|----------------------------------------------------------------------------------------------------|-----------------------------|--|
|                                                                                                    |                             |  |

#### Figura7. Connect the power adapter and press the power button.

**NOTA:** The battery may go into power-saving mode during shipment to conserve charge on the battery. Ensure that the power adapter is connected to your computer when it is turned on for the first time.

#### 2. Finish the operating system setup.

#### For Ubuntu:

Follow the on-screen instructions to complete the setup. For more information about installing and configuring Ubuntu, search in the Knowledge Base Resource at Dell Support Site.

### For Windows:

Follow the on-screen instructions to complete the setup. When setting up, it is recommended that you:

• Connect to a network for Windows updates.

(i) NOTA: If connecting to a secured wireless network, enter the password for the wireless network access when prompted.

- If connected to the Internet, sign in with or create a Microsoft account.
- 3. Locate and use Dell apps from the Windows Start menu—Recommended.

### Tabela 3. Locate Dell apps

| Resources      | Description                                                                                                    |
|----------------|----------------------------------------------------------------------------------------------------|
| Dell Optimizer | Dell Optimizer is an application designed to enhance computer performance and productivity by optimizing<br>settings for power, battery, display, collaboration touchpad, and presence detection. It also provides access<br>to applications purchased with your new computer.<br>For more information, see Dell Optimizer User's Guide at Dell Support Site.                                                                                                    |
|                | Dell Product Registration<br>Register your computer with Dell.                                                                                                    |
| ТЩ.            | Dell Help & Support<br>Access help and support for your computer.                                                                                                    |
| ~              | SupportAssist         SupportAssist is a proactive and predictive technology that offers automated technical support for Dell computers. It proactively monitors both hardware and software, addressing performance issues, preventing security threats, and automating engagement with Dell Technical Support.         For more information, see SupportAssist documentation at Dell Support Site.         (i)       NOTA: In SupportAssist, click the warranty expiry date to renew or upgrade your warranty. |

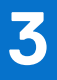

# Especificações do Dell Pro 16 PC16250

### Dimensões e peso

A seguinte tabela enumera a altura, a largura, a profundidade e o peso do Dell Pro 16 PC16250.

### Tabela 4. Dimensões e peso

| D                                                                      | escrição        | Valores                    |  |
|------------------------------------------------------------------------|-----------------|----------------------------|--|
| А                                                                      | tura:           |                            |  |
| Altura frontal                                                         |                 | 18,89 mm (0,74 pol.)       |  |
|                                                                        | Altura traseira | 20,85 mm (0,82 pol.)       |  |
| Largura                                                                |                 | 358,00 mm (14,09 pol.)     |  |
| Profundidade                                                           |                 | 251,82 mm (9,91 pol.)      |  |
| Peso  I NOTA: O peso do computador depende da configuração solicitada. |                 | Mínimo – 1,92 kg (4,23 lb) |  |

### Processador

A seguinte tabela indica os detalhes dos processadores suportados pelo Dell Pro 16 PC16250.

### Tabela 5. Processador

| Descrição                                        |                                                                                                    | Opção um                | Opção dois                             | Opção três          | Opção quatro        |
|--------------------------------------------------|----------------------------------------------------------------------------------------------------|-------------------------|----------------------------------------|---------------------|---------------------|
| Tipo de                                          | e processador                                                                                            | Processador Intel U300E | Intel Core i3-1315U de<br>13.ª Geração | Intel Core 3 100U   | Intel Core 5 120U   |
| Consur<br>process                                | mo em watts do<br>sador                                                                                  | 15 W                    | 15 W                                   | 15 W                | 15 W                |
| Contag<br>totais c                               | gem de núcleos<br>do processador                                                                         | 5                       | 6                                      | 6                   | 10                  |
| Núcleo                                           | s de desempenho                                                                                          | 1                       | 2                                      | 2                   | 2                   |
| Núcleo                                           | s eficientes                                                                                             | 4                       | 4                                      | 4                   | 8                   |
| Número<br>do proc                                | o total de threads<br>cessador                                                                           | 6                       | 8                                      | 8                   | 12                  |
| (i) NC<br>Tea<br>Hip<br>o d<br>est<br>núa<br>des | DTA: A<br>cnologia de<br>perprocessament<br>la Intel apenas<br>tá disponível em<br>cleos de<br>sempenho. |                         |                                        |                     |                     |
| Velocidade do<br>processador                     |                                                                                                    | Até 4,3 GHz             | Até 4,5 GHz                            | Até 4,7 GHz         | Até 5,0 GHz         |
| Frequê                                           | ncia — Núcleos de                                                                                        | e desempenho            |                                        |                     |                     |
| Fr<br>dc                                         | requência da base<br>o processador                                                                       | 1,1 GHz                 | 1,2 GHz                                | 1,2 GHz             | 1,4 GHz             |
| Fr<br>de                                         | requência máxima<br>e turbo                                                                              | 4,3 GHz                 | 4,5 GHz                                | 4,7 GHz             | 5,0 GHz             |
| Frequê                                           | Frequência — Núcleos eficientes                                                                          |                         |                                        |                     |                     |
| Fr<br>dc                                         | requência da base<br>o processador                                                                       | 1,1 GHz                 | 0,9 GHz                                | 0,9 GHz             | 0,9 GHz             |
| Fr<br>de                                         | requência máxima<br>e turbo                                                                              | 3,2 GHz                 | 3,3 GHz                                | 3,30 GHz            | 3,8 GHz             |
| Cache do processador 8 MB                        |                                                                                                    | 8 MB                    | 10 MB                                  | 10 MB               | 12 MB               |
| Placa g                                          | gráfica integrada                                                                                        | Placa Gráfica Intel UHD | Placa Gráfica Intel UHD                | Placa gráfica Intel | Placa gráfica Intel |

### Tabela 6. Processador

| Des                          | scrição                                                                                                    | Opção cinco         | Opção seis          | Opção sete          | Opção oito              |
|------------------------------|----------------------------------------------------------------------------------------------------|---------------------|---------------------|---------------------|-------------------------|
| Tipo                         | de processador                                                                                                    | Intel Core 5 220U   | Intel Core 7 150U   | Intel Core 7 250U   | Intel Core Ultra 5 225U |
| Cor<br>prod                  | isumo em watts do<br>cessador                                                                                     | 15 W                | 15 W                | 15 W                | 15 W                    |
| Cor<br>tota                  | itagem de núcleos<br>iis do processador                                                                           | 10                  | 10                  | 10                  | 12                      |
| Núc                          | eleos de desempenho                                                                                               | 2                   | 2                   | 2                   | 2                       |
| Núc                          | leos eficientes                                                                                                   | 8                   | 8                   | 8                   | 8                       |
| Núr<br>do p                  | nero total de threads<br>processador                                                                              | 12                  | 12                  | 12                  | 14                      |
| í                            | NOTA: A<br>Tecnologia de<br>Hiperprocessament<br>o da Intel só está<br>disponível em<br>núcleos de<br>desempenho. |                     |                     |                     |                         |
| Velocidade do<br>processador |                                                                                                    | Até 5,0 GHz         | Até 5,4 GHz         | Até 5,4 GHz         | Até 4,8 GHz             |
| Free                         | quência — Núcleos de                                                                                              | e desempenho        |                     |                     |                         |
|                              | Frequência da base<br>do processador                                                                              | 1,4 GHz             | 1,8 GHz             | 1,8 GHz             | 1,5 GHz                 |
|                              | Frequência máxima<br>de turbo                                                                                     | 5,0 GHz             | 5,4 GHz             | 5,4 GHz             | 4,8 GHz                 |
| Free                         | Frequência — Núcleos eficientes                                                                                   |                     |                     |                     |                         |
|                              | Frequência da base<br>do processador                                                                              | 0,9 GHz             | 1,2 GHz             | 1,2 GHz             | 1,3 GHz                 |
|                              | Frequência máxima<br>de turbo                                                                                     | 3,8 GHz             | 4,0 GHz             | 4,0 GHz             | 3,8 GHz                 |
| Cac                          | he do processador                                                                                                 | 12 MB               | 12 MB               | 12 MB               | 12 MB                   |
| Placa gráfica integrada      |                                                                                                    | Placa gráfica Intel | Placa gráfica Intel | Placa gráfica Intel | Placa gráfica Intel     |

### Tabela 7. Processador

| Descrição                                 |                                                                                                    | Opção nove              | Opção 10                | Opção 11                |
|-------------------------------------------|----------------------------------------------------------------------------------------------------|-------------------------|-------------------------|-------------------------|
| Tipo                                      | de processador                                                                                        | Intel Core Ultra 5 235U | Intel Core Ultra 7 255U | Intel Core Ultra 7 265U |
| Cons<br>proce                             | umo em watts do<br>essador                                                                            | 15 W                    | 15 W                    | 15 W                    |
| Cont<br>proce                             | agem de núcleos totais do<br>essador                                                                  | 12                      | 12                      | 12                      |
| Núcle                                     | eos de desempenho                                                                                     | 2                       | 2                       | 2                       |
| Núcle                                     | eos eficientes                                                                                        | 8                       | 8                       | 8                       |
| Número total de threads do<br>processador |                                                                                                    | 14                      | 14                      | 14                      |
| ()<br>H<br>II<br>r                        | IOTA: A Tecnologia de<br>liperprocessamento da<br>ntel só está disponível em<br>úcleos de desempenho. |                         |                         |                         |
| Velocidade do processador                 |                                                                                                    | Até 4,9 GHz             | Até 5,2 GHz             | Até 5,3 GHz             |
| Frequ                                     | uência — Núcleos de deser                                                                             | npenho                  |                         |                         |
|                                           | Frequência da base do<br>processador                                                                  | 2,0 GHz                 | 2,0 GHz                 | 2,1 GHz                 |
|                                           | Frequência máxima de<br>turbo                                                                         | 4,9 GHz                 | 5,2 GHz                 | 5,3 GHz                 |
| Frequ                                     | Jência — Núcleos eficiente                                                                            | IS                      |                         |                         |
|                                           | Frequência da base do<br>processador                                                                  | 1,6 GHz                 | 1,70 GHz                | 1,7 GHz                 |
|                                           | Frequência máxima de<br>turbo                                                                         | 4,1 GHz                 | 4,20 GHz                | 4,2 GHz                 |
| Cach                                      | e do processador                                                                                      | 12 MB                   | 12 MB                   | 12 MB                   |
| Placa gráfica integrada                   |                                                                                                    | Placa gráfica Intel     | Placa gráfica Intel     | Placa gráfica Intel     |

# Chipset

A tabela que se segue lista os detalhes do chipset suportado pelo Dell Pro 16 PC16250.

### Tabela 8. Chipset

| Descrição                  | Valores                                                                                                    |
|----------------------------|----------------------------------------------------------------------------------------------------|
| Chipset                    | Integrado no processador                                                                                                    |
| Processador                | <ul> <li>Processador Intel U300E</li> <li>Intel Core i3 de 13.ª Geração</li> <li>Intel Core 3/5/7</li> <li>Intel Core Ultra 5/7</li> </ul> |
| Largura de barramento DRAM | 64 bits                                                                                                    |
| Flash EPROM                | 32 MB                                                                                                    |

### Tabela 8. Chipset (continuação)

| Descrição       | Valores           |
|-----------------|-------------------|
| Barramento PCle | Até à 4.ª Geração |

## **Operating system**

Your Dell Pro 16 PC16250 supports the following operating systems:

- Windows 11 Home
- Windows 11 Professional
- Ubuntu 24.04 LTS

(i) NOTA: Se mudar o computador do Windows 11 para o Windows 10 22H2, o suporte da Dell Technologies seguirá o plano de Fim do suporte do Microsoft Windows 10.

## Memory

The following table lists the memory specifications that are supported in your Dell Pro 16 PC16250.

### Tabela 9. Memory specifications

| Description                     | Values                                                                                                    |  |
|---------------------------------|----------------------------------------------------------------------------------------------------|--|
| Memory slots                    | Two SODIMM slots                                                                                                    |  |
| Memory type                     | DDR5                                                                                                    |  |
| Memory speed                    | <ul> <li>5200 MT/s</li> <li>5600 MT/s</li> </ul>                                                                                                    |  |
| Maximum memory configuration    | 64 GB                                                                                                    |  |
| Minimum memory configuration    | 8 GB                                                                                                    |  |
| Memory size per slot            | 8 GB, 16 GB, and 32 GB                                                                                                    |  |
| Memory configurations supported | For computers shipped with Intel Core Series:                                                                                                    |  |
|                                 | <ul> <li>8 GB: 1 x 8 GB, DDR5, 5200 MT/s, single-channel</li> <li>16 GB: 2 x 8 GB, DDR5, 5200 MT/s, dual-channel</li> <li>16 GB: 1 x 16 GB, DDR5, 5200 MT/s, single-channel</li> <li>32 GB: 1 x 32 GB, DDR5, 5200 MT/s, single-channel</li> <li>32 GB: 2 x 16 GB, DDR5, 5200 MT/s, dual-channel</li> <li>64 GB: 2 x 32 GB, DDR5, 5200 MT/s, dual-channel</li> <li>For computers shipped with Intel Core Ultra 200U Series:</li> <li>8 GB: 1 x 8 GB, DDR5, 5600 MT/s, single-channel</li> <li>16 GB: 2 x 8 GB, DDR5, 5600 MT/s, single-channel</li> <li>16 GB: 1 x 16 GB, DDR5, 5600 MT/s, single-channel</li> <li>32 GB: 1 x 32 GB, DDR5, 5600 MT/s, single-channel</li> <li>64 GB: 2 x 16 GB, DDR5, 5600 MT/s, single-channel</li> <li>64 GB: 2 x 16 GB, DDR5, 5600 MT/s, single-channel</li> <li>64 GB: 2 x 32 GB, DDR5, 5600 MT/s, dual-channel</li> </ul> |  |

### Portas e ranhuras externas

A tabela seguinte lista as portas e ranhuras externas do Dell Pro 16 PC16250.

### Tabela 10. Portas e ranhuras externas

| Descrição                      | Valores                                                                                                    |
|--------------------------------|----------------------------------------------------------------------------------------------------|
| Porta de rede                  | 1 porta Ethernet RJ45 (1 Gbps)                                                                                                    |
| Portas USB                     | <ul> <li>1 porta USB 3.2 de 1.ª Geração (5 Gbps)</li> <li>1 porta USB 3.2 de 1.ª Geração (5 Gbps) com PowerShare</li> <li>1 porta USB 3.2 (10 Gbps) de 2.ª Geração Type-C com<br/>DisplayPort com Modo Alternativo/Power Delivery</li> <li>1 porta Thunderbolt 4 (40 Gbps) com DisplayPort Alt<br/>Mode/USB Type-C/USB4/Power Delivery</li> <li>() NOTA: Pode ligar uma Estação de Ancoragem Dell a esta<br/>porta. Para mais informações, pesquise no Recurso da<br/>Base de Conhecimento no Site de Suporte da Dell.</li> </ul> |
| Porta de áudio                 | 1 porta para headset global                                                                                                    |
| Porta(s) de vídeo              | 1 porta HDMI 2.1 de sinalização diferencial minimizada por transição<br>(TMDS)                                                                                                    |
| Leitor de cartões de memória   | Não aplicável                                                                                                    |
| Porta do transformador         | 1 entrada DC de 4,5 mm x 2,9 mm                                                                                                    |
| Ranhura para cabo de segurança | 1 ranhura para cabo de segurança (com a forma de cunha)                                                                                                    |

### Ranhuras internas

A tabela a seguir lista as ranhuras internas do Dell Pro 16 PC16250.

### Tabela 11. Ranhuras internas

| Descrição | Valores                                                                                                    |
|-----------|----------------------------------------------------------------------------------------------------|
| M.2       | <ul> <li>Uma ranhura M.2 2230 para disco de estado sólido</li> <li>Uma ranhura M.2 2230 para placa WLAN, Wi-Fi/Bluetooth</li> <li>(i) NOTA: Para obter mais informações sobre as características dos diferentes tipos de placas M.2, consulte o artigo da Base de Conhecimento no Site de Suporte da Dell.</li> </ul> |

### Ethernet

A tabela a seguir lista as especificações da Rede Ethernet de Área Local (LAN) com fios do Dell Pro 16 PC16250.

### Tabela 12. Especificações Ethernet

| Descrição                   | Valores                       |
|-----------------------------|-------------------------------|
| Modelo                      | Realtek RTL8111H-CG Integrado |
| Velocidade de transferência | 10/100/1000 Mbps              |

## Módulo de comunicação sem fios

A tabela a seguir lista as especificações do módulo WLAN (Wireless Local Area Network) do Dell Pro 16 PC16250.

| Descrição                                  | Opção um                                                                                                    | Opção dois                                                                                                    | Opção três                                                                                                    |
|--------------------------------------------|----------------------------------------------------------------------------------------------------|----------------------------------------------------------------------------------------------------|----------------------------------------------------------------------------------------------------|
| Número de modelo                           | MediaTek MT7920                                                                                                    | Intel AX211                                                                                                    | Intel BE202<br>() NOTA: Aplicável apenas<br>a computadores enviados<br>com processadores<br>Intel Core Ultra 200U.                                                       |
| Velocidade de transferência                | Até 1200 Mbps                                                                                                    | Até 2400 Mbps                                                                                                    | Até 2400 Mbps                                                                                                    |
| Bandas de frequência<br>suportadas         | 2,4 GHz/5 GHz                                                                                                    | 2,4 GHz/5 GHz/6 GHz                                                                                                    | 2,4 GHz/5 GHz/6 GHz                                                                                                    |
| Normas de comunicação sem<br>fios          | <ul> <li>WiFi 802.11a/b/g</li> <li>Wi-Fi 4 (WiFi 802.11n)</li> <li>Wi-Fi 5 (WiFi 802.11ac)</li> <li>Wi-Fi 6 (WiFi 802.11ax)</li> </ul>    | <ul> <li>WiFi 802.11a/b/g</li> <li>Wi-Fi 4 (WiFi 802.11n)</li> <li>Wi-Fi 5 (WiFi 802.11ac)</li> <li>Wi-Fi 6E (WiFi 802.11ax)</li> </ul> | <ul> <li>WiFi 802.11a/b/g</li> <li>Wi-Fi 4 (WiFi 802.11n)</li> <li>Wi-Fi 5 (WiFi 802.11ac)</li> <li>Wi-Fi 6E (WiFi 802.11ax)</li> <li>Wi-Fi 7 (WiFi 802.11be)</li> </ul> |
| Encriptação                                | <ul> <li>WEP 64 bits/128 bits</li> <li>AES-CCMP</li> <li>TKIP</li> </ul>                                                                  | <ul> <li>WEP 64 bits/128 bits</li> <li>AES-CCMP</li> <li>TKIP</li> </ul>                                                                | <ul> <li>WEP 64 bits/128 bits</li> <li>AES-CCMP</li> <li>TKIP</li> </ul>                                                                                                 |
| Placa de comunicação sem fios<br>Bluetooth | Bluetooth 5.4                                                                                                    | Bluetooth 5.3                                                                                                    | Bluetooth 5.4                                                                                                    |
|                                            | (i) NOTA: A funcionalidade da placa de comunicação sem fios Bluetooth pode variar em função do sistema operativo instalado no computador. |                                                                                                    |                                                                                                    |

### Tabela 13. Especificações do módulo de comunicação sem fios

# Áudio

A seguinte tabela lista as especificações de áudio do Dell Pro 16 PC16250.

### Tabela 14. Especificações de áudio

| Descrição                      | Valores                                                                |
|--------------------------------|------------------------------------------------------------------------|
| Controlador de áudio           | Realtek ALC3204                                                        |
| Conversão de estéreo           | Compatível com Waves MaxxAudio Pro                                     |
| Interface de áudio interna     | Interface de áudio de alta definição                                   |
| Interface de áudio externa     | 1 porta para headset global (conjunto de auscultadores e<br>microfone) |
| Número de colunas              | Duas                                                                   |
| Amplificador de coluna interno | Suportado (codec de áudio integrado)                                   |
| Controlos de volume externos   | Controlos de atalho do teclado                                         |
| Saída das colunas:             |                                                                        |

### Tabela 14. Especificações de áudio (continuação)

| Descrição |       | Valores                  |
|-----------|-------|--------------------------|
|           | Média | 2 W x 2 = 4 W            |
|           | Pico  | 2,5 W x 2 = 5 W          |
| Microfone |       | Microfone de array dupla |

### Storage

This section lists the storage options on your Dell Pro 16 PC16250.

Your Dell Pro 16 PC16250 supports one of the following storage configurations:

• One Universal Flash Storage (onboard)

(i) NOTA: UFS is available only for computers that are shipped with Intel Core Series processors.

**NOTA:** For computers shipped with UFS, the storage is integrated with the system board. Dell Technologies recommends that you back up your data regularly to avoid any potential data loss after a service incident. For more information, see the knowledge base article 000130154 at Dell Support Site.

• One M.2 2230 solid state drive

#### Tabela 15. Storage specifications

| Storage type                      | Interface type                      | Capacity                |
|-----------------------------------|-------------------------------------|-------------------------|
| Universal Flash Storage (onboard) | UFS v3.1, up to HS-Gear 4, 2.9 GB/s | 128 GB                  |
| M.2 2230 solid state drive        | PCle Gen4 NVMe, up to 64 Gbps       | 256 GB/512 GB/1 TB/2 TB |

## Teclado

A tabela a seguir lista as especificações do teclado do Dell Pro 16 PC16250.

#### Tabela 16. Especificações do teclado

| Descrição          | Valores                                                                                                    |
|--------------------|----------------------------------------------------------------------------------------------------|
| Tipo de teclado    | <ul> <li>Teclado retroiluminado com tecla Copliot e leitor de impressões digitais</li> <li>Teclado retroiluminado com tecla Copilot</li> <li>Teclado não retroiluminado com tecla Copliot e leitor de impressões digitais</li> <li>Teclado não retroiluminado com tecla Copilot</li> </ul>                                                                                                    |
| Esquema do teclado | QWERTY                                                                                                    |
| Número de teclas   | <ul> <li>Árabe, Chinês (tradicional), Inglês Internacional, Inglês dos EUA,<br/>Hebraico, Ucraniano: 99 teclas com teclado numérico</li> <li>Belga, Búlgaro, Checo e Eslovaco (MUI), Inglês do Reino Unido,<br/>Francês (Europeu), Francês (Europeu), Alemão, Húngaro,<br/>Grego, Hebraico, Italiano, Nórdico (MUI), Português Europeu,<br/>Português do Brasil, Russo, Espanhol (Castelhano), Espanhol<br/>(América Latina), Suíço Europeu (MUI), Turco: 100 teclas com<br/>teclado numérico</li> <li>Japonês: 103 teclas com teclado numérico</li> </ul> |

### Tabela 16. Especificações do teclado (continuação)

| Descrição              | Valores                                                                                                    |
|------------------------|----------------------------------------------------------------------------------------------------|
| Distância entre teclas | Horizontal = 18,05 mm (Teclado numérico: 17,05 mm)<br>Vertical = 18,05 mm                                                                                                    |
| Atalhos de teclado     | <ul> <li>Algumas teclas do teclado têm dois símbolos. Estas teclas podem ser utilizadas para digitar carateres alternativos ou para executar funções secundárias. Para digitar carateres alternativos, prima Shift e a tecla pretendida. Para executar funções secundárias, prima Fn e a tecla pretendida.</li> <li>(i) NOTA: Pode definir o funcionamento principal das teclas de função (F1–F12) alterando a opção Funcionamento das Teclas de Função no programa de configuração do BIOS.</li> <li>(i) NOTA: Se o Copilot do Windows não estiver disponível no computador, premir a tecla Copilot inicia o Windows, pesquise no Recurso da Base de Conhecimento no site de Suporte da Dell.</li> </ul> |

### Keyboard shortcuts of Dell Pro 16 PC16250

**NOTA:** Keyboard characters may differ depending on the keyboard language configuration. Keys that are used for shortcuts remain the same across all language configurations.

Some keys on your keyboard have two symbols on them. These keys can be used to type alternate characters or to perform secondary functions. The symbol that is shown on the lower part of the key refers to the character that is typed out when the key is pressed. If you press shift and the key, the symbol that is shown on the upper part of the key is typed out. For example, if you press 2, 2 is typed out; if you press **shift + 2**, @ is typed out.

The keys F1-F12 at the top row of the keyboard are function keys for multimedia control, as indicated by the icon on the key. Press the function key to enable the task represented by the icon. For example, pressing F1 mutes the audio (see the table below).

However, if the function keys F1-F12 are needed for specific software applications, multimedia functionality can be disabled by pressing **Fn** + **Esc**. Later, multimedia control can be invoked by pressing **Fn** and the respective function key. For example, mute audio by pressing **Fn** + **F1**.

**NOTA:** You can also define the primary behavior of the function keys (F1–F12) by changing **Function Key Behavior** in the BIOS setup program.

#### Tabela 17. Function key primary behavior

| Function key | Primary behavior                |
|--------------|---------------------------------|
| F1           | Mute or unmute audio            |
| F2           | Decrease volume                 |
| F3           | Increase volume                 |
| F4           | Microphone Mute                 |
| F5           | Keyboard Illumination/Backlight |
| F6           | Decrease screen brightness      |
| F7           | Increase screen brightness      |
| F8           | Switch to external display      |
| F10          | Print screen                    |
| F11          | Home                            |
| F12          | End                             |

The  ${f Fn}$  key is also used with selected keys on the keyboard to invoke secondary functions.

### Tabela 18. Secondary behavior

| Function key | Secondary behavior                                                                                                    |  |
|--------------|----------------------------------------------------------------------------------------------------|--|
| Fn + F1      | Operating system and application-specific F1 behavior                                                                                                    |  |
| Fn + F2      | Operating system and application-specific F2 behavior                                                                                                    |  |
| Fn + F3      | Operating system and application-specific F3 behavior                                                                                                    |  |
| Fn + F4      | Operating system and application-specific F4 behavior                                                                                                    |  |
| Fn + F5      | Operating system and application-specific F5 behavior                                                                                                    |  |
| Fn + F6      | Operating system and application-specific F6 behavior                                                                                                    |  |
| Fn + F7      | Operating system and application-specific F6 behavior                                                                                                    |  |
| Fn + F8      | Operating system and application-specific F8 behavior                                                                                                    |  |
| Fn + F9      | Operating system and application-specific F9 behavior                                                                                                    |  |
| Fn + F10     | Operating system and application-specific F10 behavior                                                                                                    |  |
| Fn + F11     | Operating system and application-specific F11 behavior                                                                                                    |  |
| Fn + F12     | Operating system and application-specific F12 behavior                                                                                                    |  |
| Fn + Ctrl    | Open the application menu                                                                                                    |  |
| Fn + Esc     | Toggle between multimedia and function key behavior                                                                                                    |  |
| Fn + PgUp    | Scroll up the document or page                                                                                                    |  |
| Fn + PgDn    | Scroll down the document or page                                                                                                    |  |
| Fn + Home    | Move to the beginning of the document                                                                                                    |  |
| Fn + End     | Move to the end of the document                                                                                                    |  |
| Copilot      | Launch Copilot in Windows NOTA: If Copilot in Windows is not available on your computer, the Copilot key launches Recall. If both Recall and Copilot in Windows are not available on your computer, the Copilot key launches Windows Search. For more information about Copilot in Windows and Recall, search in the Knowledge Base Resource at the Dell Support Site. |  |

### Camera

The following table lists the camera specifications of your Dell Pro 16 PC16250.

### Tabela 19. Camera specifications

| Description        | Values                                                                                                    |  |
|--------------------|----------------------------------------------------------------------------------------------------|--|
| Number of cameras  | Two<br><b>NOTA:</b> The second camera is optional and may not be<br>included in all configurations.               |  |
| Camera type        | <ul> <li>HD RGB ((For computers shipped with Intel Core Series)</li> <li>FHD RGB</li> <li>FHD RGB + IR</li> </ul> |  |
| Camera location    | Front camera                                                                                                    |  |
| Camera sensor type | CMOS sensor technology                                                                                            |  |

### Tabela 19. Camera specifications (continuação)

| Description                 | Values                                                                             |  |  |
|-----------------------------|------------------------------------------------------------------------------------|--|--|
| Camera resolution:          |                                                                                    |  |  |
| Still image                 | <ul><li>0.92 megapixels (HD)</li><li>2.07 megapixels (FHD)</li></ul>               |  |  |
| Video                       | <ul> <li>1280 x 720 (HD) at 30 fps</li> <li>1920 x 1080 (FHD) at 30 fps</li> </ul> |  |  |
| Infrared camera resolution: |                                                                                    |  |  |
| Still image 0.23 megapixels |                                                                                    |  |  |
| ideo 640 x 360 at 15 fps    |                                                                                    |  |  |
| Diagonal viewing angle:     |                                                                                    |  |  |
| Camera                      | <ul><li>75.0 degrees (HD)</li><li>80.2 degrees (FHD)</li></ul>                     |  |  |
| Infrared camera             | 86.60 degrees                                                                      |  |  |

### Touchpad

A tabela a seguir lista as especificações do touchpad do Dell Pro 16 PC16250.

### Tabela 20. Especificações do touchpad

| Descrição              |  | Valores                                                                                                    |  |
|------------------------|--|----------------------------------------------------------------------------------------------------|--|
| Resolução do touchpad: |  | >300 ppp                                                                                                    |  |
| Dimensões do touchpad: |  |                                                                                                    |  |
| Horizontal             |  | 115,00 mm (4,52 pol.)                                                                                                    |  |
| Vertical               |  | 80,00 mm (3,14 pol.)                                                                                                    |  |
| Gestos do touchpad     |  | Para mais informações sobre os gestos do touchpad disponíveis n<br>Windows, consulte o artigo da Base de Conhecimento da Microso<br>no Site de Suporte da Microsoft. |  |

### Transformador de corrente

A seguinte tabela fornece as especificações do transformador do Dell Pro 16 PC16250.

### Tabela 21. Especificações do transformador

| Descrição                   |                  | Opção um                                                     | Opção dois                                     | Opção três                                               |  |
|-----------------------------|------------------|--------------------------------------------------------------|------------------------------------------------|----------------------------------------------------------|--|
| Тіро                        |                  | Transformador CA de 65 W,<br>tomada cilíndrica de 4,5 mm, E4 | Transformador CA de 65 W,<br>USB Type-C, PECOS | Transformador CA de 60 W,<br>USB Type-C, 2 pinos (Japão) |  |
| Dimensões do conetor:       |                  |                                                              |                                                |                                                          |  |
|                             | Diâmetro externo | 4,5 mm                                                       | Não aplicável                                  | Não aplicável                                            |  |
| Diâmetro interno            |                  | 2,9 mm                                                       | Não aplicável                                  | Não aplicável                                            |  |
| Dimensões do transformador: |                  |                                                              |                                                |                                                          |  |
| Altura                      |                  | 29,5 mm                                                      | 28 mm                                          | 22 mm                                                    |  |

### Tabela 21. Especificações do transformador (continuação)

| Descrição                    |                                                                               | Opção um                                                                            | Opção dois                                                                                                    | Opção três                                                                                                    |  |
|------------------------------|-------------------------------------------------------------------------------|-------------------------------------------------------------------------------------|----------------------------------------------------------------------------------------------------|----------------------------------------------------------------------------------------------------|--|
|                              | Largura                                                                       | 46,0 mm                                                                             | 51 mm                                                                                                    | 55 mm                                                                                                    |  |
|                              | Profundidade                                                                  | 108,0 mm                                                                            | 112 mm                                                                                                    | 66 mm                                                                                                    |  |
| Ten                          | são de entrada                                                                | 100 VCA – 240 VCA                                                                   | 100 VCA – 240 VCA                                                                                                    | 100 VCA – 240 VCA                                                                                                    |  |
| Frec                         | uência de entrada                                                             | 50 Hz a 60 Hz                                                                       | 50 Hz a 60 Hz                                                                                                    | 50 Hz a 60 Hz                                                                                                    |  |
| Corr                         | rente de entrada (máxima)                                                     | 1,7 A                                                                               | 1,7 A                                                                                                    | 1,7 A                                                                                                    |  |
| Corrente de saída (contínua) |                                                                               | 3,34 A                                                                              | <ul> <li>20 V/3,25 A (Contínua)</li> <li>15 V/3 A (Contínua)</li> <li>9 V/3 A (Contínua)</li> <li>5 V/3 A (Contínua)</li> </ul> | <ul> <li>20 V/3 A (Contínua)</li> <li>15 V/3 A (Contínua)</li> <li>9 V/3 A (Contínua)</li> <li>5 V/3 A (Contínua)</li> </ul> |  |
| Tensão de saída nominal      |                                                                               | 19,5 VDC                                                                            | <ul> <li>20 V CC</li> <li>15 VDC</li> <li>9 VDC</li> <li>5 VDC</li> </ul>                                                       | <ul> <li>20 V CC</li> <li>15 VDC</li> <li>9 VDC</li> <li>5 VDC</li> </ul>                                                    |  |
| Inte                         | rvalo de temperatura:                                                         |                                                                                     |                                                                                                    |                                                                                                    |  |
|                              | Em funcionamento                                                              | 0 °C a 40 °C (32 °F a 104 °F)                                                       | 0 °C a 40 °C (32 °F a 104 °F)                                                                                                   | 0 °C a 40 °C (32 °F a 104 °F)                                                                                                |  |
|                              | Armazenamento                                                                 | –40 °C a 70 °C (–40 °F a<br>158 °F)                                                 | –40 °C a 70 °C (–40 °F a<br>158 °F)                                                                                             | –40 °C a 70 °C (–40 °F a<br>158 °F)                                                                                          |  |
| $\bigtriangleup$             | AVISO: Os intervalos da t<br>componentes, pelo que a<br>desempenho de compone | emperatura de funcionamento e<br>utilização ou o armazenamento<br>ntes específicos. | e de armazenamento podem dife<br>do dispositivo fora destes inter                                                               | erir consoante os<br>valos pode afetar o                                                                                     |  |

# Requisitos do transformador (para computadores enviados com bateria de 3 células e 45 Wh)

(i) NOTA: Se não adquiriu o transformador da marca Dell recomendado para o seu computador, verifique se o transformador que utiliza cumpre os seguintes requisitos.

A seguinte tabela apresenta os requisitos do transformador para o Dell Pro 16 PC16250.

### Tabela 22. Requisitos do transformador

| Descrição                                                                                                    | Valor           |
|----------------------------------------------------------------------------------------------------|-----------------|
| A potência necessária de um transformador para atingir o desempenho ideal.                                                                                                    | 65 W            |
| <ul> <li>Potência que carrega o computador a uma velocidade mais lenta.</li> <li>NOTA: Poderá aparecer uma mensagem de aviso a informar<br/>da utilização de um transformador de menor potência e da<br/>velocidade de carregamento mais lenta.</li> </ul>                        | Inferior a 60 W |
| <ul> <li>Potência mínima necessária de um transformador para ligar o computador e carregar a bateria.</li> <li><b>NOTA:</b> Aparecerá uma mensagem de aviso a informar da utilização de um transformador de menor potência e da velocidade de carregamento mais lenta.</li> </ul> | 27 W            |

### Tabela 22. Requisitos do transformador (continuação)

| Descrição                                       | Valor                                                                                                    |
|-------------------------------------------------|----------------------------------------------------------------------------------------------------|
| Carregamento rápido por USB Power Delivery (PD) | Suportado                                                                                                    |
| Modo ExpressCharge                              | <ul> <li>Suportado <ol> <li>NOTA: Certifique-se de que o computador com uma bateria de 45 Wh está ligado a um transformador de 65 W para suportar esta funcionalidade.</li> <li>NOTA: O modo ExpressCharge também tem de estar ativado no ecrã de Configuração do BIOS. Selecione Energia &gt; Configuração da Bateria &gt; ExpressCharge e, em seguida, prima Enter.</li> </ol></li></ul> |

# Requisitos do transformador (para computadores enviados com bateria de 3 células e 55 Wh)

(i) NOTA: Se não adquiriu o transformador da marca Dell recomendado para o seu computador, verifique se o transformador que utiliza cumpre os seguintes requisitos.

A seguinte tabela apresenta os requisitos do transformador para o Dell Pro 16 PC16250.

#### Tabela 23. Requisitos do transformador

| Descrição                                                                                                    | Valor                                                                                                    |  |  |
|----------------------------------------------------------------------------------------------------|----------------------------------------------------------------------------------------------------|--|--|
| A potência necessária de um transformador para atingir o desempenho ideal.                                                                                                    | 65 W                                                                                                    |  |  |
| Potência que carrega o computador a uma velocidade mais lenta.<br>() NOTA: Poderá aparecer uma mensagem de aviso a informar                                                                                                    | Inferior a 60 W                                                                                                    |  |  |
| da utilização de um transformador de menor potência e da velocidade de carregamento mais lenta.                                                                                                    |                                                                                                    |  |  |
| <ul> <li>Potência mínima necessária de um transformador para ligar o computador e carregar a bateria.</li> <li>(i) NOTA: Aparecerá uma mensagem de aviso a informar da utilização de um transformador de menor potência e da velocidade de carregamento mais lenta.</li> </ul> | 27 W                                                                                                    |  |  |
| Carregamento rápido por USB Power Delivery (PD)                                                                                                    | Suportado                                                                                                    |  |  |
| Modo ExpressCharge                                                                                                    | Suportado<br>() NOTA: Certifique-se de que o computador com uma bateria<br>de 55 Wh está ligado a um transformador de 90 W para<br>suportar esta funcionalidade.                                                      |  |  |
|                                                                                                    | <ul> <li>NOTA: O modo ExpressCharge também tem de estar<br/>ativado no ecrã de Configuração do BIOS. Selecione Energia</li> <li>Configuração da Bateria &gt; ExpressCharge e, em<br/>seguida, prima Enter.</li> </ul> |  |  |

### Bateria

A tabela a seguir lista as especificações da bateria do Dell Pro 16 PC16250.

### Tabela 24. Especificações da bateria

| Descrição                                                                                                    |                         | Opção um                                                                                                    | Opção dois                                                                                                    | Opção três                                                                                                    | Opção quatro                                                                                                    |
|----------------------------------------------------------------------------------------------------|-------------------------|----------------------------------------------------------------------------------------------------|----------------------------------------------------------------------------------------------------|----------------------------------------------------------------------------------------------------|----------------------------------------------------------------------------------------------------|
| Tipo de bateria                                                                                                    |                         | 3 células, 45 Wh,<br>ExpressCharge 1.0,<br>ExpressCharge Boost                                                                                                    | 3 células, 45 Wh,<br>ExpressCharge 1.0,<br>ExpressCharge Boost, Ciclo<br>de Vida Longo                                                                                                    | 3 células, 55 Wh,<br>Compatível com<br>ExpressCharge 1.0 e<br>ExpressCharge Boost                                                                                                    | 3 células, 55 Wh,<br>ExpressCharge 1.0,<br>ExpressCharge Boost,<br>Ciclo de Vida Longo                                                                                                    |
| Tensão da bater                                                                                                    | ia                      | 11,25 V CC                                                                                                    | 11,25 V CC                                                                                                    | 11,70 VDC                                                                                                    | 11,70 VDC                                                                                                    |
| Peso da bateria                                                                                                    | (máximo)                | 0,20 kg (0,44 lb)                                                                                                    | 0,20 kg (0,44 lb)                                                                                                    | 0,21 kg (0,48 lb.)                                                                                                    | 0,21 kg (0,48 lb.)                                                                                                    |
| Dimensões da ba                                                                                                    | ateria:                 | ·                                                                                                    |                                                                                                    |                                                                                                    |                                                                                                    |
|                                                                                                    | Altura                  | 6,30 mm (0,25 pol.)                                                                                                    | 6,30 mm (0,25 pol.)                                                                                                    | 6,30 mm (0,25 pol.)                                                                                                    | 6,30 mm (0,25 pol.)                                                                                                    |
|                                                                                                    | Largura                 | 255,05 mm (10,04 pol.)                                                                                                    | 255,05 mm (10,04 pol.)                                                                                                    | 255,05 mm<br>(10,04 pol.)                                                                                                    | 255,05 mm<br>(10,04 pol.)                                                                                                    |
|                                                                                                    | Profundid<br>ade        | 73,00 mm (2,87 pol.)                                                                                                    | 73,00 mm (2,87 pol.)                                                                                                    | 73,00 mm (2,87 pol.)                                                                                                    | 73,00 mm (2,87 pol.)                                                                                                    |
| Intervalo de tem                                                                                                    | iperatura:              |                                                                                                    |                                                                                                    |                                                                                                    |                                                                                                    |
|                                                                                                    | Em<br>funciona<br>mento | <ul> <li>Carga: 0 °C a 45 °C<br/>(32 °F a 113 °F)</li> <li>Descarga: 0 °C a<br/>70 °C (32 °F a<br/>158 °F)</li> </ul>                                                                                                    | <ul> <li>Carga: 0 °C a 45 °C<br/>(32 °F a 113 °F)</li> <li>Descarga: 0 °C a 70 °C<br/>(32 °F a 158 °F)</li> </ul>                                                                                                    | <ul> <li>Carga: 0 °C a<br/>45 °C (32 °F a<br/>113 °F)</li> <li>Descarga: 0 °C a<br/>70 °C (32 °F a<br/>158 °F)</li> </ul>                                                                                                    | <ul> <li>Carga: 0 °C a<br/>45 °C (32 °F a<br/>113 °F)</li> <li>Descarga: 0 °C a<br/>70 °C (32 °F a<br/>158 °F)</li> </ul>                                                                                                    |
|                                                                                                    | Armazena<br>mento       | -20 °C a 60 °C (4 °F a<br>140 °F)                                                                                                    | -20 °C a 60 °C (4 °F a 140<br>°F)                                                                                                    | -20 °C a 60 °C (4 °F<br>a 140 °F)                                                                                                    | -20 °C a 60 °C (4 °F<br>a 140 °F)                                                                                                    |
| Tempo de funcionamento<br>da bateria                                                                                                    |                         | Varia, dependendo<br>das condições de<br>funcionamento, e pode<br>ser significativamente<br>reduzido em<br>determinadas condições<br>que exijam muita energia.                                                                                                  | Varia, dependendo<br>das condições de<br>funcionamento, e pode ser<br>significativamente reduzido<br>em determinadas condições<br>que exijam muita energia.                                                                                                 | Varia, dependendo<br>das condições de<br>funcionamento, e pode<br>ser significativamente<br>reduzido em<br>determinadas<br>condições que exijam<br>muita energia.                                                                                               | Varia, dependendo<br>das condições de<br>funcionamento, e pode<br>ser significativamente<br>reduzido em<br>determinadas<br>condições que exijam<br>muita energia.                                                                                               |
| <ul> <li>Tempo de carga da bateria (aproximado)</li> <li>NOTA: Controlo do tempo e duração de carregamento, hora de início e de fim, entre outros, através da aplicação Dell Power Manager. Para mais informações sobre o Dell Power Manager, consulte <i>Me and My Dell</i> no suporte da Dell.</li> </ul> |                         | <ul> <li>0 °C a 15 °C<br/>— 4 horas (quando<br/>o computador está<br/>desligado)</li> <li>16 °C a 45 °C<br/>— 2 horas (quando<br/>o computador está<br/>desligado)</li> <li>46 °C a 50 °C<br/>— 3 horas (quando<br/>o computador está<br/>desligado)</li> </ul> | <ul> <li>0 °C a 15 °C — 4 horas<br/>(quando o computador<br/>está desligado)</li> <li>16 °C a 45 °C<br/>— 2 horas (quando<br/>o computador está<br/>desligado)</li> <li>46 °C a 50 °C<br/>— 3 horas (quando<br/>o computador está<br/>desligado)</li> </ul> | <ul> <li>0 °C a 15 °C —<br/>4 horas (quando<br/>o computador está<br/>desligado)</li> <li>16 °C a 45 °C —<br/>2 horas (quando<br/>o computador está<br/>desligado)</li> <li>46 °C a 50 °C —<br/>3 horas (quando<br/>o computador está<br/>desligado)</li> </ul> | <ul> <li>0 °C a 15 °C —<br/>4 horas (quando<br/>o computador está<br/>desligado)</li> <li>16 °C a 45 °C —<br/>2 horas (quando<br/>o computador está<br/>desligado)</li> <li>46 °C a 50 °C —<br/>3 horas (quando<br/>o computador está<br/>desligado)</li> </ul> |
| Bateria de célula<br>moeda                                                                                                    | ı tipo                  | Não suportado                                                                                                    | Não suportado                                                                                                    | Não suportado                                                                                                    | Não suportado                                                                                                    |
|                                                                                                    | intervalos              | <u> </u><br>da temperatura de funcio                                                                                                    | l<br>namento e de armazenamen                                                                                                    | l                                                                                                    | l                                                                                                    |

componentes, pelo que a utilização ou o armazenamento do dispositivo fora destes intervalos pode afetar o desempenho de componentes específicos.

### Tabela 24. Especificações da bateria (continuação)

| De      | scrição                                                                                                    | Opção um | Opção dois | Opção três | Opção quatro |  |
|---------|----------------------------------------------------------------------------------------------------|----------|------------|------------|--------------|--|
| $\land$ | AVISO: A Dell recomenda que carregue com frequência a bateria para otimizar o consumo energético. Se a bateria  |          |            |            |              |  |
|         | estiver completamente descarregada, ligue o transformador e o computador e reinicie o computador para reduzir o |          |            |            |              |  |

consumo energético.

# Requisitos de energia (para computadores enviados com bateria de 3 células e 45 Wh)

(i) NOTA: As informações desta secção aplicam-se apenas aos países da União Europeia (UE).

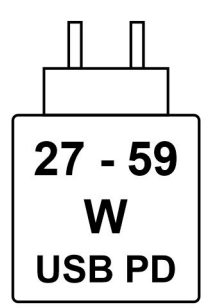

#### Figura8. Pictograma para requisitos de potência de carregamento

A potência fornecida pelo carregador deve situar-se entre o mínimo de 27 Watts exigido pelo equipamento de rádio e o máximo de 59 Watts, a fim de atingir a velocidade máxima de carregamento.

Este computador suporta o carregamento rápido por USB Power Delivery (PD).

# Requisitos de energia (para computadores enviados com bateria de 3 células e 55 Wh)

(i) NOTA: As informações desta secção aplicam-se apenas aos países da União Europeia (UE).

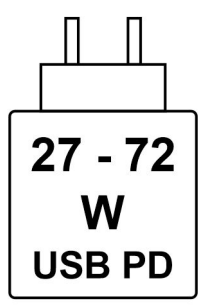

#### Figura9. Pictograma para requisitos de potência de carregamento

A potência fornecida pelo carregador deve situar-se entre o mínimo de 27 Watts exigido pelo equipamento de rádio e o máximo de 72 Watts, a fim de atingir a velocidade máxima de carregamento.

Este computador suporta o carregamento rápido por USB Power Delivery (PD).

### Ecrã

A tabela a seguir lista as especificações do ecrã do Dell Pro 16 PC16250.

### Tabela 25. Especificações do ecrã

| Descrição                         |                      | Opção um                                                                 | Opção dois                                                               |
|-----------------------------------|----------------------|--------------------------------------------------------------------------|--------------------------------------------------------------------------|
| Tipo de ecrã                      |                      | 16 polegadas, Full High Definition Plus<br>(FHD+)                        | 16 polegadas, Full High Definition Plus<br>(FHD+)                        |
| Opções táteis                     |                      | Não táctil                                                               | Tátil                                                                    |
| Tecnologia do                     | ) ecrã               | In-Plane Switching (IPS)                                                 | In-Plane Switching (IPS)                                                 |
| Dimensões do                      | o ecrã (área ativa): |                                                                          |                                                                          |
|                                   | Altura               | 215,42 mm (8,48")                                                        | 215,42 mm (8,48")                                                        |
|                                   | Largura              | 344,68 mm (13,57 pol.)                                                   | 344,68 mm (13,57 pol.)                                                   |
|                                   | Diagonal             | 406,46 mm (16,00 pol.)                                                   | 406,46 mm (16,00 pol.)                                                   |
| Resolução na                      | tiva do ecrã         | 1920 x 1200                                                              | 1920 x 1200                                                              |
| Luminância (típica)               |                      | 300 nits                                                                 | 300 nits                                                                 |
| Megapíxeis                        |                      | 2,30                                                                     | 2,30                                                                     |
| Palete de cores                   |                      | 45% NTSC (típico)                                                        | 45% NTSC (típico)                                                        |
| Píxeis por Polegada (PPP)         |                      | 141                                                                      | 141                                                                      |
| Relação de contraste (mínima)     |                      | <ul> <li>800:1 (mínima)</li> <li>1000:1 (típica)</li> </ul>              | <ul> <li>800:1 (mínima)</li> <li>1000:1 (típica)</li> </ul>              |
| Tempo de resposta (máxima)        |                      | 35 milissegundos                                                         | 35 milissegundos                                                         |
| Taxa de atualização               |                      | 60 Hz                                                                    | 60 Hz                                                                    |
| Ângulo de visualização horizontal |                      | <ul> <li>+/- 80 graus (mínimo)</li> <li>+/- 85 graus (típico)</li> </ul> | <ul> <li>+/- 80 graus (mínimo)</li> <li>+/- 85 graus (típico)</li> </ul> |
| Ângulo de visualização vertical   |                      | <ul> <li>+/- 80 graus (mínimo)</li> <li>+/- 85 graus (típico)</li> </ul> | <ul> <li>+/- 80 graus (mínimo)</li> <li>+/- 85 graus (típico)</li> </ul> |
| Distância entre píxeis            |                      | 0,1795 mm                                                                | 0,1795 mm                                                                |
| Consumo energético (máximo)       |                      | 4,40 W                                                                   | 5,60 W                                                                   |
| Antibrilho vs acabamento polido   |                      | Antibrilho                                                               | Antibrilho                                                               |

## Leitor de impressões digitais (opcional)

A tabela a seguir lista as especificações do leitor de impressões digitais opcional do Dell Pro 16 PC16250.

### Tabela 26. Especificações do leitor de impressões digitais

| Descrição                   | Valores        |
|-----------------------------|----------------|
| Tecnologia do sensor        | Capacitivo     |
| Resolução do sensor         | 500 PPP        |
| Tamanho de píxeis do sensor | 108 mm x 88 mm |

### Sensor

A tabela a seguir lista o sensor do Dell Pro 16 PC16250.

### Tabela 27. Sensor

| Sensor support     |  |
|--------------------|--|
| Hall Effect sensor |  |

## GPU – Integrada

A seguinte tabela apresenta as especificações da Unidade de Processamento Gráfico (GPU) integrada suportada pelo Dell Pro 16 PC16250.

### Tabela 28. GPU – Integrada

| Controlador             | Tamanho da memória            | Processador                                                                                                    |
|-------------------------|-------------------------------|----------------------------------------------------------------------------------------------------|
| Placa Gráfica Intel UHD | Memória de sistema partilhada | <ul> <li>Processador Intel U300E</li> <li>Intel Core i3-1315U de 13.ª Geração</li> </ul>                                                                                                    |
| Placa gráfica Intel     | Memória de sistema partilhada | <ul> <li>Intel Core 3 100U</li> <li>Intel Core 5 120U</li> <li>Intel Core 5 220U</li> <li>Intel Core 7 150U</li> <li>Intel Core 7 250U</li> <li>Intel Core Ultra 5 225U</li> <li>Intel Core Ultra 5 235U</li> <li>Intel Core Ultra 7 255U</li> <li>Intel Core Ultra 7 265U</li> </ul> |

### Matriz de suporte de vários ecrãs

A seguinte tabela fornece a matriz de suporte de vários ecrãs do Dell Pro 16 PC16250.

### Tabela 29. Matriz de suporte de vários ecrãs

| Placa gráfica           | Controlador da Placa Gráfica<br>Direto Modo de Saída Direto | Ecrãs externos suportados<br>com o ecrã interno do<br>computador ligado | Ecrãs externos suportados<br>com o ecrã interno do<br>computador desligado |
|-------------------------|-------------------------------------------------------------|-------------------------------------------------------------------------|----------------------------------------------------------------------------|
| Placa Gráfica Intel UHD | Integrada                                                   | 3                                                                       | 4                                                                          |
| Placa gráfica Intel     | Integrada                                                   | 3                                                                       | 4                                                                          |

### Segurança de hardware

A tabela a seguir lista as especificações de segurança de hardware do Dell Pro 16 PC16250.

### Tabela 30. Hardware security

| Hardware security                          |  |  |
|--------------------------------------------|--|--|
| One wedge-shaped lock slot                 |  |  |
| Trusted Platform Module (TPM) 2.0 discrete |  |  |
| Mechanical camera privacy shutter          |  |  |

### Tabela 30. Hardware security (continuação)

| Hardware security                                                                                                    |  |  |
|----------------------------------------------------------------------------------------------------|--|--|
| FIPS (Federal Information Processing Standards) 140-2 certification for Trusted Platform Module (TPM)                                                                                                    |  |  |
| Trusted Computing Group (TCG) Certification for TPM                                                                                                    |  |  |
| Chassis Intrusion Detection                                                                                                    |  |  |
| BIOS - TPM clear and/or system boot lock after chassis intrusion detection                                                                                                    |  |  |
| FIPS (Federal Information Processing Standards) 140-2 certification for Trusted Platform Module (TPM)         Trusted Computing Group (TCG) Certification for TPM         Chassis Intrusion Detection         BIOS - TPM clear and/or system boot lock after chassis intrusion detection |  |  |

### Condições ambientais de funcionamento e armazenamento

Esta tabela lista as especificações de funcionamento e armazenamento do Dell Pro 16 PC16250.

Nível de contaminação pelo ar: G1, como definido pela ISA-S71.04-1985

#### Tabela 31. Características ambientais

| Descrição                                                                                                    | Em funcionamento                           | Armazenamento                                   |  |
|----------------------------------------------------------------------------------------------------|--------------------------------------------|-------------------------------------------------|--|
| Intervalo de temperatura                                                                                                    | 0 °C a 40 °C (32 °F a 104 °F)              | –40 °C a 65 °C (–40 °F a 149 °F)                |  |
| Humidade relativa (máxima)                                                                                                    | 90% (sem condensação)                      | 95% (sem condensação)                           |  |
| Vibração (máxima)*                                                                                                    | 0,66 GRMS                                  | Não aplicável                                   |  |
| Choque (máximo)                                                                                                    | 140 G†                                     | Não aplicável                                   |  |
| Intervalo de altitude                                                                                                    | -15,2 m a 3048 m (-49,87 pés a 10.000 pés) | –15,2 m a 10.668 m (–49,87 pés a<br>35.000 pés) |  |
| AVISO: Os intervalos da temperatura de funcionamento e de armazenamento podem diferir consoante os componentes, pelo que a utilização ou o armazenamento do dispositivo fora destes intervalos pode afetar o desempenho de componentes específicos. |                                            |                                                 |  |

\* Medida utilizando um espetro de vibração aleatória que simula o ambiente do utilizador.

† Medido utilizando uma meia onda sinusoidal de 2 ms.

## **Dell Optimizer**

Dell Optimizer is an application that is designed to enhance computer performance and productivity by optimizing settings for power, battery, display, and presence detection. It also provides access to applications purchased with your new computer.

For more information, see Dell Optimizer User's Guide at Dell Support Site.

### Política de suporte da Dell

Para mais informações sobre a política de suporte da Dell, pesquise no Recurso da Base de Conhecimentos no Site de Suporte da Dell.

# Trabalhar no interior do computador

### Instruções de segurança

Utilize as orientações de segurança seguintes para proteger o seu computador contra potenciais danos e para assegurar a sua segurança pessoal. Caso seja indicado o contrário, cada procedimento neste documento assume que leu as informações de segurança enviadas com o computador.

- ADVERTÊNCIA: Antes de efetuar qualquer procedimento no interior do computador, leia as informações de segurança fornecidas com o mesmo. Para obter informações adicionais sobre as melhores práticas de segurança, consulte Página Inicial de Conformidade Regulamentar da Dell.
- ADVERTÊNCIA: Desligue o computador de todas as fontes de alimentação antes de proceder à abertura de tampas ou painéis do mesmo. Uma vez concluídos os trabalhos no interior do computador, ligue o computador a uma fonte de alimentação apenas depois de ter colocado todas as tampas, painéis e parafusos.
- AVISO: Para evitar danos no computador, certifique-se de que a superfície de trabalho é plana e de que se encontra seca e limpa.
- AVISO: Só deve proceder à deteção e resolução de problemas e efetuar reparações conforme autorizado ou indicado pela equipa de suporte técnico da Dell. Os danos causados por assistência não autorizada pela Dell não estão cobertos pela garantia. Consulte as instruções de segurança enviadas com o produto ou na Página Inicial de Conformidade Regulamentar da Dell.
- AVISO: Antes de tocar em qualquer parte interior do computador, ligue-se à terra tocando numa superfície metálica não pintada, como o metal na parte posterior do computador. Enquanto trabalha, toque periodicamente numa superfície metálica não pintada para dissipar a eletricidade estática, uma vez que esta pode danificar os componentes internos.
- AVISO: Para evitar danos nos componentes e nas placas, manuseie-os pelas extremidades e evite tocar nos pinos e nos contactos elétricos.
- AVISO: Ao desligar um cabo, puxe-o pelo respetivo conetor ou pela patilha, e não pelo próprio cabo. Alguns cabos têm conetores com patilhas de bloqueio ou parafusos que devem ser libertados antes de desligar o cabo. Ao desligar os cabos, mantenha-os uniformemente alinhados para evitar dobrar os pinos do conetor. Ao ligar os cabos, certifique-se de que o conetor no cabo está corretamente orientado e alinhado com a porta.
- 🔨 AVISO: Prima e ejete quaisquer cartões instalados no leitor de cartões multimédia.
- AVISO: Tenha o máximo cuidado quando manusear baterias de iões de lítio recarregáveis em computadores portáteis. As baterias inchadas não devem ser utilizadas e devem ser substituídas e eliminadas de forma adequada.

### Antes de efetuar qualquer procedimento no interior do computador

#### Passo

- 1. Guarde e feche todos os ficheiros abertos e saia de todas as aplicações abertas.
- 2. Encerre o computador. Para o sistema operativo Windows, clique em Iniciar > 🛡 Alimentação > Encerrar.

(i) NOTA: Caso esteja a utilizar outro sistema operativo, consulte a documentação do sistema operativo para obter as instruções.

- **3.** Desligue todos os periféricos ligados.
- 4. Desligue o computador da tomada elétrica.
- 5. Desligue todos os dispositivos de rede e periféricos ligados (tais como teclados, ratos e monitores) do computador.

- 6. Retire todos os cartões de memória e discos óticos do computador, se aplicável.
- 7. Para limpar as aberturas de ventilação, utilize uma escova macia e desloque-a na vertical.

(j) NOTA: Não retire a tampa da base nem utilize qualquer ventilador para limpar as aberturas de ventilação.

8. Entre no Modo de Serviço.

#### Modo de Serviço

O Modo de Serviço é usado para desligar a energia, sem desligar o cabo da bateria da placa de sistema, antes de executar reparações no computador.

## AVISO: Se não conseguir ligar o computador para o colocar no Modo de Serviço, desligue o cabo da bateria. Para desligar o cabo da bateria, siga os passos descritos em Retirar a bateria.

(i) NOTA: Certifique-se de que o computador é desligado e o transformador é desconetado.

- a. Prima sem soltar a tecla B e o botão de alimentação durante 3 segundos até o logótipo Dell aparecer no ecrã.
- b. Carregue em qualquer tecla para continuar.
- c. Se o transformador não estiver desligado, aparece uma mensagem no ecrã que lhe pede para desligar o transformador. Desligue o transformador e, depois, carregue em qualquer tecla para entrar no Modo de Serviço. O processo do Modo de Serviço salta imediatamente o passo seguinte se a Etiqueta de Proprietário do computador não tiver sido configurada antes pelo utilizador.
- d. Quando aparece no ecrã a mensagem preparado para continuar, prima qualquer tecla para avançar. O computador emite três sinais sonoros curtos e encerra imediatamente.
   O computador emite de las mensagem Mada da Para inc.

O computador desliga-se e entra no Modo de Serviço.

### Precauções de segurança

Esta secção descreve os principais passos a executar antes de desmontar qualquer dispositivo ou componente.

Cumpra as seguintes precauções de segurança antes de quaisquer procedimentos de instalação ou reparação que envolvam a desmontagem ou remontagem:

- Desligue o computador e todos os periféricos ligados.
- Desconecte o computador da energia CA.
- Desligue todos os cabos de rede e periféricos do computador.
- Utilize um kit de serviço de campo ESD ao realizar trabalhos no interior do computador para evitar danos por descarga eletrostática (ESD).
- Coloque o componente removido sobre um tapete antiestático após o remover do computador.
- Utilize calçado com solas de borracha não condutora para reduzir o risco de eletrocussão.
- Prima continuamente o botão de alimentação durante 15 segundos para descarregar a energia residual na placa de sistema.

### Alimentação em suspensão

Os produtos Dell equipados com alimentação em suspensão devem ser desligados antes de se abrir a tampa posterior. Os sistemas que estão equipados com alimentação em suspensão estão a receber alimentação quando estão desligados. A alimentação interna permite que o computador seja ligado de forma remota (Wake-on-LAN) e colocado no modo de suspensão, dispondo ainda de outras funcionalidades de gestão de energia avançadas.

### Ligação

A ligação é um método que liga dois ou mais condutores de ligação à terra com a mesma potência elétrica. Isto é feito com a ajuda de um kit de descargas eletrostáticas (ESD) de serviço de campo. Ao ligar um cabo de ligação, assegure-se de que o liga a uma superfície metálica nua e nunca a uma superfície pintada ou não metálica. Certifique-se de que a pulseira está bem presa e em total contacto com a sua pele. Retire todas as joias, relógios, pulseiras ou anéis, antes de efetuar a ligação à terra para si e o equipamento.

### Proteção contra descargas eletrostáticas – ESD

As ESD são uma das principais preocupações no que respeita aos componentes eletrónicos, especialmente componentes sensíveis como as placas de expansão, os processadores, os módulos de memória e as placas de sistema. Correntes elétricas ligeiras podem danificar os circuitos de formas que talvez não sejam tão óbvias, tais como falhas latentes ou produtos com uma duração mais curta. Uma vez que a indústria vai exigindo uma potência cada vez menor e uma densidade cada vez mais elevada, a proteção contra ESD é uma preocupação crescente.

Existem dois tipos de danos provocados por ESD: falhas catastróficas e latentes.

- Catastróficas as falhas catastróficas representam cerca de 20% das falhas provocadas por ESD. Os danos levam a uma perda completa e imediata da funcionalidade do dispositivo. Um exemplo de falha catastrófica é um módulo de memória que recebeu um choque de eletricidade estática gerando imediatamente um sintoma "No POST/No Video" (Sem POST/Sem vídeo) com um código sonoro emitido para memória em falta ou não funcional.
- Intermitente as falhas intermitentes representam aproximadamente 80% das falhas relacionadas com ESD. Uma elevada taxa de falhas latentes significa que, na maioria das vezes, quando o dano ocorre, não é imediatamente reconhecido. O módulo de memória recebe um choque estático, mas o sinal é apenas enfraquecido e não produz imediatamente os sintomas externos relacionados com os danos. O sinal enfraquecido pode demorar semanas ou meses a desaparecer e, entretanto, pode causar degradação da integridade da memória, erros de memória intermitentes, etc.

Falhas intermitentes, que também são chamadas latentes ou "feridos ambulantes", são difíceis de detetar e resolver.

Execute os passos seguintes para evitar danos provocados por ESD:

- Utilize uma pulseira antiestática com fios adequadamente ligada à terra. As pulseiras antiestáticas sem fios não fornecem proteção adequada. Tocar no chassis antes de manusear as peças não garante uma proteção adequada contra a ESD nas peças com maior sensibilidade aos danos provocados por ESD.
- Manuseie todos os componentes sensíveis à estática numa área antiestática. Se possível, utilize almofadas antiestáticas para o piso e
  para a bancada de trabalho.
- Quando desembalar um componente sensível à estática, não retire o componente do material antiestático da embalagem até que esteja preparado para instalar o componente. Antes de abrir a embalagem antiestática, utilize a pulseira antiestática para dissipar a eletricidade estática do seu corpo. Para obter mais informações sobre a pulseira antiestática e o dispositivo de teste ESD da pulseira antiestática, consulte Componentes de um Conjunto de Serviços no Campo de ESD.
- Antes de transportar um componente sensível à estática, coloque-o num recipiente ou embalagem antiestática.

### Kit de Serviços no Campo de ESD

O kit não monitorizado de serviços no campo é o kit de serviços utilizado com mais frequência. Cada kit de serviços no campo inclui três componentes principais: tapete antiestático, pulseira antiestática e fio de ligação.

AVISO: É fundamental manter os dispositivos sensíveis a ESD afastados de peças internas com isolamento e, muitas vezes, altamente carregadas, como os invólucros de plástico do dissipador de calor.

### Ambiente de trabalho

Antes de implementar o kit de serviço no campo de ESD, avalie a situação no local do cliente. Por exemplo, a implementação do kit num ambiente de servidor é diferente da implementação num ambiente de desktop ou computador portátil. Os servidores são normalmente instalados num rack de um centro de dados; os desktops ou computadores portáteis são normalmente colocados em secretárias ou cubículos de escritório. Procure sempre uma área de trabalho grande, plana e aberta, totalmente desimpedida e suficientemente espaçosa para implementar o kit de ESD, aproveitando um espaço adicional para acomodar o tipo de computador que está a ser reparado. A área de trabalho também não deve ter quaisquer isoladores que possam provocar a ocorrência de ESD. Na área de trabalho, os isoladores como o poliestireno expandido e outros plásticos devem estar sempre a uma distância de, pelo menos, 12 polegadas ou 30 centímetros das peças sensíveis antes de manusear fisicamente quaisquer componentes de hardware.

### Embalagem protegida contra ESD

Todos os dispositivos sensíveis a ESD devem ser enviados e recebidos numa embalagem antiestática. Recomendamos o uso de sacos metálicos e antiestáticos. No entanto, deve devolver sempre o componente danificado dentro do mesmo saco e embalagem antiestática em que a peça foi enviada. O saco antiestático deve ser dobrado e fechado com fita e todo o material de espuma da embalagem deve ser usado na caixa original em que a peça foi enviada. Os dispositivos sensíveis a ESD só devem ser removidos da embalagem numa superfície de trabalho protegida contra ESD e as peças nunca devem ser colocadas em cima do saco antiestático, pois apenas o interior do mesmo oferece proteção. Coloque sempre as peças na sua mão, no tapete antiestático, no computador ou no interior do saco de ESD.

### Componentes de um conjunto de serviços no campo de ESD

Os componentes de um conjunto de serviços no campo de ESD são:

- Tapete antiestático o tapete antiestático dissipa a eletricidade estática e as peças podem ser colocadas sobre o mesmo durante os
  procedimentos de serviço. Quando utilizar um tapete antiestático, a sua pulseira deverá estar ajustada e o fio de ligação deverá estar
  ligado ao tapete antiestático e a qualquer superfície metálica sem revestimento no computador em que está a trabalhar. Depois de
  corretamente implementadas, as peças de manutenção podem ser removidas do saco antiestático e colocadas diretamente no tapete
  antiestático. Os itens sensíveis a ESD estão seguros na sua mão, no tapete antiestático, no computador ou no interior de um saco
  antiestático.
- Pulseira antiestática e fio de ligação a pulseira antiestática e o fio de ligação podem estar diretamente ligados ao seu pulso e a uma superfície metálica sem revestimento no hardware se o tapete antiestático não for necessário, ou ligados ao tapete antiestático para proteger o hardware temporariamente colocado no tapete. A ligação física entre a pulseira antiestática e o fio de ligação e a sua pele, o tapete antiestático e o hardware é denominada por ligação. Utilize apenas os kits de serviços no campo que incluem uma pulseira antiestática, um tapete antiestático e um fio de ligação. Nunca utilize pulseiras antiestáticas sem fios. Tenha sempre em atenção que os fios internos de uma pulseira têm tendência a sofrer desgaste devido à utilização e devem ser inspecionados regularmente com um dispositivo de teste adequado para evitar danos acidentais no hardware provocados por ESD. Recomendamos que teste a pulseira antiestática e o fio de ligação, pelo menos, uma vez por semana.
- Dispositivo de teste da pulseira de ESD os fios no interior de uma pulseira de ESD são propícios a danificarem-se com o tempo. Quando utilizar um kit não monitorizado, é recomendável que efetue regularmente um teste à pulseira antes de cada visita de assistência e, no mínimo, um teste por semana. Um dispositivo de teste para pulseiras antiestáticas é o melhor método utilizado para este teste. Para realizar o teste, conecte o fio de ligação da pulseira antiestática ao dispositivo de teste, enquanto este estiver preso ao seu pulso, e prima o botão de teste. Se o teste for positivo, é aceso um LED verde; se o teste for negativo, é aceso um LED vermelho e é emitido um alarme.
- () NOTA: Recomendamos o uso permanente da pulseira antiestática com fios convencional e do tapete antiestático de proteção durante uma intervenção nos produtos Dell. Além disso, é fundamental manter as peças sensíveis afastadas de todas as peças isoladoras durante a manutenção do computador.

### Transporte de componentes sensíveis

Quando transportar componentes sensíveis a ESD, tais como peças de substituição ou peças que serão devolvidas à Dell, é fundamental colocar estas peças em sacos antiestáticos para um transporte mais seguro.

### Após efetuar qualquer procedimento no interior do computador

#### Sobre esta tarefa

AVISO: Deixar parafusos soltos no interior do computador pode danificá-lo gravemente.

#### Passo

- 1. Volte a colocar todos os parafusos e certifique-se de que ficam parafusos soltos dentro do computador.
- 2. Ligue quaisquer dispositivos, periféricos ou cabos externos que tenha removido antes de trabalhar no computador.
- 3. Volte a colocar os cartões de memória, discos ou quaisquer outras peças que tenha retirado antes de efetuar quaisquer trabalhos no computador.
- 4. Ligue o computador à tomada elétrica.

(i) NOTA: Para sair do modo de serviço, ligue o transformador CA à porta do transformador no computador.

5. Prima o botão de alimentação para ligar o computador.

### **BitLocker**

AVISO: Se o BitLocker não for suspenso antes de atualizar o BIOS, a chave do BitLocker não é reconhecida da próxima vez que reiniciar o computador. É-lhe pedido que introduza a chave de recuperação para continuar, e o computador pede a chave de recuperação sempre que for reiniciado. Se não souber qual é a chave de recuperação, isto pode resultar em
perda de dados ou numa reinstalação do sistema operativo. Para obter mais informações, consulte o Artigo da Base de Conhecimento: Atualizar o BIOS em computadores Dell com o BitLocker ativado.

A instalação dos seguintes componentes ativa o BitLocker:

- Disco rígido ou disco de estado sólido
- Placa de sistema

## Ferramentas recomendadas

Os procedimentos descritos neste documento podem requerer as seguintes ferramentas:

- Phillips screwdriver #0
- Phillips screwdriver #1
- Flat-head slotted screwdriver (less than 4 mm)
- Plastic scribe

# Lista de parafusos

- () NOTA: Quando retirar os parafusos de um componente, recomendamos que tome nota do tipo de parafuso e da quantidade de parafusos, e que os coloque numa caixa para armazenamento de parafusos. Isto serve para garantir de que volta a repor o número e o tipo corretos de parafusos quando voltar a colocar o componente.
- **NOTA:** Alguns computadores têm superfícies magnéticas. Certifique-se de que os parafusos não são deixados presos a essas superfícies quando voltar a colocar um componente.

(i) NOTA: A cor do parafuso pode variar dependendo da configuração encomendada.

#### Tabela 32. Screw list

| Component          | Screw type       | Quantity | Screw torque<br>strength      | Screw image |
|--------------------|------------------|----------|-------------------------------|-------------|
| Base cover         | M2.5x6 (Captive) | 9        | 2.55 kgf-cm to 3.45<br>kgf-cm | (2)         |
| Battery            | M2x3 (Captive)   | 4        | 1.36 Kgf-cm to 1.84<br>Kgf-cm |             |
|                    | M2x4             | 1        | 1.98 Kgf-cm to 2.42<br>Kgf-cm | ę           |
| Solid state drive  | M2x3             | 1        | 1.36 Kgf-cm to 1.84<br>Kgf-cm | <b>9</b>    |
| Wireless card      | M2x3             | 1        | 1.36 Kgf-cm to 1.84<br>Kgf-cm | <b>9</b>    |
| Fan                | M2x3             | 2        | 1.36 Kgf-cm to 1.84<br>Kgf-cm | <b>9</b>    |
| Power-adapter port | M2.5x5           | 3        | 2.55 kgf-cm to 3.45<br>kgf-cm |             |

#### Tabela 32. Screw list (continuação)

| Component              | Screw type       | Quantity | Screw torque<br>strength      | Screw image |
|------------------------|------------------|----------|-------------------------------|-------------|
| Heat sink              | M2x5.4 (Captive) | 4        | 1.36 Kgf-cm to 1.84<br>Kgf-cm | (8)         |
| I/O board              | M2.5x5           | 3        | 2.55 kgf-cm to 3.45<br>kgf-cm |             |
|                        | M2x3             | 3        | 1.36 Kgf-cm to1.84 Kgf-<br>cm |             |
| System board           | M2.5x5           | 3        | 2.55 kgf-cm to 3.45<br>kgf-cm |             |
|                        | M2x3             | 3        | 1.36 Kgf-cm to 1.84<br>Kgf-cm | <b>9</b>    |
|                        | M2x5             | 2        | 1.36 Kgf-cm to 1.84<br>Kgf-cm |             |
| USB Type-C module      | M2x5             | 3        | 1.36 Kgf-cm to 1.84<br>Kgf-cm | wige        |
| Keyboard               | M2x2.2           | 22       | 1.36 Kgf-cm to 1.84<br>Kgf-cm | <b>?</b>    |
| Keyboard support plate | M2x2.2           |          | 1.36 Kgf-cm to1.84 Kgf-<br>cm | <b>?</b>    |
| Display assembly       | M2.5x5           | 6        | 2.55 kgf-cm to 3.45<br>kgf-cm |             |
| Display-panel assembly | M2.5x2.5         | 6        | 2.55 kgf-cm to 3.45<br>kgf-cm |             |
|                        | M2.5x3.5         | 4        | 2.55 kgf-cm to 3.45<br>kgf-cm | w/ge        |

# Principais componentes do Dell Pro 16 PC16250

A imagem a seguir mostra os principais componentes do Dell Pro 16 PC16250.

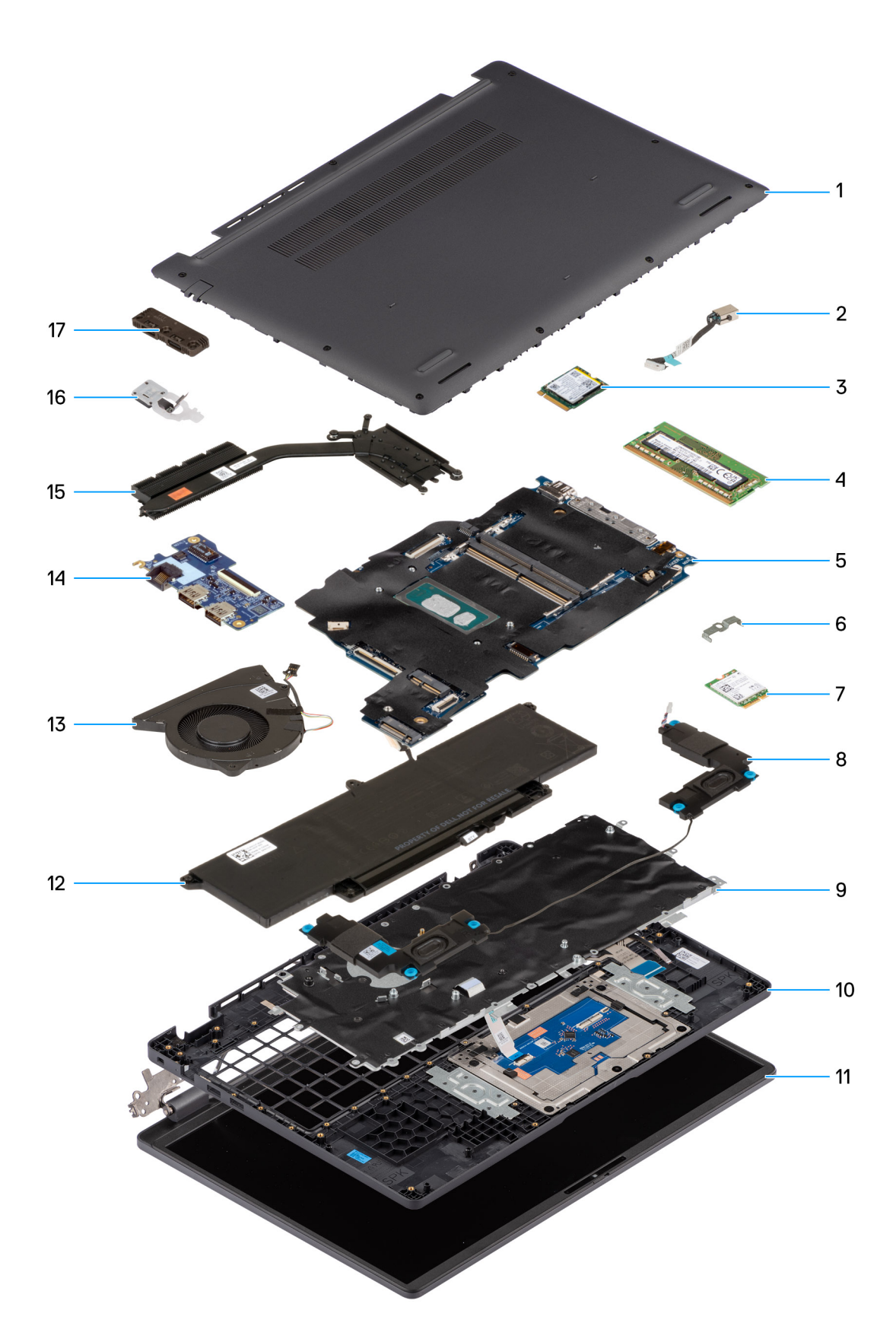

### Figura10. Major Components of your system/Exploded View

- 1. Base cover
- 2. Power-adapter port

- 3. Solid state drive
- 4. Memory module
- 5. System board
- 6. Wireless-card bracket
- 7. Wireless card
- 8. Speakers
- 9. Keyboard
- **10.** Palmrest assembly
- 11. Display assembly
- 12. Battery
- **13.** Fan
- 14. I/O board
- 15. Heat sink
- 16. Power button with fingerprint reader (optional)
- 17. USB Type-C module

() NOTA: Dell provides a list of components and their part numbers for the original computer configuration purchased. These parts are available according to warranty coverage purchased by the customer. Contact your Dell sales representative for purchase options.

# Retirar e instalar as Unidades que Podem ser Substituídas pelo Cliente (CRUs)

5

Os componentes substituíveis neste capítulo são Unidades que Podem ser Substituídas pelo Cliente (CRUs).

AVISO: Os Clientes só podem substituir as Unidades que Podem ser Substituídas pelo Cliente (CRU) seguindo as precauções de segurança e os procedimentos de substituição.

(i) NOTA: As imagens apresentadas neste documento podem não representar exatamente o seu computador, pois dependem da configuração encomendada.

# Tampa da base

### Removing the base cover

#### Pré-requisitos

1. Follow the procedure in Before working inside your computer.

#### Sobre esta tarefa

The following images indicate the location of the base cover and provide a visual representation of the removal procedure.

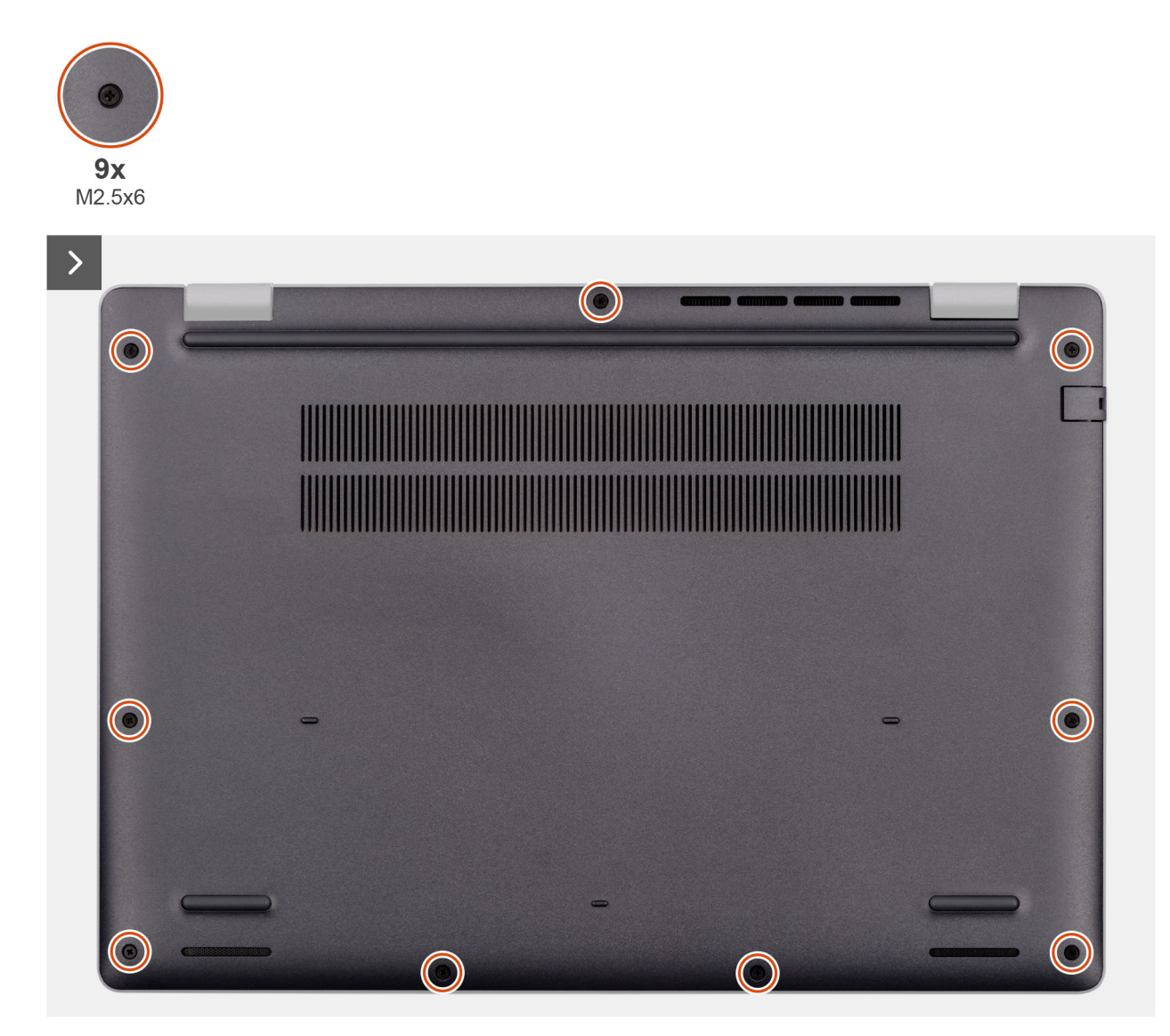

Figura11. Removing the base cover

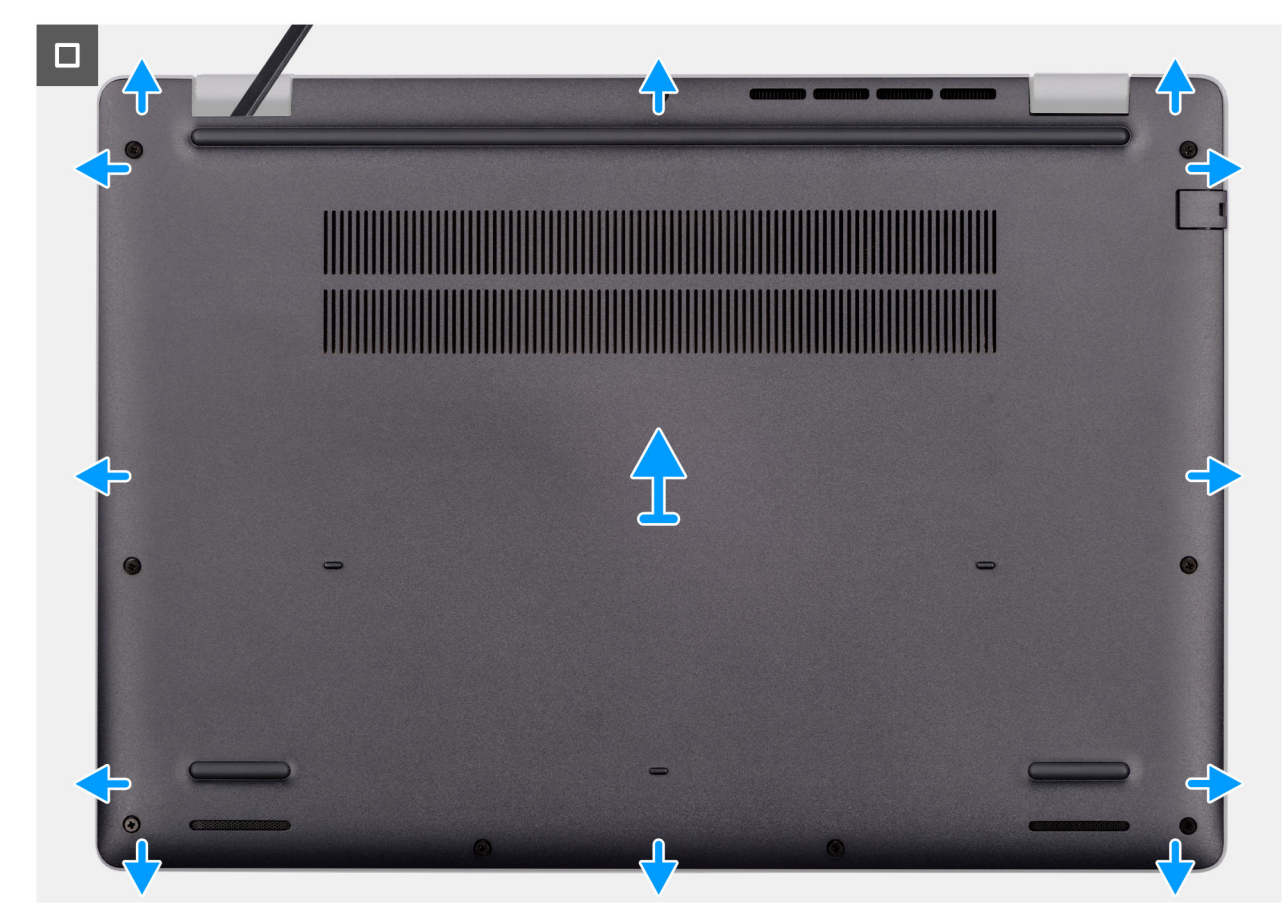

#### Figura12. Removing the base cover

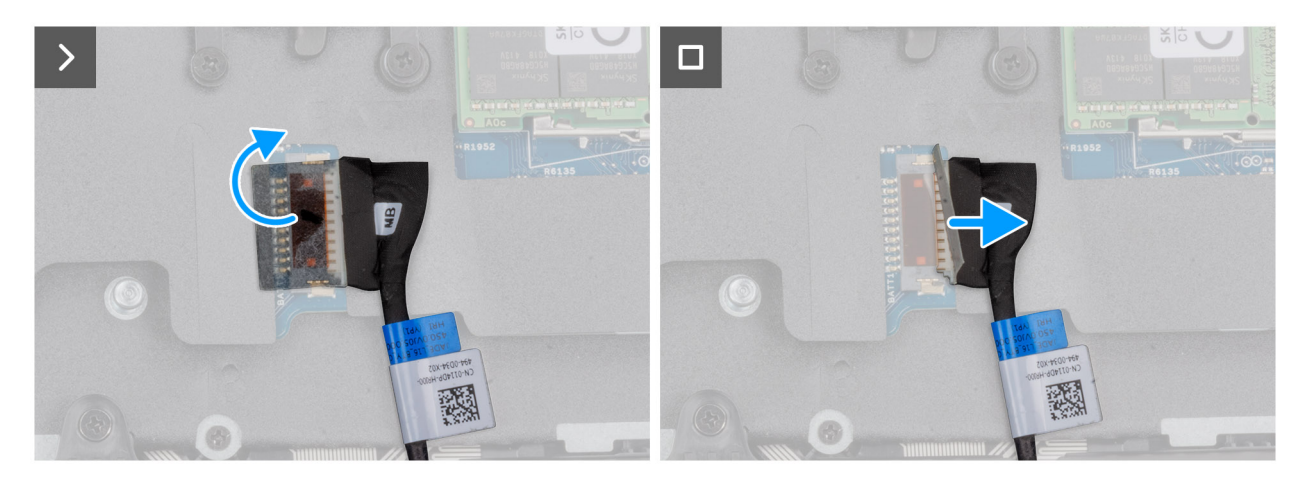

#### Figura13. Disconnecting the battery cable

#### Passo

- 1. Loosen the nine captive screws (M2.5x6) that secure the base cover to the chassis.
- 2. Using a plastic scribe, pry open the base cover starting from the U-shaped indents at the bottom edge of the base cover near the hinges.
- 3. Pry open the top side of the base cover, then continue along the sides to fully detach the base cover.
- 4. Lift and remove the base cover from the chassis.
  - **NOTA:** Ensure that your computer is in Service Mode. If your computer is unable to enter Service Mode, disconnect the battery cable from the system board. To disconnect the battery cable, follow step 5 to step 7.
- 5. Peel the tape that secures the battery cable to the battery.
- 6. Disconnect the battery cable from the battery cable connector (BATT1) on the system board.

7. Press and hold the power button for five seconds to ground the computer and drain the flea power.

## Installing the base cover

#### Pré-requisitos

Caso esteja a substituir um componente, retire o componente existente antes de efetuar o procedimento de instalação.

#### Sobre esta tarefa

The following images indicate the location of the base cover and provide a visual representation of the installation procedure.

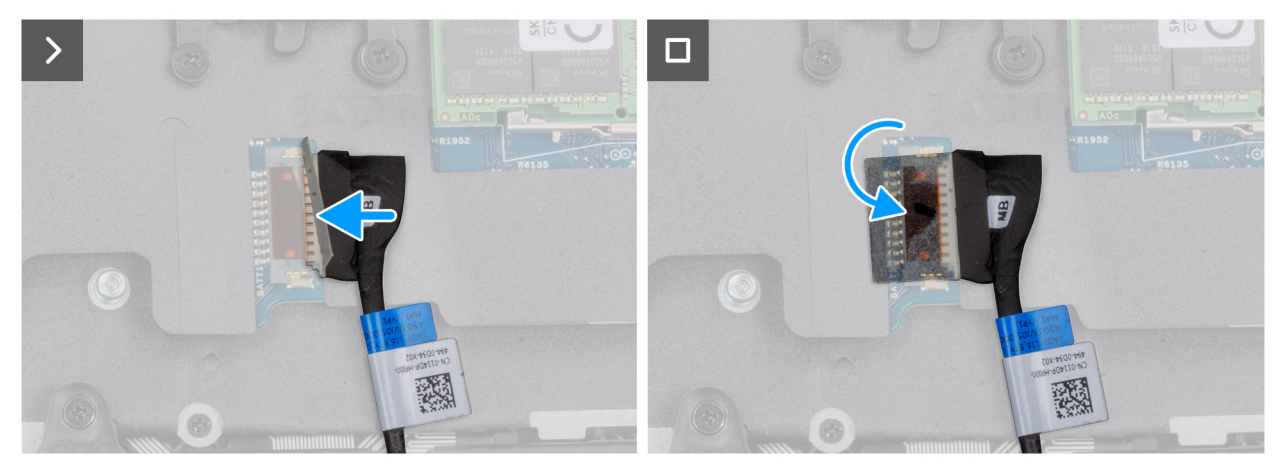

Figura14. Connecting the battery cable

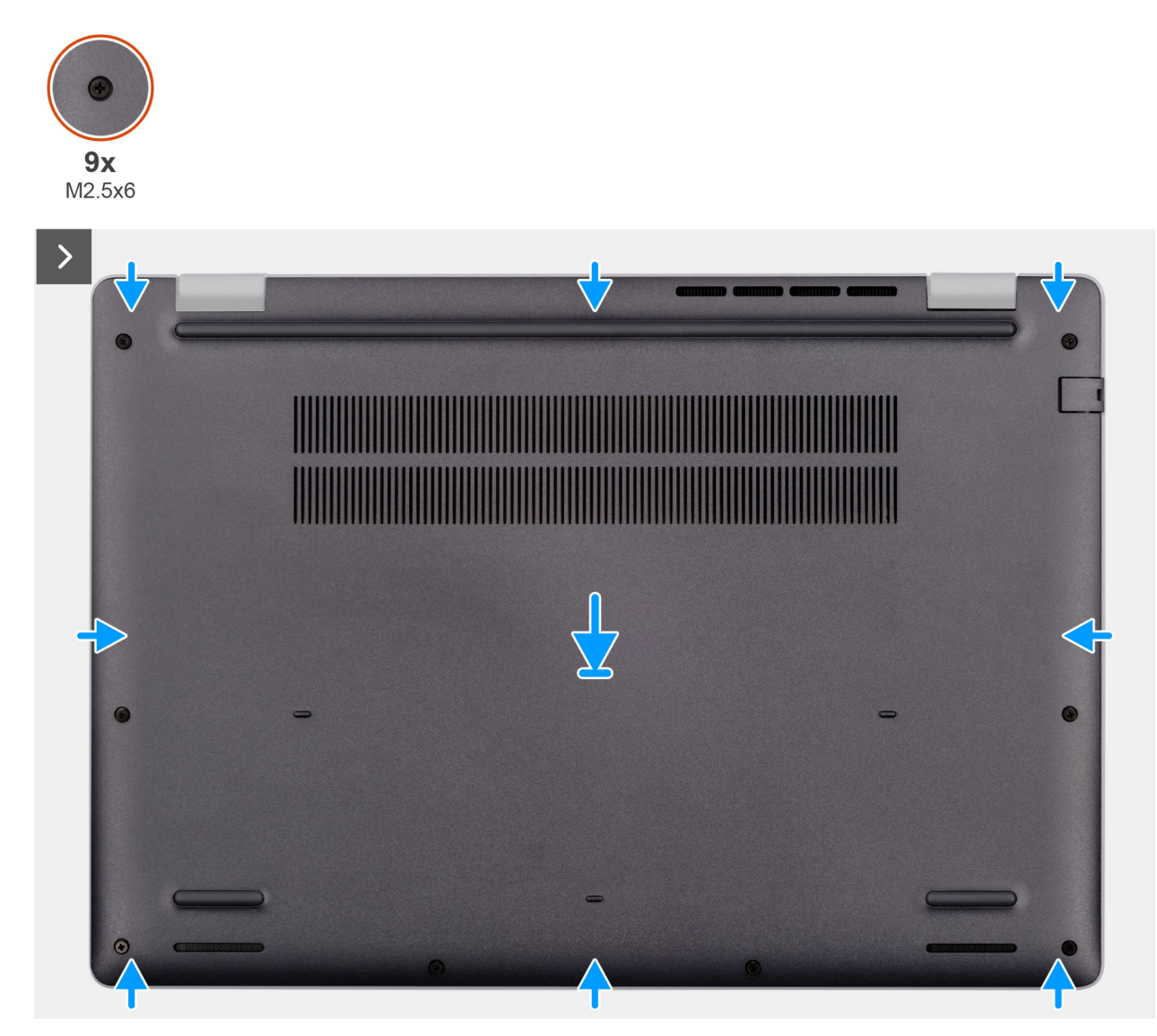

Figura15. Installing the base cover

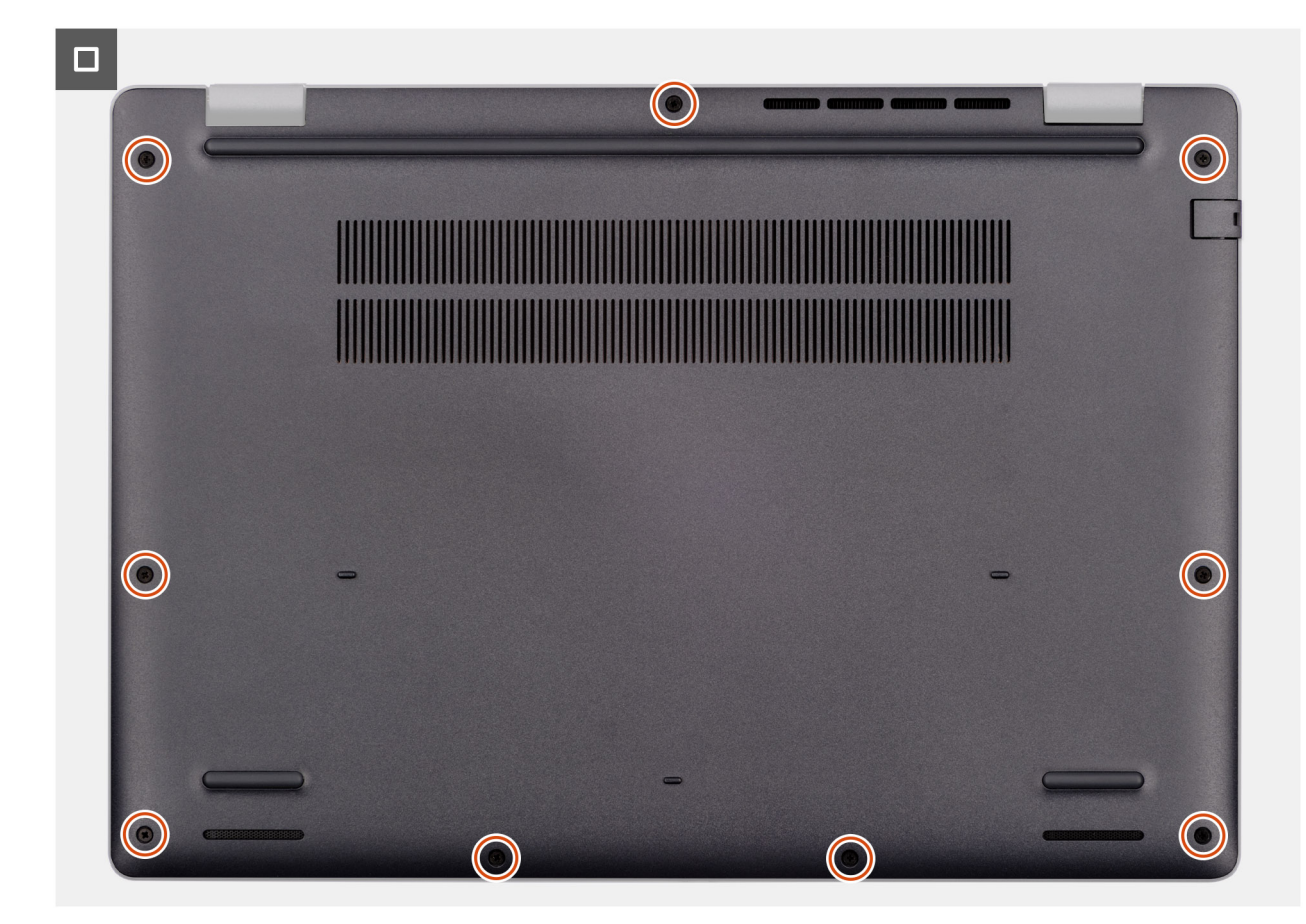

#### Figura16. Installing the base cover

**NOTA:** If you have disconnected the battery cable, ensure to connect the battery cable. To connect the battery cable, follow step 1 in the procedure.

#### Passo

- 1. Connect the battery cable to the system board if the computer is not in service mode.
- 2. Align the screw holes on the base cover with the screw holes on the palm-rest assembly and snap the base cover into place.
- 3. Tighten the nine captive screws (M2.5x6) to secure the base cover to the palm-rest assembly.

#### **Passos seguintes**

1. Follow the procedure in After working inside your computer.

## **Bateria**

### Precauções a ter com baterias de iões de lítio recarregáveis

#### ∧ AVISO:

- Tenha cuidado quando manusear baterias de iões de lítio recarregáveis.
- Descarregue completamente a bateria antes de retirar a mesma. Desligue o transformador CA do computador e trabalhe com o computador apenas com a alimentação da bateria — a bateria está completamente descarregada quando o computador já não liga ao premir o botão de alimentação.
- Não esmague, deixe cair, mutile nem penetre a bateria com objetos estranhos.
- Não exponha a bateria a temperaturas elevadas nem desmonte os conjuntos de baterias e células.

- Não aplique pressão na superfície da bateria.
- Não dobre a bateria.
- Não utilize ferramentas de nenhum tipo para forçar a bateria.
- Para evitar furos ou danos acidentais na bateria e noutros componentes, certifique-se de que não perde nenhum parafuso nem o coloca no sítio errado durante a manutenção deste produto.
- Se a bateria inchar e ficar presa dentro do computador, não tente libertá-la, uma vez que perfurar, dobrar ou
  esmagar uma bateria de iões de lítio recarregável pode ser perigoso. Neste caso, contacte o suporte técnico da Dell
  para obter ajuda. Consulte a secção Contactar o Suporte no Site de Suporte da Dell.
- Compre sempre baterias genuínas no Site da Dell ou nos parceiros ou revendedores autorizados da Dell.
- As baterias inchadas não devem ser utilizadas e devem ser substituídas e eliminadas de forma adequada. Para saber como manusear e substituir baterias de iões de lítio recarregáveis inchadas, consulte a secção Manusear baterias de iões de lítio recarregáveis inchadas.

### **Removing the battery**

#### **Pré-requisitos**

- 1. Follow the procedure in Before working inside your computer.
- 2. Remove the base cover.

#### Sobre esta tarefa

AVISO: Removing the battery resets the BIOS setup settings to default. It is recommended that you note the BIOS setup settings before removing the battery.

The following image indicates the location of the battery and provides a visual representation of the removal procedure.

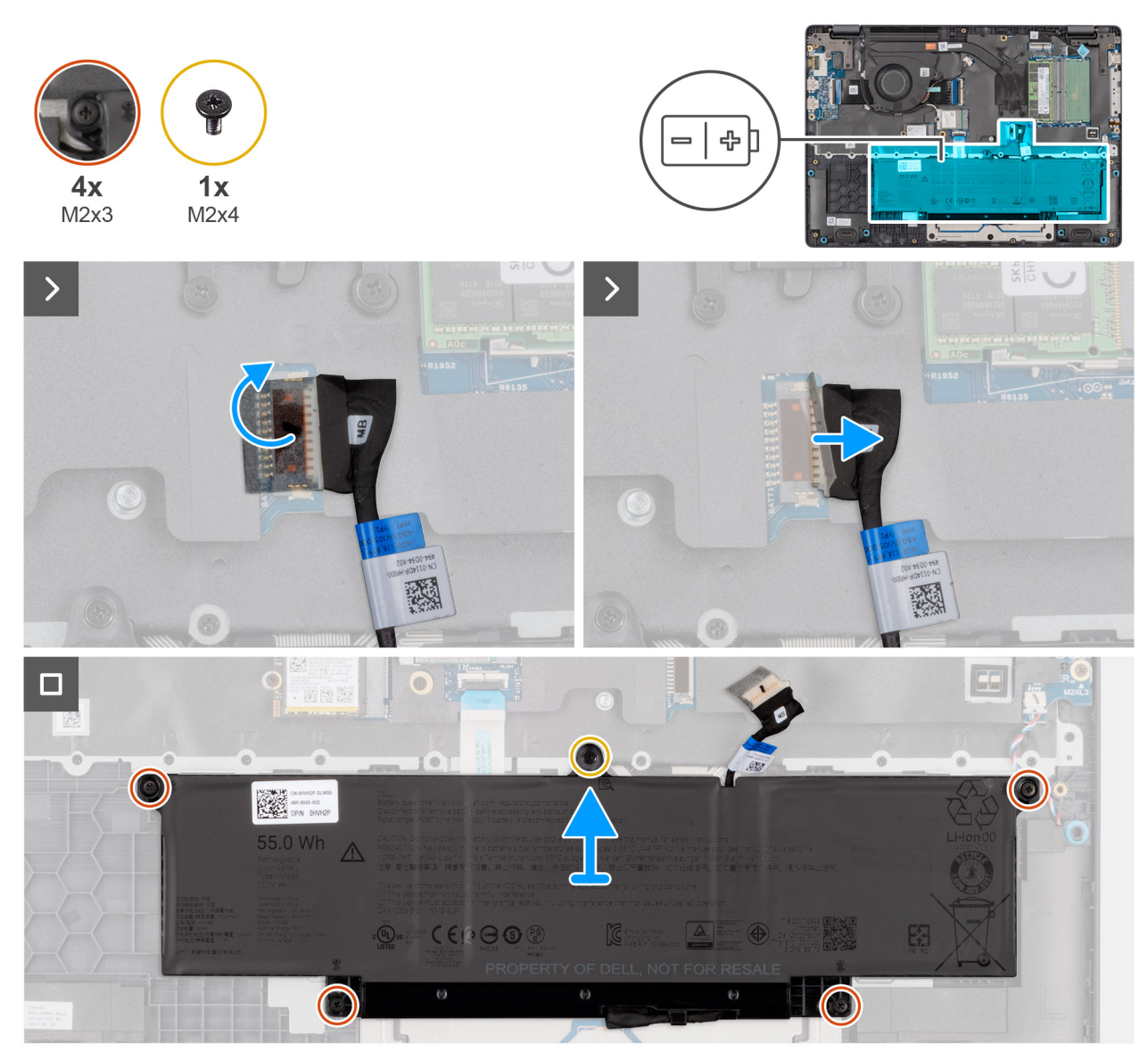

#### Figura17. Removing the battery

#### Passo

- 1. Disconnect the battery cable from the battery cable connector (BATT1) on the system board.
- 2. Remove the screw (M2x4) that secures the battery to the palm-rest assembly.
- 3. Loosen the four captive screws (M2x3) that secure the battery to the palm-rest assembly.
- 4. Lift the battery off the palm-rest assembly.
- 5. If you are replacing the battery, remove the battery cable to transfer it to the replacement battery. For more information, see Removing the battery cable.

## Installing the battery

#### **Pré-requisitos**

Caso esteja a substituir um componente, retire o componente existente antes de efetuar o procedimento de instalação.

#### Sobre esta tarefa

The following image indicates the location of the battery and provides a visual representation of the installation procedure.

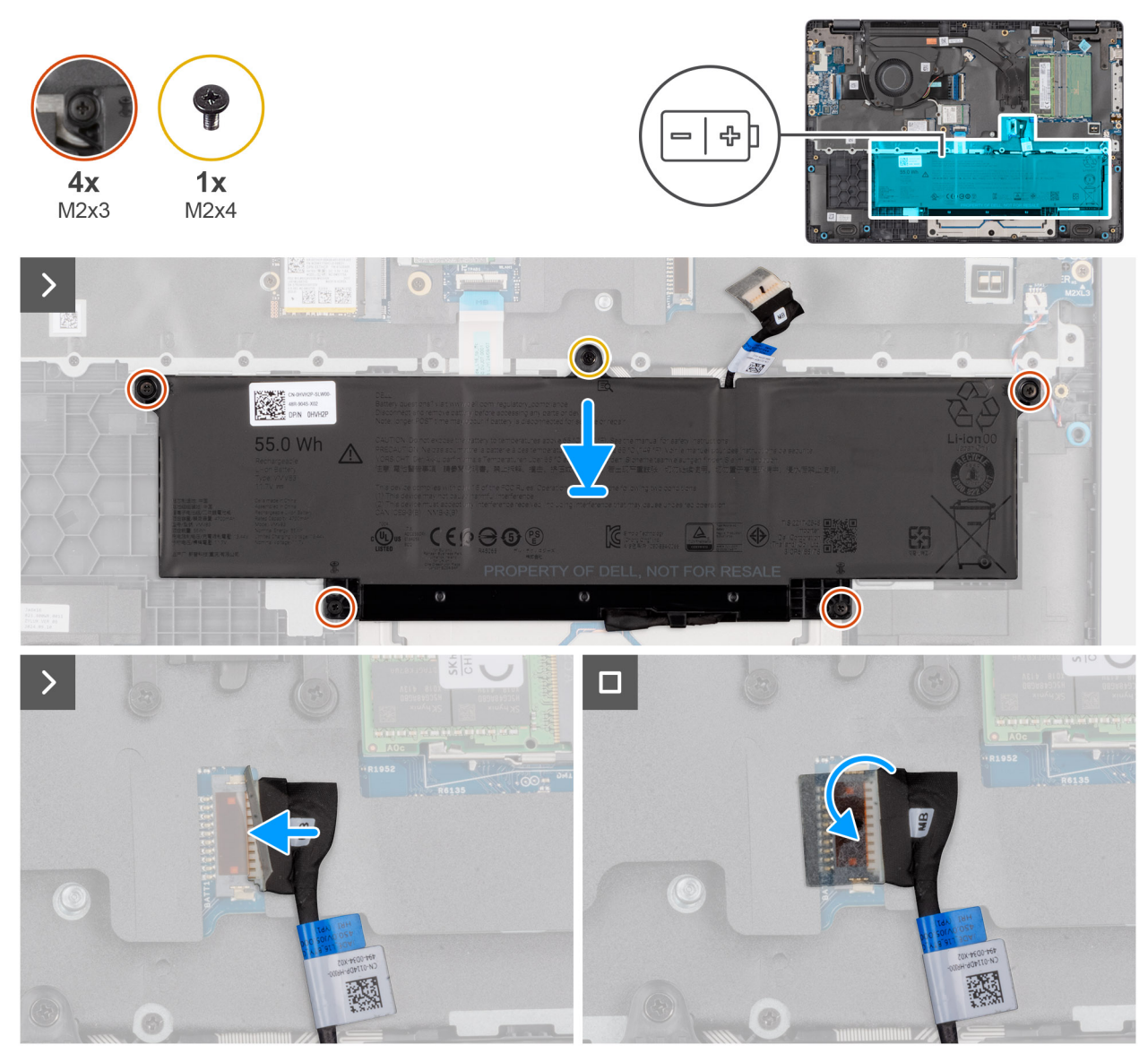

#### Figura18. Installing the battery

#### Passo

- 1. If the battery cable was removed for replacing the battery, you must transfer the battery cable from the old battery to the replacement battery. For more information, see Installing the battery cable.
- 2. Align the screw holes on the battery to the screw holes on the palm-rest assembly.
- 3. Tighten the four captive screws (M2x3) to secure the battery to the palm-rest assembly.
- **4.** Replace the screw (M2x4) that secures the battery to the palm-rest assembly.
- 5. Connect the battery cable to the connector (BATT1) on the system board.

#### **Passos seguintes**

- **1.** Install the base cover.
- 2. Follow the procedure in After working inside your computer.

# Cabo da bateria

## Removing the battery cable

#### Pré-requisitos

- 1. Follow the procedure in Before working inside your computer.
- 2. Remove the base cover.
- **3.** Remove the battery.

#### Sobre esta tarefa

The following image indicates the location of the battery cable and provides a visual representation of the removal procedure.

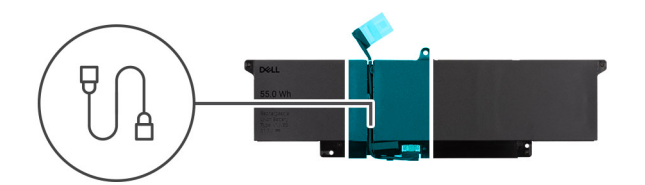

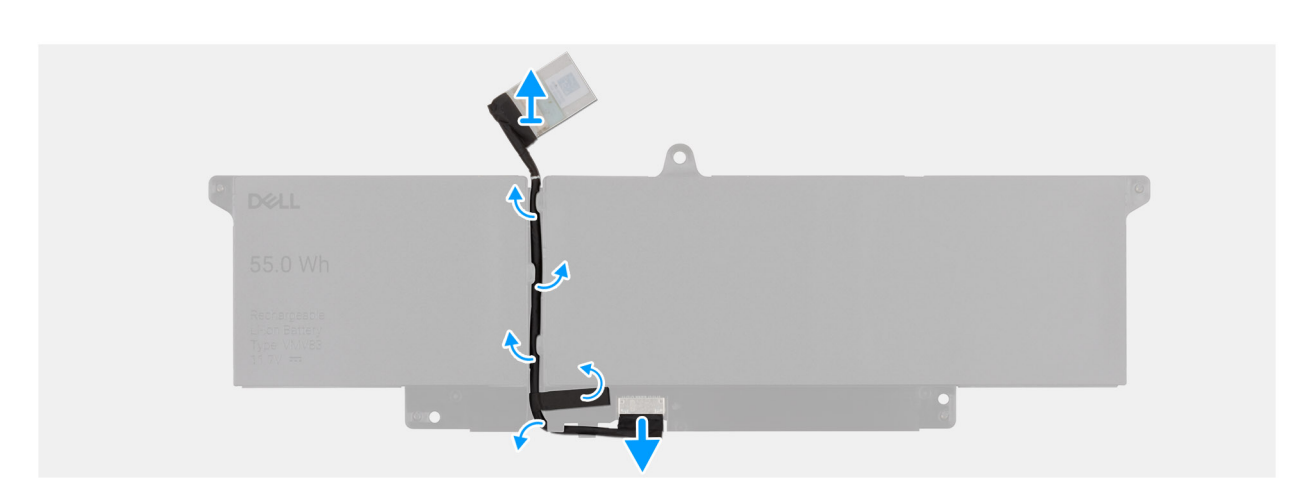

#### Figura19. Removing the battery cable

#### Passo

- 1. Unroute the battery cable from the routing guides on the battery.
- 2. Disconnect the battery cable from the connector on the battery.
- **3.** Lift the battery cable away from the battery.

### Installing the battery cable

#### Pré-requisitos

If you are replacing a component, remove the existing component before performing the installation procedure.

#### Sobre esta tarefa

The following image indicates the location of the battery cable and provides a visual representation of the installation procedure.

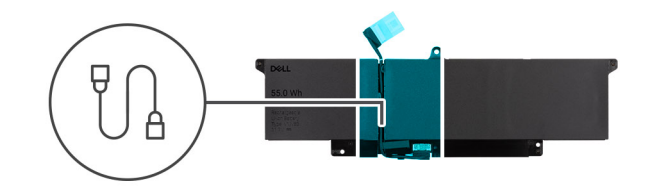

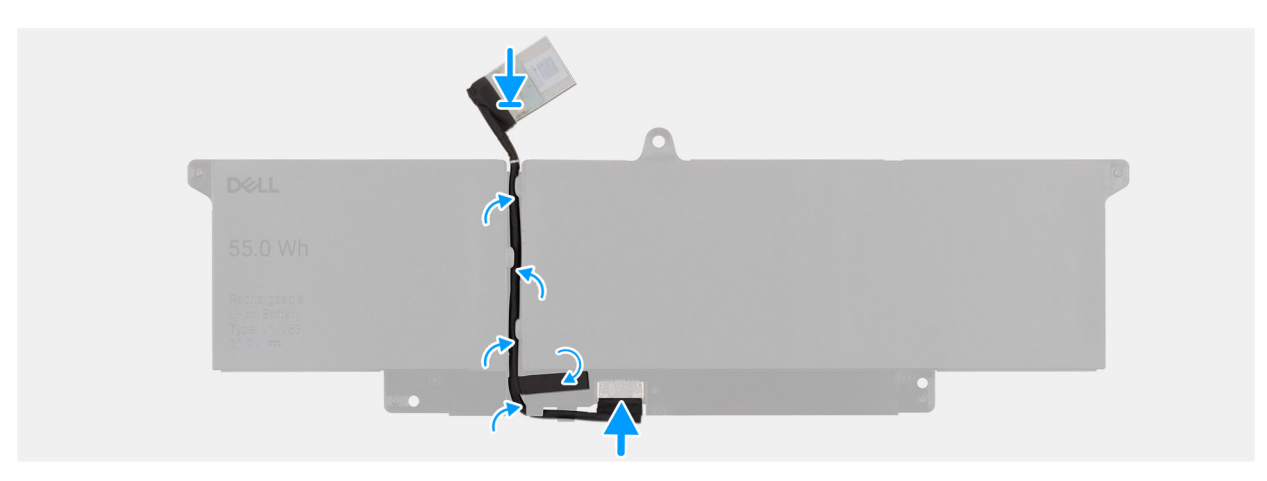

#### Figura20. Installing the battery cable

#### Passo

- 1. Connect the battery cable to the connector on the battery.
- 2. Route the battery cable through the routing guides on the battery.

#### **Passos seguintes**

- **1.** Install the battery.
- 2. Install the base cover.
- **3.** Follow the procedure in After working inside your computer.

# Módulo de memória

## Removing the memory module

#### **Pré-requisitos**

- 1. Follow the procedure in Before working inside your computer.
- 2. Remove the base cover.

#### Sobre esta tarefa

The following image indicates the location of the memory module and provides a visual representation of the removal procedure.

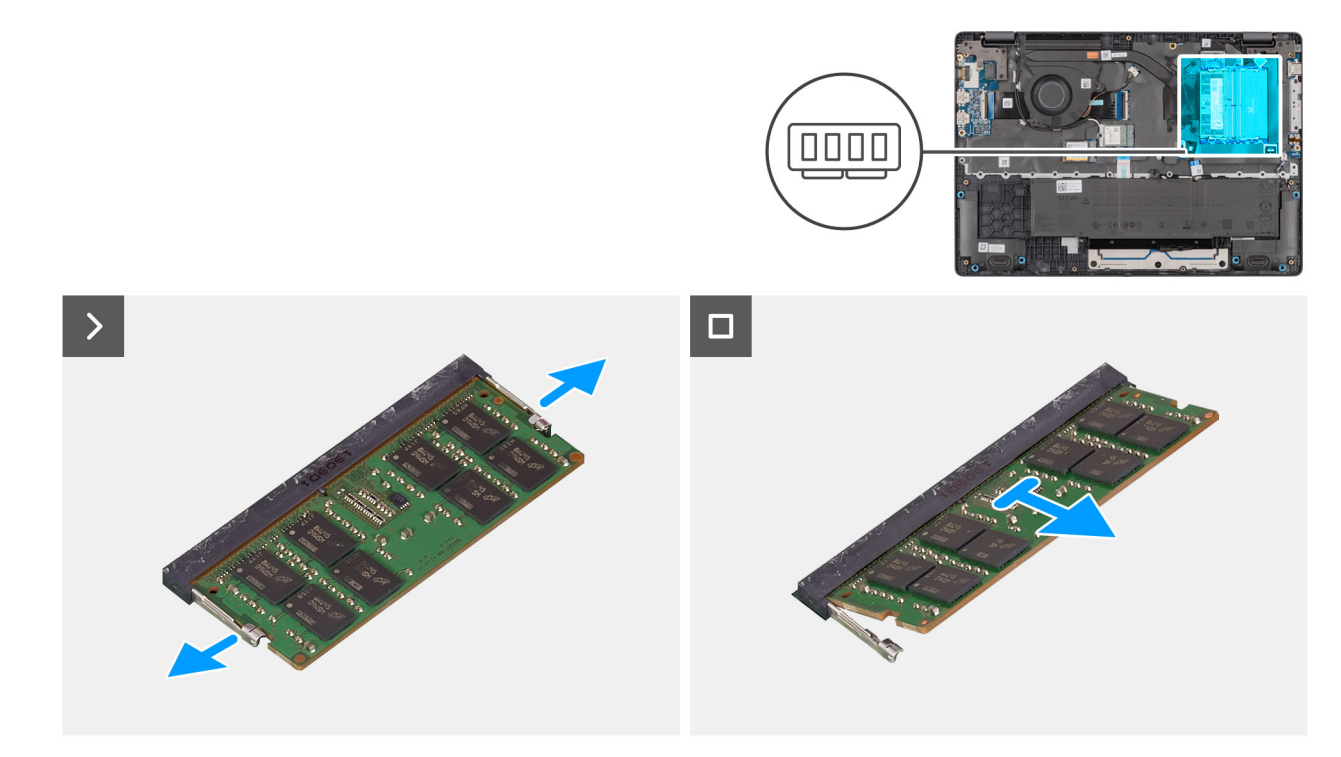

#### Figura21. Removing the memory module

#### Passo

- 1. Pry the clips that secure the memory module until it pops up.
- 2. Remove the memory module from the slot.
  - (i) NOTA: Repeat the steps if there is more than one memory module installed on your computer.
  - AVISO: To prevent damage to the memory module, hold the memory module by the edges. Do not touch the components or metallic contacts on the memory module as electrostatic discharge (ESD) can inflict severe damage on the components. To read more about ESD protection, see ESD protection.

### Installing the memory module

#### Pré-requisitos

If you are replacing a component, remove the existing component before performing the installation procedure.

#### Sobre esta tarefa

The figure indicates the location of the memory module and provides a visual representation of the installation procedure.

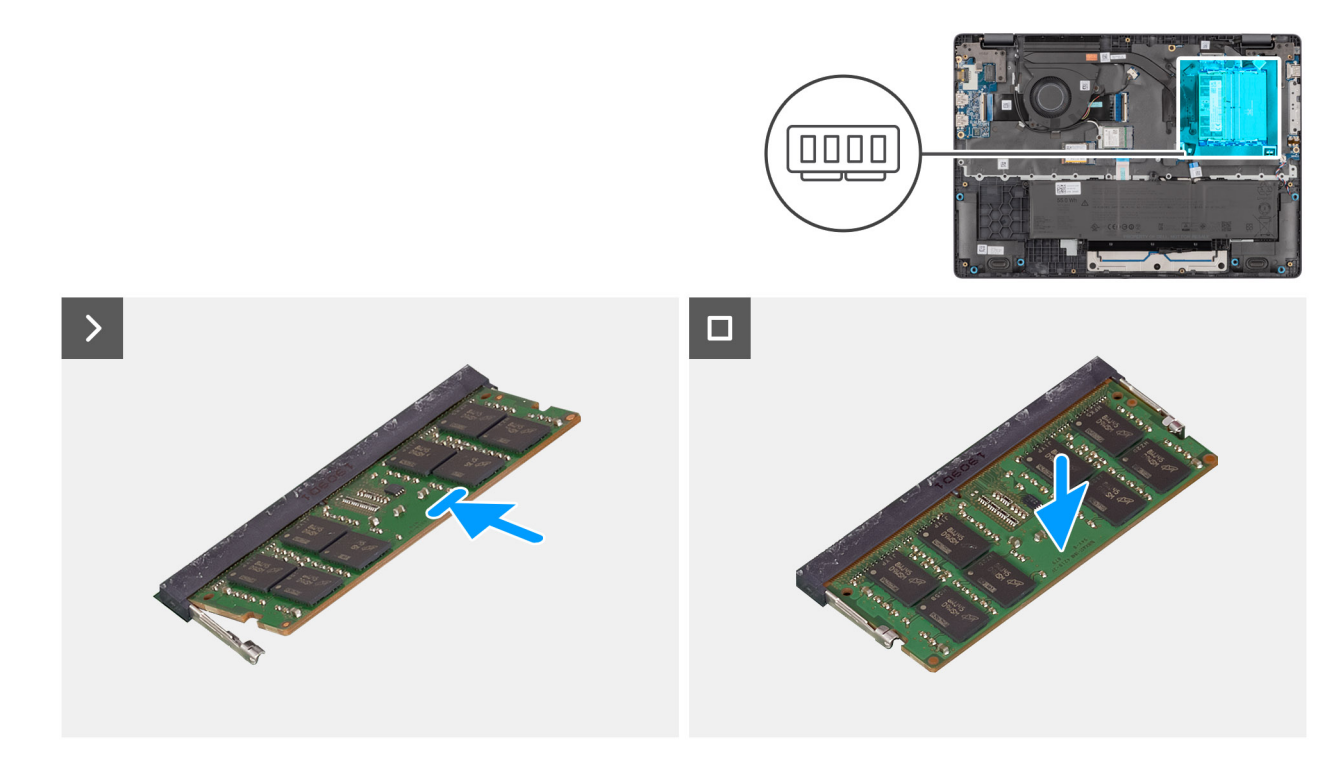

#### Figura22. Installing the memory module

#### Passo

- 1. Align the notch on the memory module with the tab on the memory-module slot.
- 2. Slide the memory module firmly into the slot at an angle.
- **3.** Press the memory module down until it clicks into place.
  - (i) NOTA: If you do not hear the click, remove the memory module and reinstall it.
  - AVISO: To prevent damage to the memory module, hold the memory module by the edges. Do not touch the components or metallic contacts on the memory module as electrostatic discharge (ESD) can inflict severe damage on the components. To read more about ESD protection, see ESD protection.

#### **Passos seguintes**

- 1. Install the base cover.
- 2. Follow the procedure in After working inside your computer.

# Disco de estado sólido (SSD)

## Removing the solid state drive (SSD)

#### Pré-requisitos

- 1. Follow the procedure in Before working inside your computer.
- 2. Remove the base cover.

#### Sobre esta tarefa

() NOTA: The procedures in this section apply only to computers shipped with a solid state drive (SSD). For computers shipped with UFS, the storage is integrated with the system board. Dell Technologies recommends that you back up your data regularly to avoid any potential data loss after a service incident. For more information, see the knowledge base article 000130154 at Dell Support Site.

The following image indicates the location of the solid state drive (SSD) and provides a visual representation of the removal procedure.

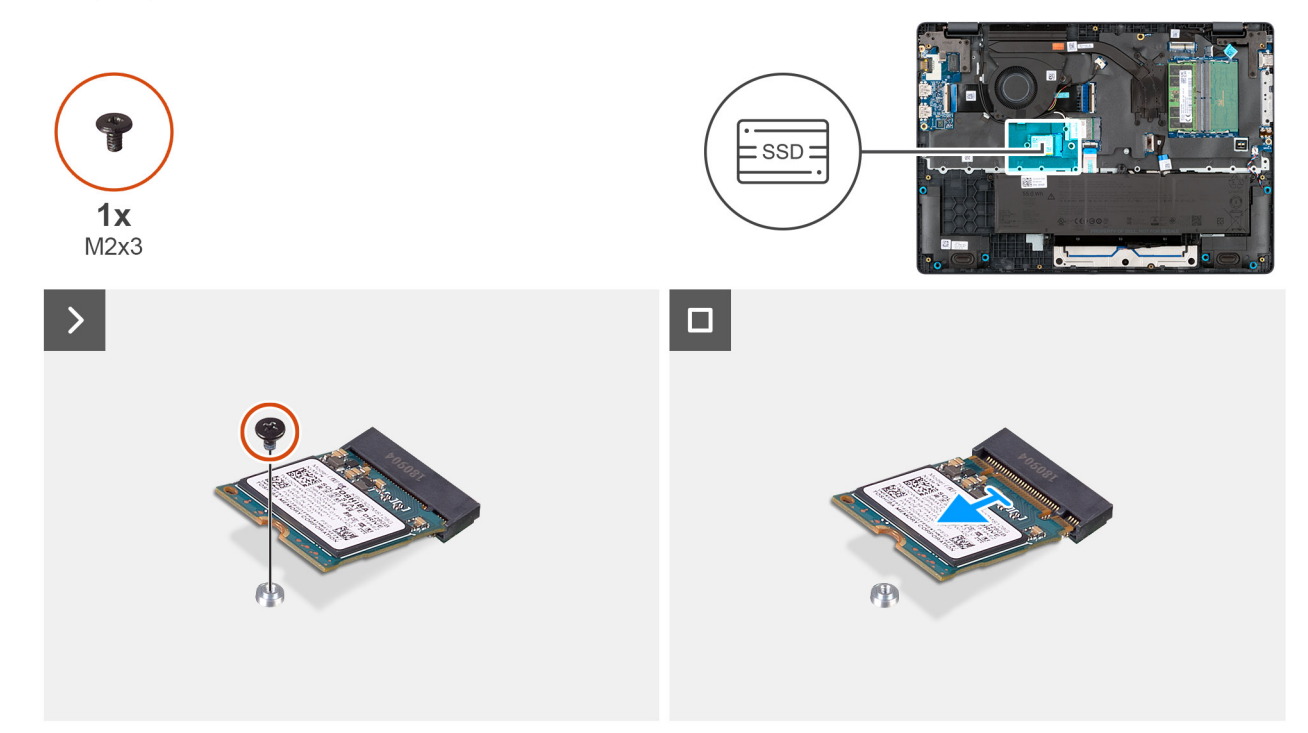

#### Figura23. Removing the SSD

#### Passo

- 1. Remove the screw (M2x3) that secures the SSD to the system board.
- 2. Slide and remove the SSD from the M.2 slot on the system board.

## Installing the solid state drive (SSD)

#### Pré-requisitos

Caso esteja a substituir um componente, retire o componente existente antes de efetuar o procedimento de instalação.

#### Sobre esta tarefa

() NOTA: The procedures in this section apply only to computers shipped with a solid state drive (SSD). For computers shipped with UFS, the storage is integrated with the system board. Dell Technologies recommends that you back up your data regularly to avoid any potential data loss after a service incident. For more information, see the knowledge base article 000130154 at Dell Support Site.

The following image indicates the location of the solid state drive (SSD) and provides a visual representation of the installation procedure.

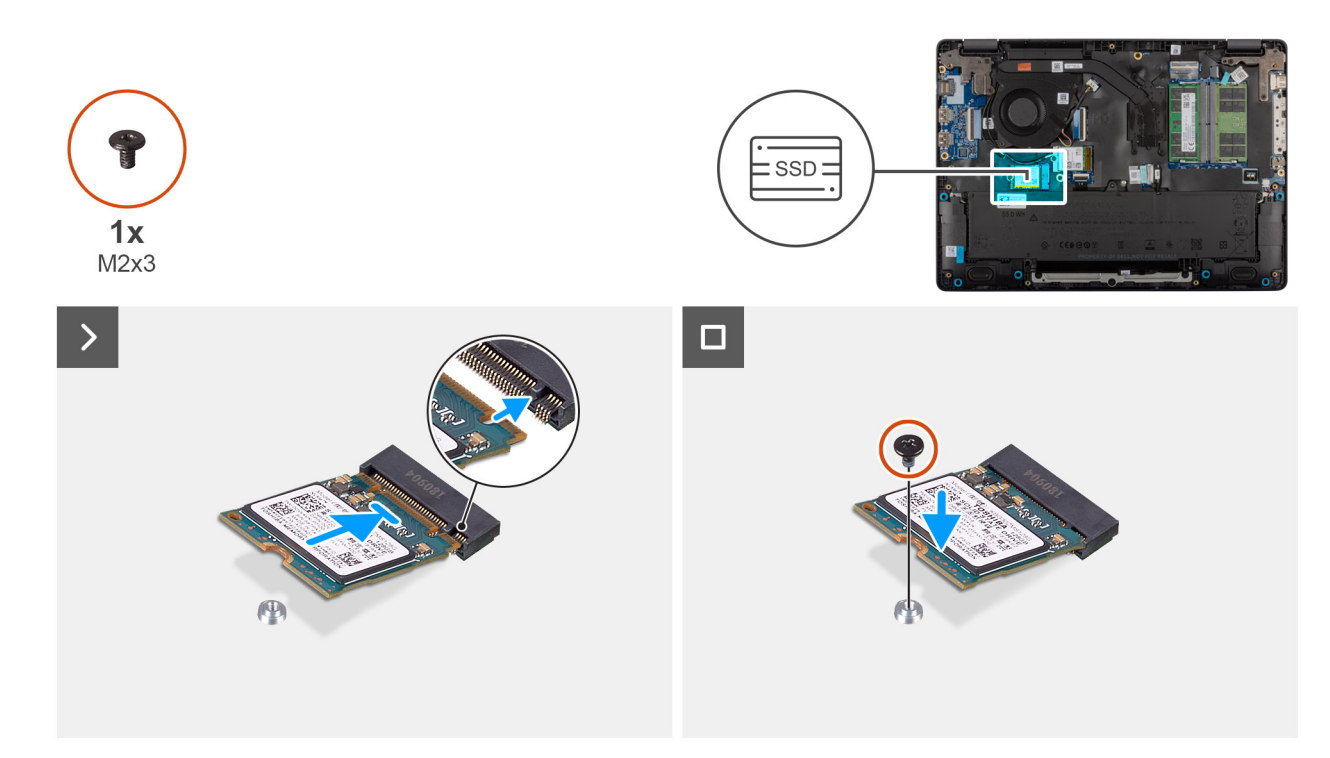

#### Figura24. Installing the SSD

#### Passo

- 1. Align the notch on the SSD with the tab on the M.2 SSD slot on the system board.
- 2. Slide the SSD into the SSD slot on the system board.
- 3. Align the screw hole on the SSD with the screw hole on the palm-rest assembly.
- 4. Replace the screw (M2x3) that secures the SSD to the system board.

#### Passos seguintes

- 1. Install the base cover.
- 2. Follow the procedure in After working inside your computer.

# Placa de Rede de Área Local sem Fios (WLAN)

## Removing the wireless card

#### Pré-requisitos

- 1. Follow the procedure in Before working inside your computer.
- 2. Remove the base cover.

#### Sobre esta tarefa

The following image indicates the location of the wireless card and provides a visual representation of the removal procedure.

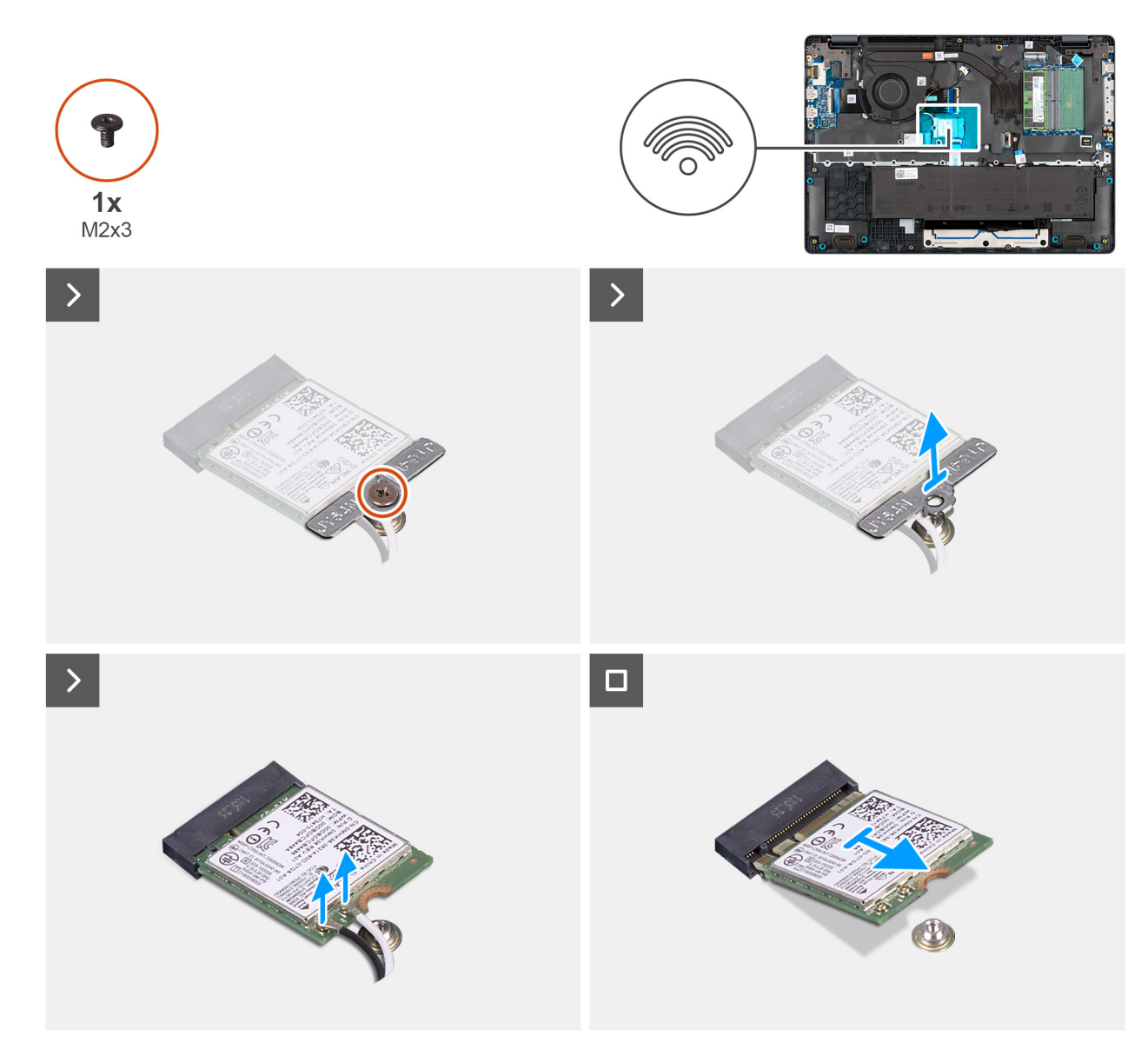

#### Figura25. Removing the wireless card

#### Passo

- 1. Remove the screw (M2x3) that secures the wireless-card bracket to the system board.
- 2. Lift the wireless-card bracket from the wireless card.
- 3. Disconnect the WLAN antenna cables from the wireless card.
- 4. Slide and remove the wireless card from the wireless-card slot.

## Installing the wireless card

#### Pré-requisitos

Caso esteja a substituir um componente, retire o componente existente antes de efetuar o procedimento de instalação.

#### Sobre esta tarefa

The following image indicates the location of the wireless card and provides a visual representation of the removal procedure.

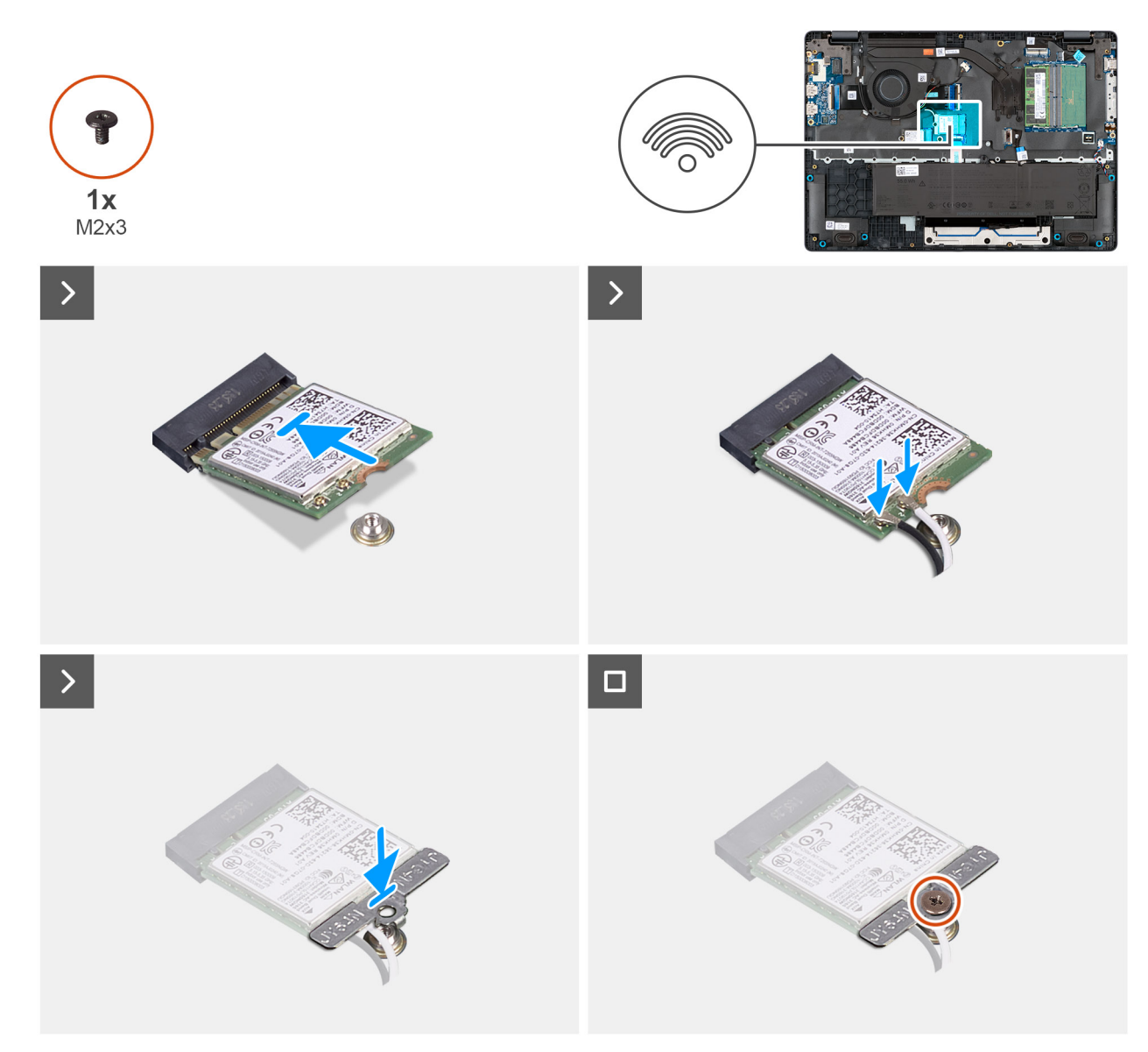

#### Figura26. Installing the wireless card

#### Passo

1. Connect the WLAN-antenna cables to the respective connectors on the wireless card.

The following table provides the antenna-cable color scheme for the wireless card that is supported for your computer.

#### Tabela 33. WLAN-antenna cable color scheme

| Connectors on the wireless card | Antenna-cable color |  |
|---------------------------------|---------------------|--|
| Main - White triangle (^)       | White cable         |  |
| Auxiliary - Solid triangle (▲)  | Black cable         |  |

- 2. Align the notch on the wireless card with the tab on the wireless-card slot.
- **3.** Slide the wireless card at an angle into the wireless-card slot.
- 4. Place the wireless-card bracket on the wireless card.
- 5. Align the screw hole on the wireless-card bracket with the screw hole on the system board.
- 6. Replace the screw (M2x3) that secures the wireless-card bracket and the wireless card to the system board.

#### Passos seguintes

- **1.** Install the base cover.
- 2. Follow the procedure in After working inside your computer.

# Colunas

## **Removing the speakers**

#### Pré-requisitos

- 1. Follow the procedure in Before working inside your computer.
- 2. Remove the base cover.

#### Sobre esta tarefa

The following image indicates the location of the battery and provides a visual representation of the removal procedure.

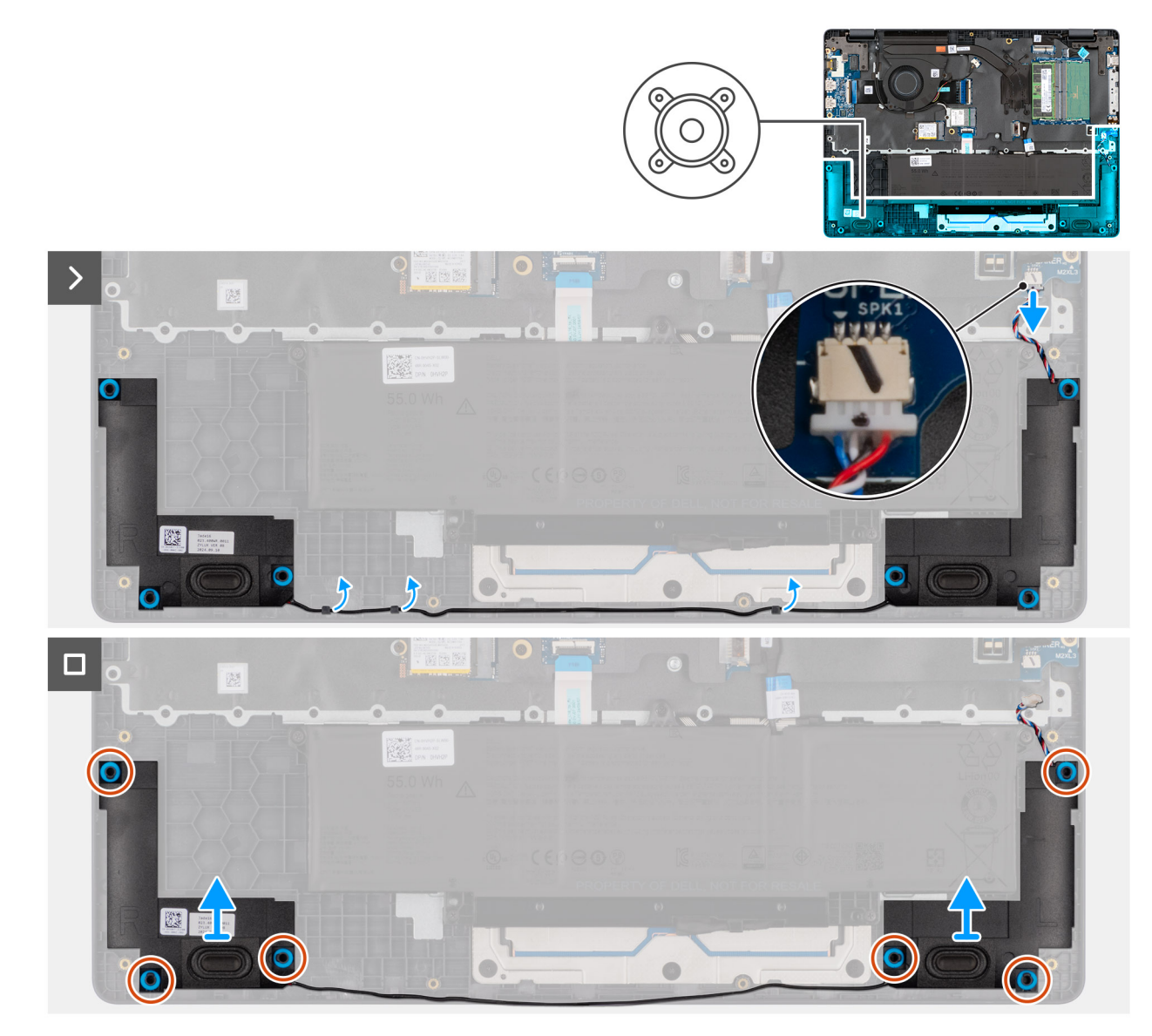

Figura27. Removing the speakers

#### Passo

- 1. Disconnect the speaker cable from the connector (SPK1) on the system board.
- 2. Unroute the speaker cable from the routing guides on the palm-rest assembly.
- 3. Remove the speakers from the palm-rest assembly.

## Installing the speakers

#### Pré-requisitos

Caso esteja a substituir um componente, retire o componente existente antes de efetuar o procedimento de instalação.

#### Sobre esta tarefa

(i) NOTA: If the rubber grommets are pushed out when removing the speakers, push them back in place before replacing the speakers. The following images indicate the location of the speakers and provide a visual representation of the installation procedure.

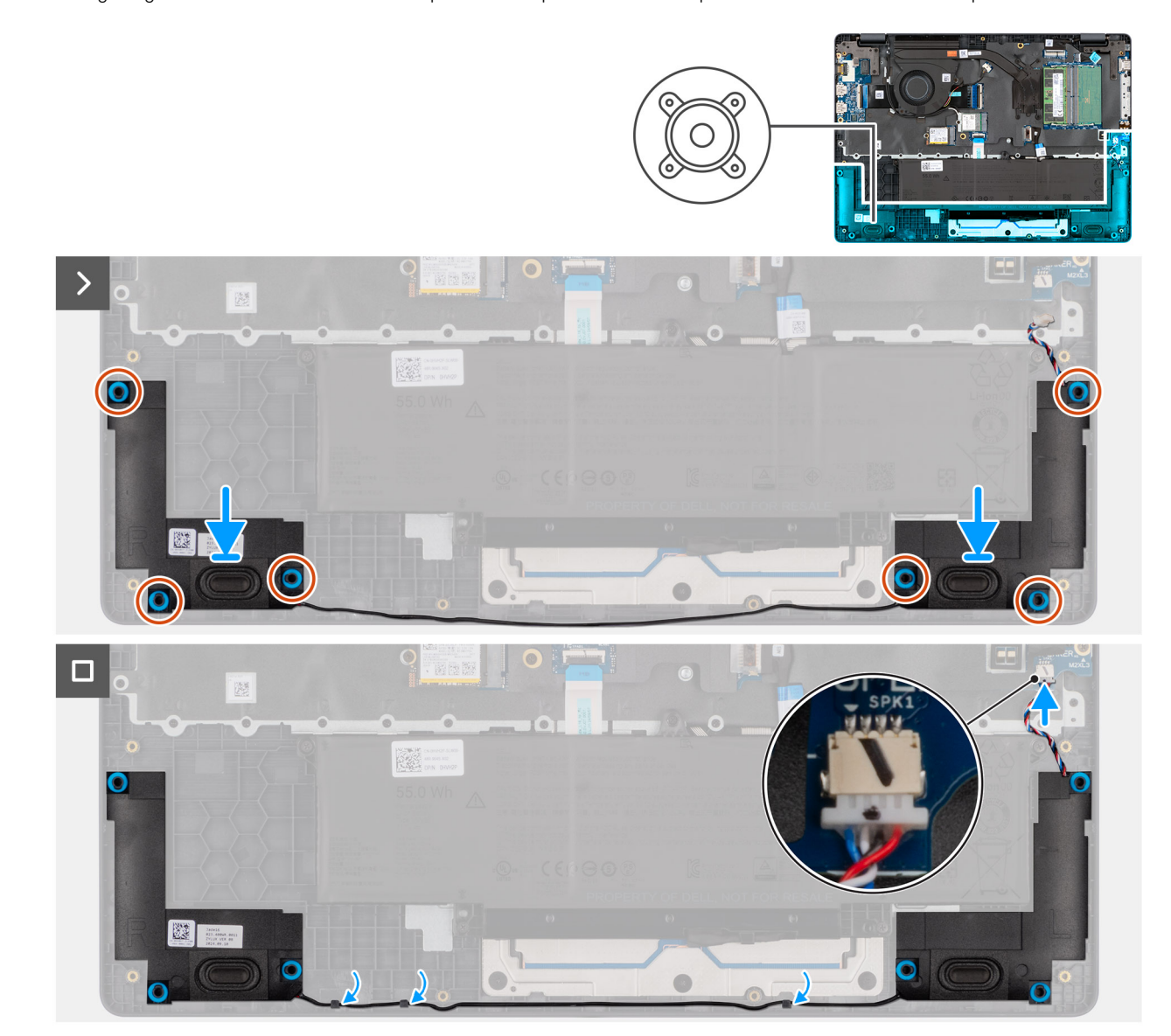

#### Figura28. Installing the speakers

#### Passo

1. Using the alignment posts, place the speakers into their slots on the palm-rest assembly.

(i) NOTA: Ensure that the rubber grommets are seated into the slot and installed on the speakers properly.

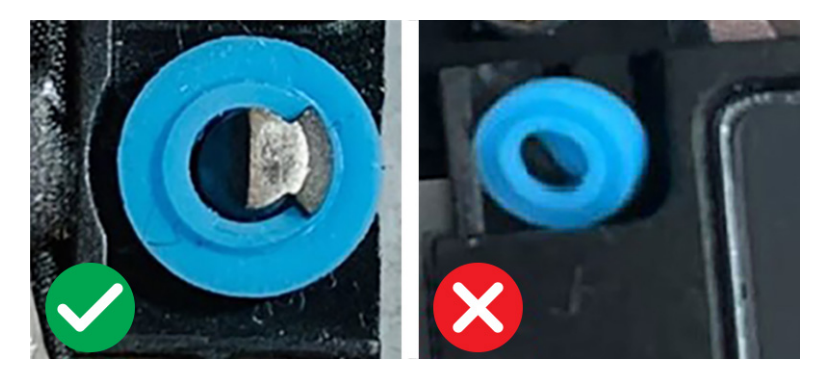

#### Figura29. Rubber grommets

- 2. Route the speaker cables through the routing guides on the palm-rest assembly.
- **3.** Connect the speaker cable to the connector (SPK1) on the system board.

#### Passos seguintes

- 1. Install the base cover.
- 2. Follow the procedure in After working inside your computer.

# Ventoinha

## Removing the fan

#### Pré-requisitos

- 1. Follow the procedure in Before working inside your computer.
- 2. Remove the base cover.

#### Sobre esta tarefa

The following image indicates the location of the fan and provides a visual representation of the removal procedure.

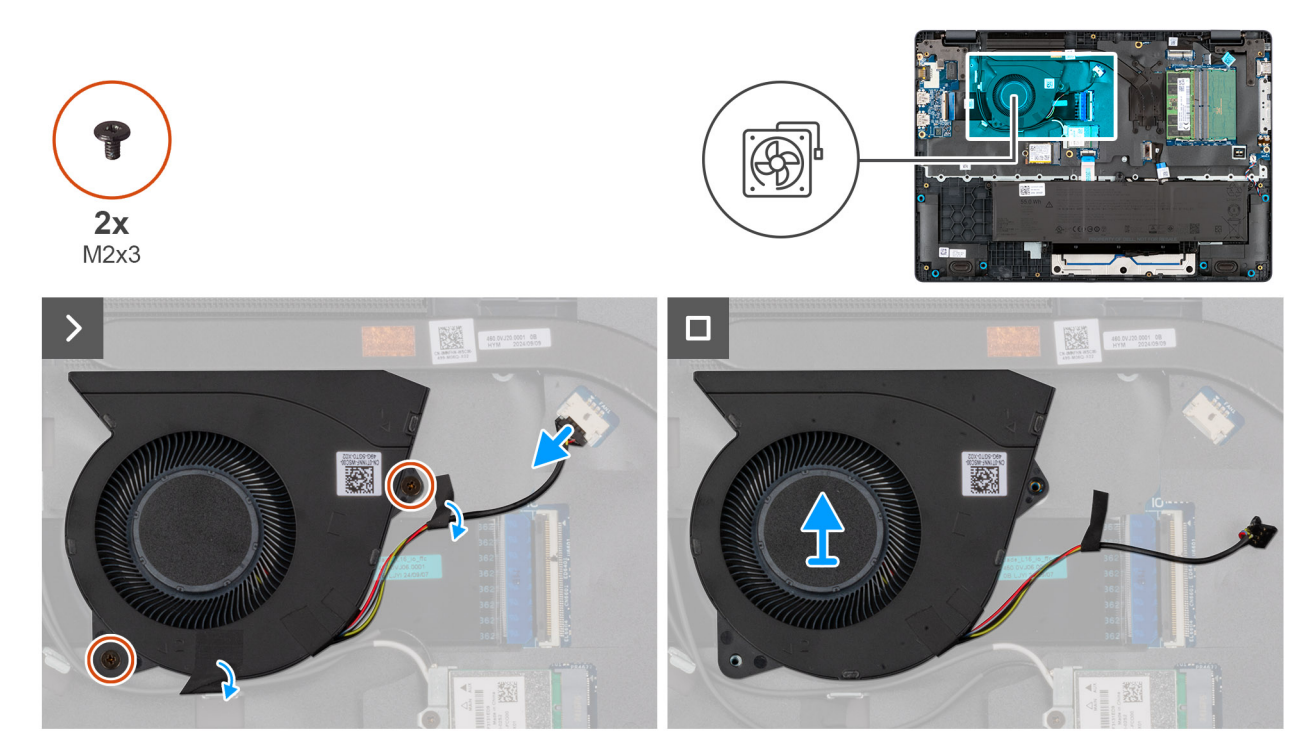

#### Figura30. Removing the fan

#### Passo

- 1. Disconnect the fan cable from the connector (FAN1) on the system board.
- 2. Remove the two screws (M2x3) that secure the fan to the system board.
- **3.** Lift and remove the fan from the system board.

## Installing the fan

#### Pré-requisitos

Caso esteja a substituir um componente, retire o componente existente antes de efetuar o procedimento de instalação.

#### Sobre esta tarefa

The following image indicates the location of the fan and provides a visual representation of the installation procedure.

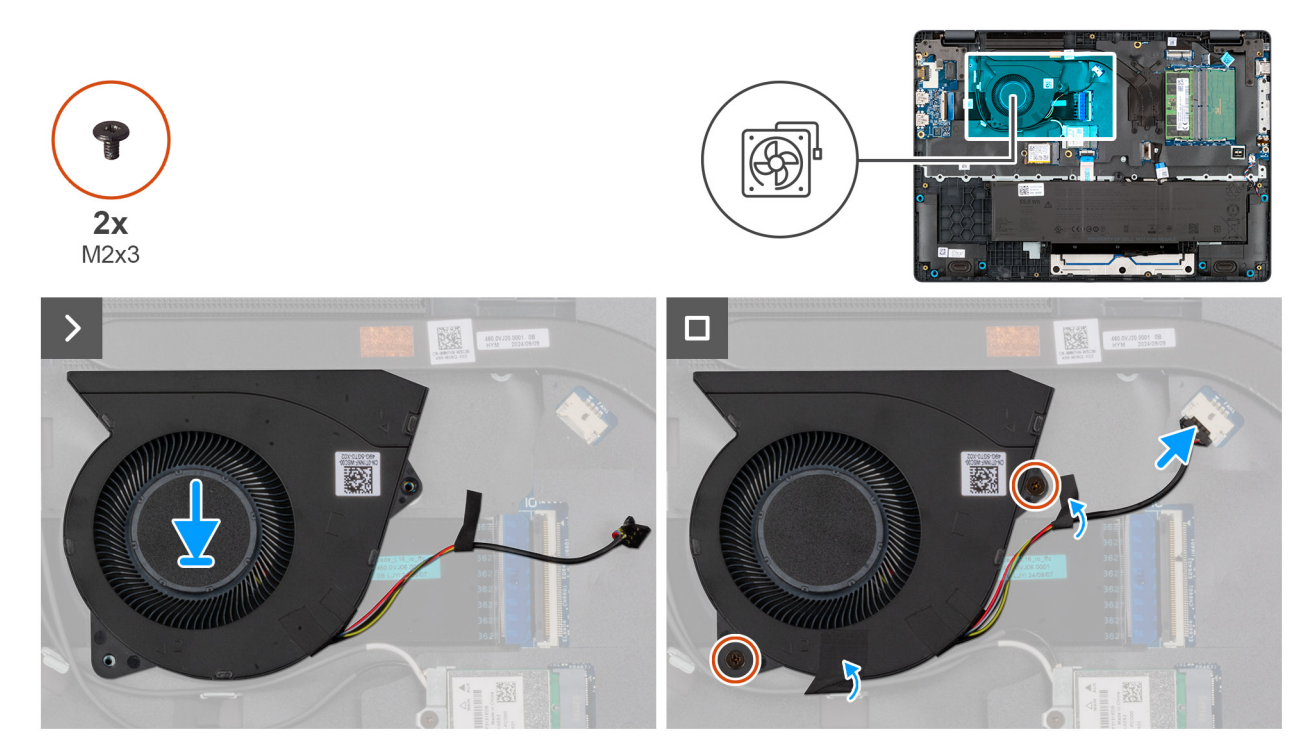

#### Figura31. Installing the fan

#### Passo

- 1. Place and align the screw holes on the fan with the screw holes on the system board.
- 2. Replace the two screws (M2x3) that secure the fan to the system board.
- **3.** Connect the fan cable to the connector (FAN1) on the system board.

#### Passos seguintes

- 1. Install the base cover.
- 2. Follow the procedure in After working inside your computer.

# Retirar e instalar as Unidades de Substituição no Cliente (FRUs)

6

Os componentes substituíveis neste capítulo são Unidades de Substituição no Cliente (FRUs).

🔨 AVISO: As informações desta secção destinam-se apenas a técnicos de assistência autorizados.

AVISO: Para evitar danos potenciais no componente ou perda de dados, certifique-se de que um técnico de serviço autorizado substitui as Unidades de Substituição no Cliente (FRUs).

AVISO: A Dell Technologies recomenda que estes procedimentos sejam realizados por especialistas qualificados em reparações técnicas.

AVISO: A sua garantia não cobre danos que possam ocorrer durante a realização de reparações FRU que não sejam autorizadas pela Dell Technologies.

**NOTA:** As imagens apresentadas neste documento podem não representar exatamente o seu computador, pois dependem da configuração encomendada.

## Porta do transformador

## Removing the power-adapter port

 $\triangle$  AVISO: The information in this removal section is intended for authorized service technicians only.

#### Pré-requisitos

- 1. Follow the procedure in Before working inside your computer.
- 2. Remove the base cover.

#### Sobre esta tarefa

The following images indicate the location of the power-adapter port and provide a visual representation of the removal procedure.

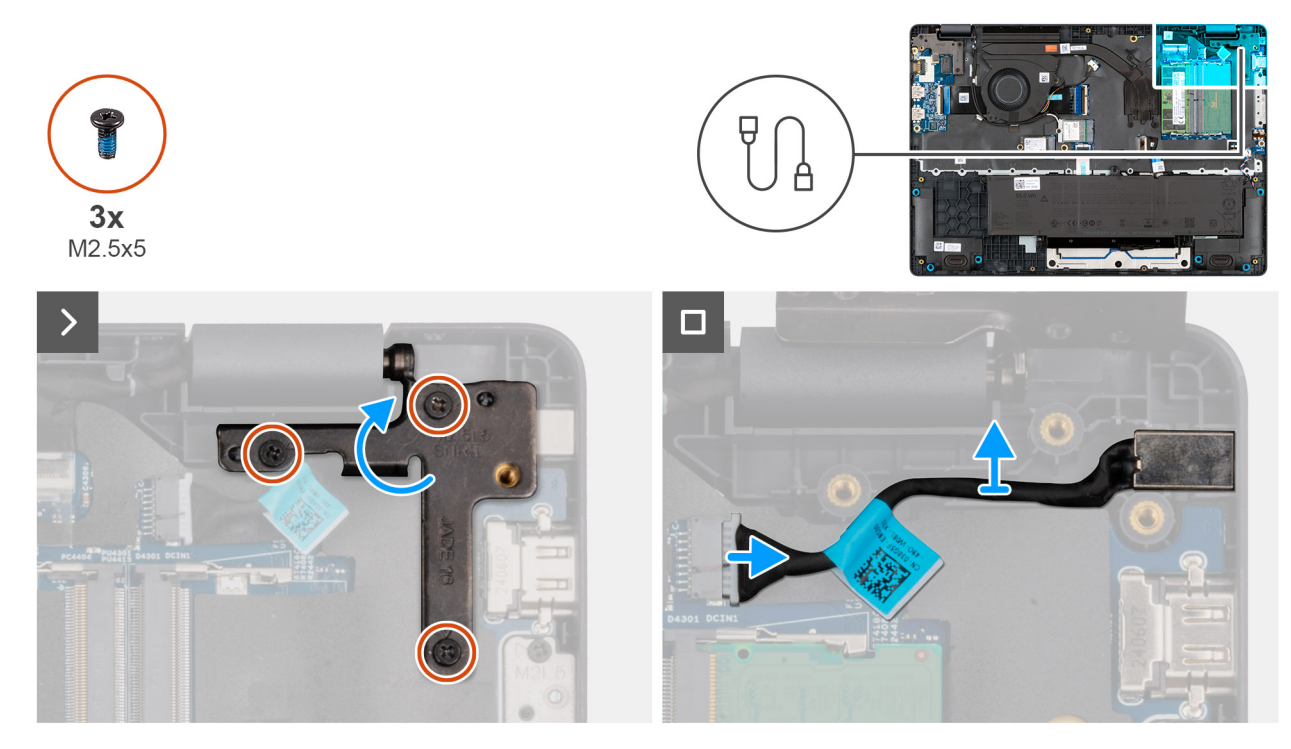

#### Figura32. Removing the power-adapter port

#### Passo

- 1. Remove the three screws (M2.5x5) that secure the left display-hinge to the palm-rest assembly.
- 2. Lift the left display-hinge upward to access the power-adapter port.
- 3. Disconnect the power-adapter port cable from the connector (DCIN1) on the system board.
- **4.** Remove the power-adapter port from the system board.

## Installing the power-adapter port

#### AVISO: The information in this installation section is intended for authorized service technicians only.

#### Pré-requisitos

Caso esteja a substituir um componente, retire o componente existente antes de efetuar o procedimento de instalação.

#### Sobre esta tarefa

The following images indicate the location of the power-adapter port and provide a visual representation of the installation procedure.

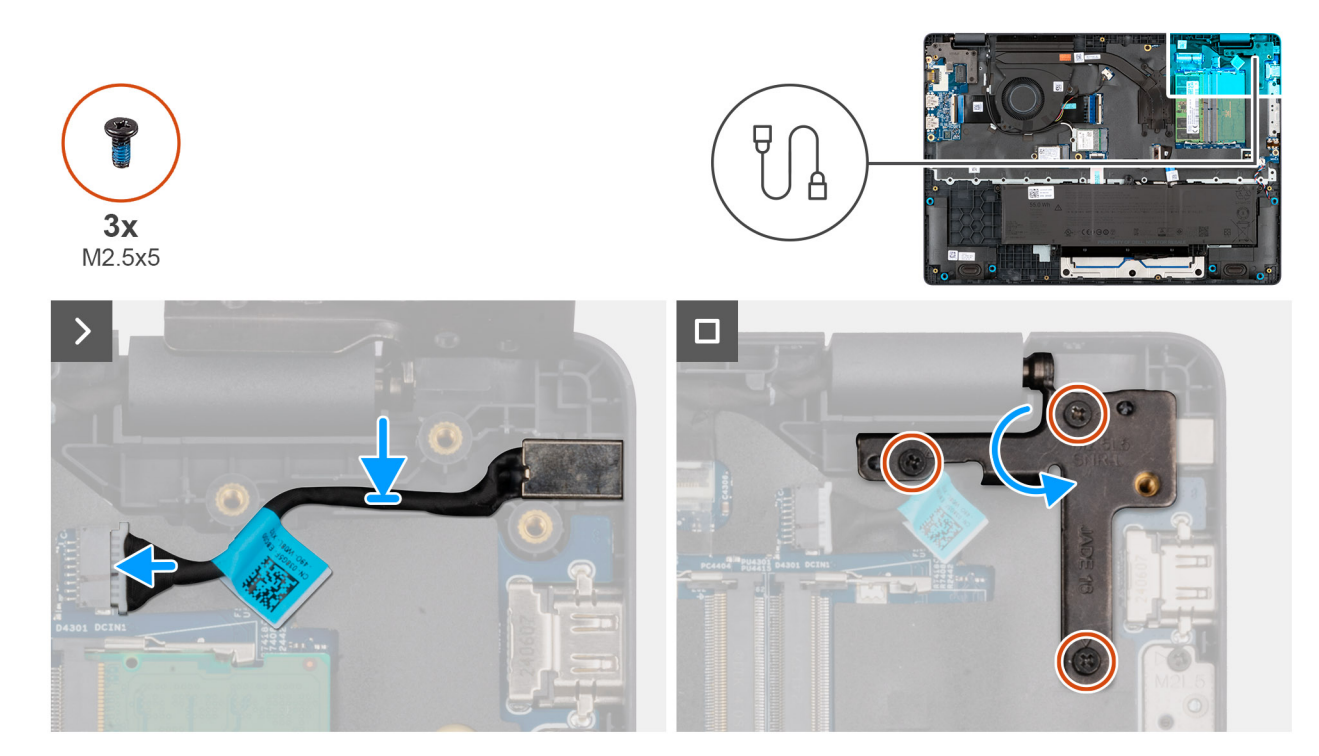

#### Figura33. Installing the power-adapter port

#### Passo

- **1.** Align and place the power-adapter port on the system board.
- 2. Connect the power-adapter port cable to the connector (DCIN1) on the system board.
- 3. Gently press the left display-hinge in a downward direction towards the power-adapter port.
- 4. Replace the three screws (M2.5x4) that secure the left display-hinge to the palm-rest assembly.

#### Passos seguintes

- 1. Install the base cover.
- 2. Follow the procedure in After working inside your computer.

## Dissipador de calor

## Removing the heat sink

AVISO: The information in this removal section is intended for authorized service technicians only.

#### Pré-requisitos

- 1. Follow the procedure in Before working inside your computer.
- 2. Remove the base cover.

#### Sobre esta tarefa

The following image indicates the location of the heat sink and provides a visual representation of the removal procedure.

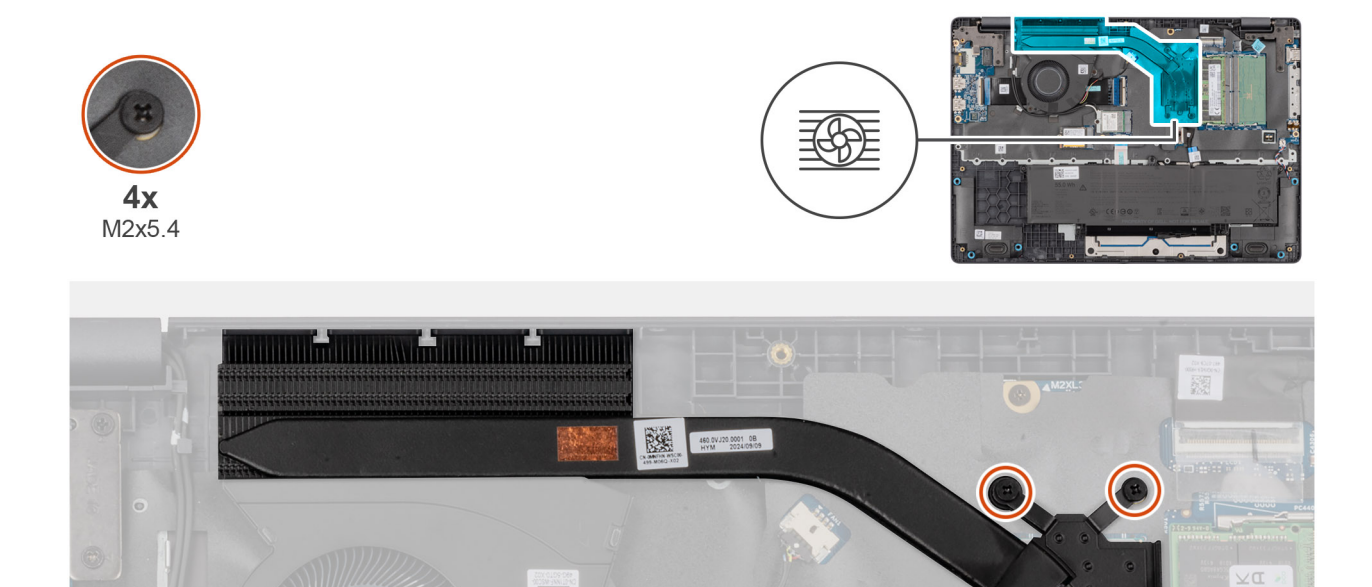

#### Figura34. Removing the heat sink

#### Passo

1. Loosen the four captive screws (M2x5.4) that secure the heat sink to the system board.

(i) NOTA: Loosen the captive screws in the reverse sequential order mentioned on the heat sink [4 > 3 > 2 > 1].

2. Lift the heat sink from the system board.

## Installing the heat sink

AVISO: The information in this installation section is intended for authorized service technicians only.

#### Pré-requisitos

Caso esteja a substituir um componente, retire o componente existente antes de efetuar o procedimento de instalação.

#### Sobre esta tarefa

**NOTA:** If either the system board or the heat-sink is replaced, use the thermal grease that is provided in the kit to ensure that thermal conductivity is achieved.

The following image indicates the location of the heat sink and provides a visual representation of the installation procedure.

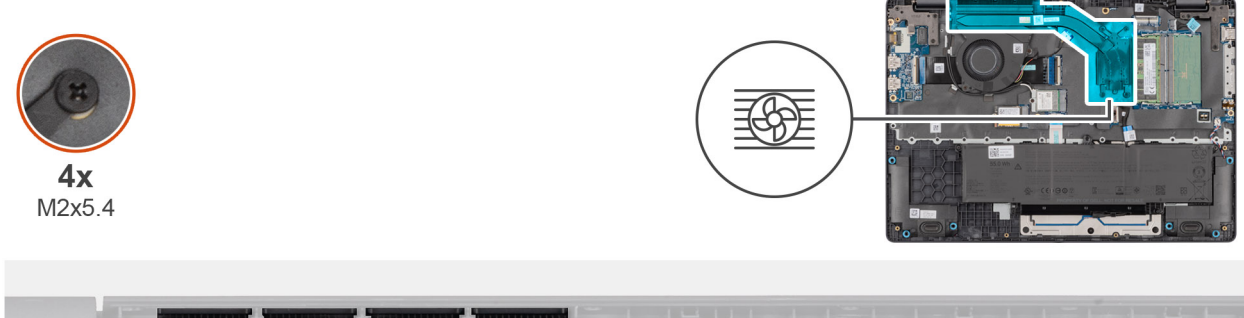

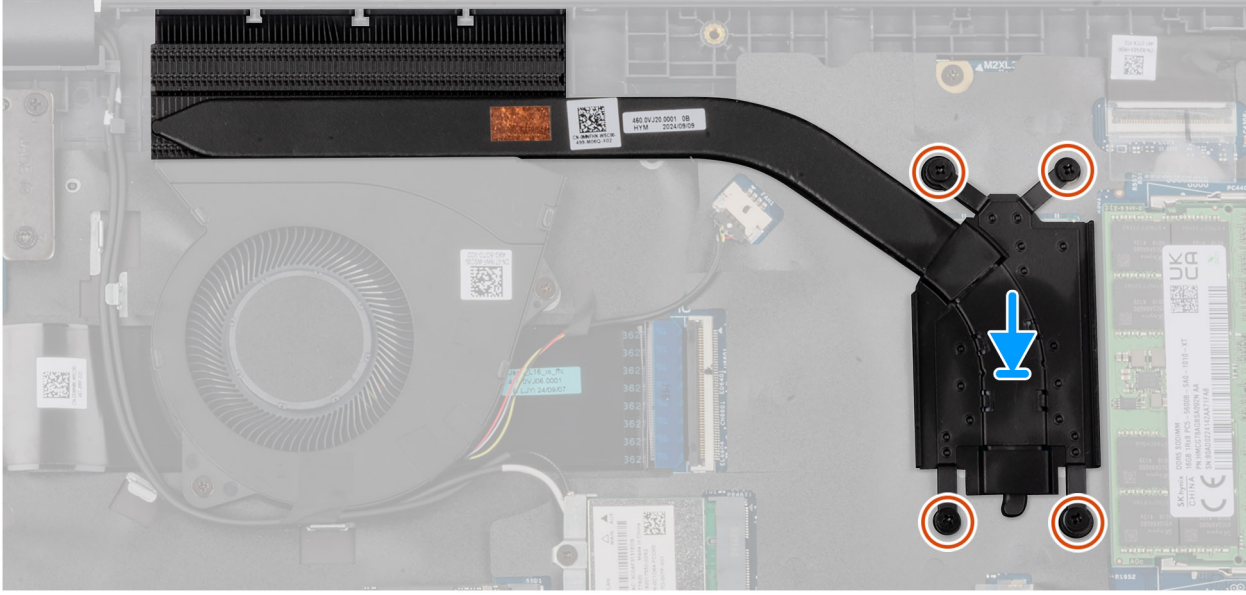

#### Figura35. Installing the heat sink

#### Passo

- 1. Place the heat sink into its slot on the system board.
- 2. Align the screw holes on the heat sink to the screw holes on the system board.
- 3. Tighten the four captive screws (M2x5.4) that secure the heat sink to the system board.

(i) NOTA: Tighten the captive screws in the sequential order mentioned on the heat sink [1 > 2 > 3 > 4].

#### Passos seguintes

- 1. Install the base cover.
- 2. Follow the procedure in After working inside your computer.

# vPro cable

# Removing the vPro cable (For computers shipped with Intel Core Ultra 200U Series)

 $\triangle$  AVISO: The information in this removal section is intended for authorized service technicians only.

#### Pré-requisitos

- 1. Follow the procedure in Before working inside your computer.
- 2. Remove the base cover.

#### Sobre esta tarefa

The following image indicates the location of the vPro cable and provides a visual representation of the removal procedure.

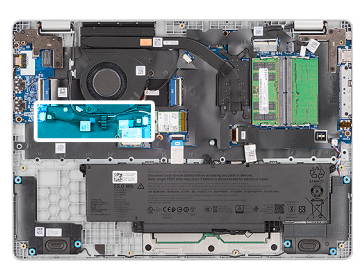

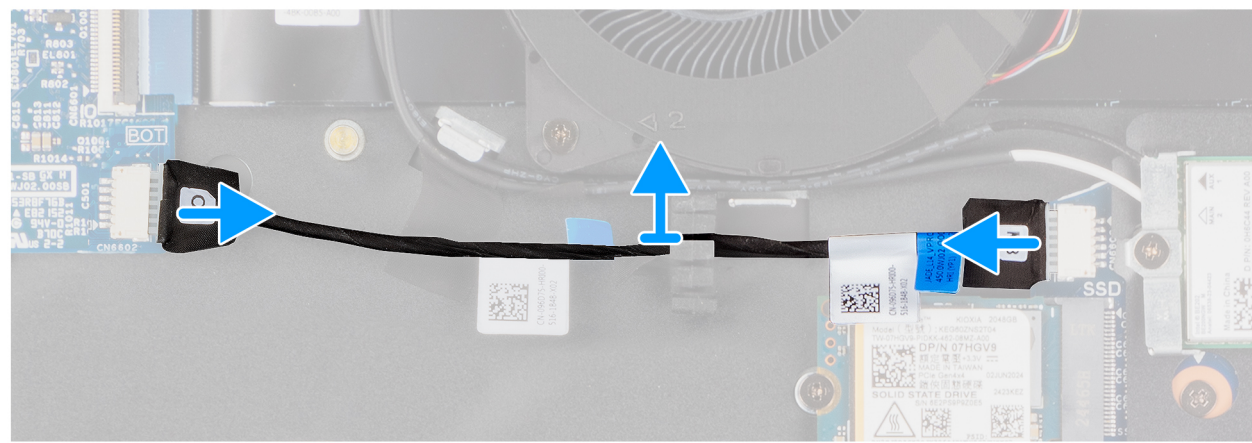

#### Figura36. Removing the vPro cable

#### Passo

- 1. Disconnect the vPro cable from the vPro connector on the I/O board.
- 2. Disconnect the vPro cable from the vPro connector on the system board.
- 3. Unroute the vPro cable from the routing guide and lift it off the palm-rest and keyboard assembly.

# Installing the vPro cable (For computers shipped with Intel Core Ultra 200U Series)

AVISO: The information in this installation section is intended for authorized service technicians only.

#### Pré-requisitos

Caso esteja a substituir um componente, retire o componente existente antes de efetuar o procedimento de instalação.

#### Sobre esta tarefa

The following image indicates the location of the vPro cable and provides a visual representation of the installation procedure.

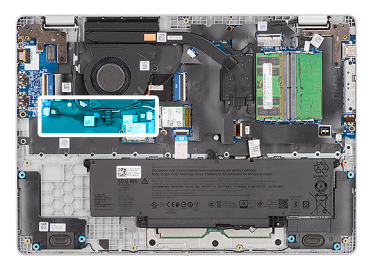

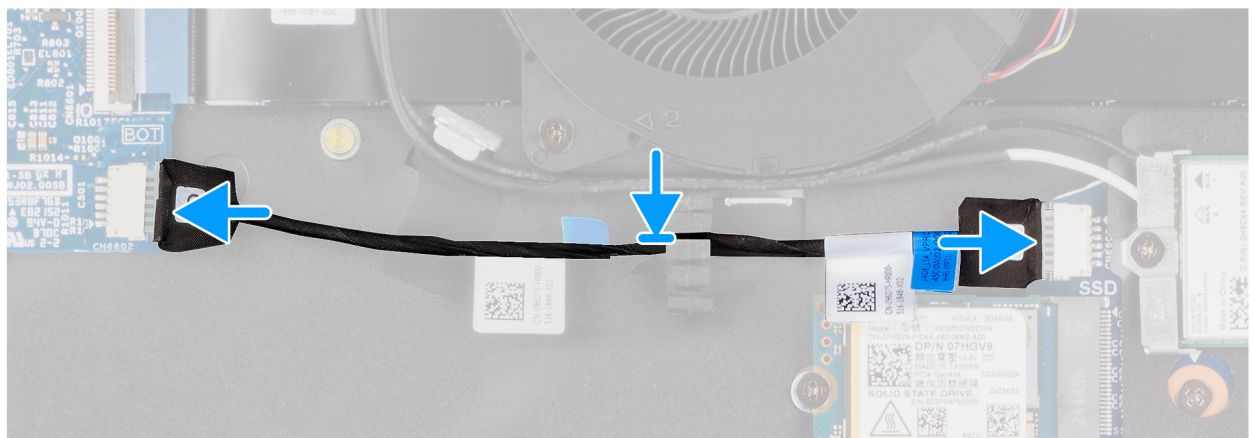

#### Figura37. Installing the vPro cable

#### Passo

- 1. Route the vPro cable through the routing guide on the palm-rest and keyboard assembly.
- 2. Connect the vPro cable to the vPro connector on the system board.
- **3.** Connect the vPro cable to the vPro connector on the I/O board.

#### Passos seguintes

- 1. Install the base cover.
- 2. Follow the procedure in After working inside your computer.

## Placa de E/S

# Removing the I/O board (For computers shipped with Intel Core Series)

 $\triangle$  AVISO: The information in this removal section is intended for authorized service technicians only.

#### Pré-requisitos

- 1. Follow the procedure in Before working inside your computer.
- 2. Remove the base cover.

#### Sobre esta tarefa

The following images indicate the location of the I/O board and provide a visual representation of the removal procedure.

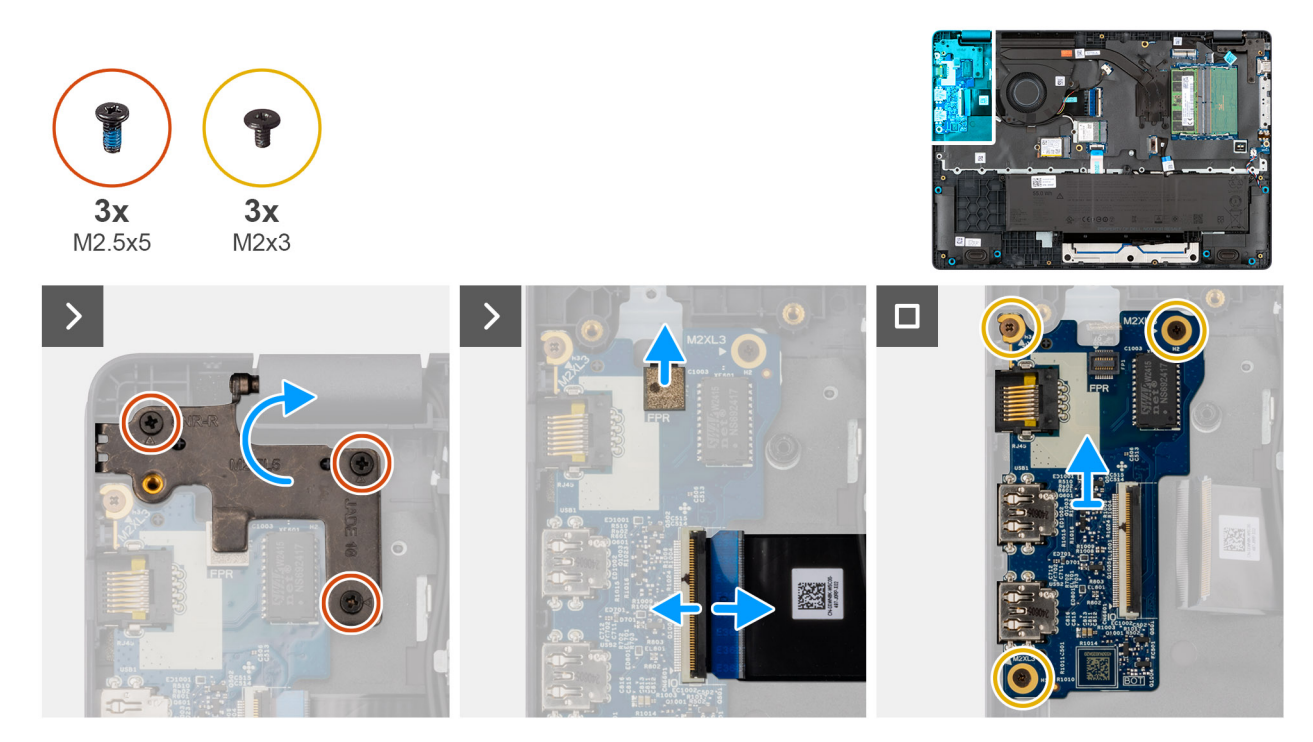

#### Figura38. Removing the I/O board

#### Passo

- 1. Remove the three screws (M2.5x5) that secure the right display-hinge to the chassis.
- 2. Lift the right display-hinge upward to access the I/O board.
- **3.** For computers shipped with fingerprint readers, disconnect the FPC cable of the fingerprint reader from the connector (FPR) on the I/O board.
- 4. Open the latch and disconnect the I/O-board cable from the connector (IO) on the I/O board.
- 5. Remove the three screws (M2x3) that secure the I/O board to the palm-rest assembly.
- 6. Lift the I/O board off the palm-rest assembly.

# Installing the I/O board (For computers shipped with Intel Core Series)

AVISO: The information in this installation section is intended for authorized service technicians only.

#### Pré-requisitos

Caso esteja a substituir um componente, retire o componente existente antes de efetuar o procedimento de instalação.

#### Sobre esta tarefa

The following images indicate the location of the I/O board and provide a visual representation of the installation procedure.

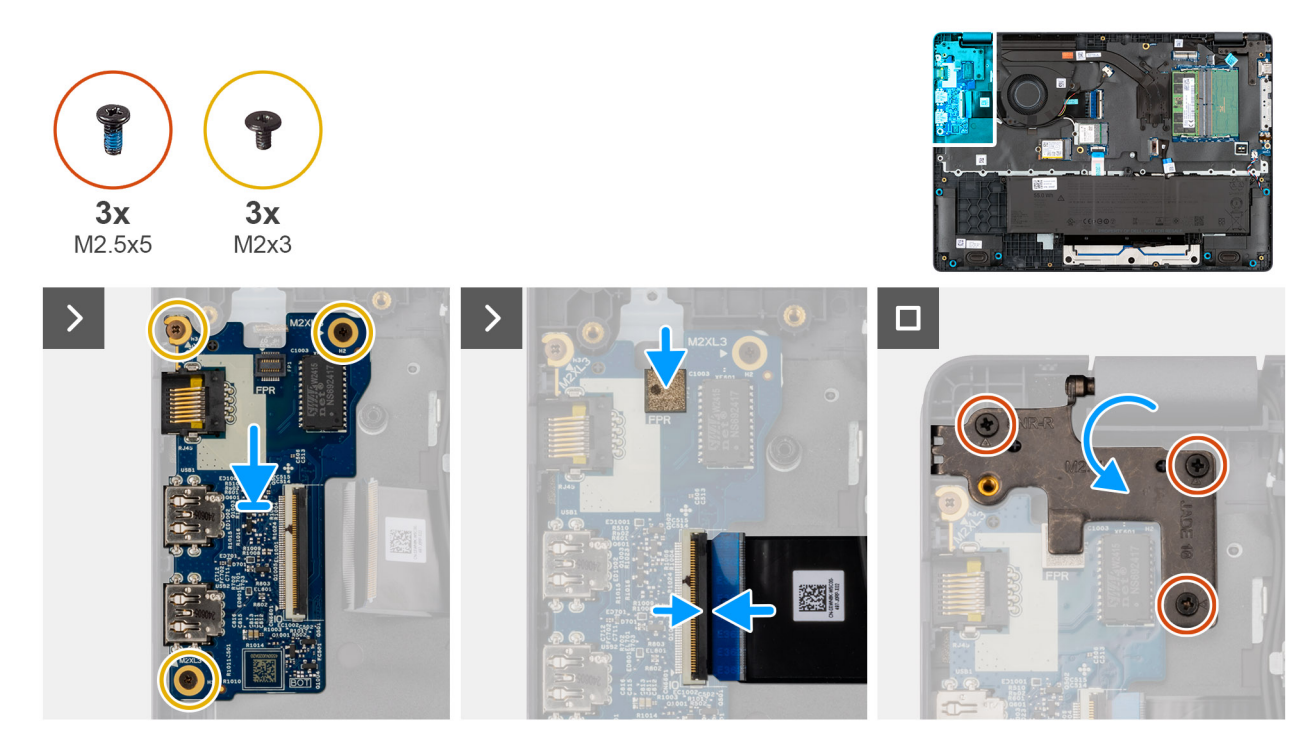

#### Figura39. Installing the I/O board

#### Passo

- 1. Place and align the screw holes on the I/O board with the screw holes on the palm-rest assembly.
- 2. Replace the three screws (M2x3) that secure the I/O board to the palm-rest assembly.
- 3. Connect the I/O-board cable to the connector (IO) on the I/O board and close the latch.
- 4. For computers shipped with fingerprint readers, connect the FPC cable of the fingerprint reader to the connector (FPR) on the I/O board.
- 5. Gently press the right display-hinge in a downward direction towards the I/O board.
- 6. Replace the three screws (M2.5x5) that secure the right display-hinge to the palm-rest assembly.

#### **Passos seguintes**

- 1. Install the base cover.
- 2. Follow the procedure in After working inside your computer.

# Removing the I/O board (For computers shipped with Intel Core Ultra 200U Series)

 $\triangle$  AVISO: The information in this removal section is intended for authorized service technicians only.

#### Pré-requisitos

- 1. Follow the procedure in Before working inside your computer.
- 2. Remove the base cover.

#### Sobre esta tarefa

The following images indicate the location of the I/O board and provide a visual representation of the removal procedure.

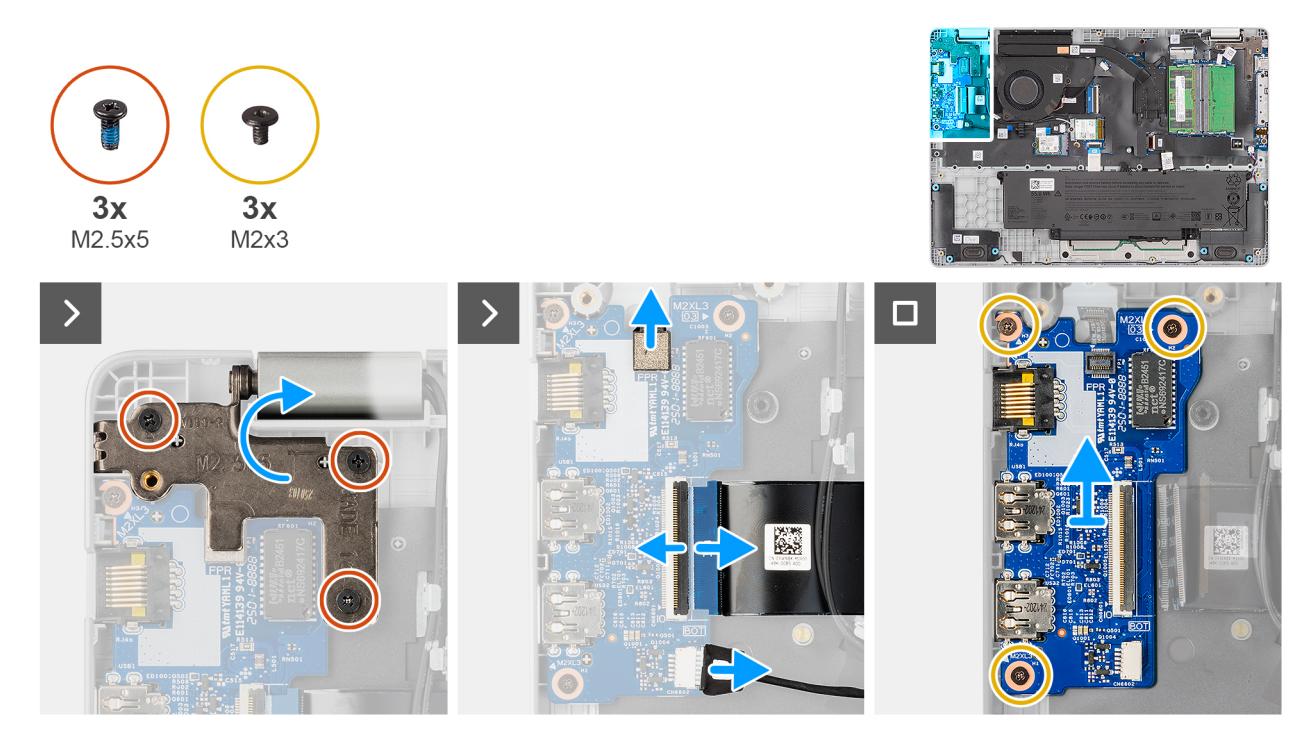

#### Figura40. Removing the I/O board

#### Passo

- 1. Remove the three screws (M2.5x5) that secure the right display-hinge to the chassis.
- 2. Lift the right display-hinge upward to access the I/O board.
- **3.** For computers shipped with fingerprint readers, disconnect the FPC cable of the fingerprint reader from the connector (FPR) on the I/O board.
- 4. Open the latch and disconnect the I/O-board cable from the connector (IO) on the I/O board.
- 5. Disconnect the vPro cable from the vPro connector on the I/O board.
- 6. Remove the three screws (M2x3) that secure the I/O board to the palm-rest assembly.
- 7. Lift the I/O board off the palm-rest assembly.

# Installing the I/O board (For computers shipped with Intel Core Ultra 200U Series)

AVISO: The information in this installation section is intended for authorized service technicians only.

#### Pré-requisitos

Caso esteja a substituir um componente, retire o componente existente antes de efetuar o procedimento de instalação.

#### Sobre esta tarefa

The following images indicate the location of the I/O board and provide a visual representation of the installation procedure.
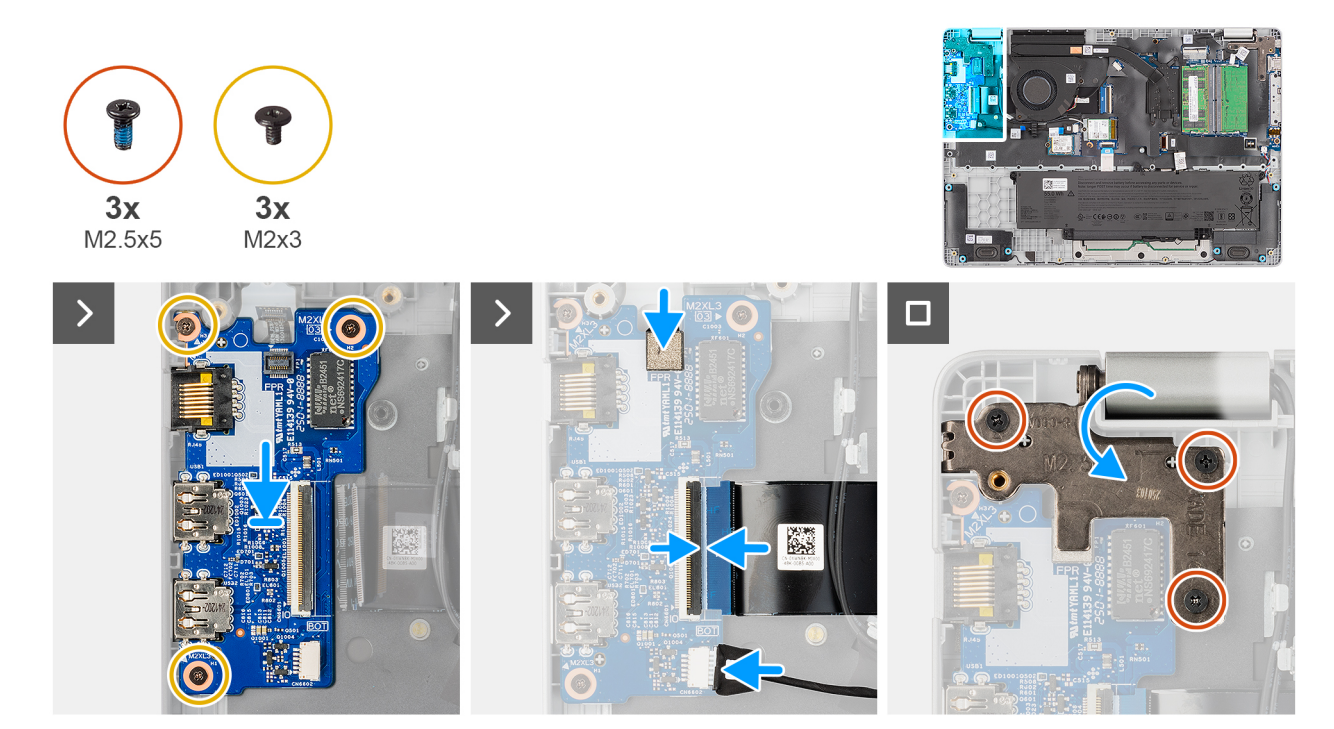

#### Figura41. Installing the I/O board

#### Passo

- 1. Place and align the screw holes on the I/O board with the screw holes on the palm-rest assembly.
- 2. Replace the three screws (M2x3) that secure the I/O board to the palm-rest assembly.
- **3.** Connect the vPro cable to the vPro connector on the I/O board.
- 4. Connect the I/O-board cable to the connector (IO) on the I/O board and close the latch.
- 5. For computers shipped with fingerprint readers, connect the FPC cable of the fingerprint reader to the connector (FPR) on the I/O board.
- 6. Gently press the right display-hinge in a downward direction towards the I/O board.
- 7. Replace the three screws (M2.5x5) that secure the right display-hinge to the palm-rest assembly.

#### Passos seguintes

- 1. Install the base cover.
- 2. Follow the procedure in After working inside your computer.

## Cabo FPC da placa de E/S

### Removing the I/O-board FPC cable

AVISO: The information in this removal section is intended for authorized service technicians only.

#### Pré-requisitos

- 1. Follow the procedure in Before working inside your computer.
- 2. Remove the base cover.
- **3.** Remove the fan.

#### Sobre esta tarefa

The following image indicates the location of the I/O-board FPC cable and provides a visual representation of the removal procedure.

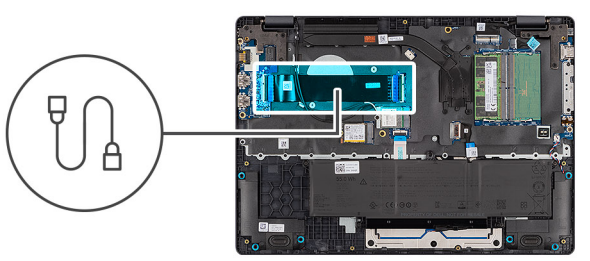

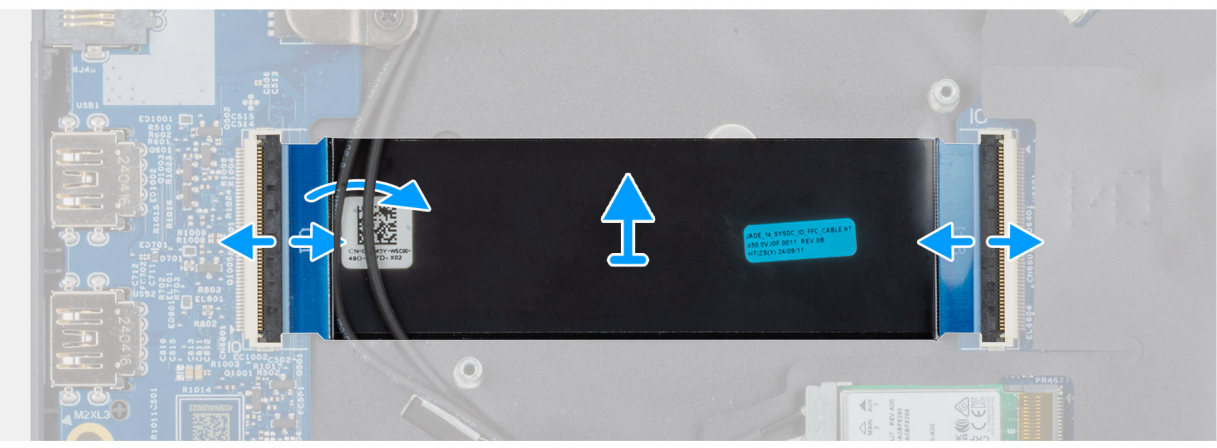

#### Figura42. Removing the I/O-board FPC cable

#### Passo

- 1. Open the latch and disconnect the I/O-board FPC cable from the connector (IO) on the I/O board.
- 2. Open the latch and disconnect the other end of the I/O-board FPC cable from the connector on the system board.
- **3.** Slide and lift the I/O-board FPC cable off the computer.

### Installing the I/O-board FPC cable

AVISO: The information in this installation section is intended for authorized service technicians only.

#### Pré-requisitos

Caso esteja a substituir um componente, retire o componente existente antes de efetuar o procedimento de instalação.

#### Sobre esta tarefa

The following image indicates the location of the I/O-board FPC cable and provides a visual representation of the installation procedure.

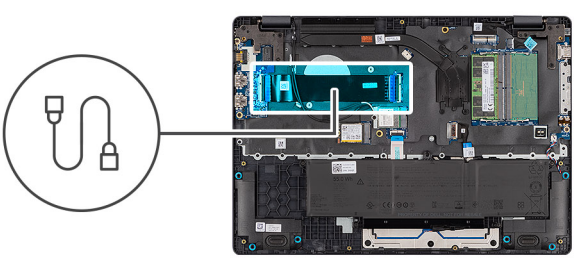

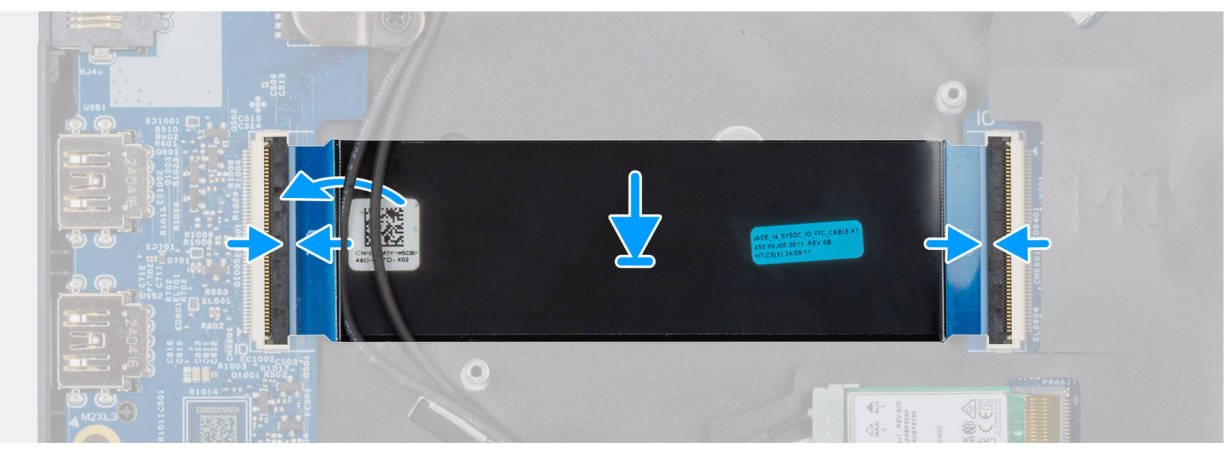

#### Figura43. Installing the I/O-board FPC cable

#### Passo

- 1. Slide the I/O-board FPC cable beneath the WLAN antenna cables.
- 2. Connect the I/O-board FPC cable to the connector on the system board and close the latch to secure the cable in place.
- **3.** Connect the other end of the I/O-board FPC cable to the connector (IO) on the I/O board and close the latch to secure the cable in place.

#### **Passos seguintes**

- 1. Install the fan.
- 2. Install the base cover.
- 3. Follow the procedure in After working inside your computer.

# Botão de alimentação com leitor de impressões digitais

### Removing the power button with a fingerprint reader

 $\triangle$  AVISO: The information in this removal section is intended for authorized service technicians only.

#### Pré-requisitos

- 1. Follow the procedure in Before working inside your computer.
- 2. Remove the base cover.
- **3.** Remove the I/O board (for computers shipped with Intel Core Series) or (for computers shipped with Intel Core Ultra 200U Series), whichever is applicable.

#### Sobre esta tarefa

(i) NOTA: For computers shipped without a fingerprint reader configuration, the power button removal steps remain the same.

The following images indicate the location of the power button and provide a visual representation of the removal procedure.

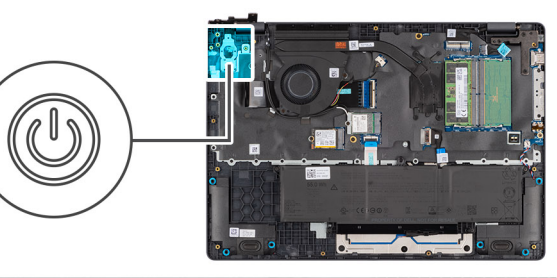

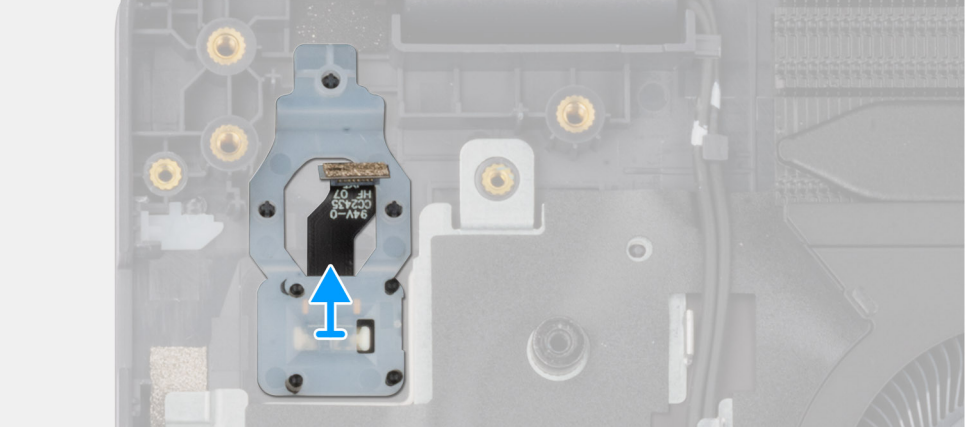

#### Figura44. Removing the power button with fingerprint reader

#### Passo

Lift the power button from the slot in the palm-rest assembly.

### Installing the power button with a fingerprint reader

#### AVISO: The information in this installation section is intended for authorized service technicians only.

#### Pré-requisitos

Caso esteja a substituir um componente, retire o componente existente antes de efetuar o procedimento de instalação.

#### Sobre esta tarefa

(i) NOTA: For computers shipped without a fingerprint reader configuration, the power button installation steps remain the same.

The following images indicate the location of the power button and provide a visual representation of the installation procedure.

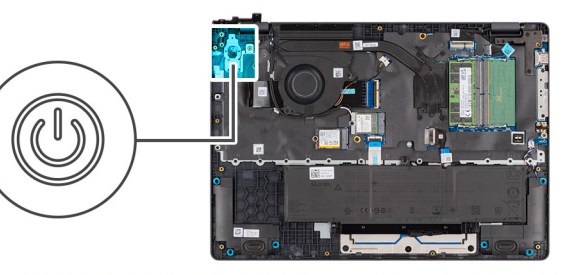

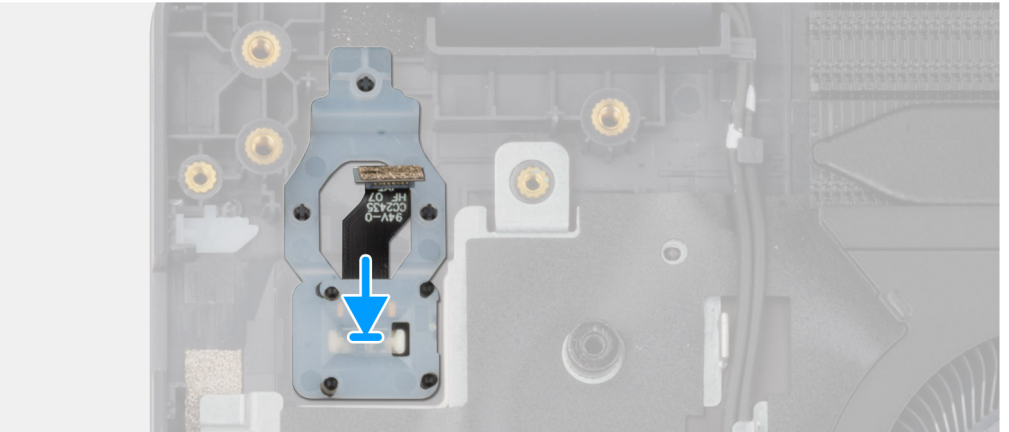

#### Figura45. Installing the power button with a fingerprint reader

#### Passo

Place the power button into its slot in the palm-rest assembly.

#### Passos seguintes

- 1. Install the I/O board (for computers shipped with Intel Core Series) or (for computers shipped with Intel Core Ultra 200U Series), whichever is applicable.
- 2. Install the base cover.
- **3.** Follow the procedure in After working inside your computer.

## Placa de sistema

# Removing the system board (For computers shipped with Intel Core Series)

 $\triangle$  AVISO: The information in this removal section is intended for authorized service technicians only.

#### Pré-requisitos

- 1. Follow the procedure in Before working inside your computer.
- 2. Remove the base cover.
- **3.** Remove the battery.
- 4. Remove the memory module.
- 5. Remove the SSD.
- 6. Remove the wireless card.
- 7. Remove the heat sink.
- 8. Remove the display assembly.

#### Sobre esta tarefa

**NOTA:** For computers shipped with UFS, the storage is integrated with the system board. Dell Technologies recommends that you back up your data regularly to avoid any potential data loss after a service incident. For more information, see the knowledge base article 000130154 at Dell Support Site.

The following image indicates the connectors on your system board.

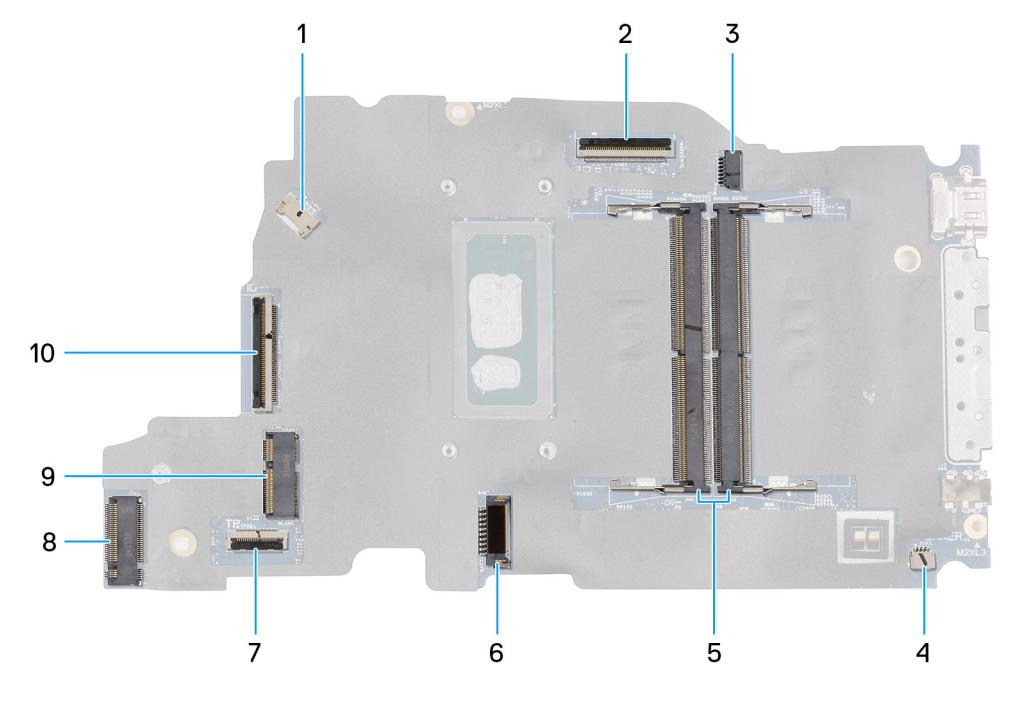

#### Figura46. System-board connectors

- 1. Fan-cable connector (FAN1)
- 3. DC-in port connector (DCIN1)
- 5. Memory-module connectors (DM1 AND DM2)
- 7. Touchpad-cable connector (TPAD1)
- 9. SSD slot (SSD1)

- 2. Display-cable connector (LCD1)
- 4. Speaker-cable connector (SPK1)
- 6. Battery-cable connector (BATT1)
- 8. Wireless-card connector (WLAN1)
- 10. I/O-board cable connector (IO)

The following images indicate the location of the system board and provide a visual representation of the removal procedure.

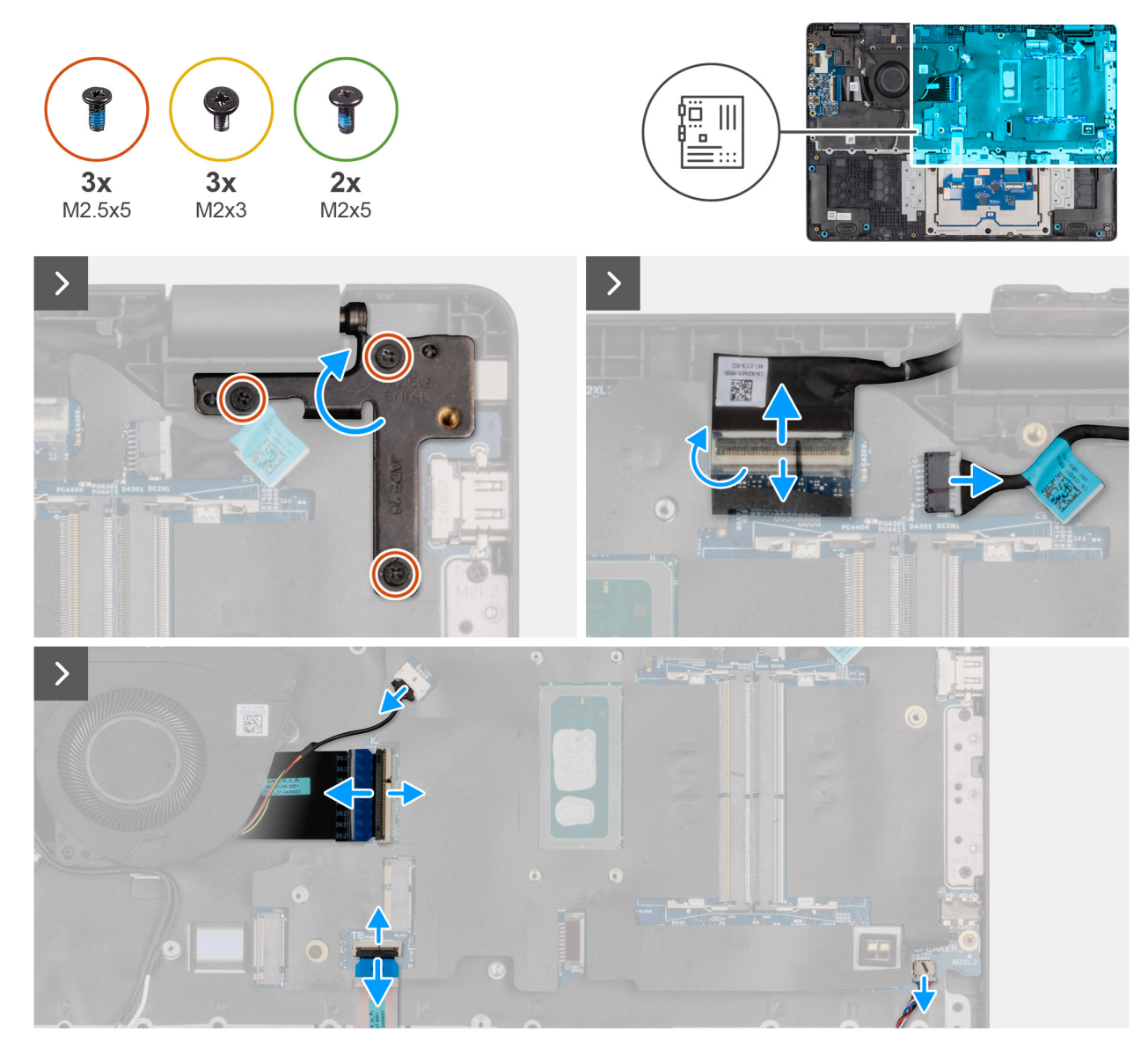

Figura47. Removing the system board

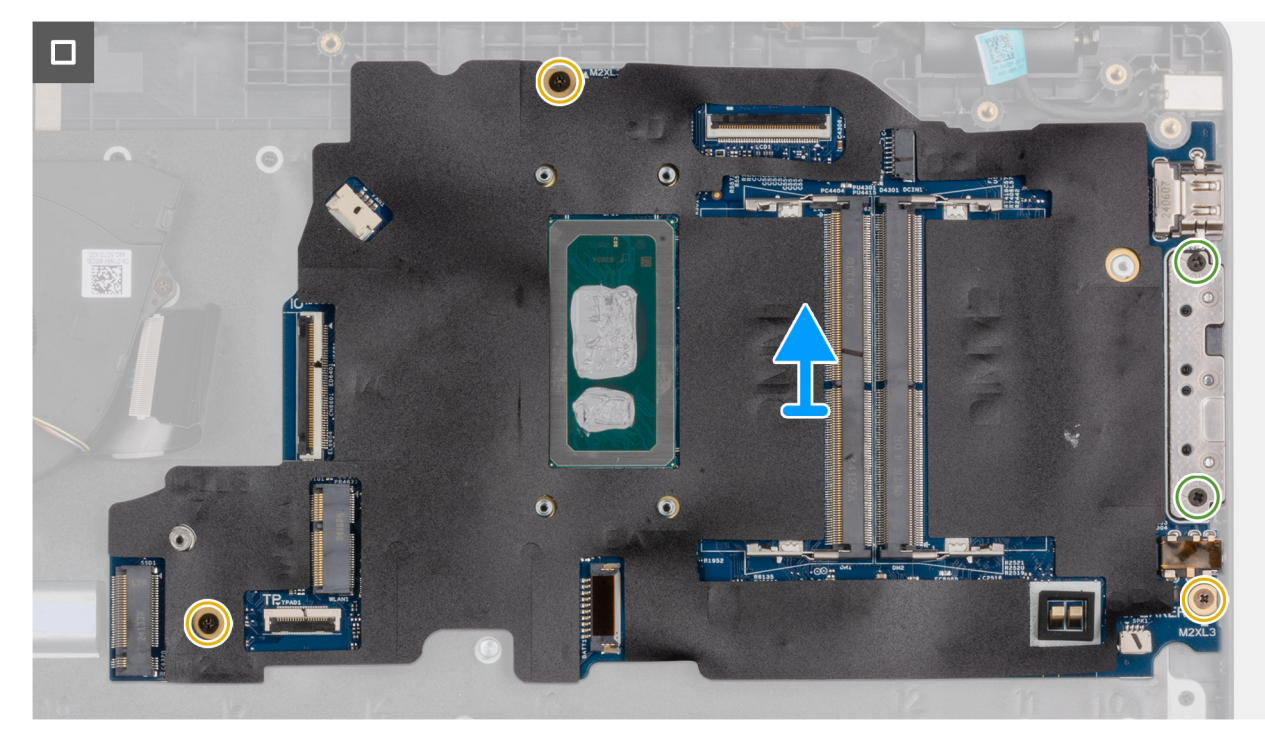

#### Figura48. Removing the system board

#### Passo

- 1. Remove the three screws (M2.5x5) that secure the left display-hinge to the palm-rest assembly.
- 2. Lift the left display-hinge in an upward direction away from the system board.
- 3. Disconnect the following cables from the respective connectors on the system board:
  - Display cable (EDP)
  - Power-adapter port cable
  - Speaker cable
  - Touchpad cable
  - I/O-board cable
  - Fan cable
- 4. Remove the two screws (M2x5) that secure the Type-C module to the system board.
- 5. Remove the three screws (M2x3) that secure the system board to the palm-rest assembly.
- 6. Lift the system board off the palm-rest assembly.

# Installing the system board (For computers shipped with Intel Core Series)

AVISO: The information in this installation section is intended for authorized service technicians only.

#### Pré-requisitos

Caso esteja a substituir um componente, retire o componente existente antes de efetuar o procedimento de instalação.

#### Sobre esta tarefa

() NOTA: For computers shipped with UFS, the storage is integrated with the system board. Dell Technologies recommends that you back up your data regularly to avoid any potential data loss after a service incident. For more information, see the knowledge base article 000130154 at Dell Support Site.

The following image indicates the connectors on your system board.

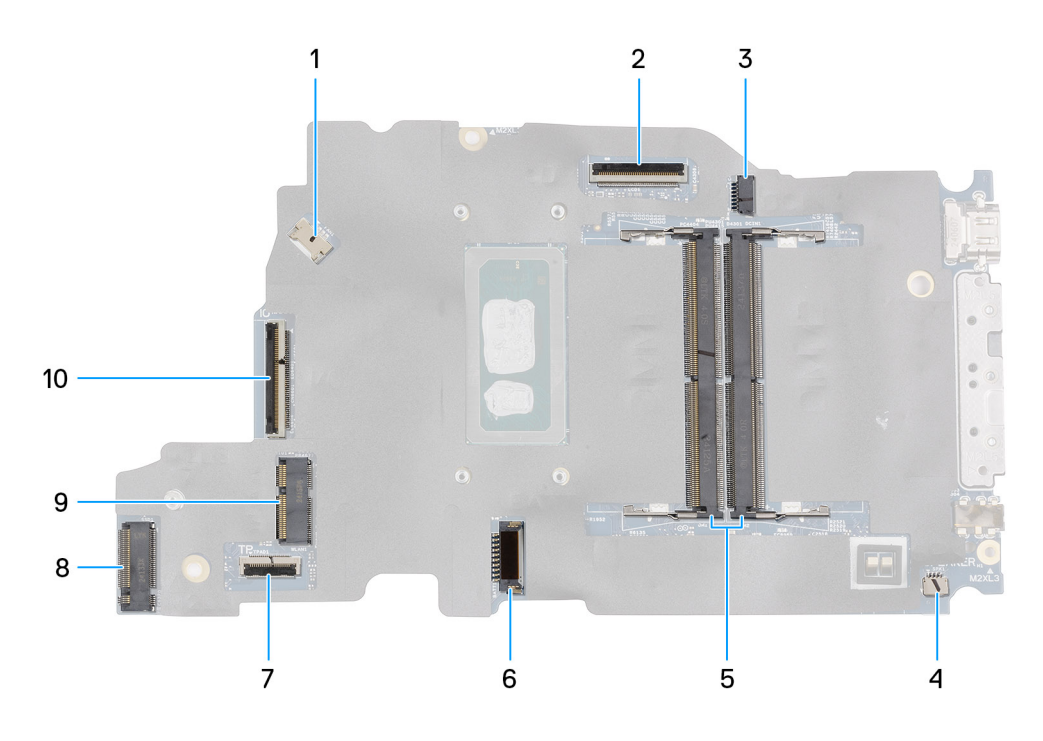

#### Figura49. System-board connectors

- 1. Fan-cable connector (FAN1)
- 3. DC-in port connector (DCIN1)
- 5. Memory-module connectors (DM1 AND DM2)
- 7. Touchpad-cable connector (TPAD1)
- 9. SSD slot (SSD1)

- 2. Display-cable connector (LCD1)
- 4. Speaker-cable connector (SPK1)
- 6. Battery-cable connector (BATT1)
- 8. Wireless-card connector (WLAN1)
- 10. I/O-board cable connector (IO)

The following images indicate the location of the system board and provide a visual representation of the removal procedure.

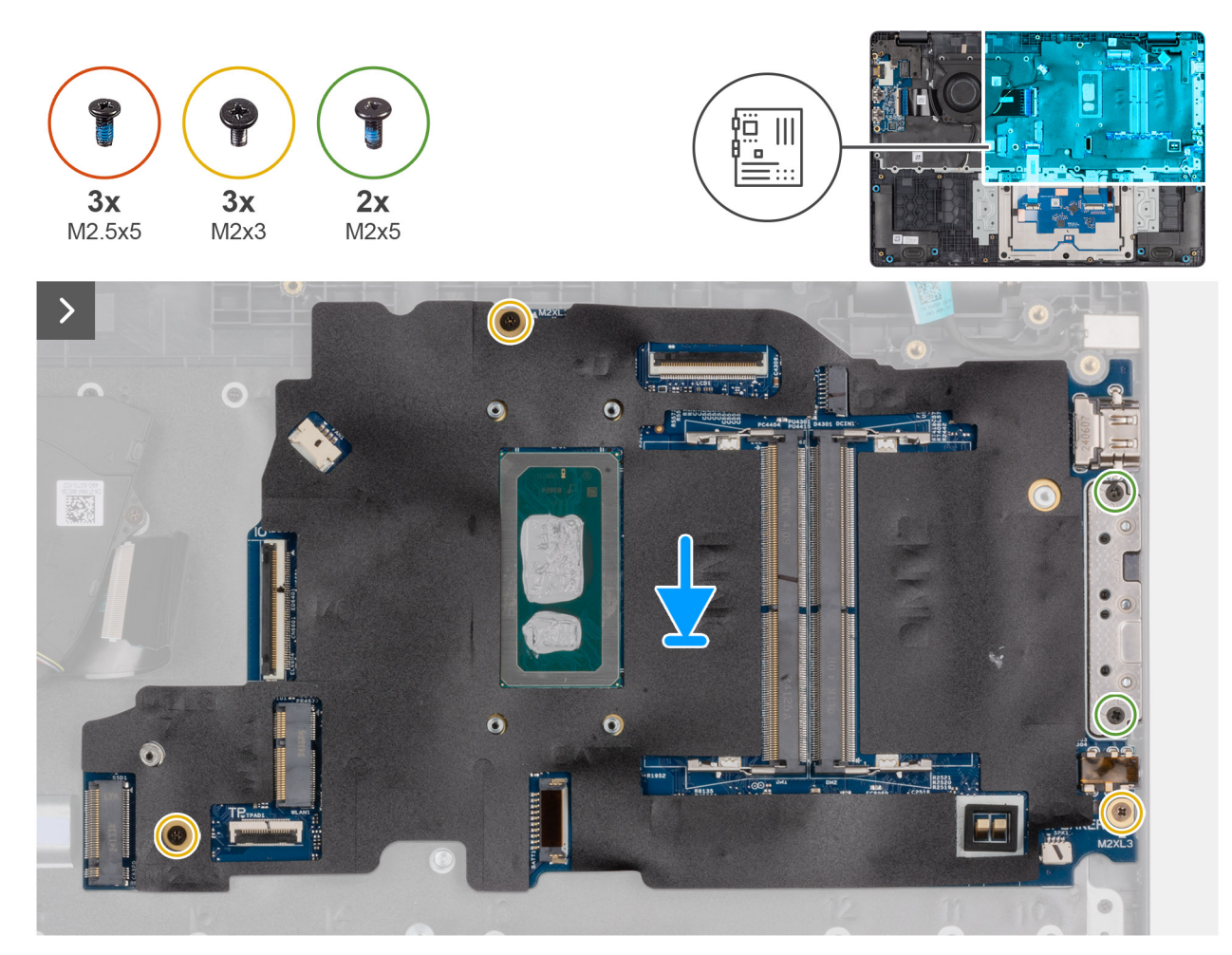

Figura50. Installing the system board

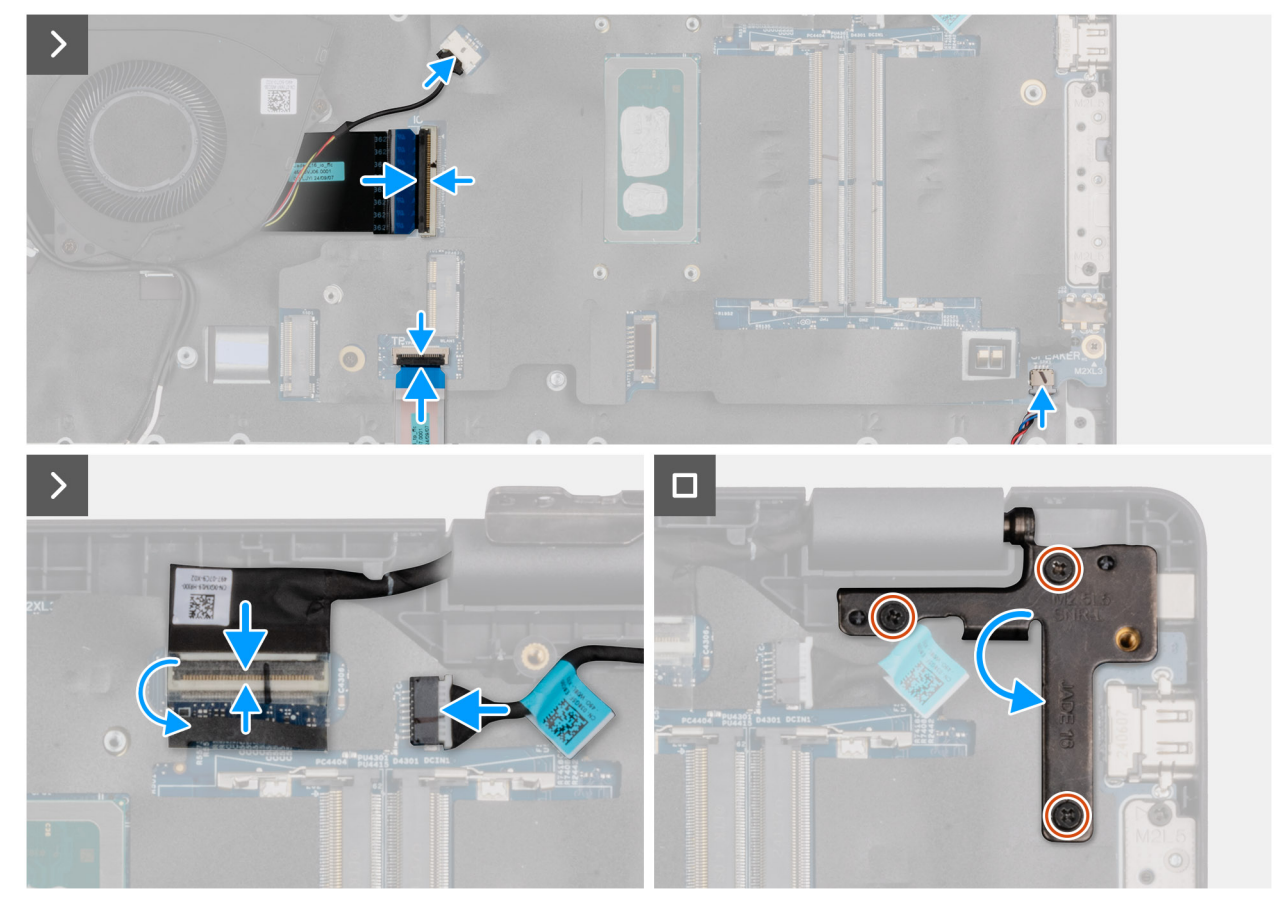

#### Figura 51. Installing the system board

#### Passo

- 1. Align the screw holes on the system board with the screw holes on the palm-rest assembly.
- 2. Replace the three screws (M2x3) that secure the system board to the palm-rest assembly.
- 3. Replace the two screws (M2x5) that secure the Type-C module to the system board.
- 4. Connect the following cables to the respective connectors on the system board:
  - Fan cable
  - I/O-board cable
  - Touchpad cable
  - Speaker cable
  - Display cable (EDP)
  - Power-adapter port cable
- 5. Gently press the left display-hinge in a downward direction towards the system board.
- 6. Replace the three screws (M2.5x5) that secure the left display-hinge to the palm-rest assembly.

**NOTA:** When replacing the system board, ensure that the USB Type-C module is removed and transferred to the replacement system board.

#### **Passos seguintes**

- **1.** Install the display assembly.
- 2. Install the heat sink.
- **3.** Install the wireless card.
- 4. Install the SSD.
- 5. Install the memory module.
- 6. Install the battery.
- 7. Install the base cover.
- 8. Follow the procedure in After working inside your computer.

# Removing the system board (For computers shipped with Intel Core Ultra 200U Series)

AVISO: The information in this removal section is intended for authorized service technicians only.

#### Pré-requisitos

- 1. Follow the procedure in Before working inside your computer.
- 2. Remove the base cover.
- **3.** Remove the battery.
- 4. Remove the memory module.
- 5. Remove the SSD.
- 6. Remove the wireless card.
- 7. Remove the heat sink.
- 8. Remove the display assembly.

#### Sobre esta tarefa

() NOTA: For computers shipped with UFS, the storage is integrated with the system board. Dell Technologies recommends that you back up your data regularly to avoid any potential data loss after a service incident. For more information, see the knowledge base article 000130154 at Dell Support Site.

The following image indicates the connectors on your system board.

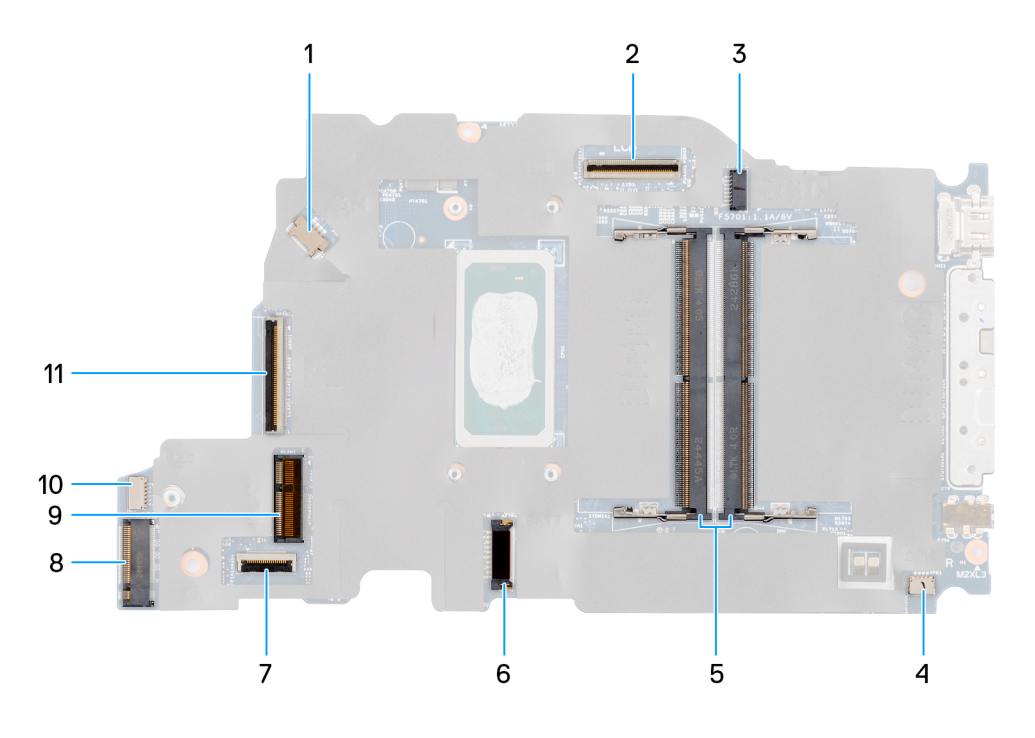

#### Figura52. System-board connectors

- 1. Fan-cable connector (FAN1)
- 3. DC-in port connector (DCIN1)
- 5. Memory-module connectors (DM1 AND DM2)
- 7. Touchpad-cable connector (TPAD1)
- 9. SSD slot (SSD1)
- 11. I/O-board cable connector (IO)

- 2. Display-cable connector (LCD1)
- 4. Speaker-cable connector (SPK1)
- 6. Battery-cable connector (BATT1)
- 8. Wireless-card connector (WLAN1)
- 10. vPro cable connector

The following images indicate the location of the system board and provide a visual representation of the removal procedure.

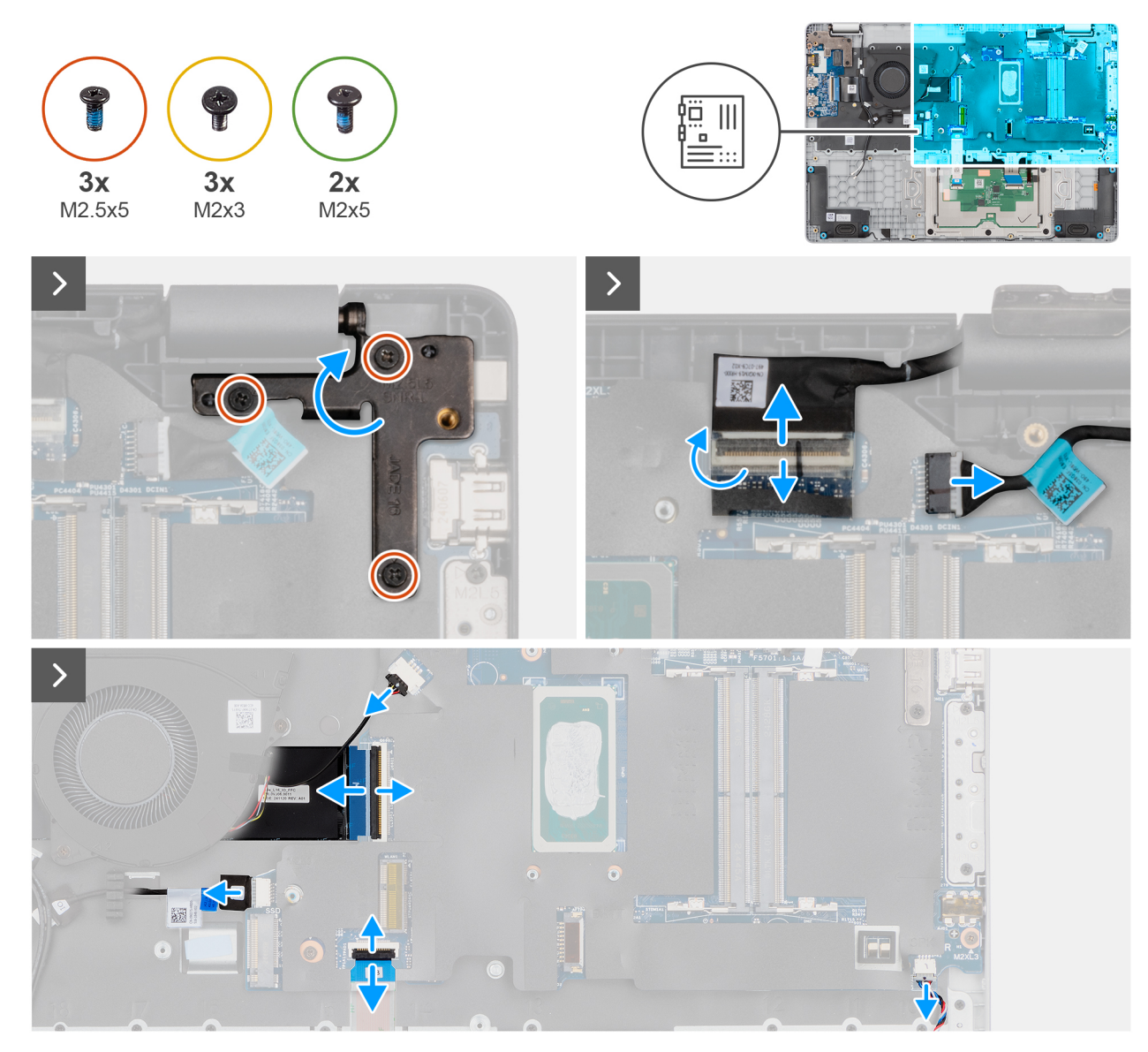

Figura53. Removing the system board

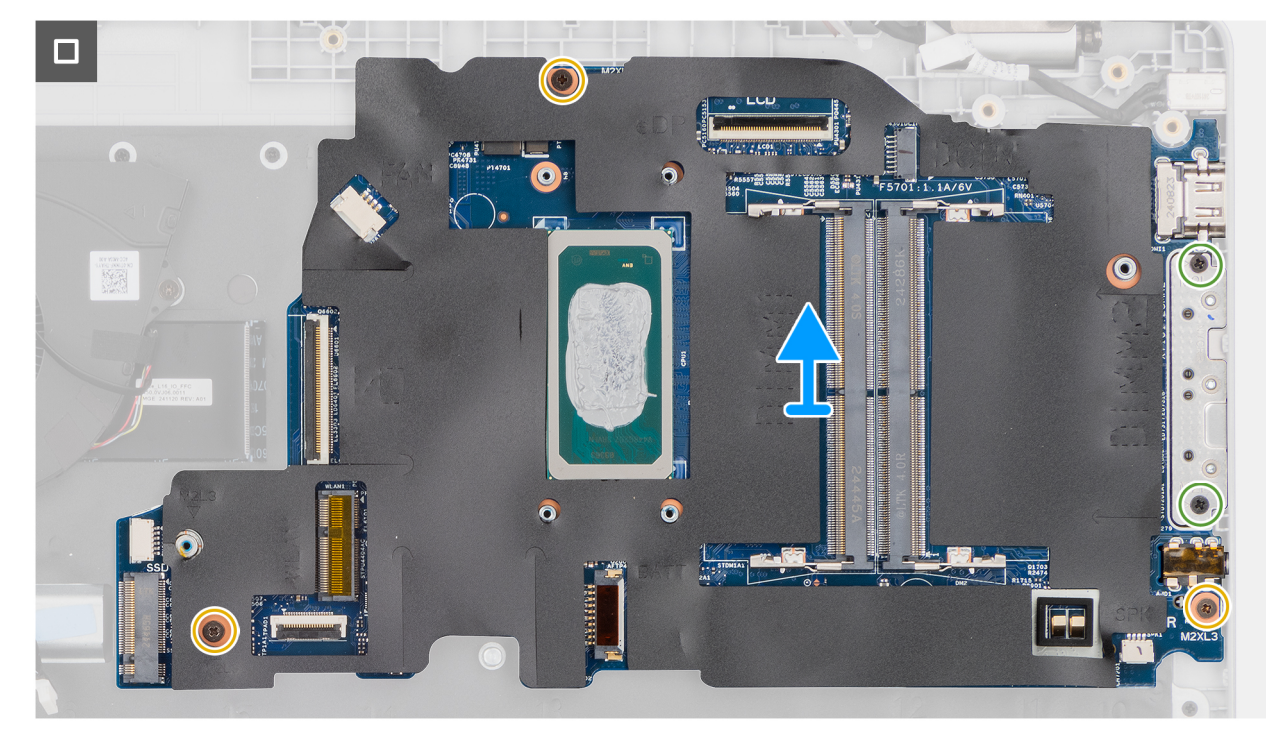

#### Figura54. Removing the system board

#### Passo

- 1. Remove the three screws (M2.5x5) that secure the left display-hinge to the palm-rest assembly.
- 2. Lift the left display-hinge in an upward direction away from the system board.
- 3. Disconnect the following cables from the respective connectors on the system board:
  - Display cable (EDP)
  - Power-adapter port cable
  - Speaker cable
  - Touchpad cable
  - vPro cable
  - I/O-board cable
  - Fan cable
- 4. Remove the two screws (M2x5) that secure the Type-C module to the system board.
- 5. Remove the three screws (M2x3) that secure the system board to the palm-rest assembly.
- 6. Lift the system board off the palm-rest assembly.

# Installing the system board (For computers shipped with Intel Core Ultra 200U Series)

AVISO: The information in this installation section is intended for authorized service technicians only.

#### Pré-requisitos

Caso esteja a substituir um componente, retire o componente existente antes de efetuar o procedimento de instalação.

#### Sobre esta tarefa

() NOTA: For computers shipped with UFS, the storage is integrated with the system board. Dell Technologies recommends that you back up your data regularly to avoid any potential data loss after a service incident. For more information, see the knowledge base article 000130154 at Dell Support Site.

The following image indicates the connectors on your system board.

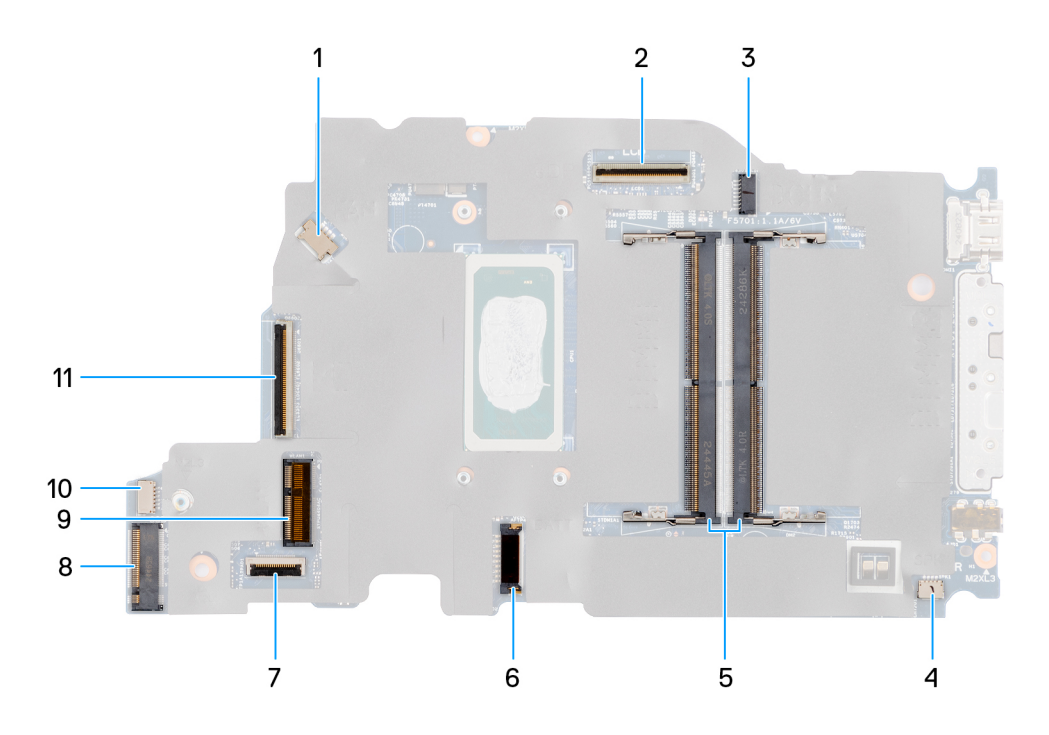

#### Figura55. System-board connectors

- 1. Fan-cable connector (FAN1)
- 3. DC-in port connector (DCIN1)
- 5. Memory-module connectors (DM1 AND DM2)
- 7. Touchpad-cable connector (TPAD1)
- 9. SSD slot (SSD1)
- 11. I/O-board cable connector (IO)

- 2. Display-cable connector (LCD1)
- 4. Speaker-cable connector (SPK1)
- 6. Battery-cable connector (BATT1)
- 8. Wireless-card connector (WLAN1)
- 10. vPro cable connector

The following images indicate the location of the system board and provide a visual representation of the removal procedure.

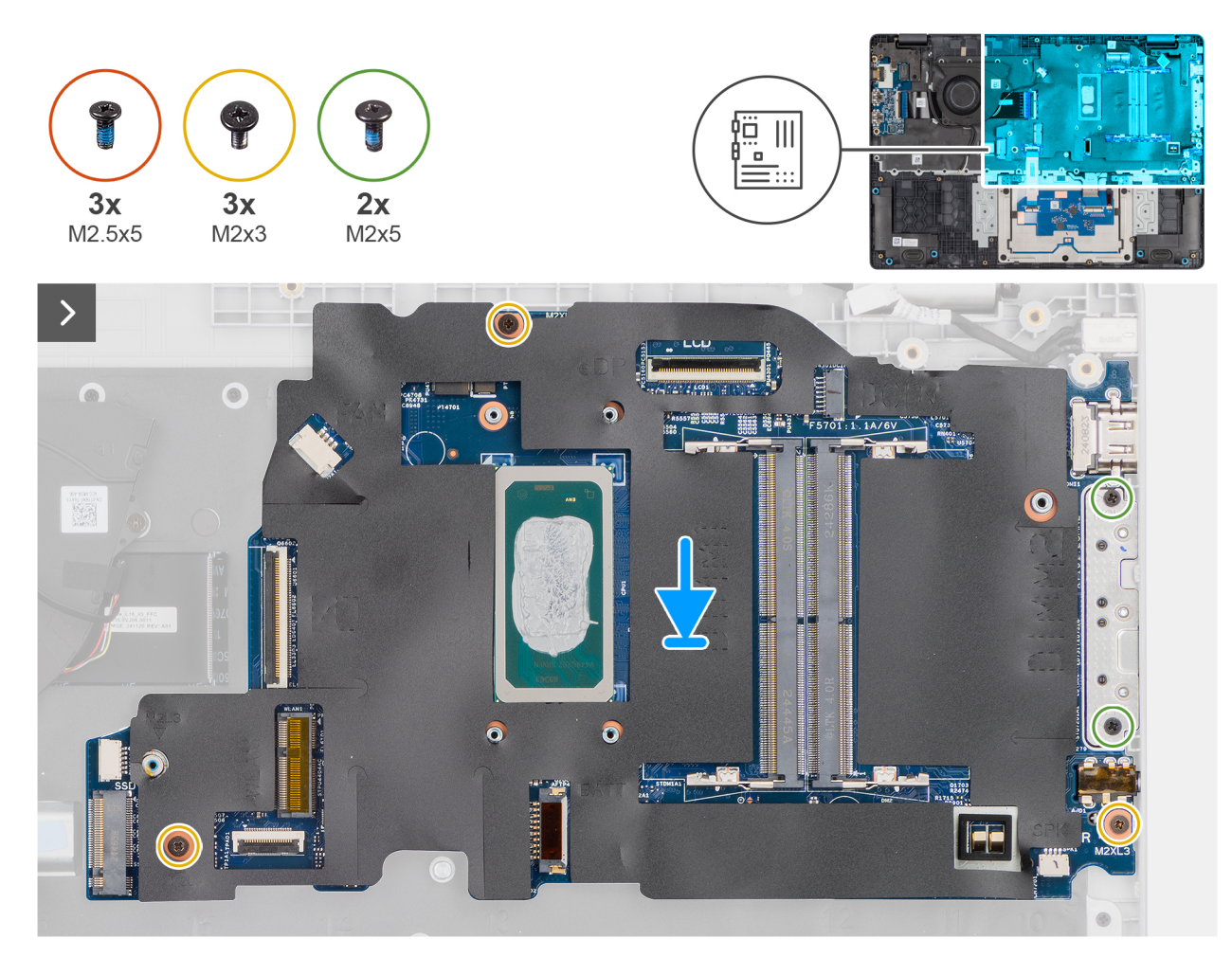

Figura56. Installing the system board

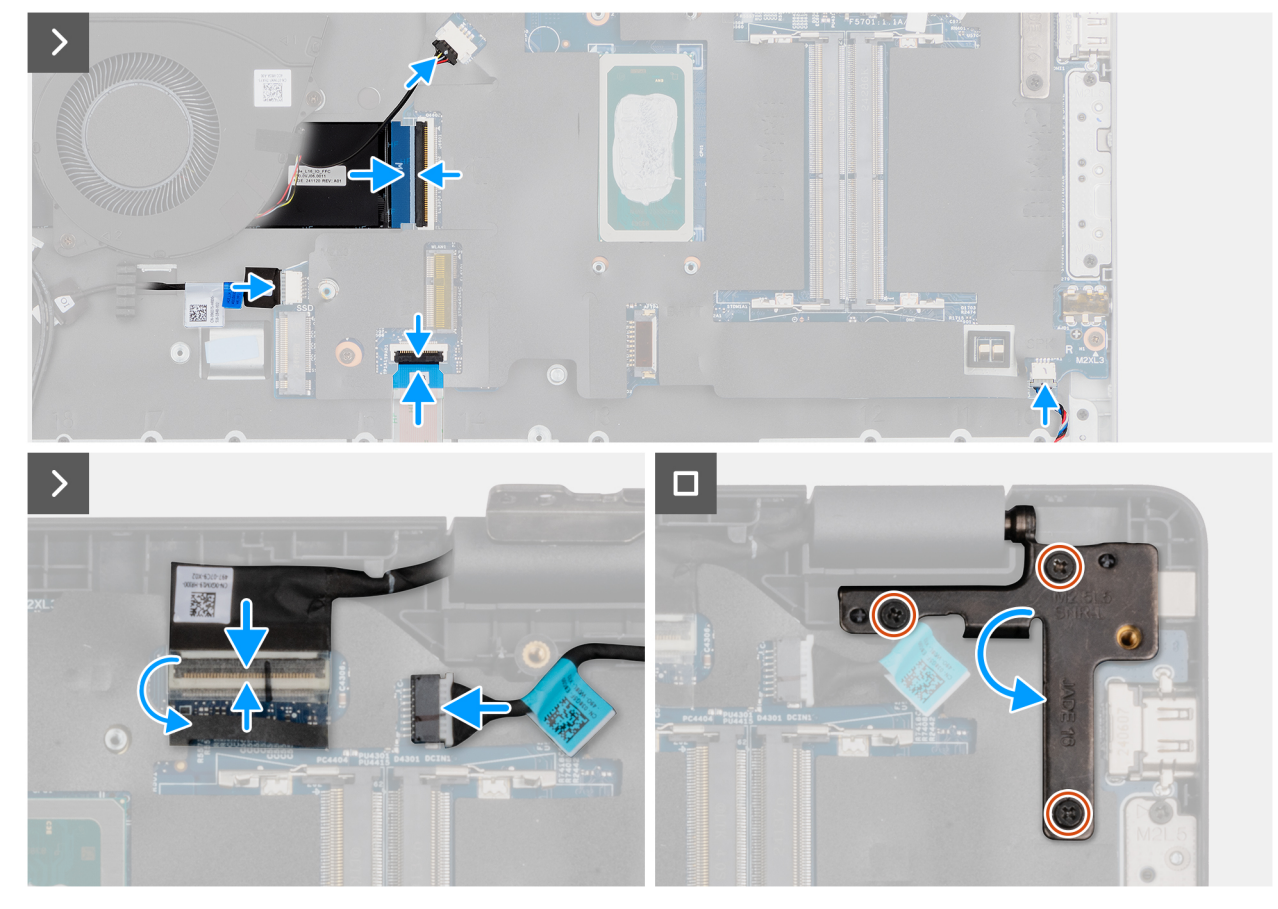

#### Figura 57. Installing the system board

#### Passo

- 1. Align the screw holes on the system board with the screw holes on the palm-rest assembly.
- 2. Replace the three screws (M2x3) that secure the system board to the palm-rest assembly.
- 3. Replace the two screws (M2x5) that secure the Type-C module to the system board.
- **4.** Connect the following cables to the respective connectors on the system board:
  - Fan cable
  - I/O-board cable
  - vPro cable
  - Touchpad cable
  - Speaker cable
  - Display cable (EDP)
  - Power-adapter port cable
- 5. Gently press the left display-hinge in a downward direction towards the system board.
- 6. Replace the three screws (M2.5x5) that secure the left display-hinge to the palm-rest assembly.

**NOTA:** When replacing the system board, ensure that the USB Type-C module is removed and transferred to the replacement system board.

#### Passos seguintes

- **1.** Install the display assembly.
- 2. Install the heat sink.
- **3.** Install the wireless card.
- 4. Install the SSD.
- **5.** Install the memory module.
- 6. Install the battery.
- 7. Install the base cover.

8. Follow the procedure in After working inside your computer.

# Módulo USB Type-C

### Removing the USB Type-C module

AVISO: The information in this removal section is intended for authorized service technicians only.

#### Pré-requisitos

- 1. Follow the procedure in Before working inside your computer.
- 2. Remove the base cover.
- **3.** Remove the battery.
- 4. Remove the memory module.
- 5. Remove the SSD.
- 6. Remove the wireless card.
- 7. Remove the fan.
- 8. Remove the heat sink.
- 9. Remove the display assembly.
- **10.** Remove the system board (for computers shipped with Intel Core Series) or (for computers shipped with Intel Core Ultra 200U Series), whichever is applicable..

#### Sobre esta tarefa

**NOTA:** The system board can be removed with the heat sink attached in order to simplify the procedure and preserve the thermal bond between the system board and the heat sink.

The following images indicate the location of the USB Type-C module and provide a visual representation of the removal procedure.

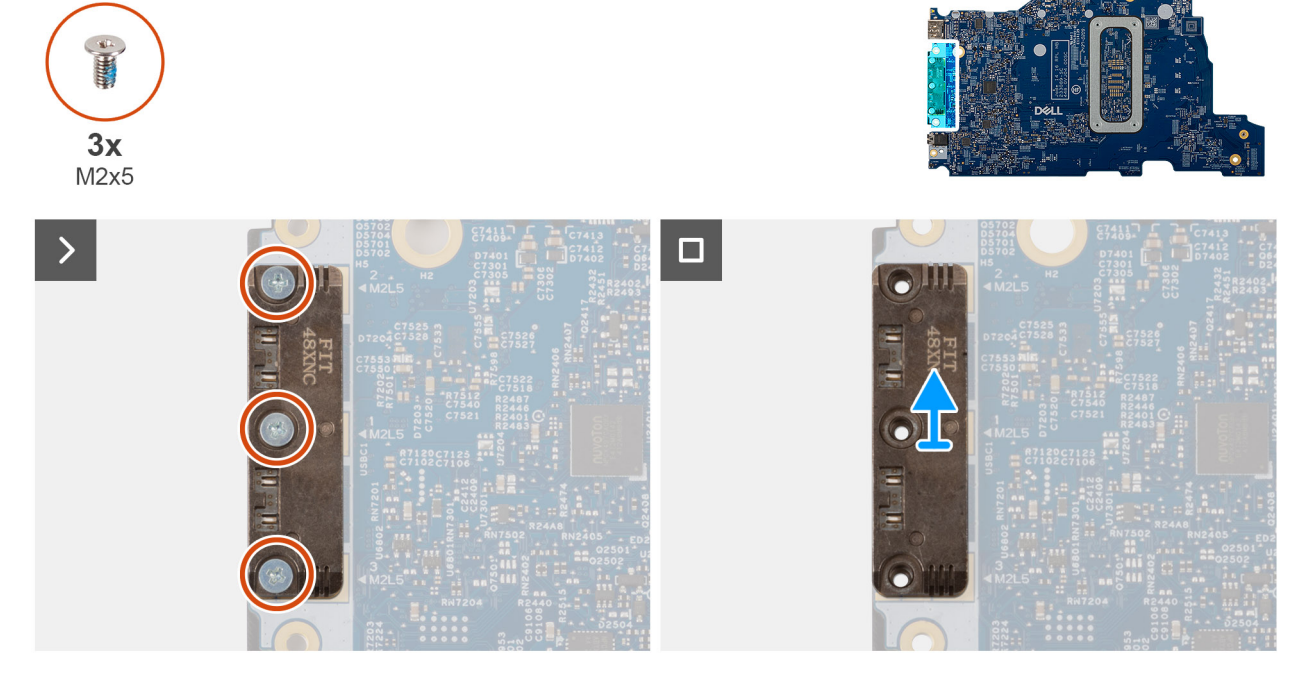

#### Figura58. Removing the USB Type-C module

#### Passo

1. Turn the system board over and remove the three screws (M2x5) that secure the USB Type-C module to the bottom side of the system board.

2. Remove the USB Type-C module from the system board.

### Installing the USB Type-C module

AVISO: The information in this installation section is intended for authorized service technicians only.

#### Pré-requisitos

Caso esteja a substituir um componente, retire o componente existente antes de efetuar o procedimento de instalação.

#### Sobre esta tarefa

The following images indicate the location of the USB Type-C module and provide a visual representation of the installation procedure.

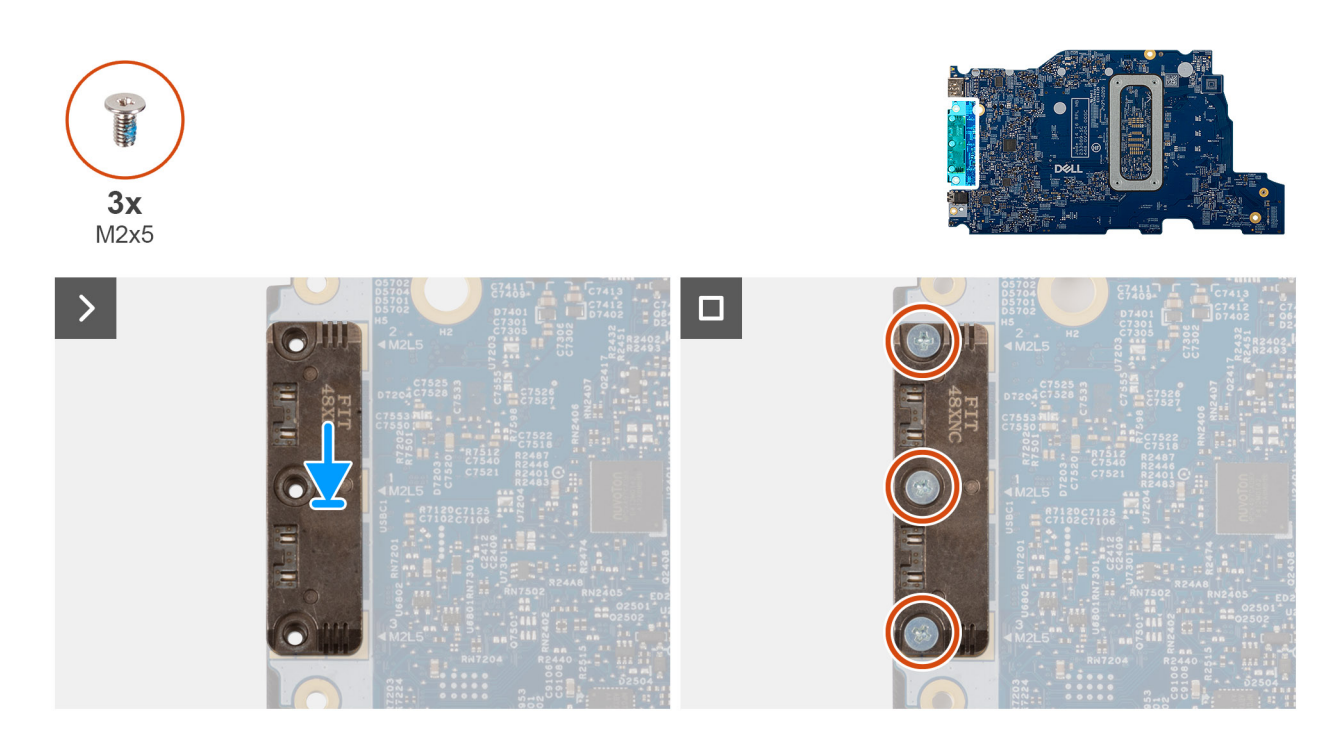

#### Figura59. Installing the USB Type-C module

#### Passo

- 1. Place the USB Type-C module into the slot on the bottom side of the system board.
- 2. Replace the three screws (M2x5) that secure the USB Type-C module in place.
- 3. Turn the system board over.

#### **Passos seguintes**

- 1. Install the system board (for computers shipped with Intel Core Series) or (for computers shipped with Intel Core Ultra 200U Series), whichever is applicable.
- 2. Install the display assembly.
- **3.** Install the heat sink.
- **4.** Install the fan.
- 5. Install the wireless card.
- 6. Install the SSD.
- 7. Install the memory module.
- 8. Install the battery.
- 9. Install the base cover.
- **10.** Follow the procedure in After working inside your computer.

# Teclado

### Removing the keyboard

AVISO: The information in this removal section is intended for authorized service technicians only.

#### Pré-requisitos

- 1. Follow the procedure in Before working inside your computer.
- 2. Remove the base cover.
- **3.** Remove the battery.
- **4.** Remove the memory module.
- 5. Remove the SSD.
- 6. Remove the wireless card.
- 7. Remove the fan.
- 8. Remove the heat sink.
- 9. Remove the display assembly.
- 10. Remove the I/O board (for computers shipped with Intel Core Series) or (for computers shipped with Intel Core Ultra 200U Series), whichever is applicable.
- **11.** Remove the system board (for computers shipped with Intel Core Series) or (for computers shipped with Intel Core Ultra 200U Series), whichever is applicable..
- **12.** Remove the power-adapter port.

#### Sobre esta tarefa

**NOTA:** The system board can be removed with the heat sink attached in order to simplify the procedure and preserve the thermal bond between the system board and the heat sink.

The following images indicate the location of the keyboard and provide a visual representation of the removal procedure.

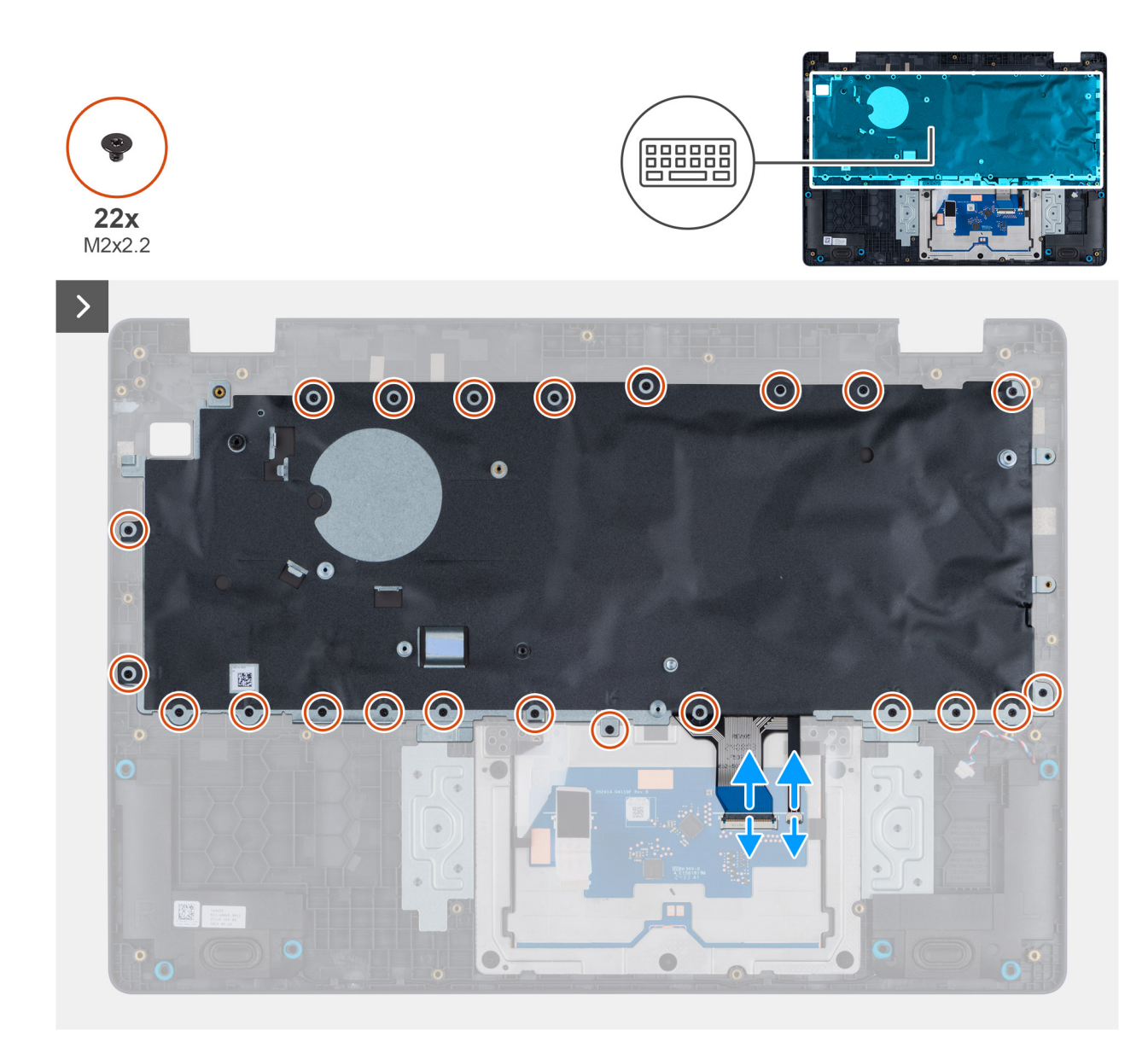

Figura60. Removing the keyboard

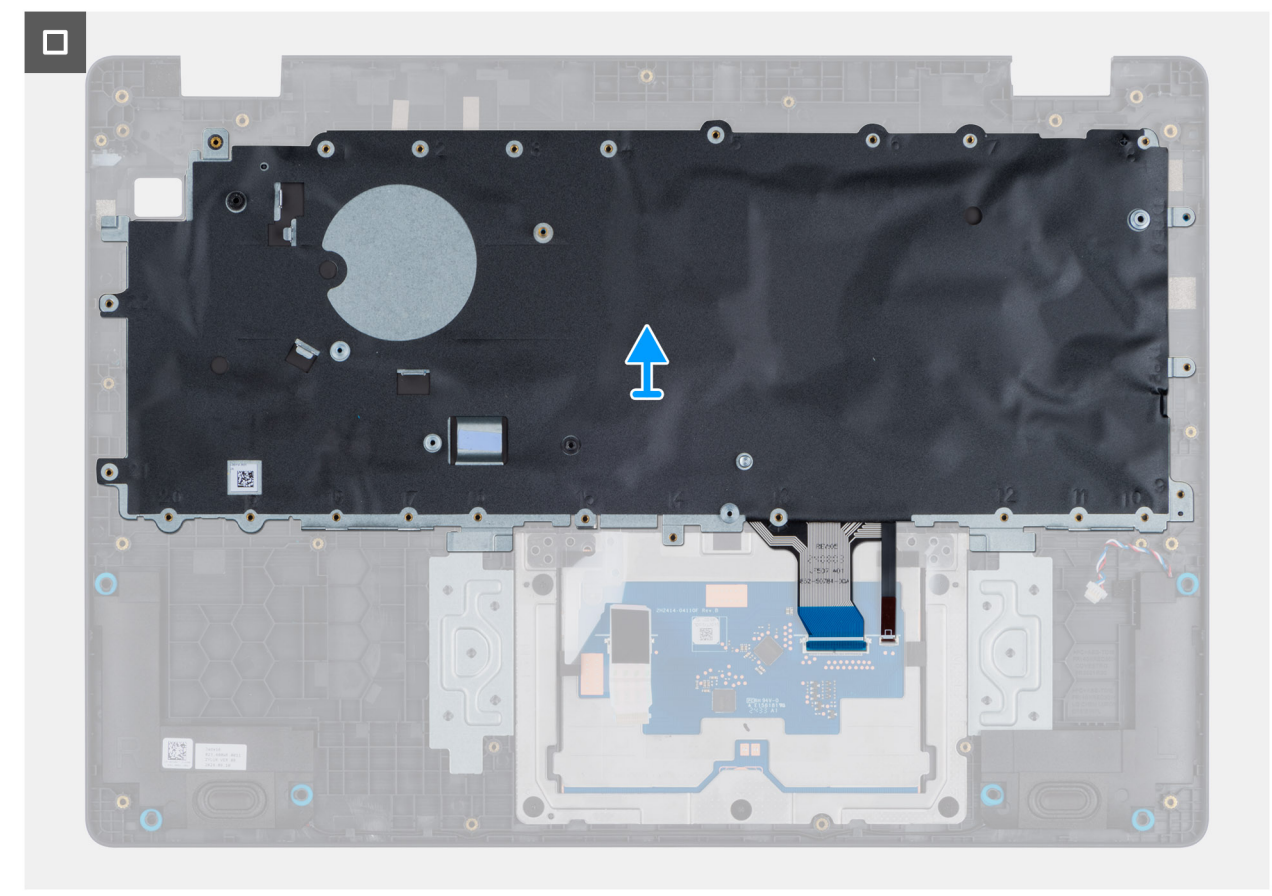

#### Figura61. Removing the keyboard

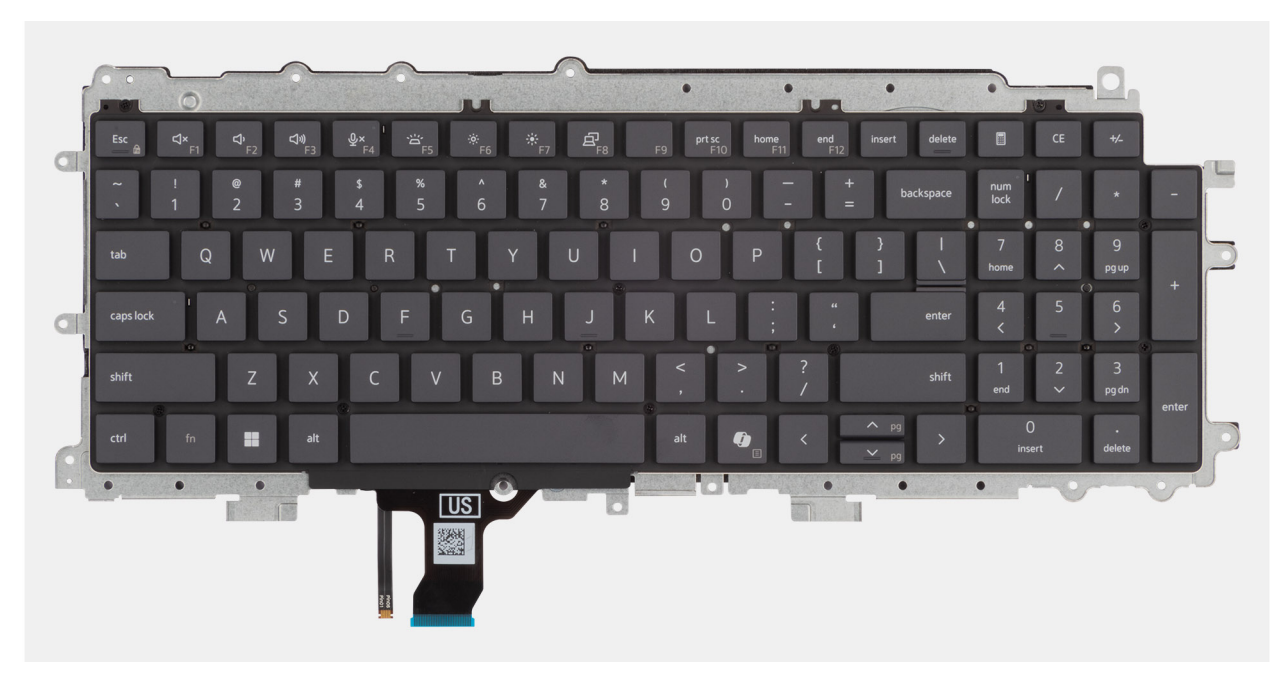

#### Figura62. Removing the keyboard

#### Passo

- 1. Disconnect the keyboard cable and the keyboard backlit cable from the connectors on the touchpad.
- 2. Remove the 22 screws (M2x2.2) that secure the keyboard to the palm-rest assembly.
- **3.** Lift the keyboard off the palm-rest assembly.

### Installing the keyboard

AVISO: The information in this installation section is intended for authorized service technicians only.

#### Pré-requisitos

Caso esteja a substituir um componente, retire o componente existente antes de efetuar o procedimento de instalação.

#### Sobre esta tarefa

The following images indicate the location of the keyboard and provide a visual representation of the installation procedure.

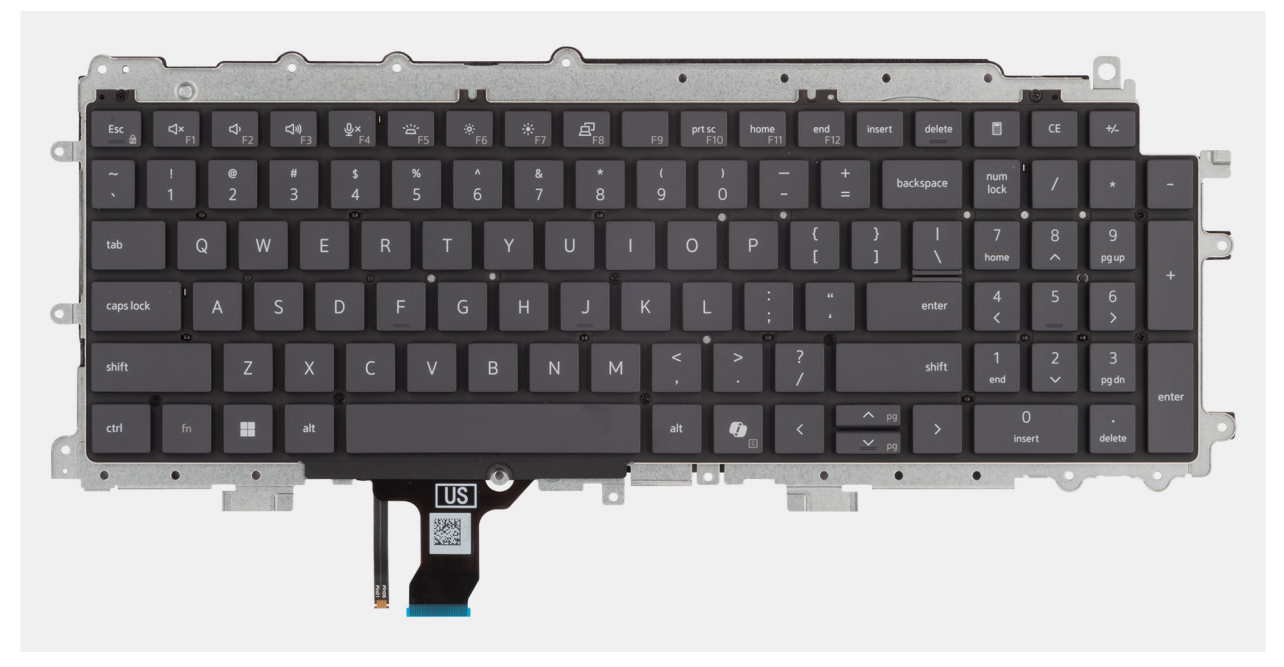

Figura63. Installing the keyboard

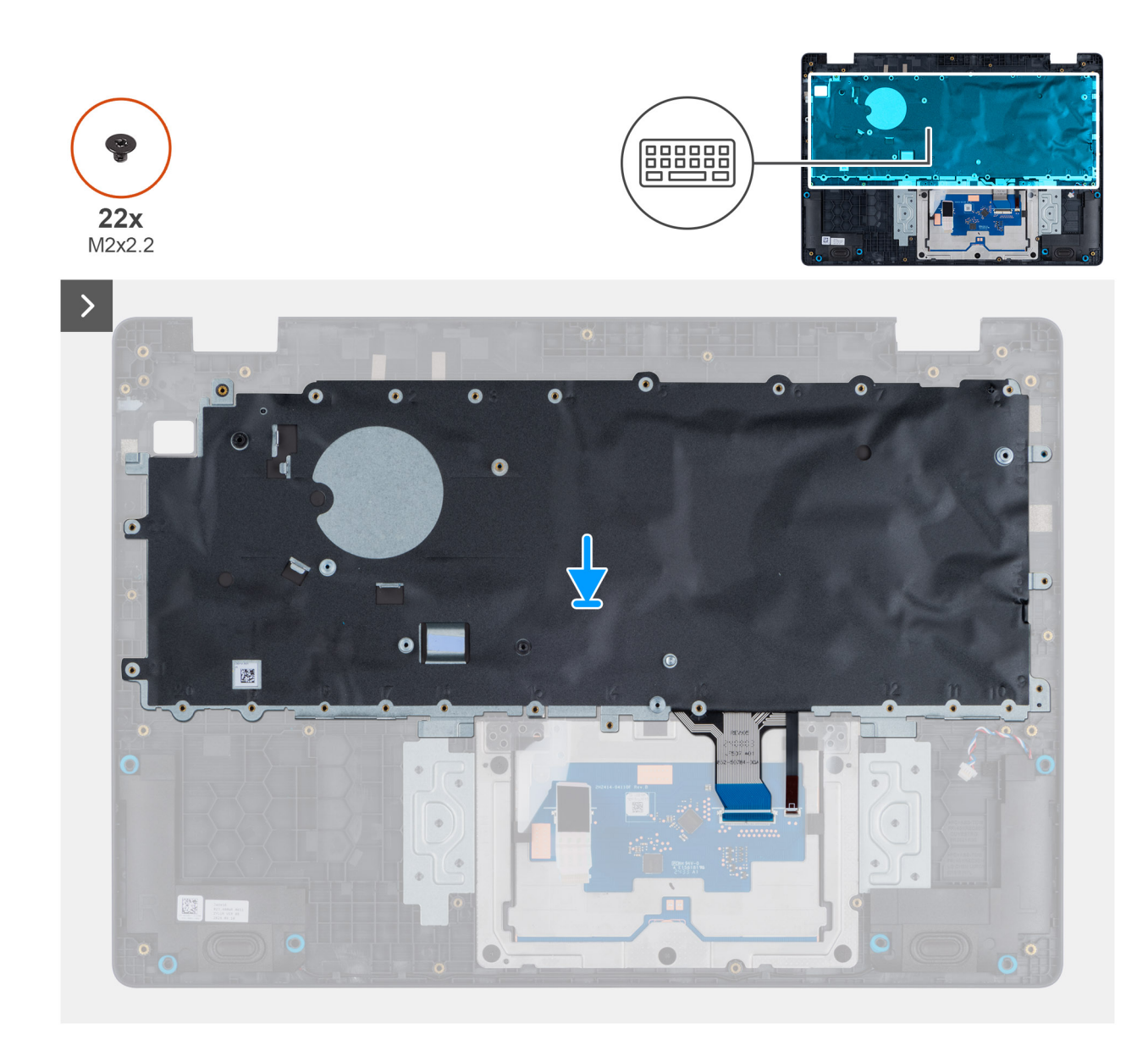

Figura64. Installing the keyboard

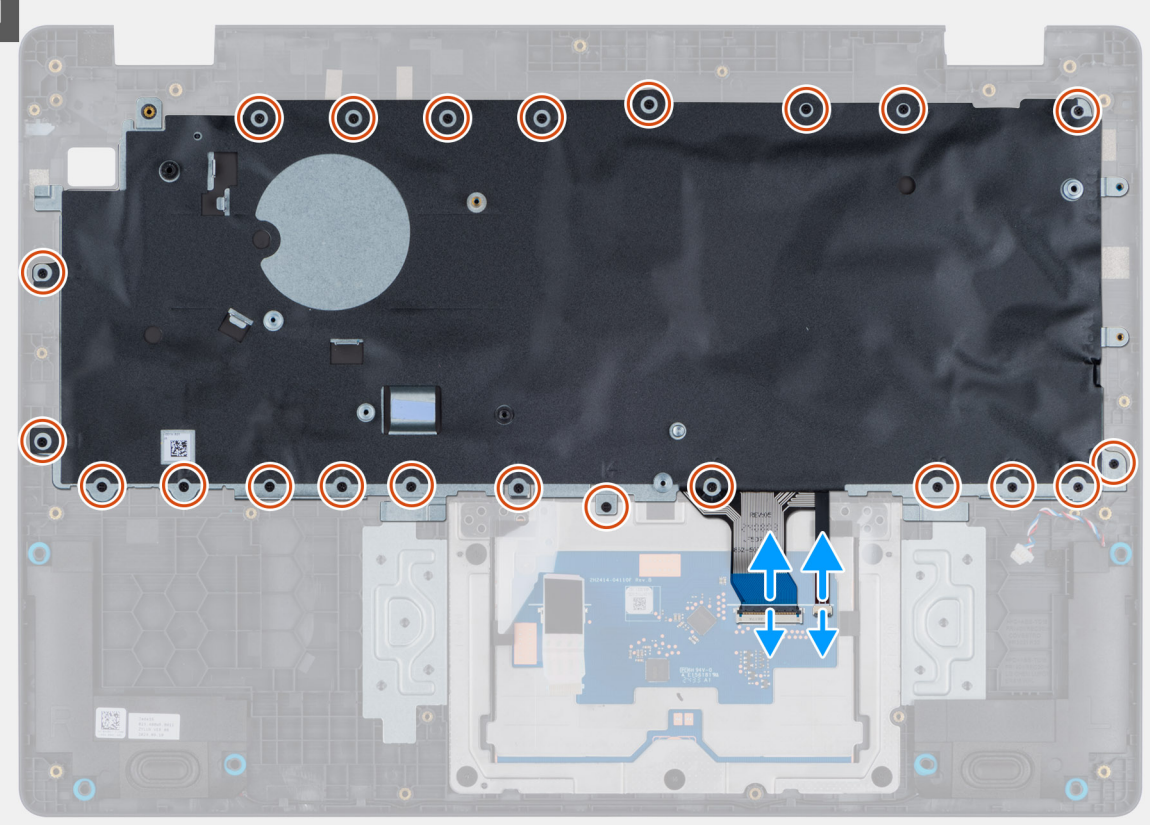

#### Figura65. Installing the keyboard

#### Passo

- 1. Align the screw holes on the keyboard with the screw holes on the palm-rest assembly.
- 2. Connect the keyboard cable and the keyboard backlit cable to the connectors on the touchpad.
- 3. Replace the 22 screws (M2x2.2) that secure the keyboard to the palm-rest assembly.

#### **Passos seguintes**

- 1. Install the power-adapter port.
- 2. Install the system board (for computers shipped with Intel Core Series) or (for computers shipped with Intel Core Ultra 200U Series), whichever is applicable.
- **3.** Install the I/O board (for computers shipped with Intel Core Series) or (for computers shipped with Intel Core Ultra 200U Series), whichever is applicable.
- 4. Install the display assembly.
- 5. Install the heat sink.
- 6. Install the fan.
- 7. Install the wireless card.
- 8. Install the SSD.
- 9. Install the memory module.
- **10.** Install the battery.
- **11.** Install the base cover.
- **12.** Follow the procedure in After working inside your computer.

# Placa de suporte do teclado

### Removing the keyboard support plate

 $\wedge$  AVISO: The information in this removal section is intended for authorized service technicians only.

#### Pré-requisitos

- 1. Follow the procedure in Before working inside your computer.
- 2. Remove the base cover.
- **3.** Remove the battery.
- 4. Remove the memory module.
- 5. Remove the SSD.
- 6. Remove the wireless card.
- 7. Remove the fan.
- 8. Remove the heat sink.
- 9. Remove the display assembly.
- 10. Remove the I/O board (for computers shipped with Intel Core Series) or (for computers shipped with Intel Core Ultra 200U Series), whichever is applicable.
- **11.** Remove the system board (for computers shipped with Intel Core Series) or (for computers shipped with Intel Core Ultra 200U Series), whichever is applicable..
- **12.** Remove the power-adapter port.
- **13.** Remove the keyboard.

#### Sobre esta tarefa

**NOTA:** The system board can be removed with the heat sink attached in order to simplify the procedure and preserve the thermal bond between the system board and the heat sink.

The following images indicate the location of the keyboard support plate and provide a visual representation of the removal procedure.

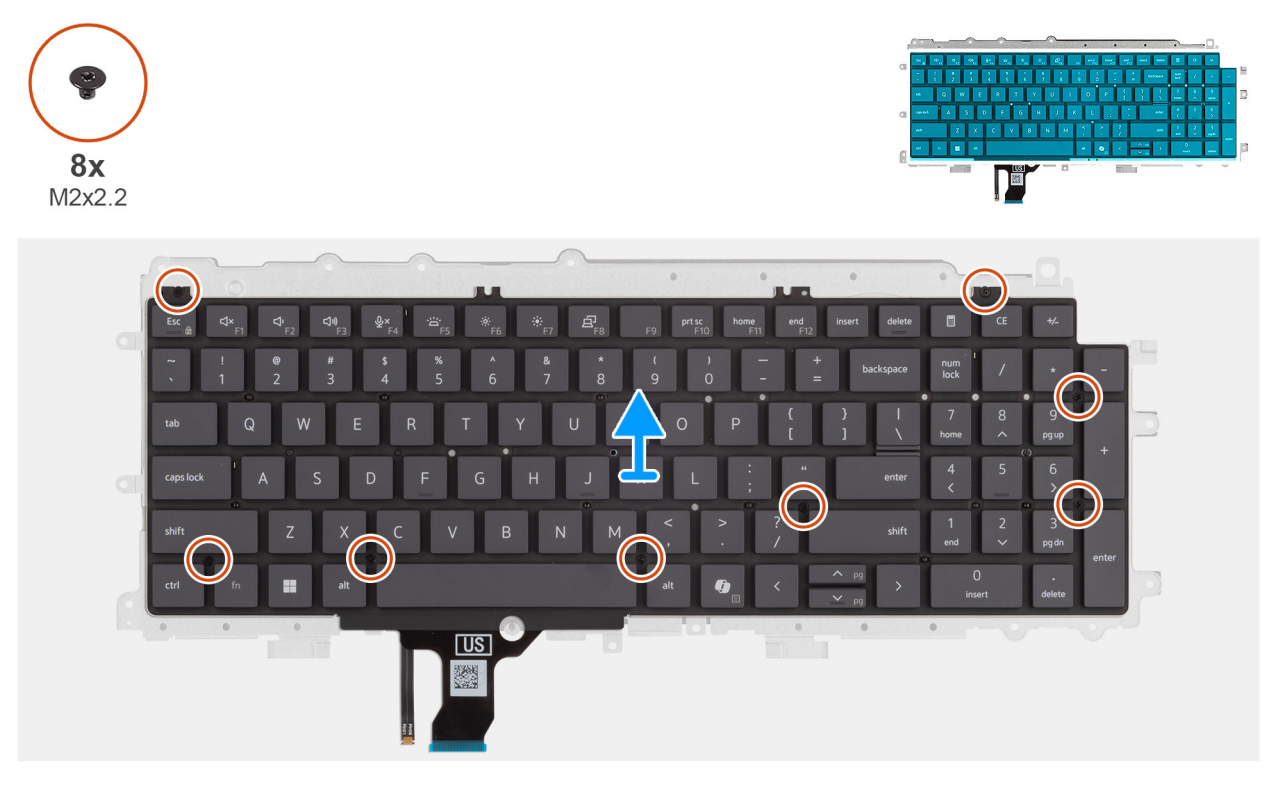

Figura66. Removing the keyboard support plate

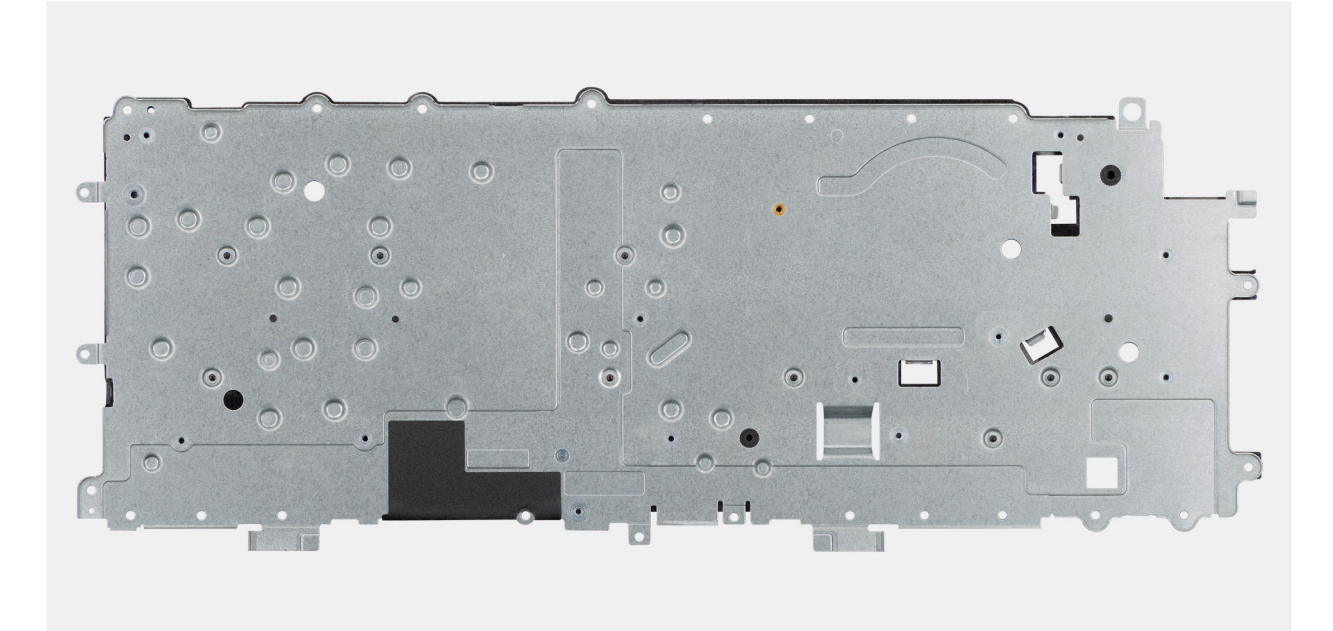

#### Figura67. Removing the keyboard support plate

#### Passo

- 1. Remove the eight screws (M2x2.2) screws that secure the keyboard to the keyboard support plate.
- 2. Lift the keyboard support plate off the keyboard.

### Installing the keyboard support plate

AVISO: The information in this installation section is intended for authorized service technicians only.

#### Pré-requisitos

Caso esteja a substituir um componente, retire o componente existente antes de efetuar o procedimento de instalação.

#### Sobre esta tarefa

The following images indicate the location of the keyboard support plate and provide a visual representation of the removal procedure.

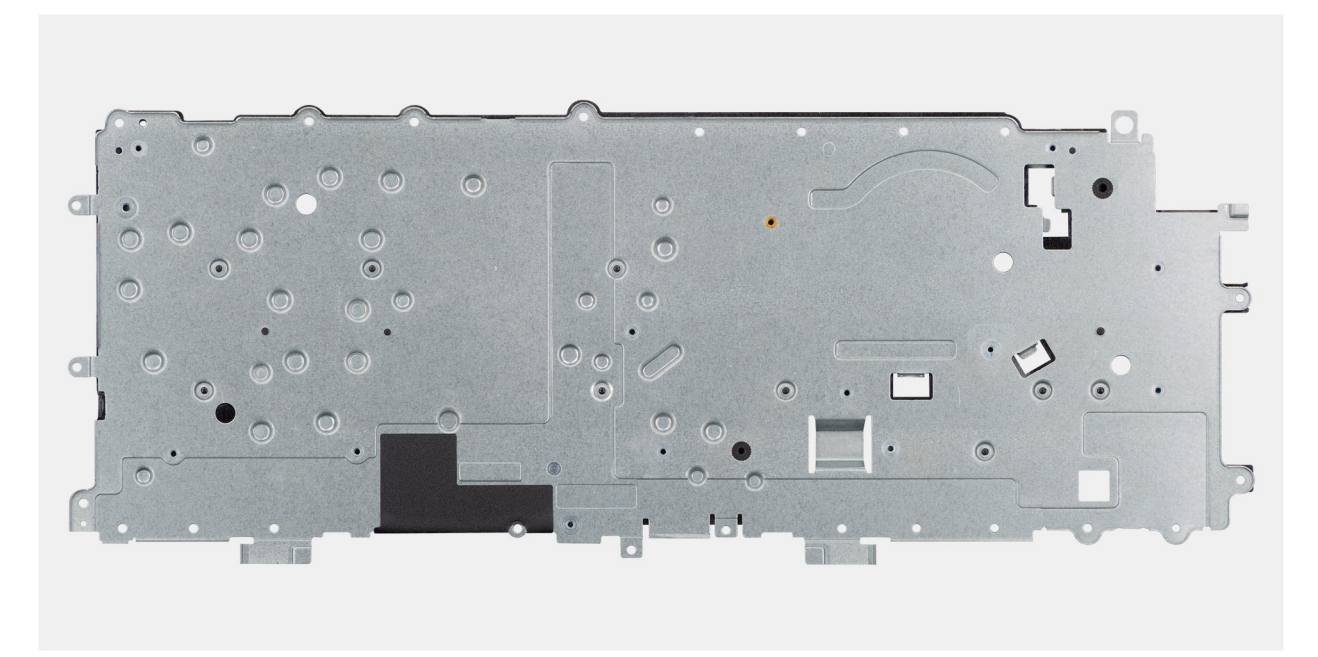

Figura68. Installing the keyboard support plate

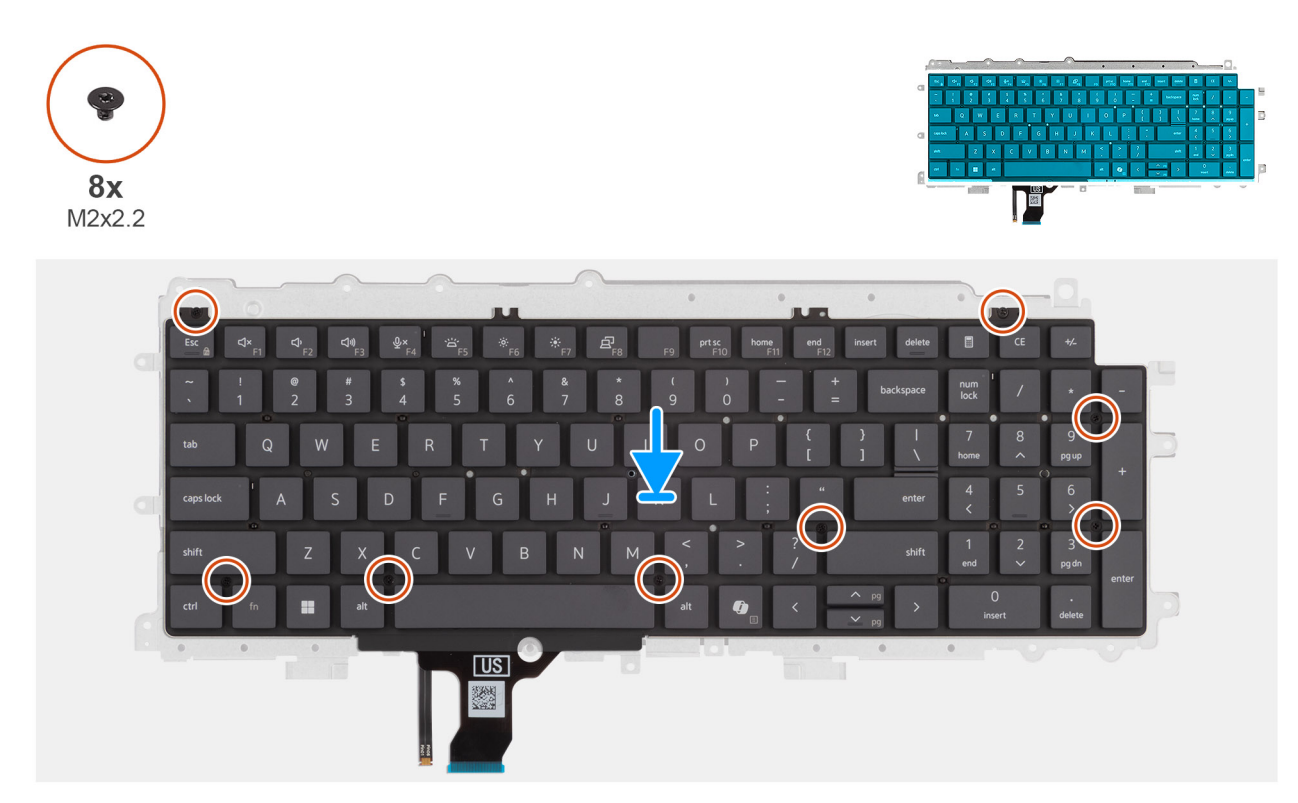

#### Figura69. Installing the keyboard support plate

#### Passo

- 1. Align the screw holes on the keyboard with the screw holes on the keyboard support plate.
- 2. Replace the eight screws (M2x2.2) screws that secure the keyboard to the keyboard support plate.

#### **Passos seguintes**

1. Install the keyboard.

- 2. Install the power-adapter port.
- **3.** Install the system board (for computers shipped with Intel Core Series) or (for computers shipped with Intel Core Ultra 200U Series), whichever is applicable.
- 4. Install the I/O board (for computers shipped with Intel Core Series) or (for computers shipped with Intel Core Ultra 200U Series), whichever is applicable.
- 5. Install the display assembly.
- 6. Install the heat sink.
- 7. Install the fan.
- 8. Install the wireless card.
- 9. Install the SSD.
- **10.** Install the memory module.
- **11.** Install the battery.
- 12. Install the base cover.
- 13. Follow the procedure in After working inside your computer.

## Conjunto do descanso para os pulsos

### Removing the palm-rest assembly

AVISO: The information in this removal section is intended for authorized service technicians only.

#### Pré-requisitos

- 1. Follow the procedure in Before working inside your computer.
- 2. Remove the base cover.
- 3. Remove the battery.
- 4. Remove the memory module.
- 5. Remove the SSD.
- 6. Remove the wireless card.
- 7. Remove the fan.
- 8. Remove the heat sink.
- 9. Remove the display assembly.
- 10. Remove the I/O board (for computers shipped with Intel Core Series) or (for computers shipped with Intel Core Ultra 200U Series), whichever is applicable.
- **11.** Remove the power button.
- 12. Remove the speakers.
- 13. Remove the system board (for computers shipped with Intel Core Series) or (for computers shipped with Intel Core Ultra 200U Series), whichever is applicable..
- 14. Remove the power-adapter port.
- **15.** Remove the keyboard.

#### Sobre esta tarefa

**NOTA:** The system board can be removed with the heat sink attached in order to simplify the procedure and preserve the thermal bond between the system board and the heat sink.

**NOTA:** The palm-rest assembly cannot be further disassembled once all the prerequisites are completed. The touchpad is part of the palm-rest assembly. If the touchpad is malfunctioning and needs to be replaced, the entire palm-rest assembly must be replaced.

The image below shows the palm-rest assembly after the prerequisites have been completed. After performing the steps mentioned in the prerequisites, you are left with the palm-rest assembly.

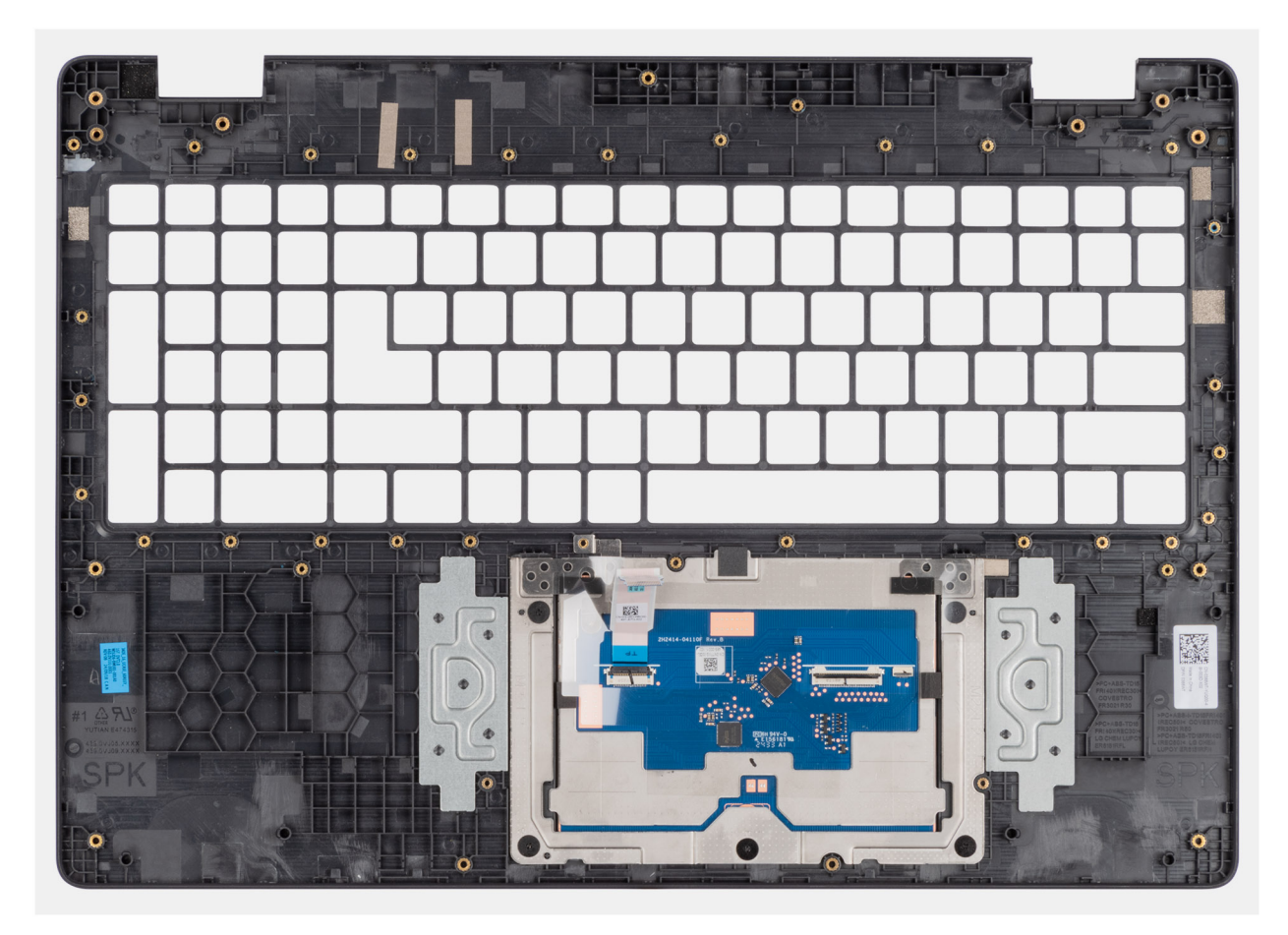

Figura70. Removing the palm-rest assembly

### Installing the palm-rest assembly

AVISO: The information in this installation section is intended for authorized service technicians only.

#### Pré-requisitos

Caso esteja a substituir um componente, retire o componente existente antes de efetuar o procedimento de instalação.

#### Sobre esta tarefa

The following image shows the palm-rest assembly.

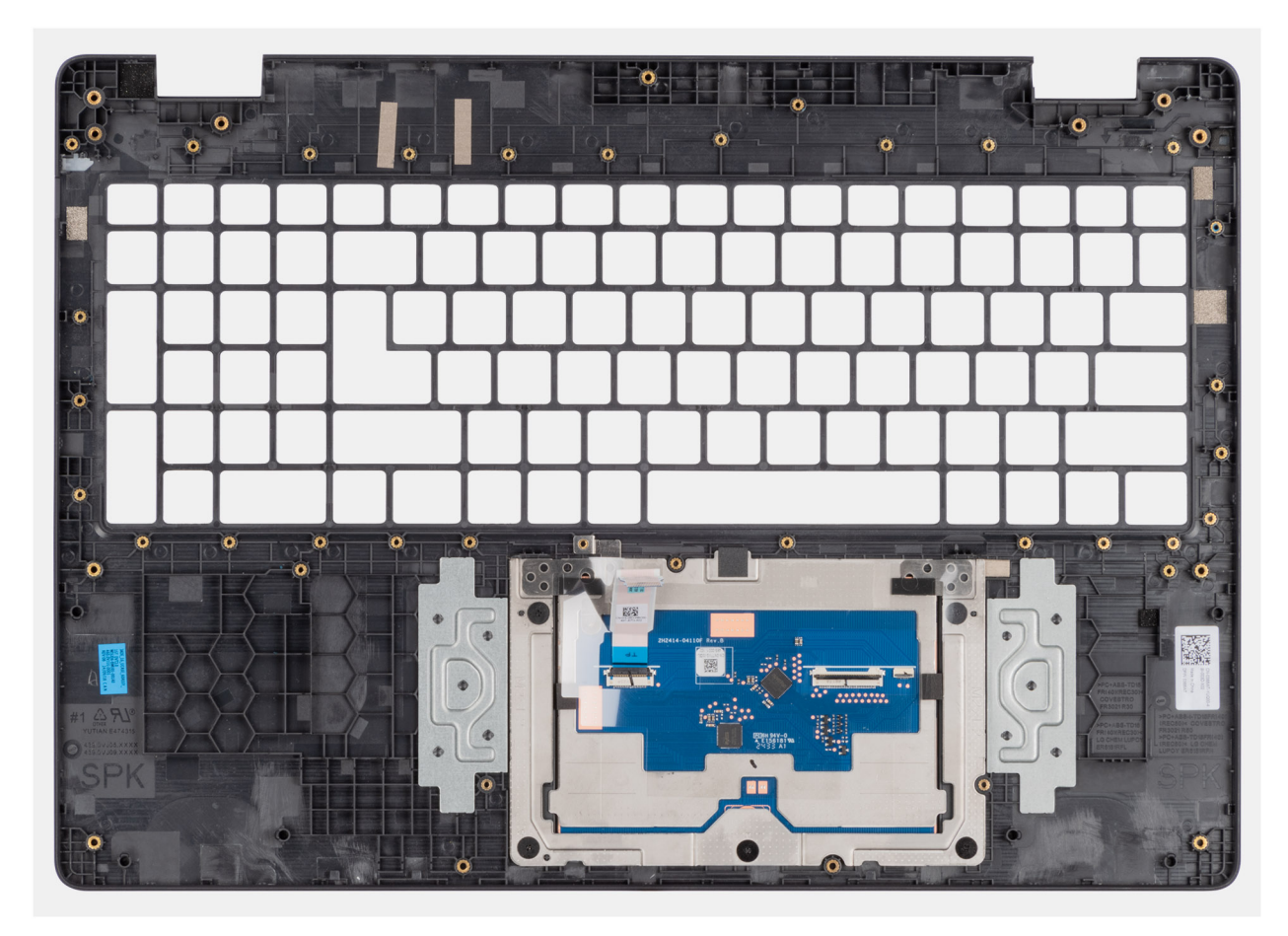

#### Figura71. Installing the palm-rest assembly

#### Passo

Place the palm-rest assembly on a flat surface.

(i) NOTA: The touchpad is part of the palm-rest assembly.

#### Passos seguintes

- 1. Install the keyboard.
- 2. Install the power-adapter port.
- **3.** Install the system board (for computers shipped with Intel Core Series) or (for computers shipped with Intel Core Ultra 200U Series), whichever is applicable.
- 4. Install the speakers.
- 5. Install the power button.
- 6. Install the I/O board (for computers shipped with Intel Core Series) or (for computers shipped with Intel Core Ultra 200U Series), whichever is applicable.
- 7. Install the display assembly.
- 8. Install the heat sink.
- 9. Install the fan.
- 10. Install the wireless card.
- **11.** Install the SSD.
- 12. Install the memory module.
- 13. Install the battery.
- 14. Install the base cover.
- **15.** Follow the procedure in After working inside your computer.

# Conjunto do ecrã

### Removing the display assembly

AVISO: The information in this removal section is intended for authorized service technicians only.

#### Pré-requisitos

- 1. Follow the procedure in Before working inside your computer.
- 2. Remove the base cover.
- **3.** Remove the wireless card.

#### Sobre esta tarefa

() NOTA: The display assembly is not a standalone serviceable component. It must be removed as a prerequisite to access and service the following components:

- Display bezel
- Display-panel assembly
- Camera
- eDP cable
- Display back-cover assembly

The following images indicate the location of the display assembly and provide a visual representation of the removal procedure.

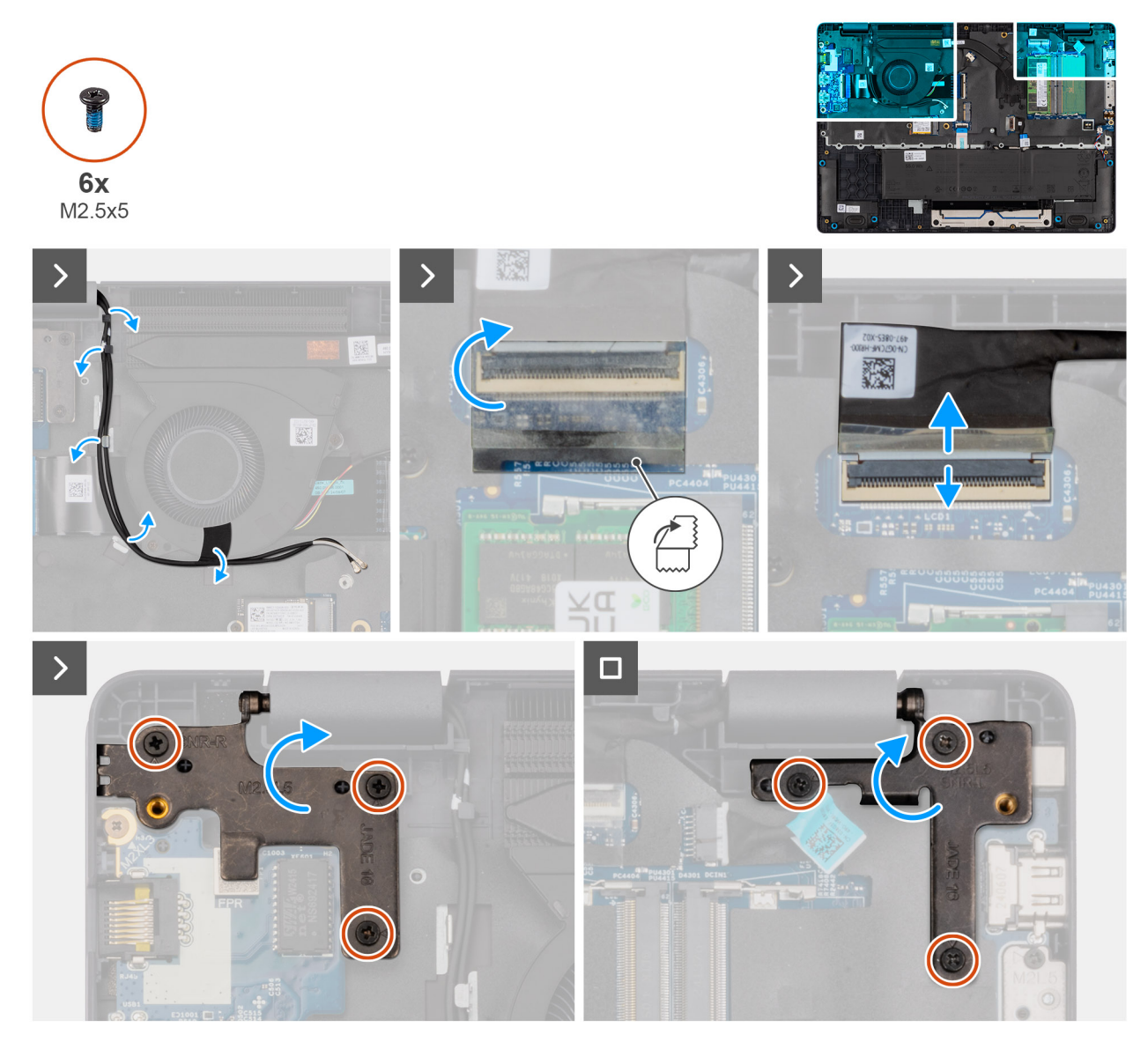

Figura72. Removing the display assembly

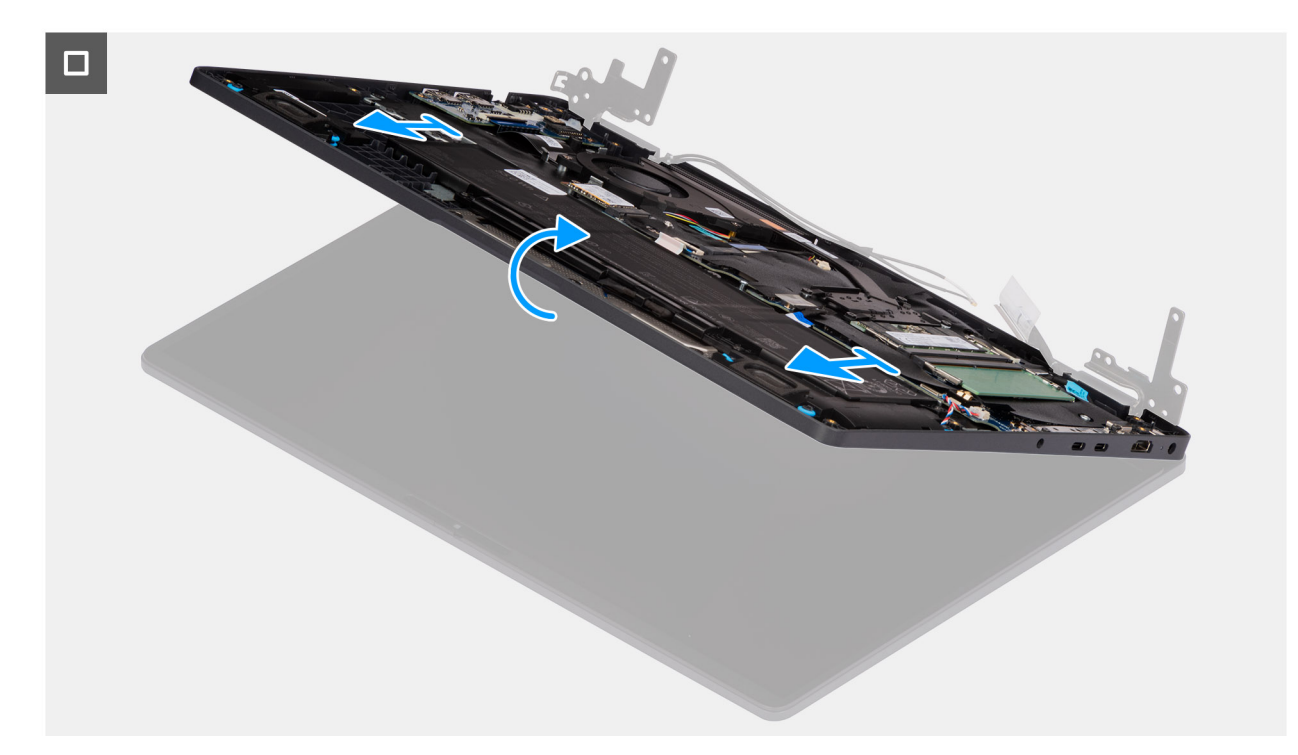

#### Figura73. Removing the display assembly

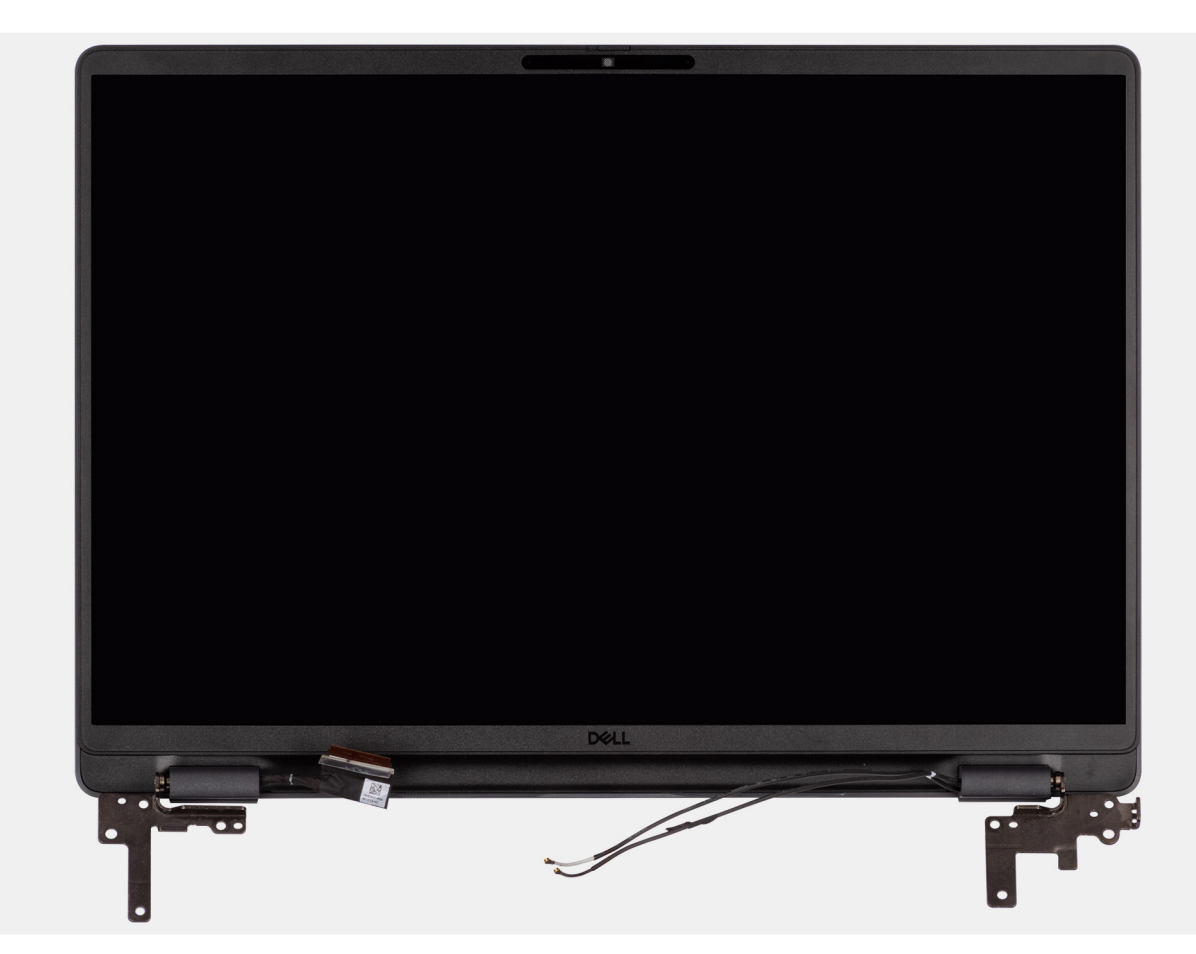

#### Figura74. Removing the display assembly

#### Passo

1. Place the system on a flat surface such that the palm-rest and keyboard assembly lay flat on the surface.

- 2. Unroute the WLAN antenna cables from the routing guides on the fan.
- 3. Peel away the mylar that secures the display cable to the system board.
- 4. Open the latch and disconnect the display cable from the connector (LCD1) on the system board.
- 5. Remove the six screws (M2.5x5) that secure the display hinges to the palm-rest assembly.
- 6. Lift the left and right hinges in an upward direction, and away from the computer.
- 7. Lift the palm-rest assembly at an angle and remove it from the display assembly.

### Installing the display assembly

### AVISO: The information in this installation section is intended for authorized service technicians only.

#### Pré-requisitos

Caso esteja a substituir um componente, retire o componente existente antes de efetuar o procedimento de instalação.

#### Sobre esta tarefa

**NOTA:** Ensure that the hinges are opened to the maximum before replacing the display assembly on the palm-rest and keyboard assembly.

The following images indicate the location of the display assembly and provide a visual representation of the installation procedure.

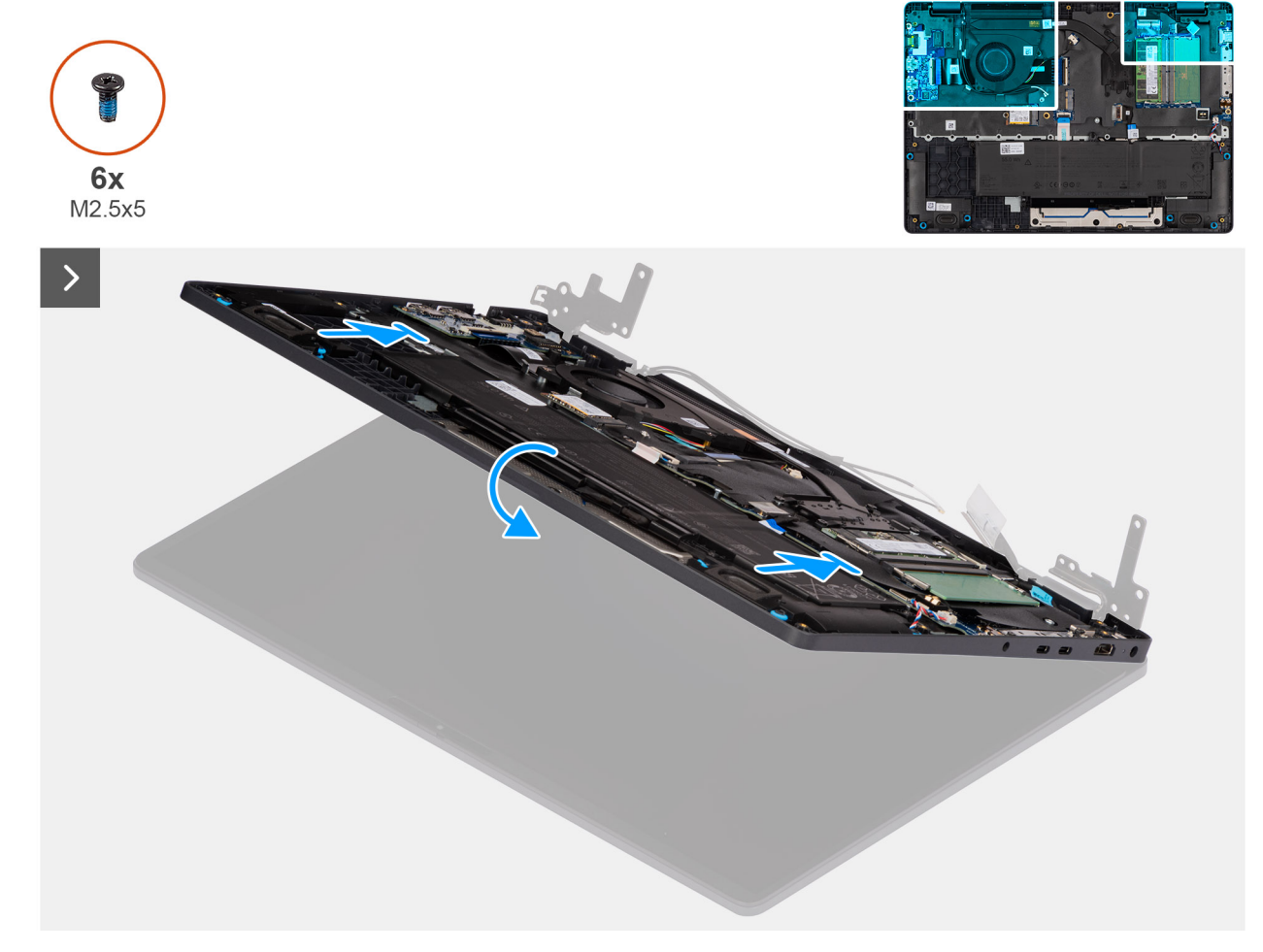

Figura75. Installing the display assembly

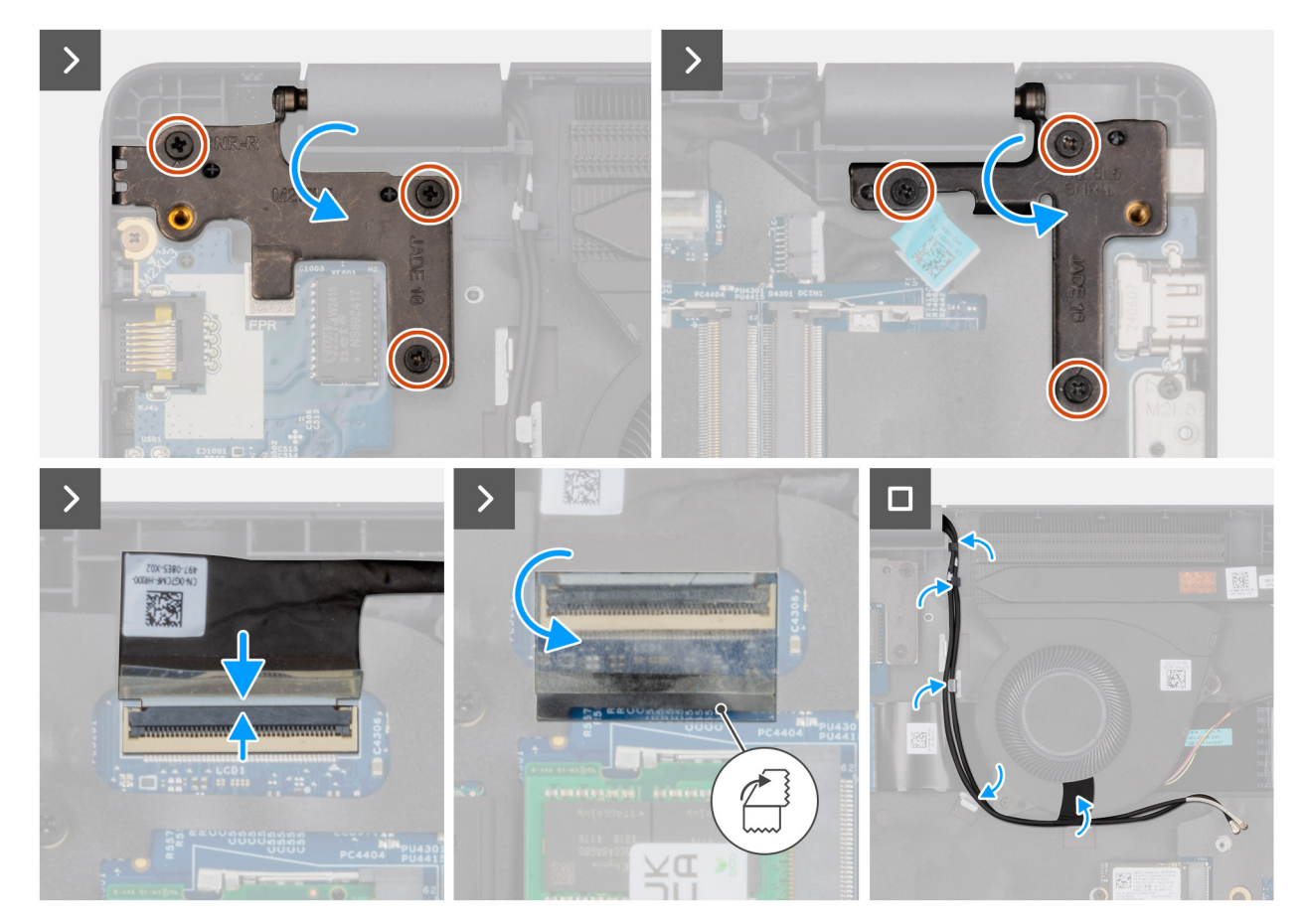

#### Figura76. Installing the display assembly

#### Passo

- 1. Place the display assembly on a flat surface.
- 2. Slide the palm-rest assembly under the hinges of the display assembly.
- **3.** Gently press down on the display hinges and align the screw holes on the display hinges with the screw holes on the palm-rest assembly.
- 4. Replace the six screws (M2.5x5) that secure the display hinges to the palm-rest assembly.
- 5. Open the latch and connect the display cable to its connector (LCD1) on the system board.
- 6. Adhere the mylar that secures the display cable to the system board.
- 7. Route the WLAN-antenna cables through the routing guides on the fan.

#### **Passos seguintes**

- 1. Install the wireless card.
- 2. Install the base cover.
- 3. Follow the procedure in After working inside your computer.

# Moldura do ecrã

### Removing the display bezel

AVISO: The information in this removal section is intended for authorized service technicians only.

#### Pré-requisitos

1. Follow the procedure in Before working inside your computer.
- 2. Remove the base cover.
- **3.** Remove the display assembly.

#### Sobre esta tarefa

The following images indicate the location of the display bezel and provide a visual representation of the removal procedure.

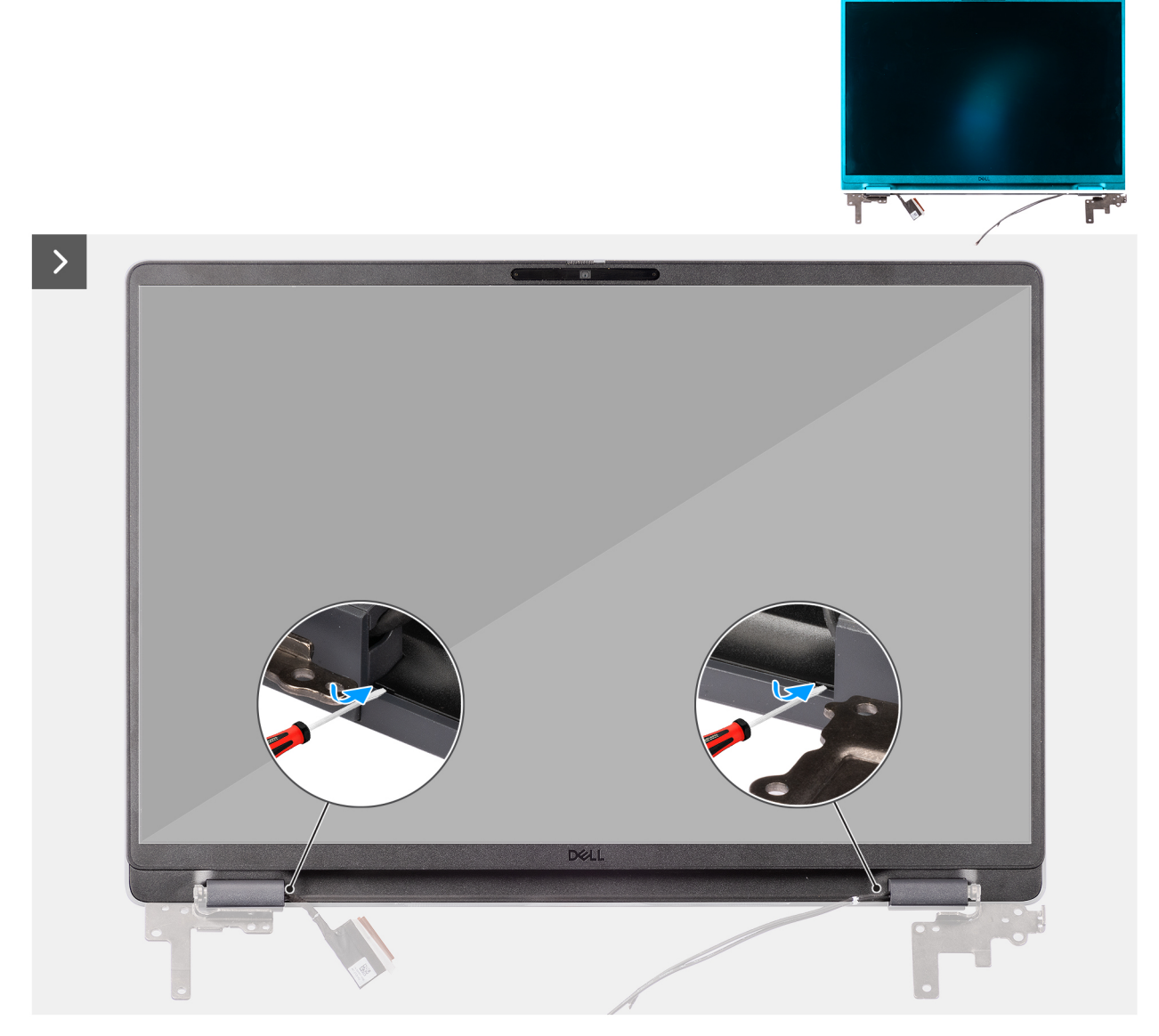

Figura77. Removing the display bezel

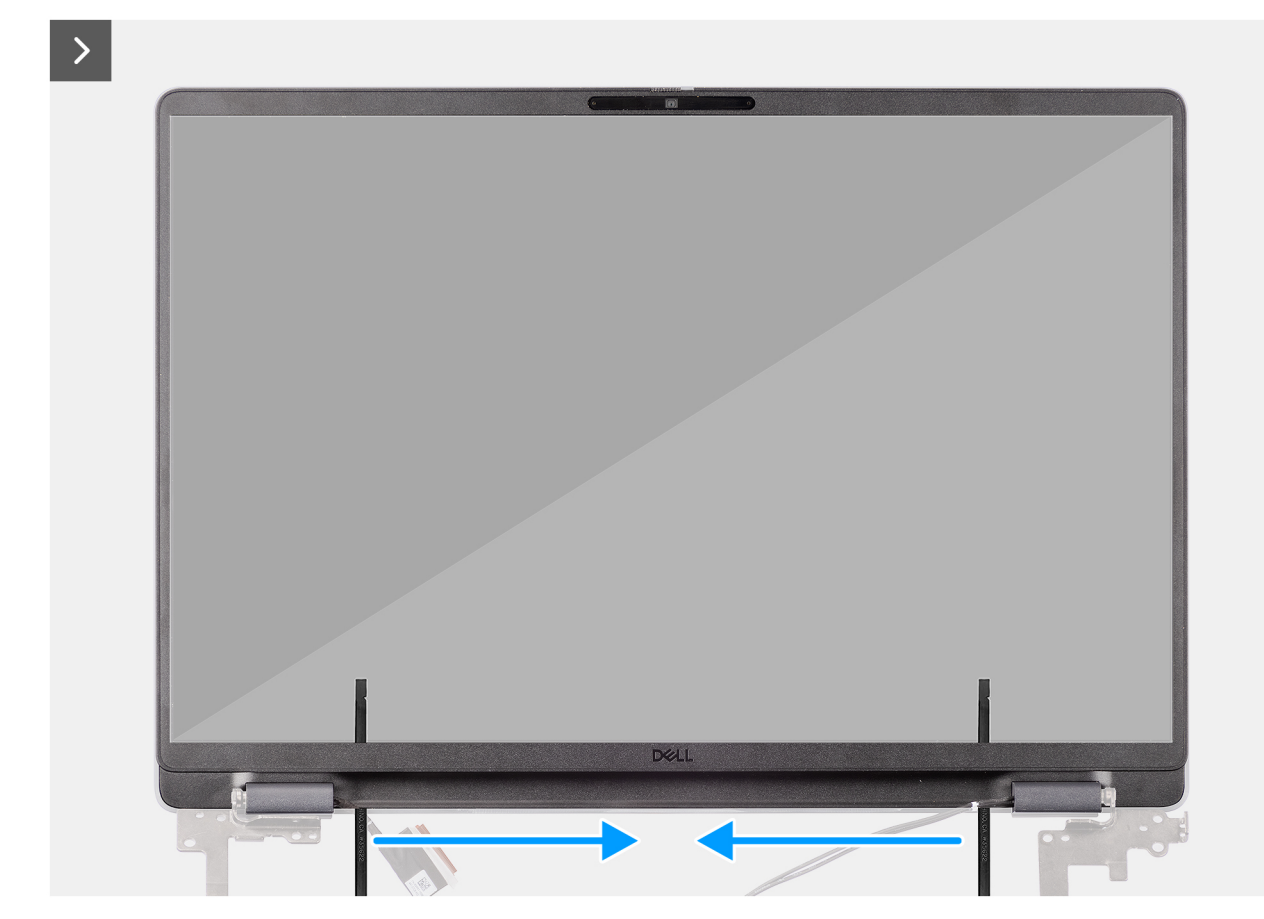

Figura78. Removing the display bezel

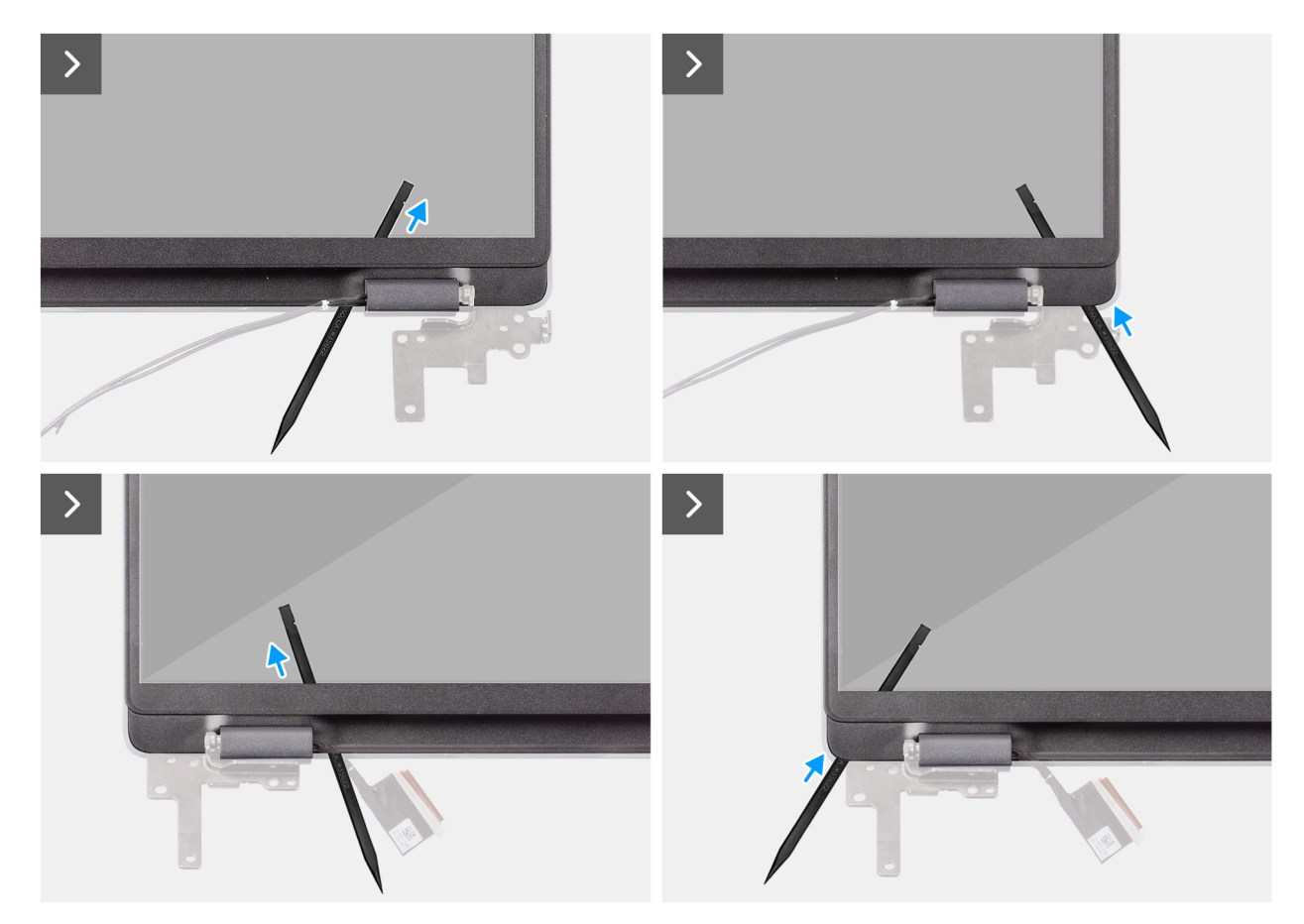

Figura79. Removing the display bezel

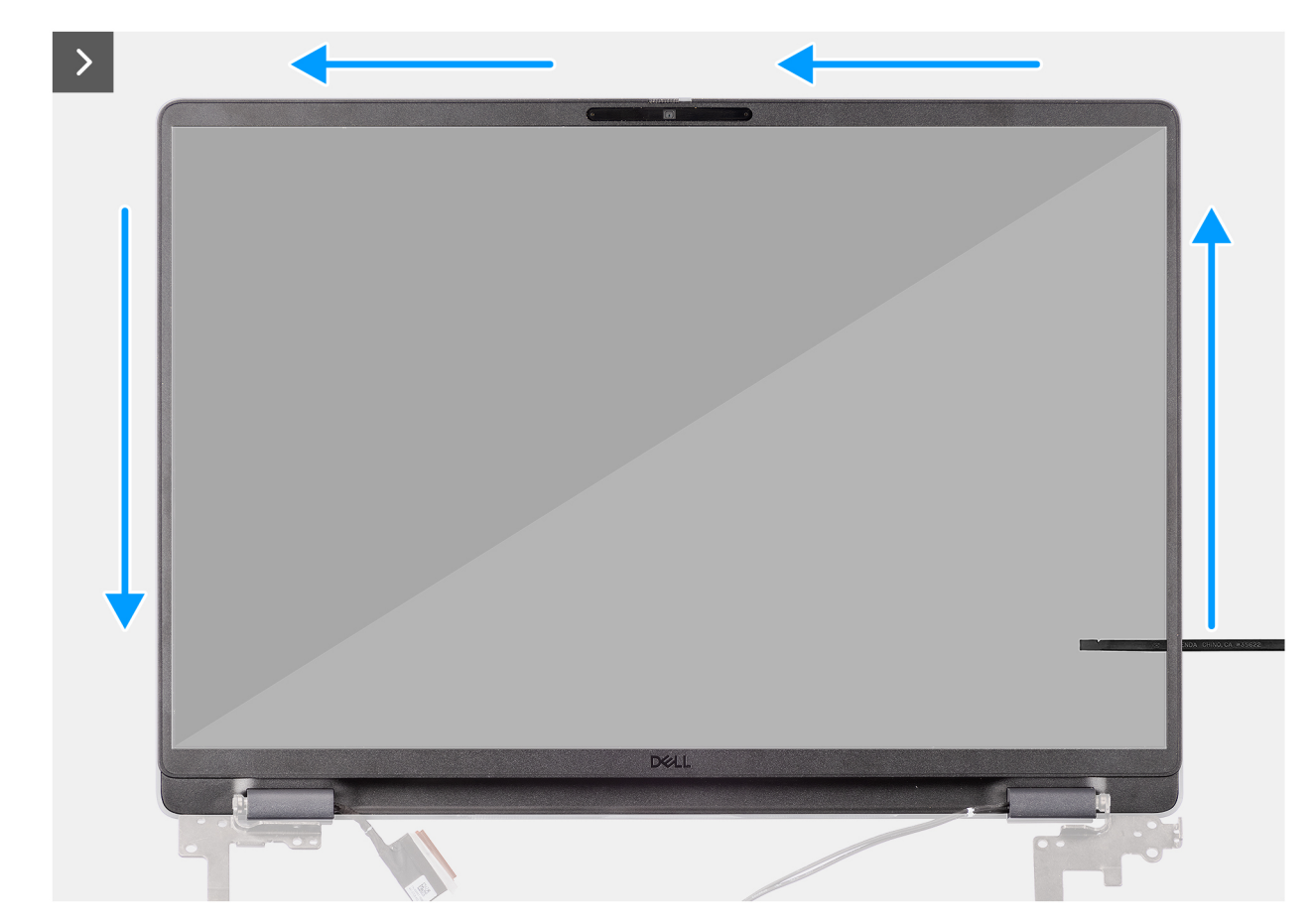

Figura80. Removing the display bezel

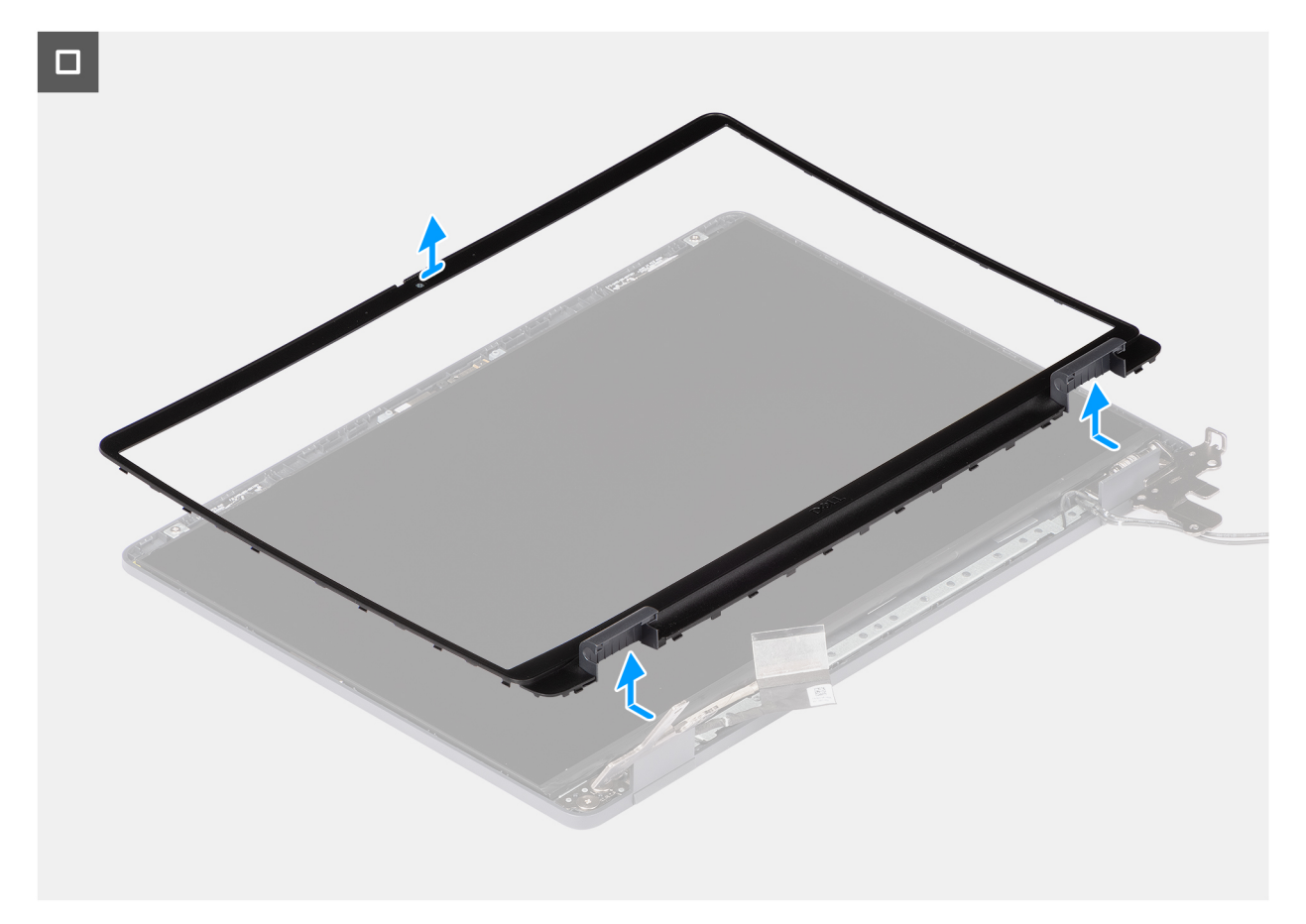

#### Figura81. Removing the display bezel

#### Passo

- 1. Insert a flat-head screwdriver (maximum width: 4 mm) into the slots on the display bezel near the hinges, and gently apply pressure to release the bezel at both ends, creating a gap.
- 2. Insert the flat end of the scribe into the gap created under the display bezel.
  - **NOTA:** Do not use the flat head screwdriver to pry up the rest of the bezel. Instead, use the flat end of a plastic scribe to continue prying along the bezel.

# AVISO: When inserting the scribe into the bezel, keep it parallel to the display. Pressing it downward can damage the display.

- 3. Keeping the scribe parallel to the display, carefully slide it along the bottom edge of the bezel to release the latches on the lower side.
- 4. Insert the scribe diagonally into the hinge section to carefully release the adhesive near the portion of the bezel above the hinge.

AVISO: Do not lift the scribe vertically as it damages the screen. Slide the scribe horizontally to disengage the adhesive and pry the bezel upwards.

- 5. Insert the scribe into the corner of the display bezel near the hinge. Keeping the scribe parallel to the display, carefully slide the scribe along the edges from one corner to the other (right to left or left to right).
- 6. Lift the display bezel from the display assembly.

## Installing the display bezel

AVISO: The information in this installation section is intended for authorized service technicians only.

#### **Pré-requisitos**

Caso esteja a substituir um componente, retire o componente existente antes de efetuar o procedimento de instalação.

#### Sobre esta tarefa

The following images indicate the location of the display bezel and provide a visual representation of the installation procedure.

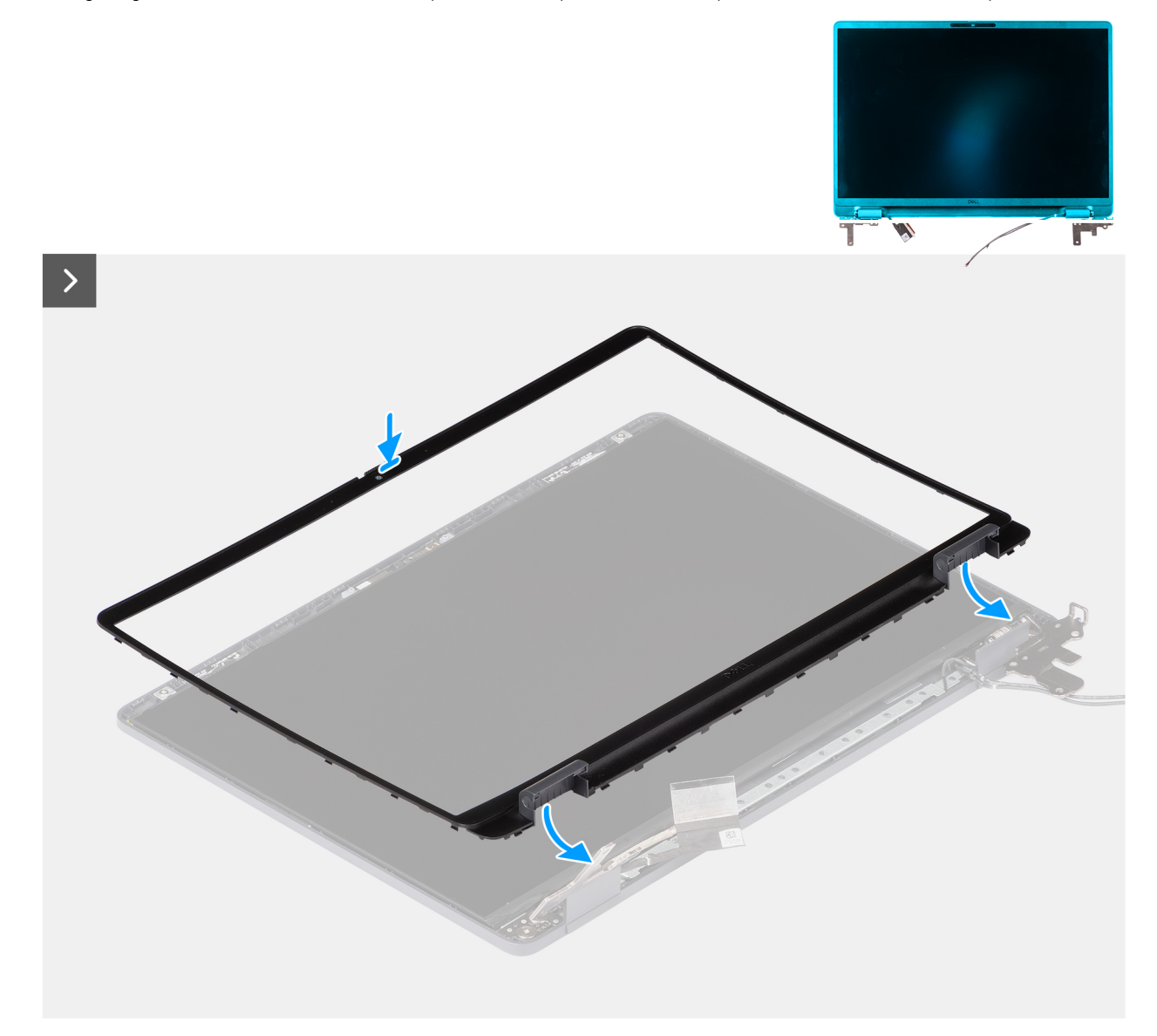

Figura82. Installing the display bezel

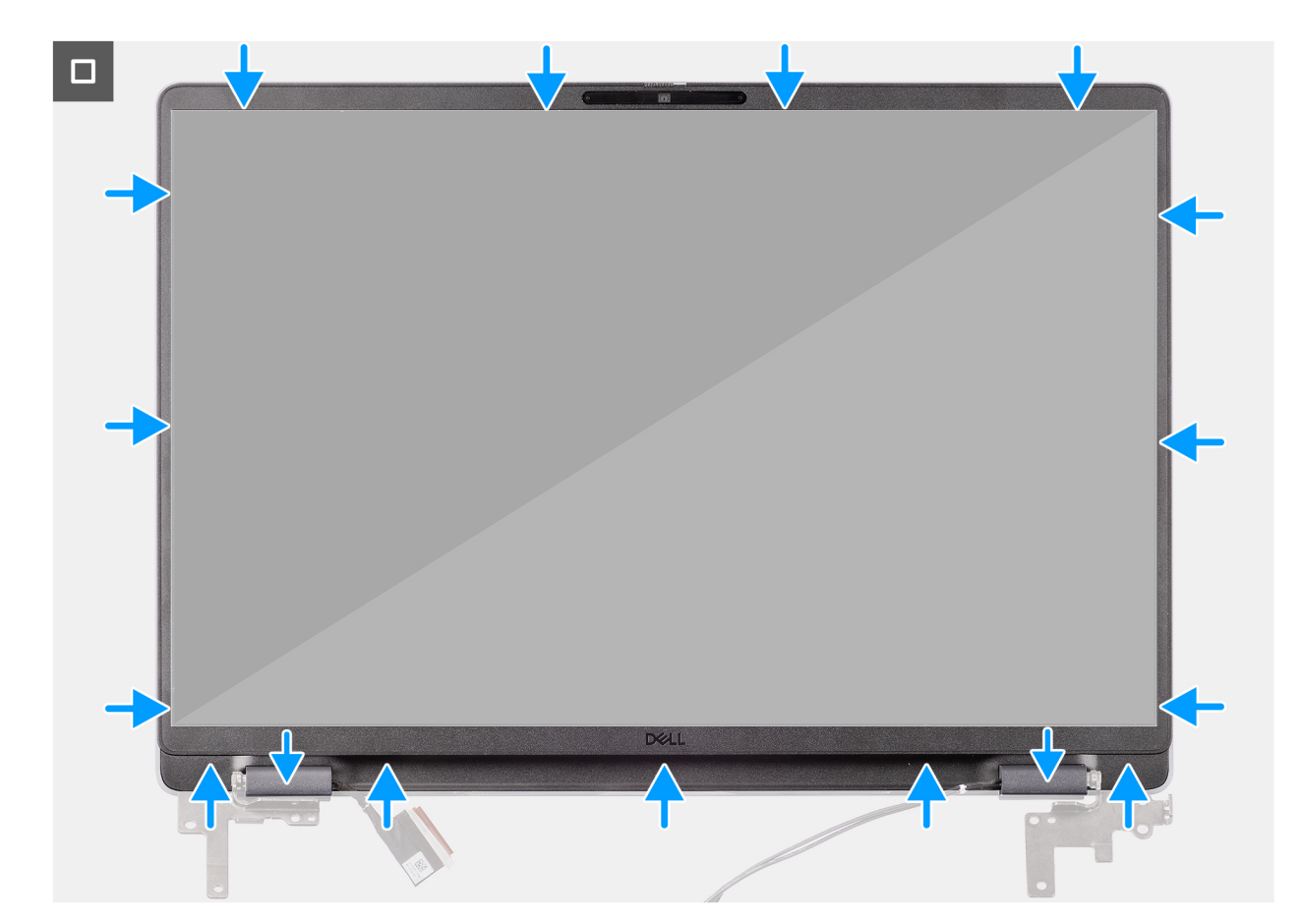

#### Figura83. Installing the display bezel

#### Passo

(i) NOTA: The holding tape secures the camera shutter on the replacement display bezel.

# AVISO: To avoid accidental removal or damage to the camera shutter on the replacement display bezel, avoid peeling off the holding tape abruptly.

- 1. Align and place the display bezel on the display assembly.
- 2. Gently press along the edges of the display bezel to secure it with the clips on the display assembly.

#### Passos seguintes

- **1.** Install the display assembly.
- 2. Install the base cover.
- 3. Follow the procedure in After working inside your computer.

# Conjunto do ecrã

## Removing the display-panel assembly

AVISO: The information in this removal section is intended for authorized service technicians only.

#### Pré-requisitos

- 1. Follow the procedure in Before working inside your computer.
- 2. Remove the base cover.

- **3.** Remove the display assembly.
- **4.** Remove the display bezel.

#### Sobre esta tarefa

The following images indicate the location of the display-panel assembly and provide a visual representation of the removal procedure.

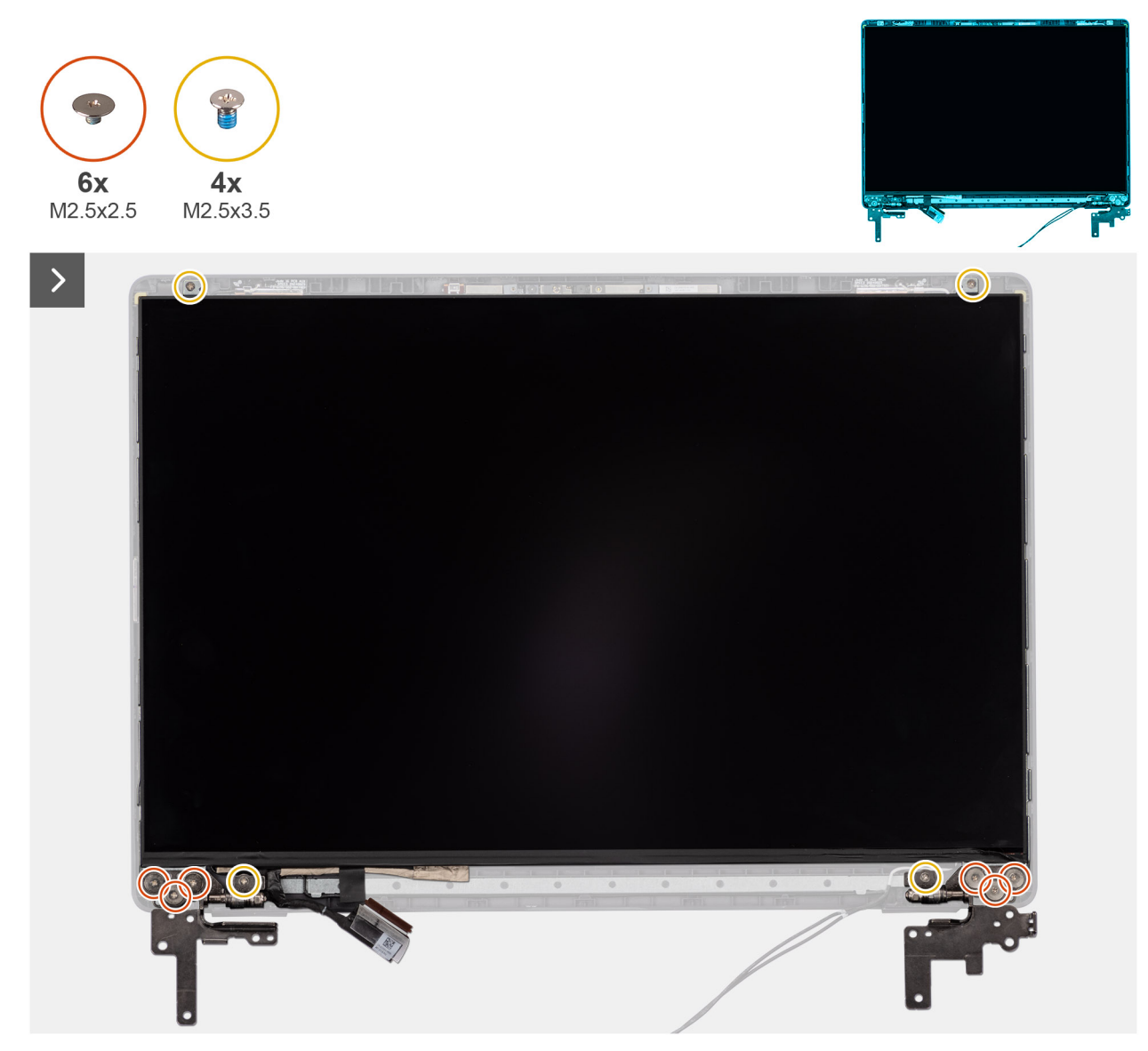

Figura84. Removing the display-panel assembly

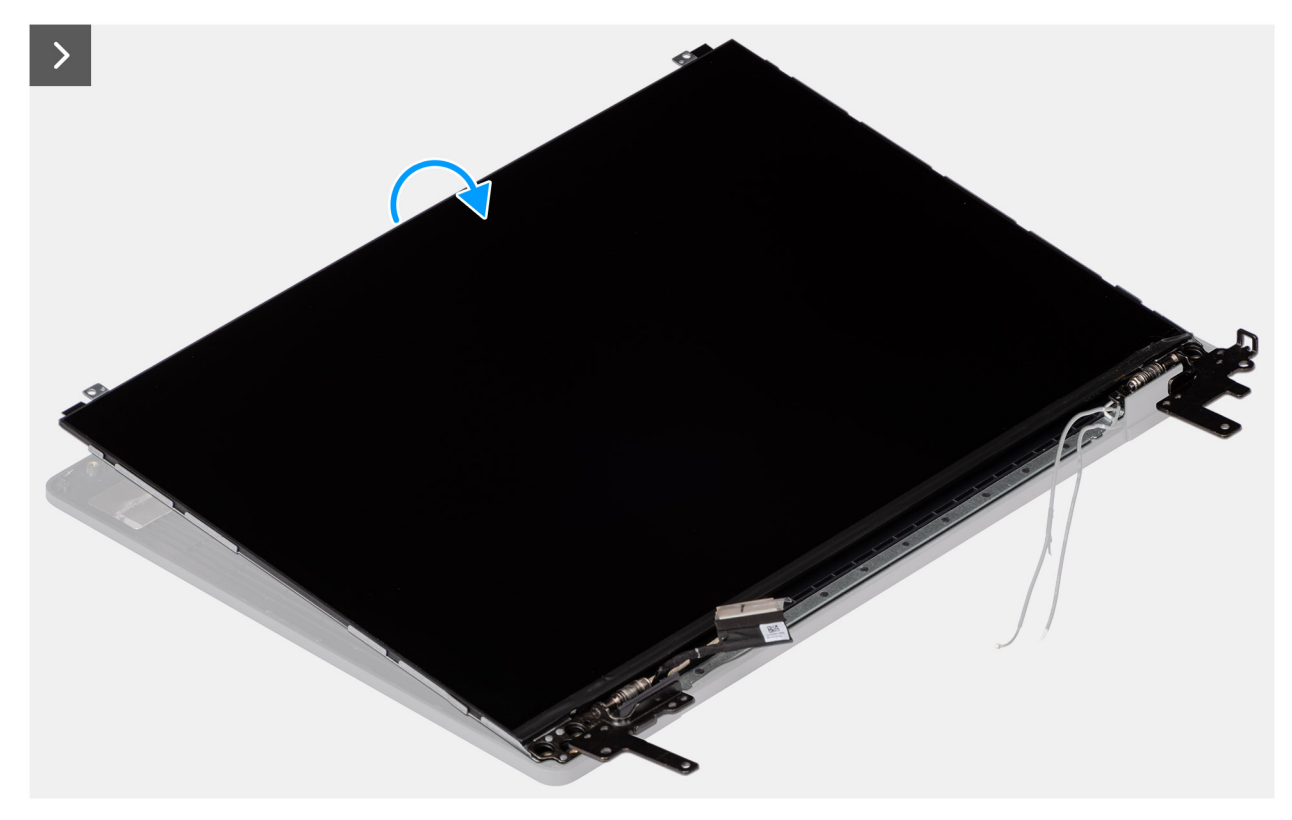

### Figura85. Removing the display-panel assembly

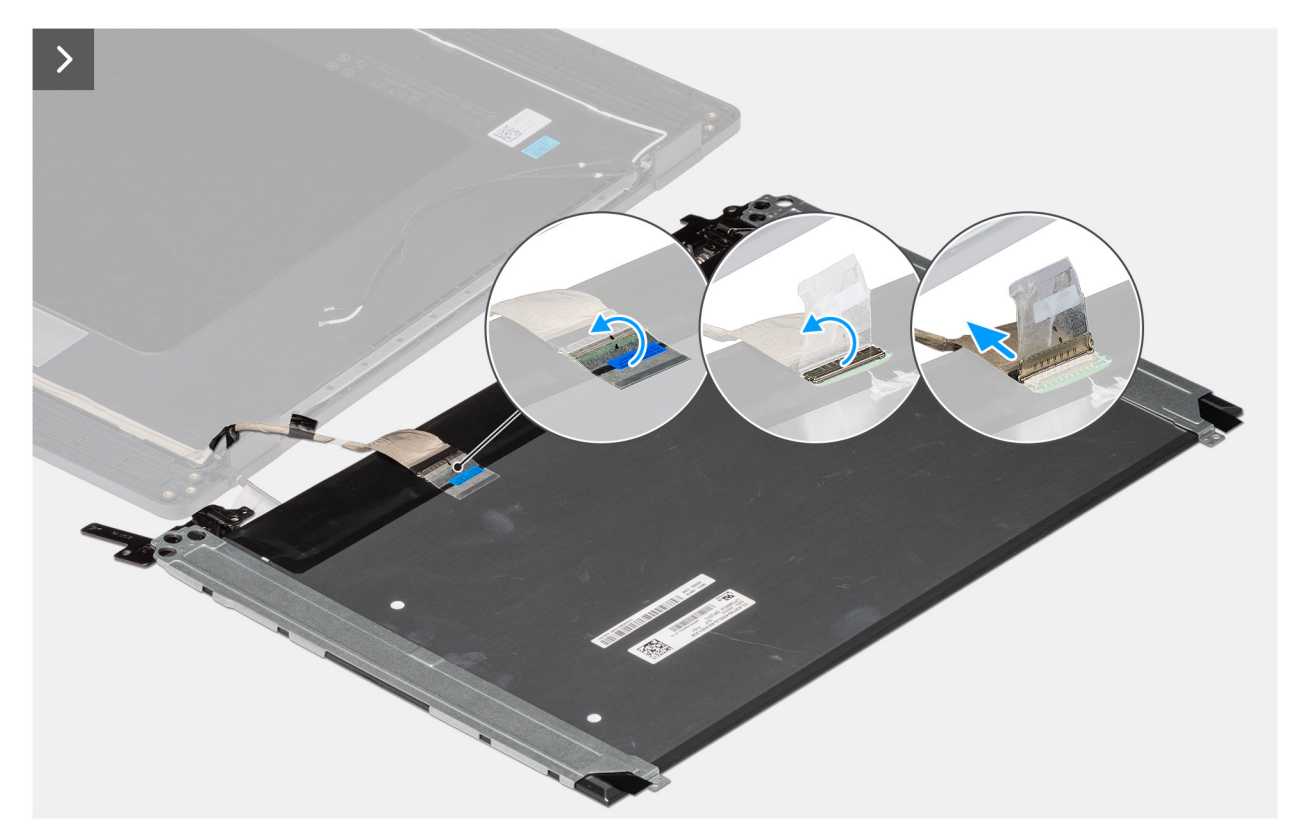

Figura86. Removing the display-panel assembly

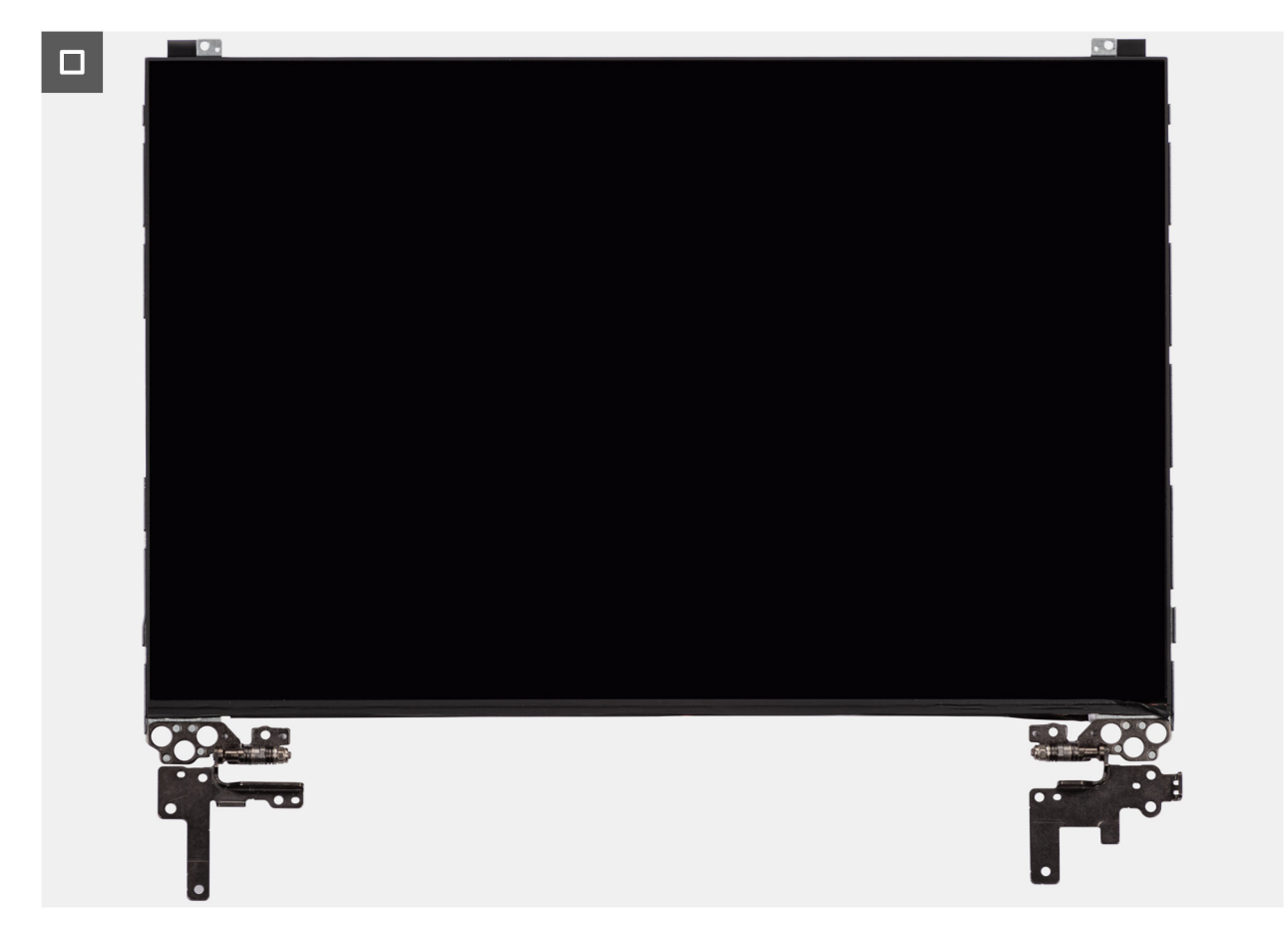

Figura87. Removing the display-panel assembly

### Passo

() NOTA: The display-panel assembly is preassembled with the display brackets as a single service part. Do not pull the Stretch Release tapes to separate the brackets from the display panel.

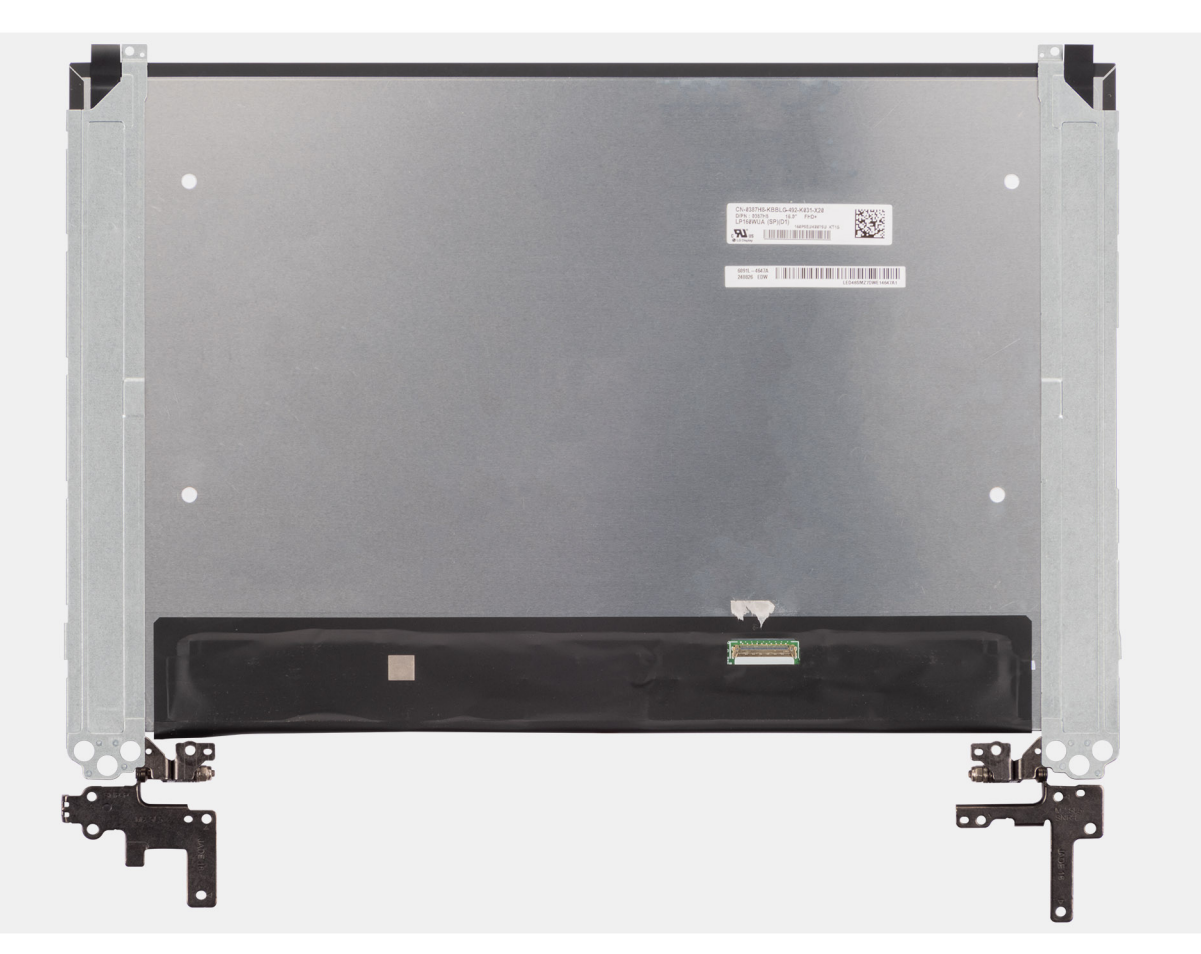

- Remove the six (M2.5x2.5) screws and four (M2.5x3.5) screws that secure the left and right hinges to the display back cover.
   NOTA: While Removing the display-panel assembly, disengage the display panel tabs from the display cover before flipping it over.
- 2. Lift the lower portion of the LCD panel, slide it downwards, and then flip the panel over to access the display cable.
- 3. Peel the conductive tape on the display-cable connector.
- 4. Open the latch and disconnect the cable from the connector (LCD1) on the display panel.
- 5. Lift the display-panel assembly away from the display back cover.

## Installing the display-panel assembly

AVISO: The information in this installation section is intended for authorized service technicians only.

#### Pré-requisitos

If you are replacing a component, remove the existing component before performing the installation procedure.

### Sobre esta tarefa

The following images indicate the location of the display panel and provide a visual representation of the installation procedure.

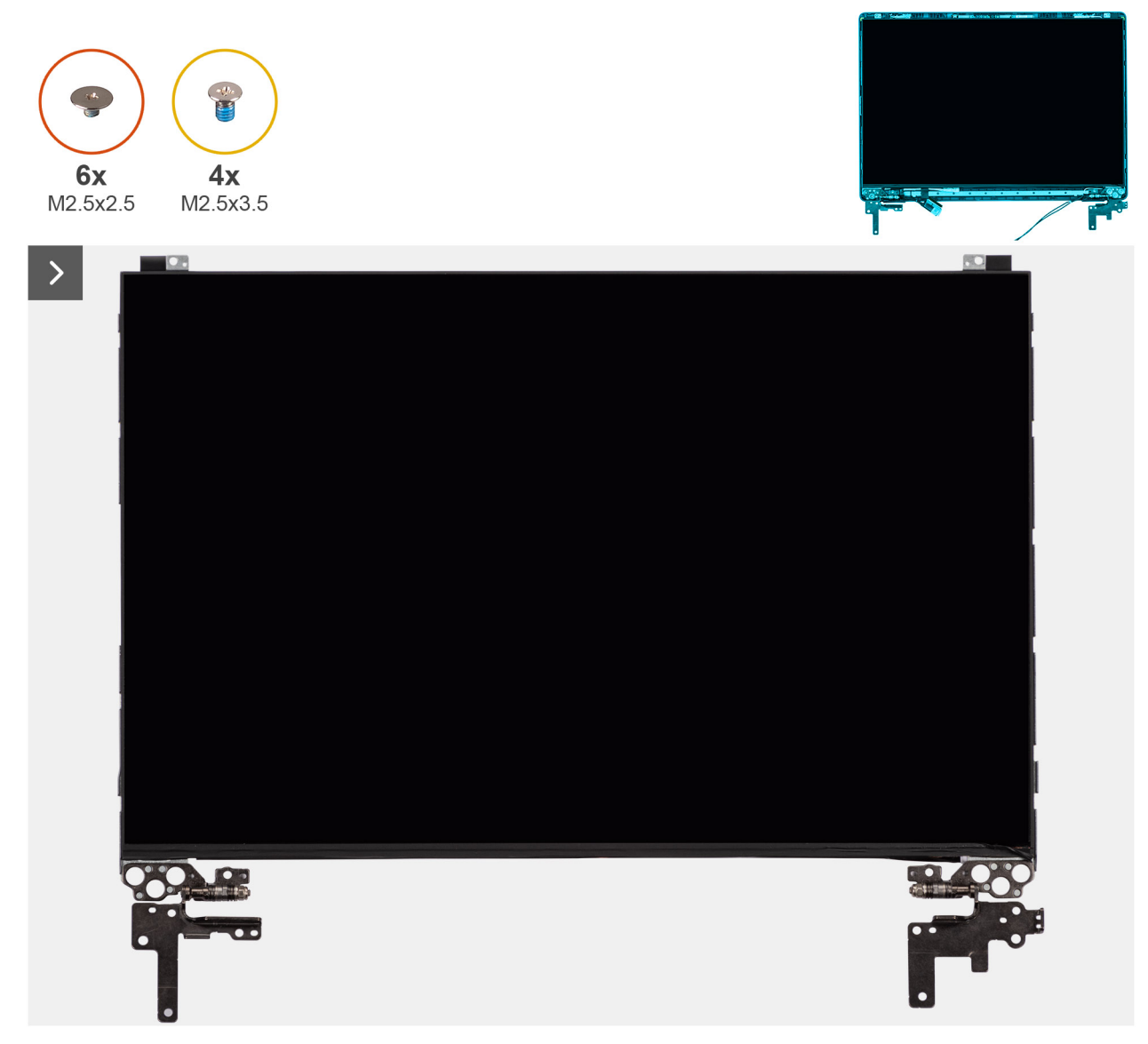

Figura88. Installing the display-panel assembly

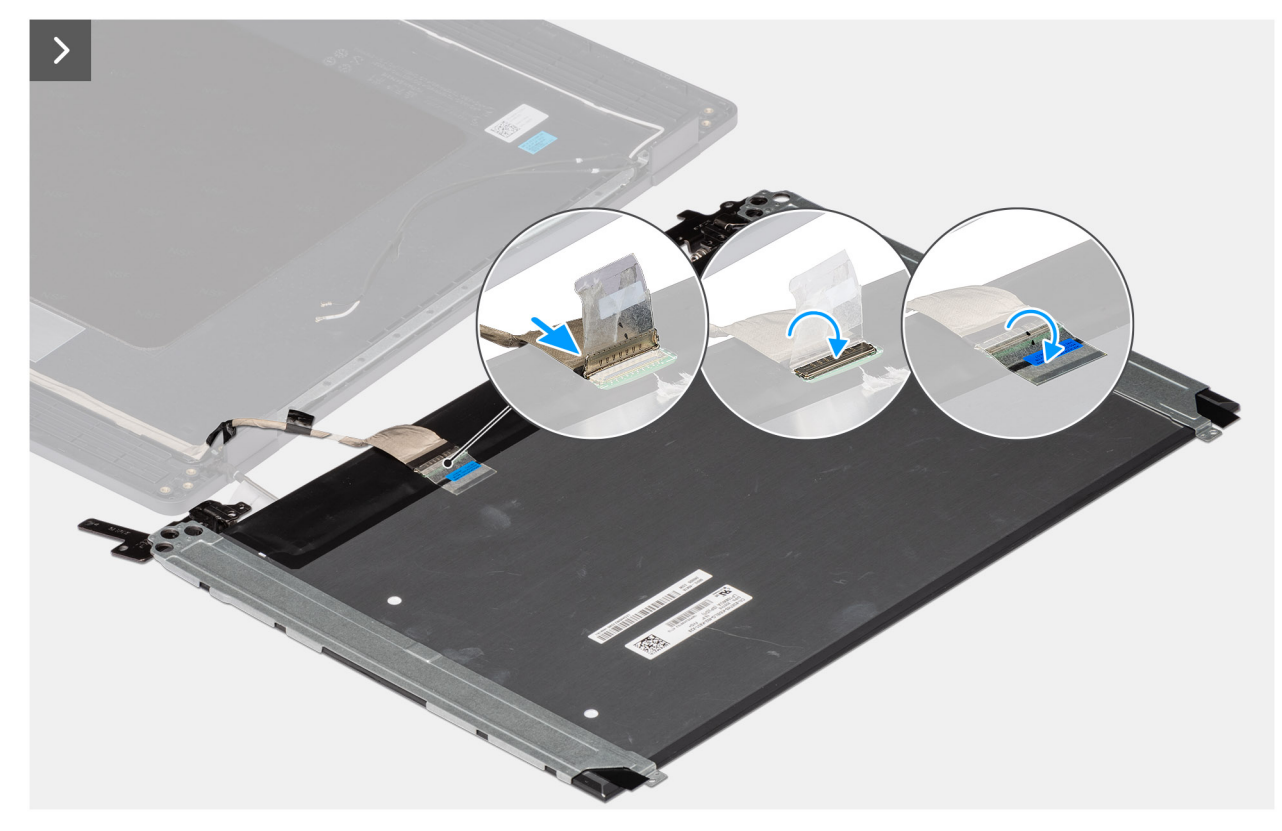

### Figura89. Installing the display-panel assembly

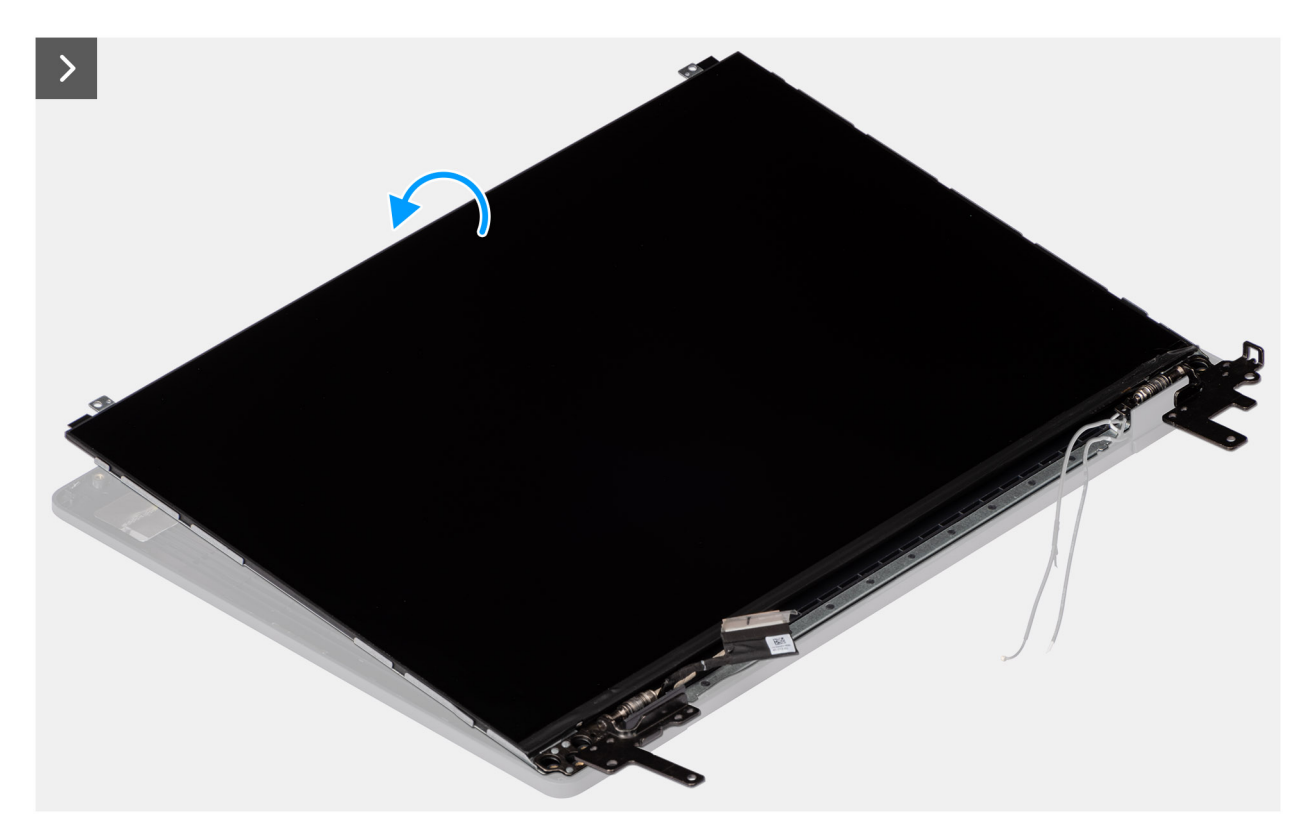

Figura90. Installing the display-panel assembly

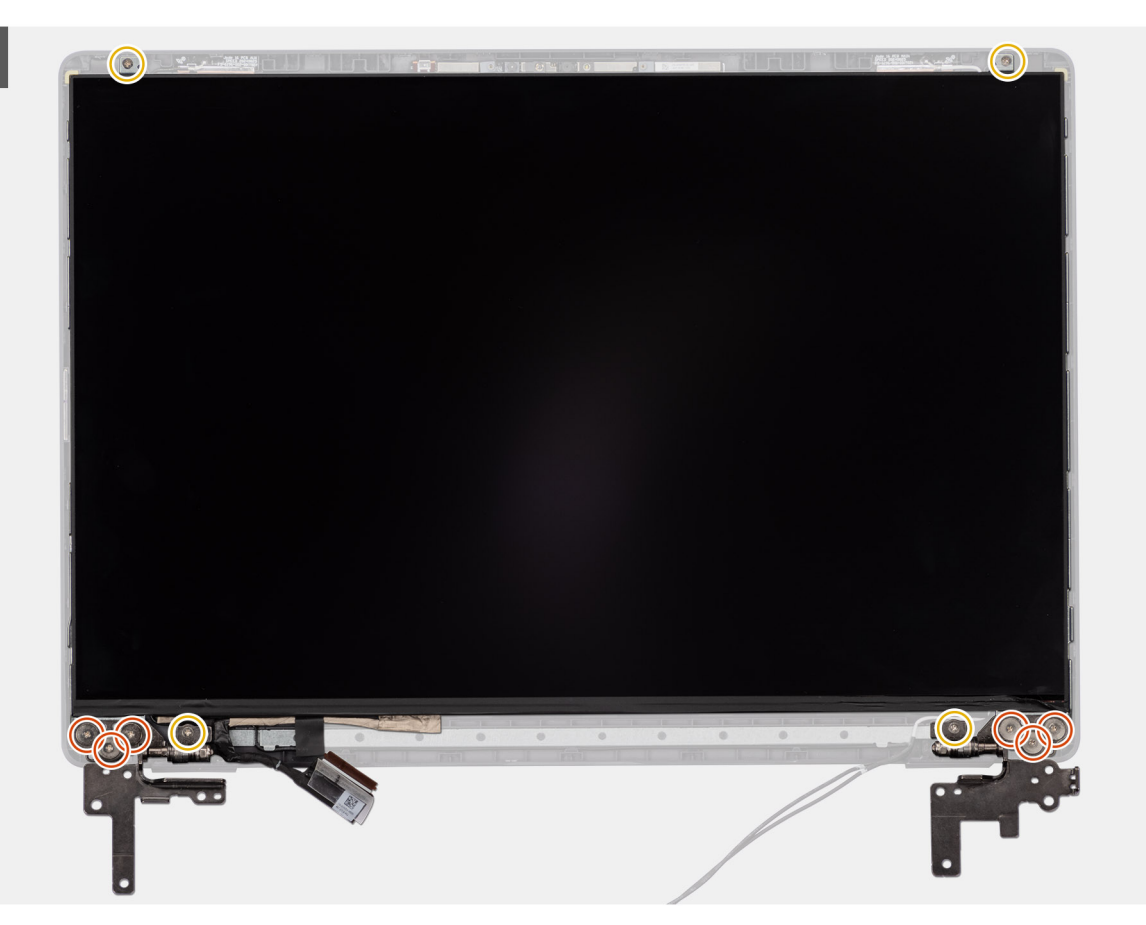

Figura91. Installing the display-panel assembly

#### Passo

- (i) NOTA: The display-panel assembly is preassembled with the display brackets as a single service part. Do not pull the Stretch Release tapes to separate the brackets from the display panel.
- 1. Place the display-panel assembly on a flat and clean surface.
- 2. Connect the display cable to the connector (LCD1) on the display-panel assembly and close the latch.
- 3. Adhere the conductive tape to secure the display cable to the display-panel assembly.
- 4. Insert the display-panel assembly tabs into the slots on the display cover.
- 5. Replace the six (M2.5x2.5) screws and four (M2.5x3.5) screws to secure the display-panel assembly to the display back cover.

#### Passos seguintes

- 1. Install the display bezel.
- **2.** Install the display assembly.
- **3.** Install the base cover.
- 4. Follow the procedure in After working inside your computer.

# Câmara

## **Removing the camera**

AVISO: The information in this removal section is intended for authorized service technicians only.

#### Pré-requisitos

- 1. Follow the procedure in Before working inside your computer.
- 2. Remove the base cover.
- **3.** Remove the display assembly.
- 4. Remove the display bezel.
- 5. Remove the display-panel assembly.

#### Sobre esta tarefa

The following image indicates the location of the camera and provides a visual representation of the removal procedure.

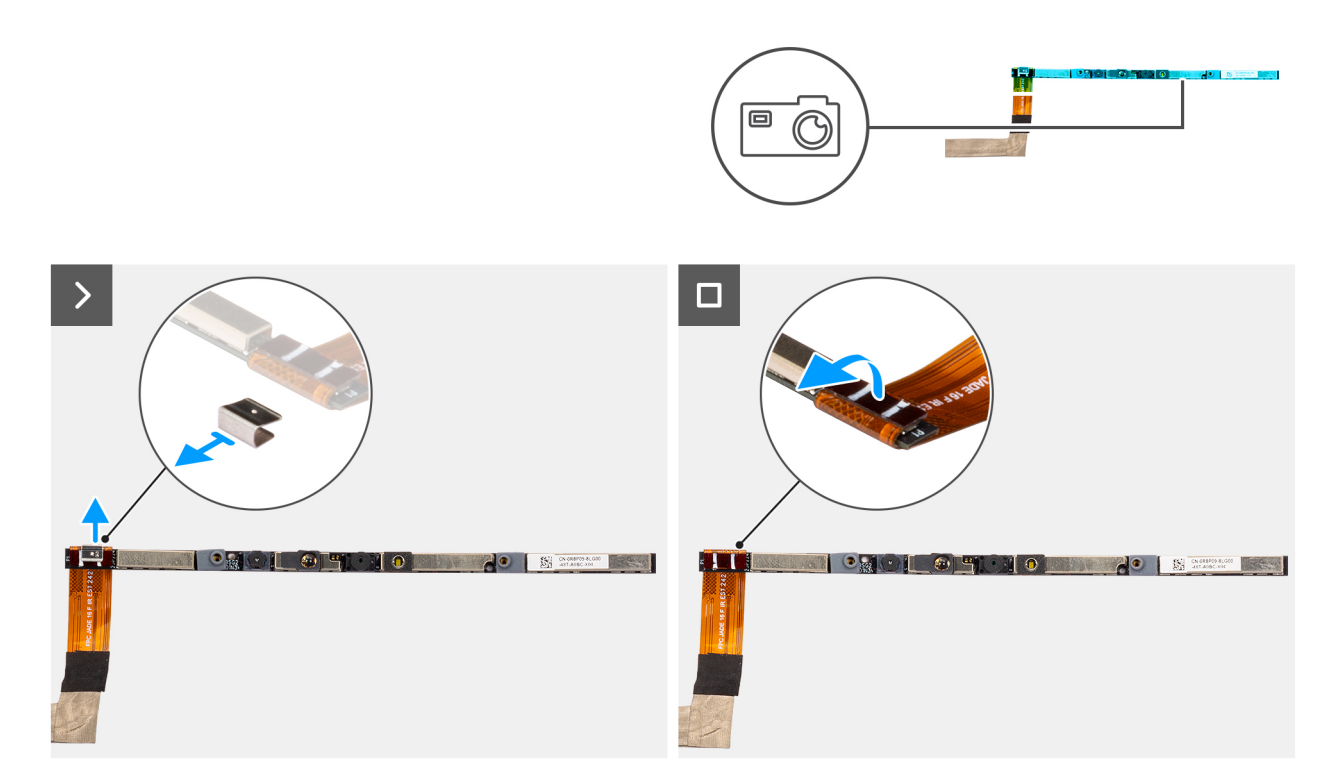

#### Figura92. Removing the camera

#### Passo

- 1. Peel off the cable with adhesive backing, then pry detach the camera away from the display back-cover assembly.
- 2. Remove the clip and disconnect the camera cable from the camera module.
- 3. Lift the camera module off the display back-cover.

## Installing the camera

AVISO: The information in this installation section is intended for authorized service technicians only.

#### Pré-requisitos

Caso esteja a substituir um componente, retire o componente existente antes de efetuar o procedimento de instalação.

#### Sobre esta tarefa

The following image indicates the location of the camera and provides a visual representation of the installation procedure.

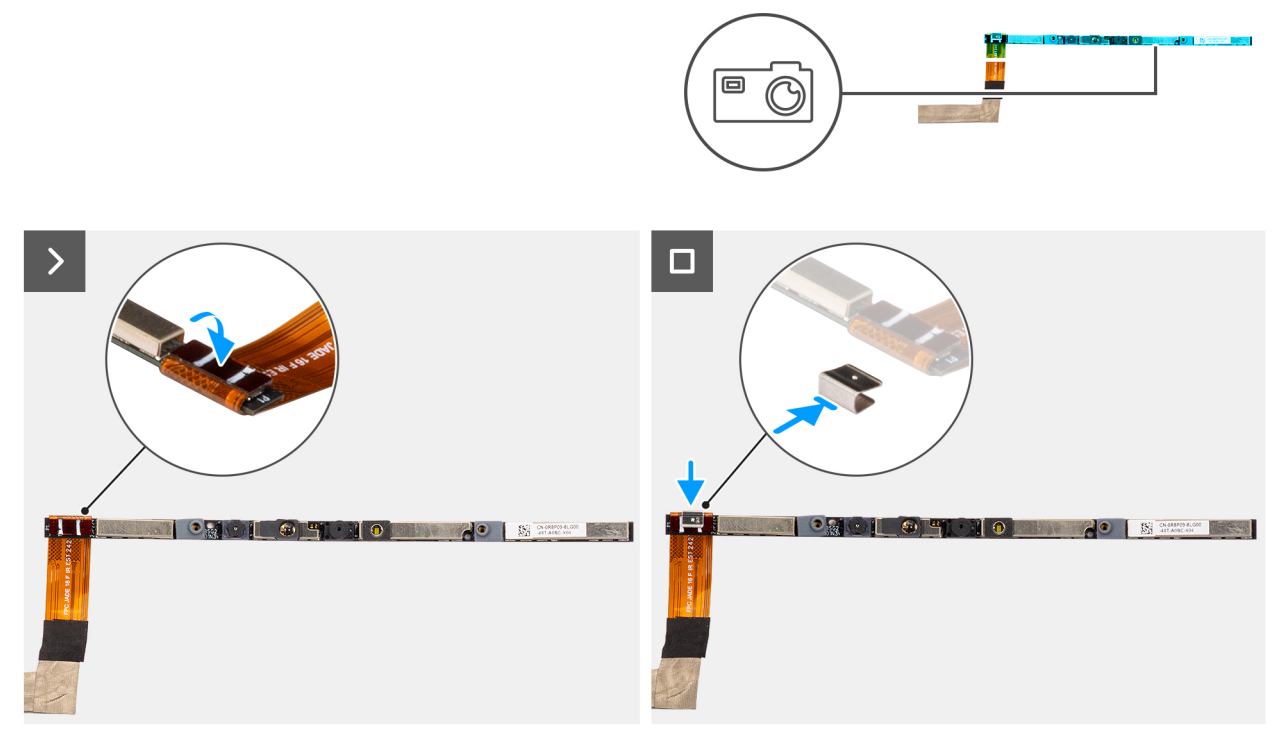

#### Figura93. Installing the camera

#### Passo

- 1. Align and place the camera module on the slot on the display back-cover.
- 2. Connect the camera cable to the camera module and reattach the clip.

#### Passos seguintes

- 1. Install the display-panel assembly.
- 2. Install the display bezel.
- **3.** Install the display assembly.
- 4. Install the base cover.
- 5. Follow the procedure in After working inside your computer.

# cabo eDP

## Removing the eDP cable

AVISO: The information in this removal section is intended for authorized service technicians only.

#### Pré-requisitos

- 1. Follow the procedure in Before working inside your computer.
- 2. Remove the base cover.
- **3.** Remove the display assembly.
- **4.** Remove the display bezel.
- 5. Remove the display-panel assembly.
- 6. Remove the camera.

#### Sobre esta tarefa

The following image indicates the location of the eDP cable and provides a visual representation of the removal procedure.

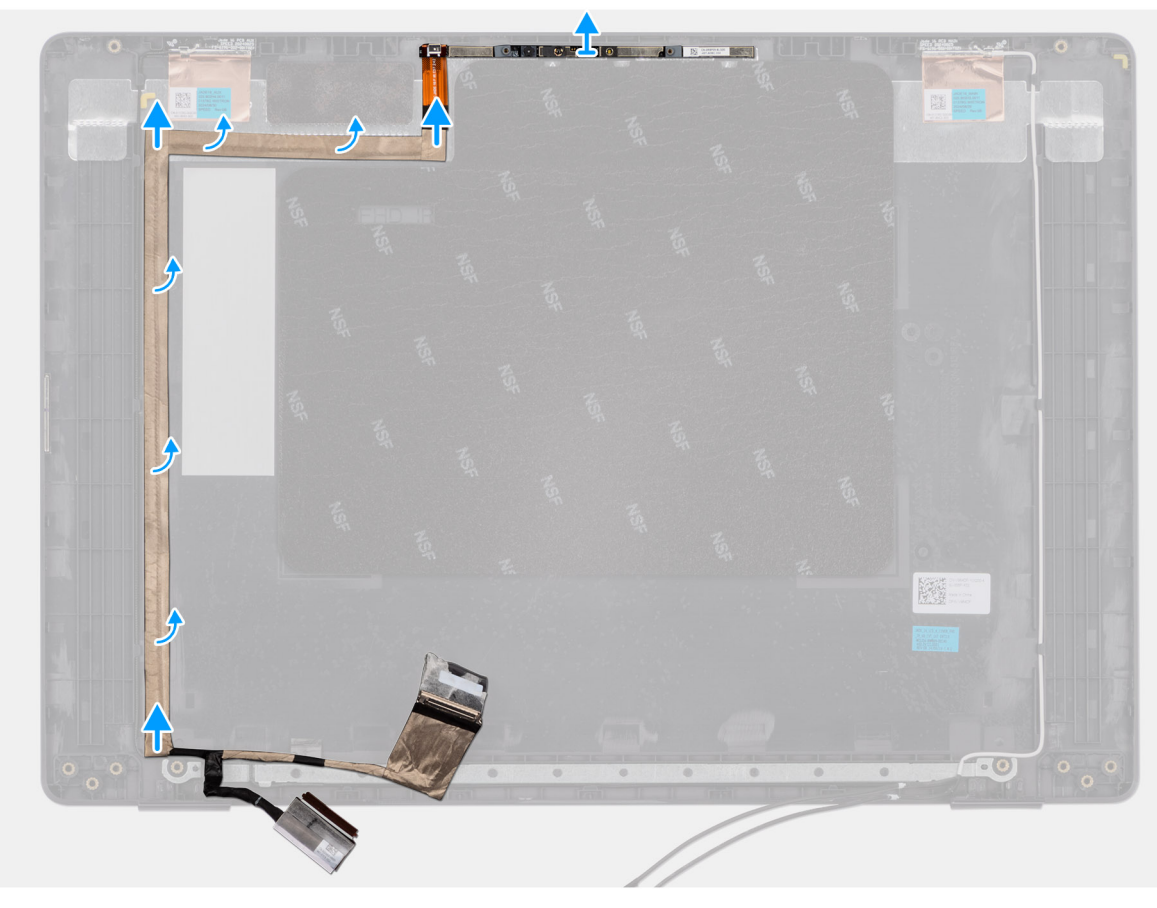

#### Figura94. Removing the eDP cable

#### Passo

- 1. Disconnect the eDP cable from the connector (LCD1) on the camera module.
- 2. Peel away the conductive tape that adheres the eDP cable to the display back-cover.
- **3.** Lift the eDP cable away from the computer.

## Installing the eDP cable

AVISO: The information in this installation section is intended for authorized service technicians only.

#### Pré-requisitos

Caso esteja a substituir um componente, retire o componente existente antes de efetuar o procedimento de instalação.

#### Sobre esta tarefa

The following image indicates the location of the eDP cable and provides a visual representation of the installation procedure.

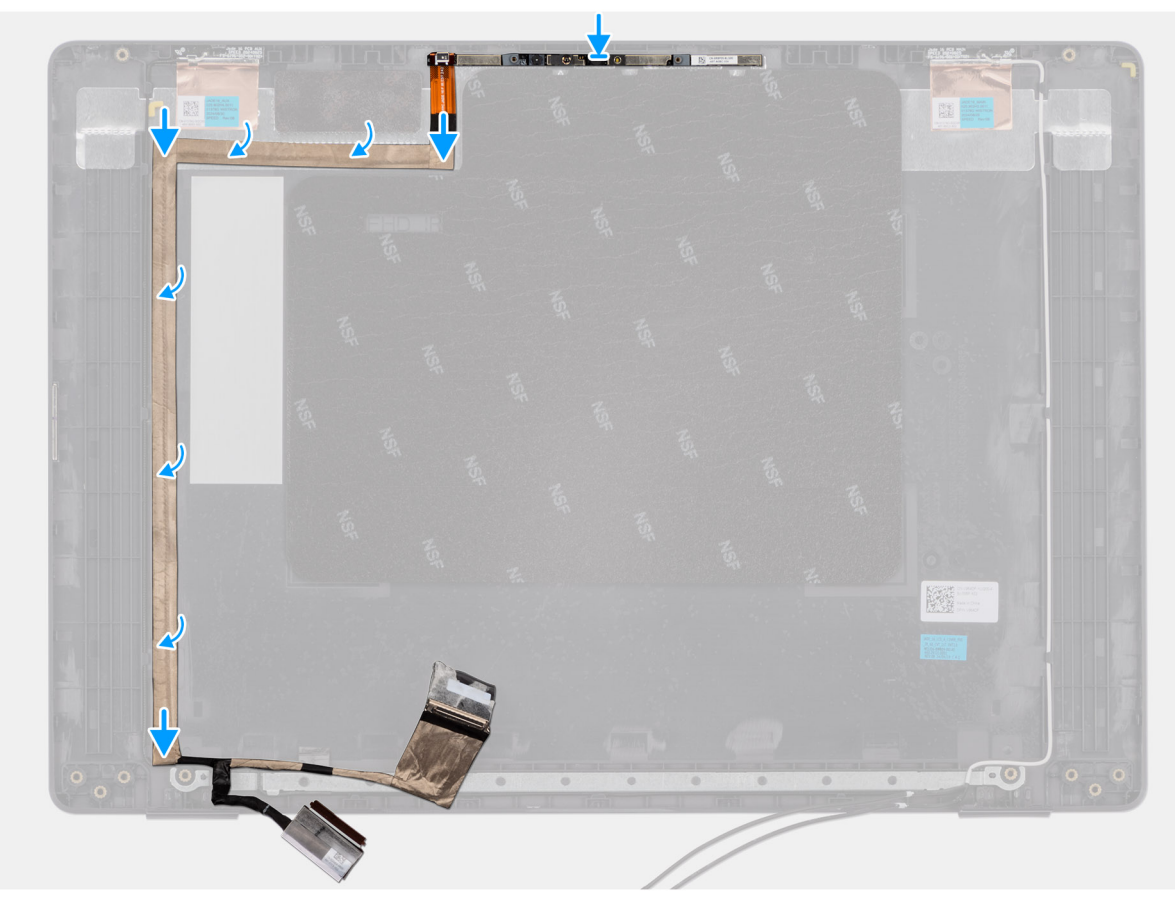

#### Figura95. Installing the eDP cable

#### Passo

- 1. Connect the eDP cable to the connector (LCD1) on the camera module.
- 2. Adhere the eDP cable to the display back cover.
- 3. Adhere the conductive tape and route the eDP cable to the display back-cover.

#### Passos seguintes

- 1. Install the camera.
- 2. Install the display-panel assembly.
- **3.** Install the display bezel.
- 4. Install the display assembly.
- 5. Install the base cover.
- 6. Follow the procedure in After working inside your computer.

# Conjunto da tampa traseira do ecrã

## Removing the display back-cover assembly

AVISO: The information in this removal section is intended for authorized service technicians only.

#### Pré-requisitos

- 1. Follow the procedure in Before working inside your computer.
- 2. Remove the base cover.
- **3.** Remove the display assembly.

- 4. Remove the display bezel.
- **5.** Remove the display-panel assembly.
- 6. Remove the camera.
- 7. Remove the eDP cable.

#### Sobre esta tarefa

The following image shows the display back-cover assembly and provide a visual representation of the removal procedure.

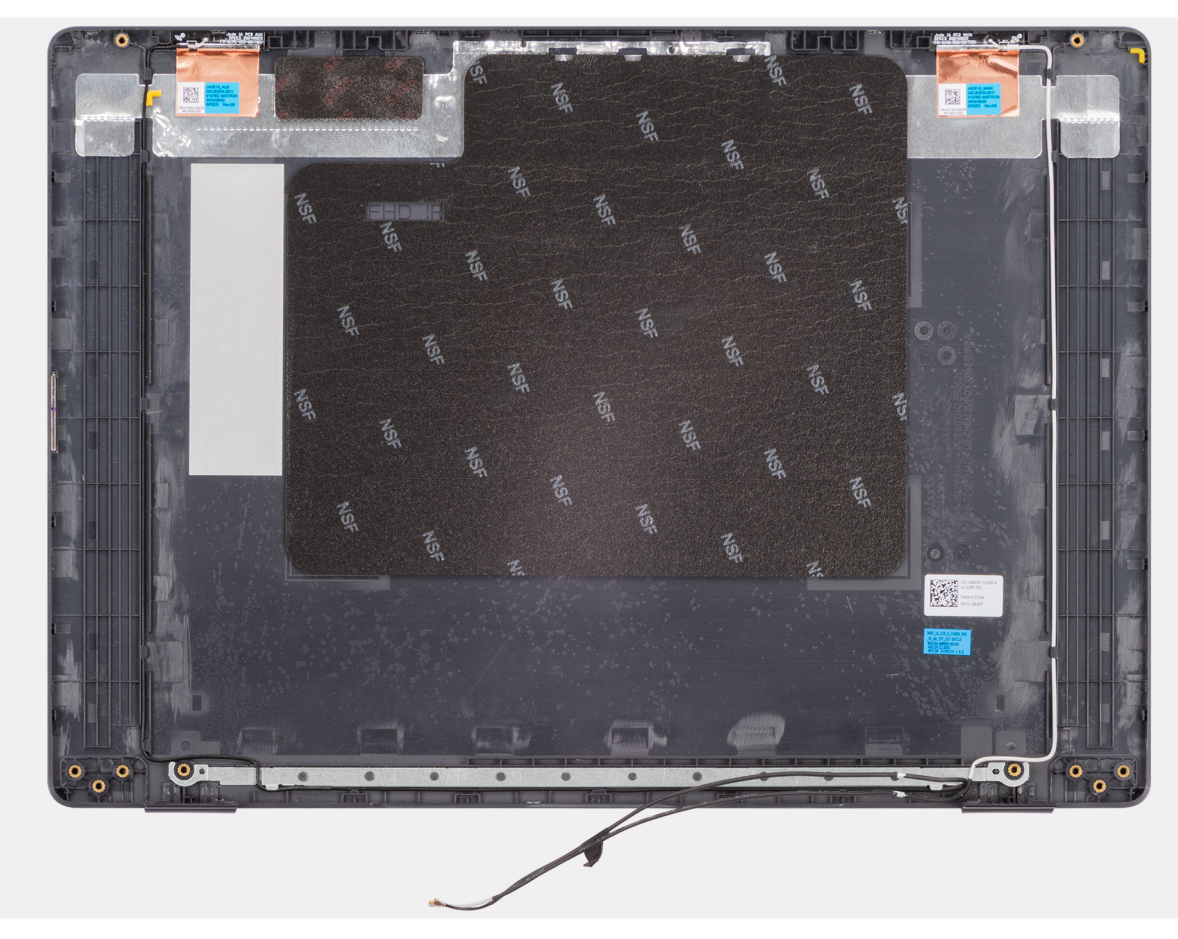

#### Figura96. Removing the display back-cover assembly

#### Passo

After performing the steps in the pre-requisites, we are left with the display back-cover assembly.

## Installing the display back-cover assembly

AVISO: The information in this installation section is intended for authorized service technicians only.

#### Pré-requisitos

If you are replacing a component, remove the existing component before performing the installation procedure.

#### Sobre esta tarefa

The following image indicates the location of the display back-cover assembly and provides a visual representation of the installation procedure.

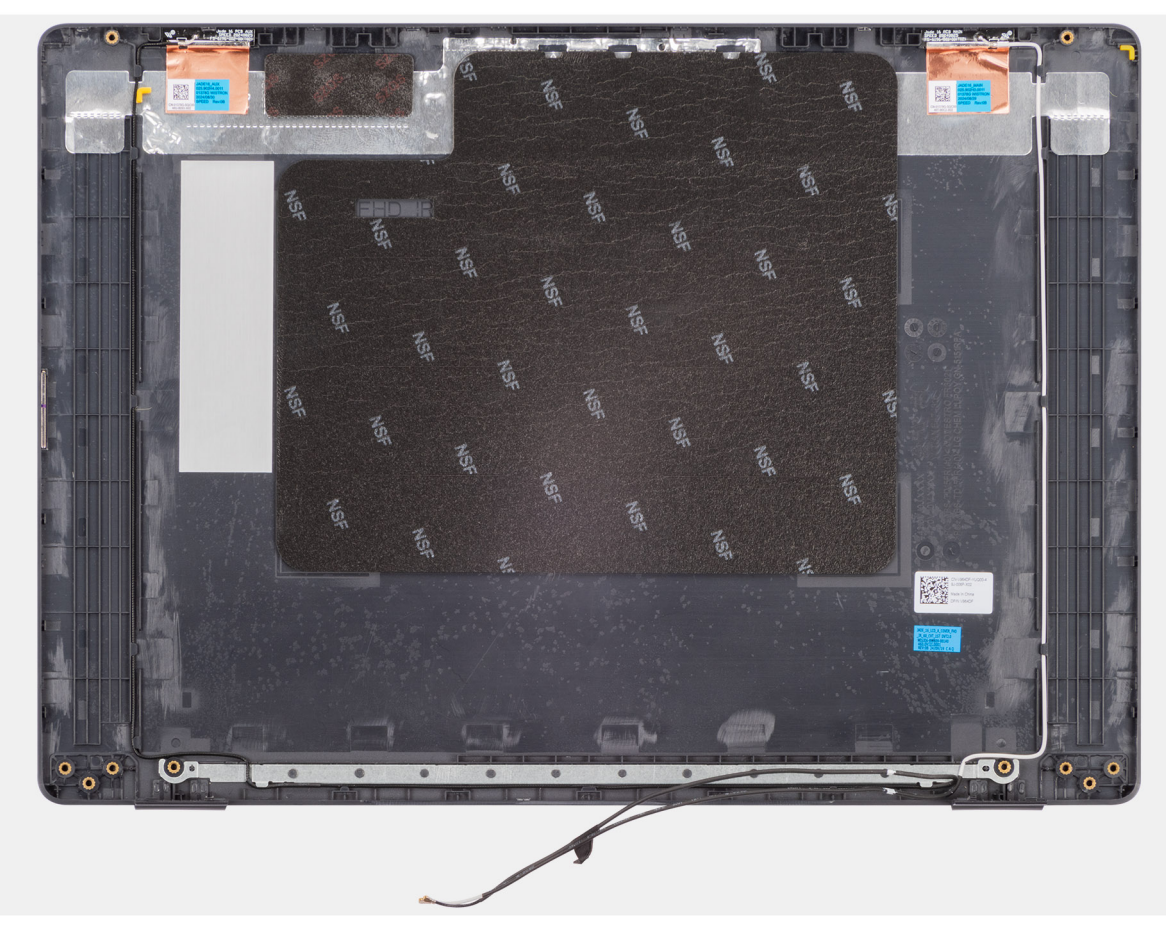

#### Figura97. Installing the display back-cover assembly

#### Passo

Place the display back-cover assembly on a clean and flat surface.

#### Passos seguintes

- 1. Install the eDP cable.
- 2. Install the camera.
- **3.** Install the display-panel assembly.
- **4.** Install the display bezel.
- **5.** Install the display assembly.
- 6. Install the base cover.
- 7. Follow the procedure in After working inside your computer.

# Software

Este capítulo enumera os sistemas operativos suportados, junto com instruções sobre como instalar os controladores.

# **Operating system**

Your Dell Pro 16 PC16250 supports the following operating systems:

- Windows 11 Home
- Windows 11 Professional
- Ubuntu 24.04 LTS

(i) NOTA: Se mudar o computador do Windows 11 para o Windows 10 22H2, o suporte da Dell Technologies seguirá o plano de Fim do suporte do Microsoft Windows 10.

## Controladores e transferências

Quando realizar uma deteção e resolução de problemas, transferir ou instalar controladores, recomendamos que leia o artigo 000123347 da Base de Conhecimentos da Dell "Perguntas frequentes sobre controladores e transferências".

# **BIOS Setup**

AVISO: Certain changes can make your computer work incorrectly. Before you change the settings in BIOS Setup, it is recommended that you note down the original settings for future reference.

(i) NOTA: Depending on the computer and the installed devices, the options that are listed in this section may or may not be displayed.

Use BIOS Setup for the following purposes:

- Get information about the hardware installed in your computer, such as the amount of RAM and the capacity of the storage device.
- Change the system configuration information.
- Set or change a user-selectable option, such as the user password, type of storage device that is installed, and enable or disable base devices.

# Entrar no programa de Configuração do BIOS

Ligue ou reinicie o computador e prima de imediato a tecla F2.

# Teclas de navegação

() NOTA: Para a maioria das opções de Configuração do BIOS, as alterações efetuadas são registadas mas não entram em vigor até reiniciar o computador.

#### Tabela 34. Teclas de navegação

| Teclas          | Navegação                                                                                                    |
|-----------------|----------------------------------------------------------------------------------------------------|
| Seta para cima  | Desloca para o campo anterior.                                                                                                    |
| Seta para baixo | Desloca para o campo seguinte.                                                                                                    |
| Tecla Enter     | Seleciona um valor no campo selecionado (se aplicável) ou segue a<br>ligação no campo.                                                                                                    |
| Barra de espaço | Expande ou reduz uma lista pendente, se aplicável.                                                                                                    |
| Separador       | Desloca para a área de foco seguinte.                                                                                                    |
| Tecla Esc       | Desloca para a página anterior até ver o ecrã principal. Se premir<br>a tecla Esc no ecrã principal irá ver uma mensagem que pede<br>para guardar quaisquer alterações não guardadas e reiniciar o<br>computador. |

# Menu de Arranque Único F12

Para aceder ao menu de Arranque Único, ligue ou reinicie o computador e, em seguida, prima a tecla F12 imediatamente.

(i) NOTA: Se não conseguir entrar no menu de Arranque Único, repita a ação acima.

O menu de Arranque Único apresenta os dispositivos a partir dos quais pode arrancar o computador e também apresenta as opções para iniciar o diagnóstico. As opções do menu de arranque são:

- Disco Amovível (se existir)
- Disco STXXXX (se existir)

(i) NOTA: XXX representa o número do disco SATA.

- Disco ótico (se existir)
- Disco rígido SATA (se existir)
- Diagnóstico

O ecrã do menu de Arranque Único também apresenta a opção para aceder à Configuração do BIOS.

# Ver opções de Configuração Avançada

#### Sobre esta tarefa

Algumas opções de Configuração do BIOS só estão visíveis ativando o modo **Configuração Avançada**, que está desativado por predefinição.

(i) NOTA: As opções de configuração do BIOS, incluindo as opções de **Configuração Avançada**, estão descritas em Opções de configuração do BIOS.

#### Para ativar a Configuração Avançada:

#### Passo

- 1. Entrar na Configuração do BIOS. É apresentado o menu Descrição Geral.
- Clique na opção Configuração Avançada para movê-la para o modo LIGADO. As opções de Configuração Avançada do BIOS são apresentadas.

# Ver opções de Serviço

#### Sobre esta tarefa

As opções de Serviço estão ocultas por predefinição e só ficam visíveis quando se introduz um comando de tecla de atalho.

(i) NOTA: As opções de serviço estão descritas em Opções de configuração do BIOS.

#### Para ver as opções de Serviço:

#### Passo

- Entrar na Configuração do BIOS. É apresentado o menu Descrição Geral.
- Introduza a combinação de teclas de atalho Ctrl + Alt + s para ver as opções de Serviço. As opções de Serviço são apresentadas.

# **Opções de Configuração do BIOS**

() NOTA: Dependendo do computador e dos dispositivos instalados, os artigos que estão listados nesta secção podem ou não ser apresentados.

#### Tabela 35. Opções de Configuração do BIOS — Menu Descrição Geral

| Descrição geral        |                                             |
|------------------------|---------------------------------------------|
| Dell Pro 16 PC16250    |                                             |
| Versão do BIOS         | Apresenta o número da versão do BIOS.       |
| Etiqueta de Serviço    | Mostra a Etiqueta de Serviço do computador. |
| Etiqueta de Inventário | Mostra a Etiqueta de Ativo do computador.   |
| Data de Produção       | Mostra a data de produção do computador.    |
| Data de Propriedade    | Mostra a data de propriedade do computador. |

### Tabela 35. Opções de Configuração do BIOS — Menu Descrição Geral (continuação)

| Descrição geral                                                                                                    |                                                                                                    |
|----------------------------------------------------------------------------------------------------|----------------------------------------------------------------------------------------------------|
| Código de Serviço Expresso                                                                                                    | Mostra o Código de Serviço Expresso do computador.                                                                                                    |
| Etiqueta de Propriedade                                                                                                    | Mostra a Etiqueta de Propriedade do computador.                                                                                                    |
| Informações da Bateria                                                                                                    |                                                                                                    |
| Principal                                                                                                    | Mostra a bateria principal do computador.                                                                                                    |
| Nível da Bateria                                                                                                    | Mostra o nível da bateria do computador.                                                                                                    |
| Estado da Bateria                                                                                                    | Mostra o estado da bateria do computador.                                                                                                    |
| Integridade                                                                                                    | Mostra a integridade da bateria do computador.                                                                                                    |
| Transformador CA                                                                                                    | Mostra se está ligado um transformador CA. Se estiver ligado, mostra o tipo de transformador CA ligado.                                                                                                    |
| Informações do Processador                                                                                                    |                                                                                                    |
| Tipo de Processador                                                                                                    | Mostra o tipo de processador.                                                                                                    |
| Velocidade Máxima do Relógio                                                                                                    | Mostra a velocidade máxima do relógio do processador.                                                                                                    |
| Contagem de Núcleos                                                                                                    | Mostra o número de núcleos no processador.                                                                                                    |
| ID do Processador                                                                                                    | Mostra o código de identificação do processador.                                                                                                    |
| Cache L2 do Processador                                                                                                    | Mostra o tamanho da cache L2 do processador.                                                                                                    |
| Cache L3 do Processador                                                                                                    | Mostra o tamanho da cache L3 do processador.                                                                                                    |
| Versão do Microcódigo                                                                                                    | Mostra a versão do microcódigo.                                                                                                    |
| Preparado para a Tecnologia de<br>Hiperprocessamento da Intel                                                                                                    | Mostra se o processador está preparado para a tecnologia de Hiperprocessamento da<br>Intel (HT).                                                                                                    |
|                                                                                                    |                                                                                                    |
| Informações da memória                                                                                                    |                                                                                                    |
| Informações da memória<br>Memória Instalada                                                                                                    | Mostra a memória total instalada no computador.                                                                                                    |
| Informações da memória<br>Memória Instalada<br>Memória Disponível                                                                                                    | Mostra a memória total instalada no computador.<br>Mostra a memória total disponível no computador.                                                                                                    |
| Informações da memória<br>Memória Instalada<br>Memória Disponível<br>Velocidade de memória                                                                                                    | Mostra a memória total instalada no computador.<br>Mostra a memória total disponível no computador.<br>Apresenta a velocidade da memória.                                                                                                    |
| Informações da memória<br>Memória Instalada<br>Memória Disponível<br>Velocidade de memória<br>Tecnologia de Memória                                                                                                    | Mostra a memória total instalada no computador.<br>Mostra a memória total disponível no computador.<br>Apresenta a velocidade da memória.<br>Mostra a tecnologia que é utilizada para a memória.                                                                                                    |
| Informações da memória<br>Memória Instalada<br>Memória Disponível<br>Velocidade de memória<br>Tecnologia de Memória<br>DIMM_SLOT 1                                                                                                    | Mostra a memória total instalada no computador.         Mostra a memória total disponível no computador.         Apresenta a velocidade da memória.         Mostra a tecnologia que é utilizada para a memória.         Mostra a memória total instalada na ranhura DIMM 1                                                                                                    |
| Informações da memória<br>Memória Instalada<br>Memória Disponível<br>Velocidade de memória<br>Tecnologia de Memória<br>DIMM_SLOT 1<br>DIMM_SLOT 2                                                                                                    | Mostra a memória total instalada no computador.         Mostra a memória total disponível no computador.         Apresenta a velocidade da memória.         Mostra a tecnologia que é utilizada para a memória.         Mostra a memória total instalada na ranhura DIMM 1         Mostra a memória total instalada na ranhura DIMM 2                                                                                                    |
| Informações da memória<br>Memória Instalada<br>Memória Disponível<br>Velocidade de memória<br>Tecnologia de Memória<br>DIMM_SLOT 1<br>DIMM_SLOT 2<br>Informações dos Dispositivos                                                                                                    | Mostra a memória total instalada no computador.         Mostra a memória total disponível no computador.         Apresenta a velocidade da memória.         Mostra a tecnologia que é utilizada para a memória.         Mostra a memória total instalada na ranhura DIMM 1         Mostra a memória total instalada na ranhura DIMM 2                                                                                                    |
| Informações da memóriaMemória InstaladaMemória DisponívelVelocidade de memóriaTecnologia de MemóriaDIMM_SLOT 1DIMM_SLOT 2Informações dos DispositivosTipo de Painel                                                                                                    | Mostra a memória total instalada no computador.         Mostra a memória total disponível no computador.         Apresenta a velocidade da memória.         Mostra a tecnologia que é utilizada para a memória.         Mostra a memória total instalada na ranhura DIMM 1         Mostra a memória total instalada na ranhura DIMM 2         Mostra o tipo de ecrã disponível no computador.                                                                                                    |
| Informações da memória         Memória Instalada         Memória Disponível         Velocidade de memória         Tecnologia de Memória         DIMM_SLOT 1         DIMM_SLOT 2         Informações dos Dispositivos         Tipo de Painel         Revisão do Painel                                                                     | Mostra a memória total instalada no computador.         Mostra a memória total disponível no computador.         Apresenta a velocidade da memória.         Mostra a tecnologia que é utilizada para a memória.         Mostra a memória total instalada na ranhura DIMM 1         Mostra a memória total instalada na ranhura DIMM 2         Mostra o tipo de ecrã disponível no computador.         Mostra o revisão do painel do computador.                                                                                                    |
| Informações da memória         Memória Instalada         Memória Disponível         Velocidade de memória         Tecnologia de Memória         DIMM_SLOT 1         DIMM_SLOT 2         Informações dos Dispositivos         Tipo de Painel         Revisão do Painel         Controlador de Vídeo                                        | Mostra a memória total instalada no computador.         Mostra a memória total disponível no computador.         Apresenta a velocidade da memória.         Mostra a tecnologia que é utilizada para a memória.         Mostra a memória total instalada na ranhura DIMM 1         Mostra a memória total instalada na ranhura DIMM 2         Mostra o tipo de ecrã disponível no computador.         Mostra o revisão do painel do computador.         Mostra o tipo de controlador de vídeo disponível no computador.                                                                                                    |
| Informações da memória         Memória Instalada         Memória Disponível         Velocidade de memória         Tecnologia de Memória         DIMM_SLOT 1         DIMM_SLOT 2         Informações dos Dispositivos         Tipo de Painel         Revisão do Painel         Controlador de Vídeo         Memória de Vídeo               | Mostra a memória total instalada no computador.         Mostra a memória total disponível no computador.         Apresenta a velocidade da memória.         Mostra a tecnologia que é utilizada para a memória.         Mostra a memória total instalada na ranhura DIMM 1         Mostra a memória total instalada na ranhura DIMM 2         Mostra o tipo de ecrã disponível no computador.         Mostra o revisão do painel do computador.         Mostra o tipo de controlador de vídeo disponível no computador.         Mostra a sinformações da memória do vídeo do computador.                                                                                                    |
| Informações da memóriaMemória InstaladaMemória DisponívelVelocidade de memóriaTecnologia de MemóriaDIMM_SLOT 1DIMM_SLOT 2Informações dos DispositivosTipo de PainelRevisão do PainelControlador de VídeoMemória de VídeoDispositivo Wi-Fi                                                                                                 | Mostra a memória total instalada no computador.         Mostra a memória total disponível no computador.         Apresenta a velocidade da memória.         Mostra a tecnologia que é utilizada para a memória.         Mostra a memória total instalada na ranhura DIMM 1         Mostra a memória total instalada na ranhura DIMM 2         Mostra o tipo de ecrã disponível no computador.         Mostra o revisão do painel do computador.         Mostra o tipo de controlador de vídeo disponível no computador.         Mostra a sinformações da memória do vídeo do computador.         Mostra as informações do dispositivo de comunicação sem fios do computador.                                                                                                    |
| Informações da memóriaMemória InstaladaMemória DisponívelVelocidade de memóriaTecnologia de MemóriaDIMM_SLOT 1DIMM_SLOT 2Informações dos DispositivosTipo de PainelRevisão do PainelControlador de VídeoMemória de VídeoDispositivo Wi-FiResolução Nativa                                                                                 | Mostra a memória total instalada no computador.         Mostra a memória total disponível no computador.         Apresenta a velocidade da memória.         Mostra a tecnologia que é utilizada para a memória.         Mostra a memória total instalada na ranhura DIMM 1         Mostra a memória total instalada na ranhura DIMM 2         Mostra o tipo de ecrã disponível no computador.         Mostra o revisão do painel do computador.         Mostra o sinformações da memória do vídeo do computador.         Mostra as informações do dispositivo de comunicação sem fios do computador.         Mostra a resolução nativa do computador.                                                                                                    |
| Informações da memóriaMemória InstaladaMemória DisponívelVelocidade de memóriaTecnologia de MemóriaDIMM_SLOT 1DIMM_SLOT 2Informações dos DispositivosTipo de PainelRevisão do PainelControlador de VídeoMemória de VídeoDispositivo Wi-FiResolução NativaVersão do BIOS de Vídeo                                                          | Mostra a memória total instalada no computador.         Mostra a memória total disponível no computador.         Apresenta a velocidade da memória.         Mostra a tecnologia que é utilizada para a memória.         Mostra a memória total instalada na ranhura DIMM 1         Mostra a memória total instalada na ranhura DIMM 2         Mostra o tipo de ecrã disponível no computador.         Mostra o tipo de controlador de vídeo disponível no computador.         Mostra a sinformações da memória do vídeo do computador.         Mostra as informações do dispositivo de comunicação sem fios do computador.         Mostra a resolução nativa do computador.         Mostra a versão do BIOS do vídeo do computador.                                                                                                    |
| Informações da memóriaMemória InstaladaMemória DisponívelVelocidade de memóriaTecnologia de MemóriaDIMM_SLOT 1DIMM_SLOT 2Informações dos DispositivosTipo de PainelRevisão do PainelControlador de VídeoDispositivo Wi-FiResolução NativaVersão do BIOS de VídeoControlador de Áudio                                                      | Mostra a memória total instalada no computador.         Mostra a memória total disponível no computador.         Apresenta a velocidade da memória.         Mostra a tecnologia que é utilizada para a memória.         Mostra a memória total instalada na ranhura DIMM 1         Mostra a memória total instalada na ranhura DIMM 2         Mostra o tipo de ecrã disponível no computador.         Mostra o tipo de ecrã disponível no computador.         Mostra o tipo de controlador de vídeo disponível no computador.         Mostra a sinformações da memória do vídeo do computador.         Mostra a resolução nativa do computador.         Mostra a versão do BIOS do vídeo do computador.         Mostra a versão do controlador de áudio do computador.                                                                                                    |
| Informações da memóriaMemória InstaladaMemória DisponívelVelocidade de memóriaTecnologia de MemóriaDIMM_SLOT 1DIMM_SLOT 2Informações dos DispositivosTipo de PainelRevisão do PainelControlador de VídeoMemória de VídeoDispositivo Wi-FiResolução NativaVersão do BIOS de VídeoControlador de ÁudioDispositivo Bluetooth                 | Mostra a memória total instalada no computador.         Mostra a memória total disponível no computador.         Apresenta a velocidade da memória.         Mostra a tecnologia que é utilizada para a memória.         Mostra a memória total instalada na ranhura DIMM 1         Mostra a memória total instalada na ranhura DIMM 2         Mostra o tipo de ecrã disponível no computador.         Mostra o tipo de ecrã disponível no computador.         Mostra o tipo de controlador de vídeo disponível no computador.         Mostra as informações da memória do vídeo do computador.         Mostra a resolução nativa do computador.         Mostra a versão do BIOS do vídeo do computador.         Mostra a sinformações do controlador de áudio do computador.         Mostra a sinformações do controlador.         Mostra a sinformações do controlador.         Mostra a resolução nativa do computador.         Mostra a sinformações do dispositivo de comunicação sem fios do computador.         Mostra a resolução nativa do computador.         Mostra a sinformações do controlador de áudio do computador.         Mostra as informações do controlador de áudio do computador.         Mostra as informações do controlador de áudio do computador.         Mostra as informações do controlador de áudio do computador. |
| Informações da memóriaMemória InstaladaMemória DisponívelVelocidade de memóriaTecnologia de MemóriaDIMM_SLOT 1DIMM_SLOT 2Informações dos DispositivosTipo de PainelRevisão do PainelControlador de VídeoMemória de VídeoDispositivo Wi-FiResolução NativaVersão do BIOS de VídeoControlador de ÁudioDispositivo BluetoothEndereço LOM MAC | Mostra a memória total instalada no computador.         Mostra a memória total disponível no computador.         Apresenta a velocidade da memória.         Mostra a tecnologia que é utilizada para a memória.         Mostra a memória total instalada na ranhura DIMM 1         Mostra a memória total instalada na ranhura DIMM 2         Mostra o tipo de ecrã disponível no computador.         Mostra o revisão do painel do computador.         Mostra as informações da memória do vídeo do computador.         Mostra a resolução nativa do computador.         Mostra a versão do BIOS do vídeo do computador.         Mostra as informações do controlador de áudio do computador.         Mostra a informações do dispositivo Bluetooth do computador.         Mostra as informações do dispositivo Bluetooth do computador.         Mostra as informações do dispositivo Bluetooth do computador.         Mostra as informações do dispositivo Bluetooth do computador.                                                                                                    |

### Tabela 36. Opções de Configuração do BIOS — Menu Configuração de Arranque

| Configuração de Arranque               |                                                                                                    |
|----------------------------------------|----------------------------------------------------------------------------------------------------|
| Sequência de Arranque                  |                                                                                                    |
| Ativar Prioridade de Arranque PXE      | Ativa ou desativa a nova opção de arranque PXE. Permite carregar um sistema operativo através de uma ligação de rede. Por predefinição, a opção <b>Ativar Prioridade de Arranque PXE</b> está desativada.                                                                                                    |
| Arranque Seguro                        | O Arranque Seguro é um método para garantir a integridade do caminho de arranque através da realização de uma validação adicional do sistema operativo e das placas suplementares PCI. O computador deixa de arrancar para o sistema operativo quando um componente não é autenticado durante o processo de arranque. O Arranque Seguro pode ser ativado na configuração do BIOS ou utilizando interfaces de gestão como o Dell Command Configurar, mas só pode ser desativado na configuração do BIOS. |
| Ativar Arranque Seguro                 | Ativa a capacidade de o computador arrancar utilizando apenas software de arranque validado.                                                                                                    |
|                                        | Por predefinição, a opção Ativar Arranque Seguro está desativada.                                                                                                    |
|                                        | Para segurança adicional, a Dell Technologies recomenda manter a opção <b>Arranque</b><br><b>Seguro</b> ativada para garantir que o firmware UEFI valida o sistema operativo durante o processo de arranque.                                                                                                    |
|                                        | (i) NOTA: Para que o Arranque Seguro esteja ativado, o computador deve estar no modo de arranque UEFI e a opção Ativar ROMs de Opção Antiga deve estar desativada.                                                                                                    |
| Ativar o Microsoft UEFI CA             | Quando desativado, o UEFI CA é removido da base de dados de Arranque Seguro UEFI do BIOS.         AVISO: Quando está desativado, o Microsoft UEFI CA pode fazer com que o sistema não inicialize, a placa gráfica do computador pode não funcionar, alguns dispositivos podem não funcionar corretamente e o computador pode tornar-se irrecuperável.                                                                                                    |
|                                        | Por predefinição, a opção Ativar o Microsoft UEFI CA está desativada.                                                                                                    |
|                                        | Para segurança adicional, a Dell Technologies recomenda manter a opção <b>Ativar o</b><br><b>Microsoft UEFI CA</b> ativada para garantir a maior compatibilidade com dispositivos e<br>sistemas operativos.                                                                                                    |
| Modo de Arranque Seguro                | Ativa ou desativa o modo de funcionamento Arranque Seguro.                                                                                                    |
|                                        | Por predefinição, o <b>Modo Implementado</b> está ativado.<br>() <b>NOTA:</b> O <b>Modo Implementado</b> deve estar selecionado para o funcionamento<br>normal do Arranque Seguro.                                                                                                    |
| Expert Key Management                  |                                                                                                    |
| Ativar Modo Personalizado              | Ativa ou desativa a possibilidade de modificar as chaves nas bases de dados de chaves de segurança PK, KEK, db e dbx.                                                                                                    |
|                                        | Por predefinição, a opção Ativar Modo Personalizado está desativada.                                                                                                    |
| Gestão de Chaves de Modo Personalizado | Seleciona os valores personalizados para a gestão de chaves especializadas.                                                                                                    |
|                                        | Por predefinição, está selecionada a opção <b>PK</b> .                                                                                                    |

### Tabela 37. Opções de Configuração do BIOS — Menu Dispositivos Integrados

| Dispositivos Integrados |                                                                                                    |
|-------------------------|----------------------------------------------------------------------------------------------------|
| Data/Hora               |                                                                                                    |
| Data                    | Define a data do computador no formato MM/DD/AAAA. As alterações ao formato da data são aplicadas imediatamente. |

## Tabela 37. Opções de Configuração do BIOS — Menu Dispositivos Integrados (continuação)

| Dispositivos Integrados                         |                                                                                                    |
|-------------------------------------------------|----------------------------------------------------------------------------------------------------|
| Hora                                            | Define a hora do computador no formato de 24 horas em HH/MM/SS. Pode escolher<br>um relógio de 12 horas ou de 24 horas. As alterações ao formato da hora são aplicadas<br>imediatamente.                                                                             |
| Câmara                                          |                                                                                                    |
| Ativar Câmara                                   | Ativa a câmara.                                                                                                    |
|                                                 | Por predefinição, a opção <b>Ativar Câmara</b> está ativada.<br>() <b>NOTA:</b> Dependendo da configuração encomendada, a opção de configuração da<br>câmara pode não estar disponível.                                                                              |
| Áudio                                           |                                                                                                    |
| Ativar Áudio                                    | Ativa todos os controladores de áudio integrados.                                                                                                    |
|                                                 | Todas as opções estão ativadas como predefinição.                                                                                                    |
| Ativar Microfone                                | Ativa o microfone.                                                                                                    |
|                                                 | Por predefinição, a opção <b>Ativar Microfone</b> está ativada.<br>() <b>NOTA:</b> Dependendo da configuração encomendada, a opção de configuração do<br>microfone pode não estar disponível.                                                                        |
| Ativar Coluna Interna                           | Ativa a coluna interna.                                                                                                    |
|                                                 | Por predefinição, a opção Ativar Coluna Interna está ativada.                                                                                                    |
| Configuração USB/Thunderbolt                    |                                                                                                    |
| Ativar Portas USB Externas                      | Ativa as portas USB externas.                                                                                                    |
|                                                 | Por predefinição, a opção Ativar as Portas USB Externas está ativada.                                                                                                    |
| Ativar Suporte de Arranque USB                  | Ativa o arranque a partir de dispositivos de armazenamento em massa USB ligados às portas USB externas.                                                                                                    |
|                                                 | Por predefinição, a opção Ativar Suporte de Arranque USB está ativada.                                                                                                    |
| Ativar Suporte da Tecnologia Thunderbolt        |                                                                                                    |
| Ativar Suporte da Tecnologia Thunderbolt        | Ativa as portas e os adaptadores associados para o suporte da Tecnologia Thunderbolt.                                                                                                    |
|                                                 | Por predefinição, a opção Ativar Suporte da Tecnologia Thunderbolt está ativada.                                                                                                    |
| Ativar Suporte de Arranque Thunderbolt          |                                                                                                    |
| Ativar Suporte de Arranque Thunderbolt          | Ativa o dispositivo periférico do adaptador Thunderbolt e os dispositivos USB ligados ao adaptador Thunderbolt a ser utilizado durante o Pré-arranque do BIOS.                                                                                                    |
|                                                 | Por predefinição, a opção <b>Ativar Suporte de Arranque Thunderbolt</b> está desativada.                                                                                                    |
| Desativar o Tunelamento PCIE USB4               | Desativa a opção de Tunelamento PCIE USB4.                                                                                                    |
|                                                 | Por predefinição, a opção <b>Desativar o Tunelamento PCIE USB4</b> está desativada.                                                                                                    |
| Apenas Vídeo/Alimentação nas portas             | Ativa ou desativa a funcionalidade da porta Type-C para vídeo ou apenas alimentação.                                                                                                    |
| Туре-С                                          | Por predefinição, a opção <b>Vídeo/Apenas alimentação nas Portas Type-C</b> está desativada.                                                                                                    |
| Estação de Ancoragem Type-C                     |                                                                                                    |
| Substituição da Estação de Ancoragem Type-<br>C | Ativa ou desativa a utilização da Estação de Ancoragem Dell Type-C ligada para<br>fornecer fluxos de dados com as portas USB externas desativadas. Quando a<br>substituição da Estação de Ancoragem Type-C está ativada, o submenu Vídeo/<br>Áudio/LAN está ativado. |

#### Tabela 37. Opções de Configuração do BIOS — Menu Dispositivos Integrados (continuação)

| Dispositivos Integrados                          |                                                                                                    |
|--------------------------------------------------|----------------------------------------------------------------------------------------------------|
|                                                  | Por predefinição, a opção <b>Substituição da estação de Ancoragem Type-C</b> está ativada.                                                                          |
| Áudio da Estação de Ancoragem Type-C             | Ativa ou desativa a utilização de entradas e saídas de áudio a partir da estação de ancoragem Dell Type-C.                                                          |
|                                                  | Por predefinição, a opção Áudio da Estação de Ancoragem Type-C está ativada.                                                                                        |
| LAN da Estação de Ancoragem Type-C               | Ativa ou desativa a utilização da LAN nas portas externas da estação de ancoragem Dell<br>Type-C ligada.                                                            |
|                                                  | Por predefinição, a opção LAN da Estação de ancoragem Type-C está ativada.                                                                                          |
| Dispositivos Diversos                            |                                                                                                    |
| Ativar Dispositivo Leitor de Impressões Digitais | Ativa a opção Dispositivo Leitor de Impressões Digitais.                                                                                                    |
|                                                  | Por predefinição, a opção <b>Ativar Dispositivo Leitor de Impressões Digitais</b> está<br>ativada.                                                                  |
| Modo Discreto                                    | Ativa ou desativa o modo discreto. Quando ativado, todos os LEDs do sistema,<br>retroiluminação do painel LCD e dispositivos de áudio do computador são desligados. |
|                                                  | Por predefinição, a opção <b>Modo Discreto</b> está desativada.                                                                                                    |
|                                                  | (i) <b>NOTA:</b> Para ver esta opção, ative o modo de <b>Configuração Avançada</b> conforme descrito em Ver opções de Configuração Avançada.                        |

### Tabela 38. Opções de Configuração do BIOS — Menu Armazenamento

| Armazenamento              |                                                                                                    |
|----------------------------|----------------------------------------------------------------------------------------------------|
| Operação SATA/NVMe         |                                                                                                    |
| Operação SATA/NVMe         | Configura o modo de funcionamento do controlador de disco rígido SATA integrado.<br>Por predefinição, a opção <b>AHCI/NVMe</b> está selecionada. O dispositivo de<br>armazenamento está configurado para o modo AHCI/NVMe.                                         |
| Interface de Armazenamento | Mostra as informações sobre os vários dispositivos on-board.                                                                                                    |
| Ativação da Porta          | Ativa ou desativa a opção do SSD PCle M.2.<br>Por predefinição, está ativada a opção <b>SSD PCIe M.2</b> .                                                                                                    |
| SMART Reporting            | Ativa ou desativa a opção SMART Reporting. Por predefinição, a opção <b>SMART</b><br><b>Reporting</b> está desativada.<br>(i) NOTA: Para ver esta opção, ative o modo de <b>Configuração Avançada</b> conforme<br>descrito em Ver opções de Configuração Avançada. |
| Informações do Disco       | Mostra as informações sobre os controladores on-board.                                                                                                    |

### Tabela 39. Opções de Configuração do BIOS — Menu Ecrã

| Ecrã                                    |                                                                                                    |
|-----------------------------------------|----------------------------------------------------------------------------------------------------|
| Luminosidade do Ecrã                    |                                                                                                    |
| Luminosidade com alimentação da bateria | Permite definir a luminosidade do ecrã quando o computador está a funcionar com alimentação da bateria.                         |
|                                         | Por predefinição, a luminosidade do ecrã está definida para 50 quando o computador está a funcionar com alimentação da bateria. |
| Luminosidade com corrente alternada     | Permite definir a luminosidade do ecrã quando o computador está a funcionar com corrente alternada.                             |

### Tabela 39. Opções de Configuração do BIOS — Menu Ecrã (continuação)

| Ecrã                   |                                                                                                    |
|------------------------|----------------------------------------------------------------------------------------------------|
|                        | Por predefinição, a luminosidade do ecrã está definida para 100 quando o computador está a funcionar com corrente alternada.           |
| Ecrã Tátil             | Ativa ou desativa a opção do ecrã tátil.<br>Por defeito, a opção <b>Ecrã Tátil</b> está ativada.                                       |
| Logótipo Ecrã Completo | Ativa ou desativa a possibilidade de o computador apresentar o logótipo de ecrã completo se a imagem corresponder à resolução do ecrã. |
|                        | Por predefinição, a opção <b>Logótipo Ecrã Completo</b> está desativada.                                                               |

## Tabela 40. Opções de Configuração do BIOS — Menu Ligação

| Ligação                                       |                                                                                                    |
|-----------------------------------------------|----------------------------------------------------------------------------------------------------|
| Configuração do controlador de rede           |                                                                                                    |
| NIC Integrado                                 | Esta opção controla o controlador LAN integrado.                                                                                                    |
|                                               | Por predefinição, a opção <b>Ativado com PXE</b> está ativada.                                                                                                    |
| Ativar Dispositivo de Comunicação Sem<br>Fios |                                                                                                    |
| WLAN                                          | Ativa ou desativa o dispositivo WLAN interno.                                                                                                    |
|                                               | Por predefinição, a opção <b>WLAN</b> está ativada.                                                                                                    |
| WWAN/GPS                                      | Ativa ou desativa o dispositivo WWAN interno. Por predefinição, a opção <b>WWAN/GPS</b> está ativada.                                                                                                    |
| Bluetooth                                     | Ativa ou desativa o dispositivo Bluetooth interno.                                                                                                    |
|                                               | Por predefinição, a opção <b>Bluetooth</b> está ativada.                                                                                                    |
| Ativar a Pilha de Rede UEFI                   | Ativa ou desativa a Pilha de Rede UEFI e controla o Controlador LAN on-board.                                                                                                    |
|                                               | Por predefinição, a opção Ativado Automaticamente está ativada.                                                                                                    |
| Controlo de Rádio Sem Fios                    |                                                                                                    |
| Controlo de Rádio WLAN                        | Ativa a funcionalidade de sentir a ligação do computador a uma rede com fios e depois desativa as ligações de rádio sem fios selecionadas (WLAN e/ou WWAN). Depois de se desligar da rede com fios, a ligação de rádio sem fios selecionada será ativada novamente.                                                                                      |
|                                               | Por predefinição, a opção Controlo de Rádio WLAN está desativada.                                                                                                    |
| Ativar a Pilha de Bluetooth UEFI              | Ativa ou desativa a Pilha de Bluetooth UEFI e controla o Controlador LAN on-board.                                                                                                    |
|                                               | Por predefinição, a opção Ativar a Pilha de Bluetooth UEFI está ativada.                                                                                                    |
|                                               | (i) NOTA: Para ver esta opção, ative o modo de <b>Configuração Avançada</b> conforme descrito em Ver opções de Configuração Avançada.                                                                                                    |
| Funcionalidade de Arranque de HTTP(s)         |                                                                                                    |
| Arranque de HTTP(s)                           | Quando esta opção está ativada, suporta o arranque HTTP(s) no BIOS do cliente, que<br>oferece opções de ligação com ou sem fios e HTTP/HTTPS.(i)NOTA: Para ver esta opção, ative o modo de Arranque de HTTP(s) conforme<br>descrito em Ver opções de Configuração Avançada.                                                                              |
| Modos de Arranque de HTTP(s)                  | No Modo Auto, o URL de arranque é obtido a partir da resposta DHCP; o URL<br>de arranque especifica o Servidor de Arranque HTTP e a localização do ficheiro do<br>Programa de Arranque de Rede (NBP). No modo Manual, o utilizador insere o URL na<br>caixa de texto, que deve começar com https:// ou http:// e terminar com o nome<br>do ficheiro NBP. |

#### Tabela 40. Opções de Configuração do BIOS — Menu Ligação (continuação)

| Ligação |                                                                                                    |
|---------|----------------------------------------------------------------------------------------------------|
|         | Por predefinição, a opção <b>Modo Auto</b> está selecionada.                                                                         |
|         | () NOTA: Para ver esta opção, ative o modo de <b>Configuração Avançada</b> conforme descrito em Ver opções de Configuração Avançada. |

## Tabela 41. Opções de Configuração do BIOS — Menu Alimentação

| Alimentação                                                |                                                                                                    |
|------------------------------------------------------------|----------------------------------------------------------------------------------------------------|
| Configuração da Bateria                                    | Ativa ou desativa o funcionamento do computador com alimentação da bateria durante<br>as horas de pico de utilização de alimentação. Utilize a tabela <b>Iniciar Carregamento</b><br><b>Personalizado</b> e <b>Parar Carregamento Personalizado</b> , para evitar o consumo de<br>corrente CA entre determinados períodos de cada dia. |
|                                                            | Por predefinição, a opção <b>Adaptativo</b> está ativada. As definições da bateria são otimizadas de modo adaptativo com base no padrão típico de utilização da bateria.                                                                                                    |
| Configuração avançada                                      |                                                                                                    |
| Ativar Configuração de Carregamento<br>Avançado da Bateria | Ativa a Configuração do Carregamento Avançado da Bateria desde o início do dia até<br>um período de trabalho especificado. Quando ativado, o Carregamento Avançado da<br>Bateria maximiza o estado de funcionamento da bateria, suportando, ao mesmo tempo,<br>uma utilização intensa durante o dia de trabalho.                       |
|                                                            | Por predefinição, a opção <b>Ativar Configuração de Carregamento Avançado da</b><br><b>Bateria</b> está desativada.                                                                                                    |
| Troca de Pico                                              |                                                                                                    |
| Ativar Troca de Pico                                       | Permite ao computador funcionar com alimentação da bateria durante as horas de pico de utilização de alimentação.                                                                                                    |
|                                                            | Por predefinição, está ativada a opção <b>Ativar Troca de Pico</b> .                                                                                                    |
| USB PowerShare                                             | Ativa ou desativa a funcionalidade de USB PowerShare no computador.                                                                                                    |
|                                                            | Por predefinição, a opção Ativar USB PowerShare está ativada.                                                                                                    |
| Gestão Térmica                                             | Ativa ou desativa o arrefecimento da ventoinha e gere o calor do processador para<br>ajustar o desempenho, o ruído e a temperatura do computador.                                                                                                    |
|                                                            | Por predefinição, a opção <b>Otimizado</b> está selecionada. Definição padrão para o equilíbrio do desempenho, ruído e temperatura.                                                                                                    |
| Suporte de Ativação USB                                    |                                                                                                    |
| Reativar na Estação de Ancoragem USB-C da<br>Dell          | Quando ativada, a ligação de uma Estação de Ancoragem USB-C da Dell reativa o<br>computador do modo de Suspensão, Hibernação ou Alimentação Desligada.                                                                                                    |
|                                                            | Por predefinição, a opção <b>Reativar na Estação de Ancoragem USB-C da Dell</b> está ativada.                                                                                                    |
| Bloquear Suspensão                                         | Ativa ou desativa a possibilidade de o computador entrar no modo de Suspensão (S3)<br>no sistema operativo.                                                                                                    |
|                                                            | Por predefinição, a opção <b>Bloquear Suspensão</b> está desativada.<br>(i) <b>NOTA:</b> Quando ativada, o computador não entra em modo de Suspensão, o Intel<br>Rapid Start será automaticamente desativado e a opção de alimentação do sistema<br>operativo estará em branco se tiver sido definido para Suspensão.                  |
| Interruptor da Tampa                                       |                                                                                                    |
| Permitir Interruptor da Tampa                              | Ativa ou desativa o Interruptor da Tampa.                                                                                                    |
|                                                            | Por predefinição, a opção Ativar Interruptor da Tampa está ativada.                                                                                                    |

### Tabela 42. Opções de Configuração do BIOS — Menu Segurança

| Segurança                                             |                                                                                                    |
|-------------------------------------------------------|----------------------------------------------------------------------------------------------------|
| Segurança TPM 2.0 Ligada                              | Permite ativar ou desativar o TPM.                                                                                                    |
|                                                       | Por predefinição, a opção Segurança TPM 2.0 Ligada está ativada.                                                                                                    |
|                                                       | Para uma segurança adicional, a Dell Technologies recomenda manter a opção<br><b>TPM 2.0 Security On</b> ativada para que estas tecnologias de segurança funcionem<br>totalmente.                                                                                                  |
| Ativar Atestado                                       | A opção <b>Ativar Atestado</b> controla a hierarquia de aprovação do TPM. Desativar a opção <b>Ativar Atestado</b> impede que o TPM seja utilizado para assinar certificados digitalmente.                                                                                         |
|                                                       | Por predefinição, a opção Ativar Atestado está ativada.                                                                                                    |
|                                                       | Para segurança adicional, a Dell Technologies recomenda manter a opção <b>Ativar Atestado</b> ativada.                                                                                                    |
|                                                       | () NOTA: Quando desativada, esta funcionalidade pode causar problemas de compatibilidade ou perda de funcionalidade em alguns sistemas operativos.                                                                                                    |
| Ativar Armazenamento de Chaves                        | A opção <b>Ativar Armazenamento de Chaves</b> controla a hierarquia de armazenamento do TPM, que é utilizada para armazenar chaves digitais. Desativar a opção <b>Ativar</b><br><b>Armazenamento de Chaves</b> restringe a capacidade de o TPM armazenar os dados do proprietário. |
|                                                       | Por predefinição, a opção Ativar Armazenamento de Chaves está ativada.                                                                                                    |
|                                                       | Para segurança adicional, a Dell Technologies recomenda manter a opção <b>Ativar Armazenamento de Chaves</b> ativada.                                                                                                    |
|                                                       | () NOTA: Quando desativada, esta funcionalidade pode causar problemas de compatibilidade ou perda de funcionalidade em alguns sistemas operativos.                                                                                                    |
| Limpar                                                | Quando ativada, a opção <b>Limpar</b> limpa as informações armazenadas no TPM após<br>sair do BIOS do computador. Esta opção volta ao estado de desativada quando o<br>computador reinicia.                                                                                        |
|                                                       | Por predefinição, a opção <b>Limpar</b> está desativada.                                                                                                    |
|                                                       | A Dell Technologies recomenda a ativação da opção <b>Limpar</b> apenas quando for necessário limpar dados do TPM.                                                                                                    |
| Ignorar PPI (Physical Presence Interface –            | Por predefinição, a opção Ignorar PPI para Limpar Comandos está desativada.                                                                                                    |
| Interface de presença fisica) para Limpar<br>Comandos | Para uma segurança adicional, a Dell Technologies recomenda manter a opção <b>Ignorar</b><br><b>PPI para Limpar Comandos</b> desativada.                                                                                                    |
| Intrusão no chassis                                   |                                                                                                    |
| Intrusão no Chassis                                   | A deteção de intrusões no chassis ativa um switch físico que desencadeia um evento quando a tampa do computador é aberta.                                                                                                    |
|                                                       | Quando definida para <b>Ativada</b> , é apresentada uma notificação no arranque seguinte e o evento é registado no registo de Eventos do BIOS.                                                                                                    |
|                                                       | Quando definida para <b>Em Silêncio</b> , o evento é registado no registo de Eventos do<br>BIOS, mas não é apresentada qualquer notificação.                                                                                                    |
|                                                       | Quando definida para <b>Desativada</b> , não é apresentada qualquer notificação e nenhum evento é registado no registo de Eventos do BIOS.                                                                                                    |
|                                                       | Por predefinição, a opção Intrusão no Chassis está ativada.                                                                                                    |
|                                                       | Para segurança adicional, a Dell Technologies recomenda manter a opção <b>Deteção de</b><br>Intrusões no Chassis desativada.                                                                                                    |
| Limpeza de Dados no Arranque Seguinte                 |                                                                                                    |
| Iniciar Limpeza de Dados                              | A Limpeza de Dados é uma operação de limpeza segura que elimina informações de um dispositivo de armazenamento.                                                                                                    |

## Tabela 42. Opções de Configuração do BIOS — Menu Segurança (continuação)

| Segurança                                                     |                                                                                                    |
|---------------------------------------------------------------|----------------------------------------------------------------------------------------------------|
|                                                               | AVISO: A operação de Limpeza de Dados segura elimina as informações de                                                                                                    |
|                                                               | tal forma que não podem ser reconstruídas.                                                                                                    |
|                                                               | Comandos como os de eliminar e formatar do sistema operativo podem remover os ficheiros de apresentação no sistema de ficheiros. No entanto, podem ser reconstruídos através de meios forenses, uma vez que ainda estão representados no suporte de dados físico. A Eliminação de Dados impede esta reconstrução e deixa de ser possível recuperar os dados.                                           |
|                                                               | Quando ativada, a opção de eliminação de dados solicita a limpeza de todos os dispositivos de armazenamento ligados ao computador no arranque seguinte.                                                                                                    |
|                                                               | Por predefinição, a opção <b>Iniciar Limpeza de Dados</b> está desativada.                                                                                                    |
| Absolute                                                      | O Software Absolute oferece várias soluções de cibersegurança, algumas que requerem<br>software previamente carregado nos computadores Dell e integrado no BIOS. Para<br>utilizar estas funcionalidades, tem de ativar a definição Absolute BIOS e contactar a<br>Absolute para a configuração e ativação.                                                                                             |
|                                                               | Por predefinição, a opção <b>Absolute</b> está ativada.                                                                                                    |
|                                                               | Para maior segurança, a Dell Technologies recomenda manter a opção <b>Absolute</b> ativada.                                                                                                    |
|                                                               | (i) NOTA: Quando as funcionalidades Absolute estiverem ativadas, a integração<br>Absolute não pode ser desativada no ecrã de configuração do BIOS.                                                                                                    |
| Segurança do Caminho de Arranque UEFI                         | Ativa ou desativa a mensagem enviada pelo computador para que o utilizador introduza<br>a palavra-passe de Administrador (se definida) quando arrancar para um dispositivo de<br>caminho de arranque UEFI a partir do menu de arranque F12.                                                                                                    |
|                                                               | Por predefinição, a opção Sempre Exceto HDD Interno está ativada.                                                                                                    |
| Deteção de Manipulação do Dispositivo de<br>Firmware          | Permite controlar a funcionalidade de deteção de manipulação do dispositivo de firmware. Esta funcionalidade notifica o utilizador quando o dispositivo de firmware for adulterado. Quando ativada, são exibidas mensagens de aviso no ecrã no computador e é registado um evento de deteção de manipulação no registo de Eventos do BIOS. O computador não consegue reiniciar até o evento ser limpo. |
|                                                               | Por predefinição, a opção <b>Silêncio</b> está ativada.                                                                                                    |
|                                                               | Para segurança adicional, a Dell Technologies recomenda manter a opção <b>Deteção de</b><br><b>Manipulação do Dispositivo de Firmware</b> ativada.                                                                                                    |
| Limpar a Deteção de Manipulação do<br>Dispositivo de Firmware | Permite limpar os eventos registados quando é detetada uma adulteração do dispositivo de firmware.                                                                                                    |
|                                                               | Por predefinição, a opção <b>Limpar a Deteção de Manipulação do Dispositivo de</b><br><b>Firmware</b> está desativada.                                                                                                    |
|                                                               | (i) NOTA: Para ver esta opção, ative o modo de <b>Configuração Avançada</b> conforme descrito em Ver opções de Configuração Avançada.                                                                                                    |

### Tabela 43. Opções de Configuração do BIOS — Menu Palavras-passe

| Palavras-passe         |                                                                                                    |
|------------------------|----------------------------------------------------------------------------------------------------|
| Palavra-passe de Admin | A Palavra-passe de Administrador impede o acesso não autorizado às opções de<br>Configuração do BIOS. Quando a palavra-passe de administrador for definida, as opções<br>de configuração do BIOS só podem ser modificadas depois de fornecer a palavra-passe<br>correta.   |
|                        | <ul> <li>Aplicam-se as regras e dependências seguintes à Palavra-passe de Administrador -</li> <li>Não é possível definir a palavra-passe de administrador se as palavras-passe do computador e/ou do armazenamento interno tiverem sido previamente definidas.</li> </ul> |

## Tabela 43. Opções de Configuração do BIOS — Menu Palavras-passe (continuação)

| Palavras-passe                |                                                                                                    |
|-------------------------------|----------------------------------------------------------------------------------------------------|
|                               | <ul> <li>A palavra-passe de administrador pode ser utilizada em vez das palavras-passe do computador e/ou do armazenamento interno.</li> <li>Quando definida, a palavra-passe de administrador deve ser fornecida durante uma atualização da firmware.</li> <li>Limpar a palavra-passe de administrador também limpa a palavra-passe do computador (se definida).</li> </ul>                                                                                  |
|                               | A Dell Technologies recomenda a utilização de uma palavra-passe de administrador para evitar alterações não autorizadas às opções de configuração do BIOS.                                                                                                    |
| Palavra-passe de Sistema      | A Palavra-Passe de Sistema impede o sistema de arrancar num sistema operativo sem introduzir a palavra-passe correta.                                                                                                    |
|                               | Aplicam-se as regras e dependências seguintes quando a Palavra-passe de<br>Administrador for usada –                                                                                                    |
|                               | <ul> <li>O computador desliga-se quando estiver inativo durante aproximadamente<br/>10 minutos com o pedido de palavra-passe do computador.</li> </ul>                                                                                                    |
|                               | <ul> <li>O computador desliga-se após três tentativas incorretas de introduzir a palavra-<br/>passe do computador.</li> </ul>                                                                                                    |
|                               | • O computador desliga-se quando for premida a tecla <b>Esc</b> com o pedido de Palavra-<br>passe de Sistema.                                                                                                    |
|                               | • A palavra-passe do computador não é solicitada quando o computador for reativado do modo de suspensão.                                                                                                    |
|                               | A Dell Technologies recomenda a utilização da palavra-passe do computador em situações em que é provável que um computador possa ser perdido ou roubado.                                                                                                    |
| M.2 PCIe SSD-0                | A palavra-passe do disco rígido pode ser definida para evitar o acesso não autorizado<br>aos dados armazenados no disco de estado sólido. O computador solicita a palavra-<br>passe do disco rígido durante o arranque para desbloquear o disco. Um disco rígido<br>protegido com palavra-passe permanece bloqueado mesmo quando é removido do<br>computador ou colocado noutro computador. Impede que um atacante aceda a dados<br>no disco sem autorização. |
|                               | Aplicam-se as regras e dependências seguintes quando é utilizada a opção <b>Palavra-</b><br>passe do Disco Rígido ou <b>Palavra-passe do SSD-0 M.2. PCIe</b> .                                                                                                    |
|                               | <ul> <li>Não é possível aceder à opção da palavra-passe do disco rígido quando o disco<br/>rígido estiver desativado na Configuração do BIOS.</li> </ul>                                                                                                    |
|                               | <ul> <li>O computador desliga-se quando estiver inativo durante aproximadamente<br/>10 minutos com o pedido de palavra-passe do disco rígido.</li> </ul>                                                                                                    |
|                               | • O computador desliga-se após três tentativas incorretas de introduzir a palavra-<br>passe do disco rígido e trata o disco rígido como não disponível.                                                                                                    |
|                               | • O disco rígido não aceita tentativas de desbloqueio da palavra-passe após cinco tentativas incorretas de introduzir a palavra-passe do disco rígido a partir da Configuração do BIOS. A palavra-passe do disco rígido tem de ser redefinida para as novas tentativas de desbloqueio da palavra-passe.                                                                                                    |
|                               | <ul> <li>O computador trata o disco rígido como não disponível quando é premida a tecla</li> <li>Esc na solicitação da palavra-passe do disco rígido.</li> </ul>                                                                                                    |
|                               | <ul> <li>A palavra-passe do disco rígido não é solicitada quando o computador for reativado<br/>do modo de suspensão. Quando o disco rígido é desbloqueado pelo utilizador antes<br/>de o computador entrar em modo de suspensão, permanece desbloqueado depois<br/>de o computador ser reativado do modo de suspensão.</li> </ul>                                                                                                    |
|                               | • Se as palavras-passe de sistema e do disco rígido estiverem definidas para o mesmo valor, o disco rígido desbloqueia depois de ser introduzida a palavra-passe do sistema correta.                                                                                                    |
|                               | A Dell Technologies recomenda a utilização de uma palavra-passe do disco rígido para proteger o acesso a dados não autorizado.                                                                                                    |
| Configuração de Palavra-passe | A página de configuração da Palavra-passe inclui várias opções para alterar os requisitos de palavras-passe do BIOS. Pode modificar o comprimento mínimo e máximo das                                                                                                    |

#### Tabela 43. Opções de Configuração do BIOS — Menu Palavras-passe (continuação)

| Palavras-passe                                                   |                                                                                                    |
|------------------------------------------------------------------|----------------------------------------------------------------------------------------------------|
|                                                                  | palavras-passe, bem como exigir que as palavras-passe contenham determinadas classes de carateres (maiúsculas, minúsculas, dígitos e carateres especiais).                                                                                                    |
|                                                                  | A Dell Technologies recomenda definir o comprimento mínimo da palavra-passe para, pelo menos, oito carateres.                                                                                                    |
| Ignorar Palavra-passe                                            | A opção <b>Ignorar Palavra-passe</b> permite que o computador reinicie do sistema operativo sem introduzir a palavra-passe do computador ou do disco rígido. Se o computador já tiver arrancado o sistema operativo, presume-se que o utilizador já introduziu a palavra-passe do computador ou do disco rígido correta.<br>(i) <b>NOTA:</b> Esta opção não dispensa a necessidade de introduzir a palavra-passe depois de desligar. |
|                                                                  | Por predefinição, a opção <b>Ignorar Palavra-passe</b> está ativada.                                                                                                    |
|                                                                  | Para segurança adicional, a Dell Technologies recomenda manter a opção <b>Ignorar</b><br><b>Palavra-passe</b> ativada.                                                                                                    |
| Alterações de Palavras-passe                                     |                                                                                                    |
| Permitir Alterações de Palavra-passe sem Ser<br>um Administrador | A opção <b>Permitir Alterações de Palavra-passe sem Ser um Administrador</b> na<br>Configuração do BIOS permite a um utilizador final definir ou alterar as palavras-passe<br>de sistema ou do disco rígido sem introduzir a palavra-passe de administrador. Isto<br>proporciona ao administrador controlo sobre as definições do BIOS, mas permite que um<br>utilizador final forneça a sua própria palavra-passe.                  |
|                                                                  | Por predefinição, a opção <b>Permitir Alterações de Palavras-passe que não Sejam</b><br><b>de Administrador</b> está ativada.                                                                                                    |
|                                                                  | Para uma segurança adicional, a Dell Technologies recomenda manter a opção <b>Permitir</b><br>Alterações de Palavra-passe sem Ser um Administrador desativada.                                                                                                    |
| Bloqueio da Configuração do Administrador                        | A opção <b>Bloqueio da Configuração do Administrador</b> impede o utilizador final de visualizar a configuração do BIOS sem primeiro introduzir a palavra-passe do administrador (se definida).                                                                                                    |
|                                                                  | Por predefinição, a opção <b>Bloqueio da Configuração do Administrador</b> está desativada.                                                                                                    |
|                                                                  | Para uma segurança adicional, a Dell Technologies recomenda manter a opção <b>Bloqueio</b><br>da Configuração do Administrador desativada.                                                                                                    |
| Bloqueio da Palavra-passe Principal                              |                                                                                                    |
| Ativar Bloqueio da Palavra-passe Principal                       | <ul> <li>A definição Bloqueio da Palavra-passe Principal permite-lhe desativar a funcionalidade<br/>Palavra-passe de Recuperação. Se a palavra-passe do computador, do administrador ou<br/>do disco rígido for esquecida, o computador fica inutilizável.</li> <li>(i) NOTA: Quando a palavra-passe do proprietário estiver definida, a opção Bloqueio<br/>da Palavra-passe Principal não está disponível.</li> </ul>               |
|                                                                  | () NOTA: Quando estiver definida uma palavra-passe do disco rígido interno, a mesma deve ser apagada antes de ser possível alterar o Bloqueio da Palavra-passe Principal.                                                                                                    |
|                                                                  | Por predefinição, a opção <b>Ativar Bloqueio da Palavra-passe Principal</b> está desativada.                                                                                                    |
|                                                                  | A Dell não recomenda a ativação do <b>Bloqueio da Palavra-passe Principal</b> a menos<br>que tenha implementado o seu próprio computador de recuperação da palavra-passe.                                                                                                    |

## Tabela 44. Opções de Configuração do BIOS — Menu Atualização, Recuperação

| Atualização, Recuperação                        |                                                                                                    |
|-------------------------------------------------|----------------------------------------------------------------------------------------------------|
| Recuperação do BIOS a partir do Disco<br>Rígido | Ativa ou desativa a possibilidade de o utilizador recuperar de determinadas condições de BIOS corrompido a partir de um ficheiro de recuperação no disco rígido principal do utilizador ou numa pen USB externa. |

## Tabela 44. Opções de Configuração do BIOS — Menu Atualização, Recuperação (continuação)

| Atualização, Recuperação                               |                                                                                                    |
|--------------------------------------------------------|----------------------------------------------------------------------------------------------------|
|                                                        | Por predefinição, a opção <b>Recuperação do BIOS a partir do Disco Rígido</b> está<br>ativada.<br>() <b>NOTA:</b> A Recuperação do BIOS a partir do Disco Rígido não está disponível para<br>discos com autoencriptação (SED).                                                                                                    |
|                                                        | () NOTA: A recuperação do BIOS foi criada para corrigir o bloco principal do BIOS<br>e não pode funcionar se o Bloco de Arranque estiver danificado. Além disso, esta<br>funcionalidade não pode funcionar em caso de corrupção de EC, corrupção de ME<br>ou de um problema relacionado com o hardware. A imagem de recuperação tem de<br>existir numa partição não encriptada do disco.                                 |
| Regressão do BIOS                                      |                                                                                                    |
| Permitir a Atualização do BIOS para Versão<br>Anterior | Controla o flash do firmware do computador para revisões anteriores.<br>Por predefinição, a opção <b>Permitir a Atualização do BIOS para Versão Anterior</b><br>está ativada.                                                                                                    |
| SupportAssist OS Recovery                              | Ativa ou desativa o fluxo do arranque para a ferramenta SupportAssist OS Recovery na<br>ocorrência de determinados erros do computador.<br>Por predefinição, a opção <b>SupportAssist OS Recovery</b> está ativada.                                                                                                    |
| BIOSConnect                                            | Ativa ou desativa o Serviço de nuvem para recuperação do sistema operativo, se o sistema operativo principal não conseguir arrancar depois de um número de falhas igual ou superior ao valor especificado na opção de configuração do Limiar de Recuperação Automático do SO e o sistema operativo do Serviço local não arrancar ou não estiver instalado.<br>Por predefinição, a opção <b>BIOSConnect</b> está ativada. |
| Limiar de Recuperação Automática do SO<br>da Dell      | Permite controlar o fluxo do arranque automático para a Consola de Resolução do<br>Sistema SupportAssist e para a Ferramenta Dell OS Recovery.<br>Por predefinição, o valor <b>Limiar de Recuperação Automática do SO da Dell</b> está<br>definido para 2.                                                                                                    |

### Tabela 45. Opções de Configuração do BIOS — Menu Gestão de Sistema

| Gestão de Sistema           |                                                                                                    |
|-----------------------------|----------------------------------------------------------------------------------------------------|
| Etiqueta de Serviço         | Mostra a Etiqueta de Serviço do computador.                                                                                                    |
| Etiqueta de Inventário      | Cria uma Etiqueta de Ativo do computador que pode ser utilizada por um administrador<br>de TI para identificar, de forma única, um computador específico.<br>(i) NOTA: Depois de definida no BIOS, a Etiqueta de Ativo não pode ser alterada.                              |
| Comportamento CA            |                                                                                                    |
| Reativação com Ligação a CA | Ativa ou desativa a capacidade de o computador ligar e avançar para o arranque quando está a ser fornecida corrente alternada ao computador.                                                                                                    |
|                             | Por predefinição, a opção <b>Reativação com Ligação a CA</b> está desativada.                                                                                                    |
| Wake on LAN                 | Ativa ou desativa a ligação do computador através de um sinal LAN especial.                                                                                                    |
|                             | Por predefinição, a opção <b>Wake on LAN</b> está desativada.                                                                                                    |
| Hora de Ligação Automática  | Permite configurar o computador para ligar automaticamente todos os dias ou numa<br>data e hora previamente selecionada. Esta opção só pode ser configurada se a Hora<br>de Ligação Automática estiver configurada para Todos os Dias, Dias Úteis ou Dias<br>Selecionados. |
|                             | Por predefinição, a opção Hora de Ligação Automática está desativada.                                                                                                    |
| Data da Primeira Utilização |                                                                                                    |

#### Tabela 45. Opções de Configuração do BIOS — Menu Gestão de Sistema (continuação)

| Gestão de Sistema                                                 |                                                                                                    |
|-------------------------------------------------------------------|----------------------------------------------------------------------------------------------------|
| Definir a Data de Propriedade                                     | Esta opção permite-lhe definir a Data de propriedade.                                                                                                    |
|                                                                   | Por predefinição, a opção <b>Definir Data de Propriedade</b> está desativada.                                                                                                    |
| Diagnóstico                                                       | Ativa ou desativa a opção de execução de aplicações do sistema operativo com<br>diagnósticos de pré-arranque em arranques subsequentes.<br>() NOTA: Para ver esta opção, ative o modo de <b>Configuração Avançada</b> conforme<br>descrito em Ver opções de Configuração Avançada. |
| Recuperação Automática do Teste<br>Independente Power-on (Ligado) | Ative ou desative a recuperação automática do computador em caso de falha de energia ou de não-POST, aplicando etapas de mitigação.                                                                                                    |
|                                                                   | Por predefinição, a opção <b>Recuperação Automática do POST (Power-on Self</b><br><b>Test)</b> está ativada.                                                                                                    |
|                                                                   | () NOTA: Para ver esta opção, ative o modo de Configuração Avançada conforme descrito em Ver opções de Configuração Avançada.                                                                                                    |

### Tabela 46. Opções de Configuração do BIOS — Menu Teclado

| Teclado                  |                                                                                                    |
|--------------------------|----------------------------------------------------------------------------------------------------|
| Opções de Bloqueio de Fn | Ativa ou desativa a opção de Bloqueio de Fn.                                                                                                    |
|                          | Por predefinição, a opção <b>Fn Lock</b> está ativada.                                                                                                    |
| Modo de Bloqueio         | Por predefinição, a opção <b>Modo de Bloqueio Secundário</b> está ativada. Com esta opção, as teclas F1 a F12 leem o código para as suas funções secundárias. |

### Tabela 47. Opções de Configuração do BIOS — Menu Comportamento Pré-arranque

| Comportamento Pré-arranque                           |                                                                                                    |
|------------------------------------------------------|----------------------------------------------------------------------------------------------------|
| Avisos do Transformador                              |                                                                                                    |
| Ativar Avisos do Transformador                       | Ativa as mensagens de aviso durante o arranque quando forem detetados<br>transformadores com menor capacidade de potência.                                                                                                    |
|                                                      | Por predefinição, a opção Ativar Avisos do Transformador está ativada.                                                                                                    |
| Avisos e Erros                                       | Ativa ou desativa a ação a realizar quando é detetado um aviso ou erro.                                                                                                    |
|                                                      | Por predefinição, está selecionada a opção <b>Perguntar com Avisos e Erros</b> .<br>(i) <b>NOTA:</b> Os erros considerados críticos para o funcionamento do hardware do<br>computador interrompem o funcionamento do computador. |
| Avisos USB-C                                         |                                                                                                    |
| Ativar Mensagens de Aviso da Estação de<br>Ancoragem | Ativa as mensagens de aviso durante o arranque quando forem detetados<br>transformadores USB-C com menor capacidade de potência.                                                                                                 |
|                                                      | Por predefinição, a opção <b>Ativar Mensagens de Aviso da Estação de Ancoragem</b><br>está ativada.                                                                                                    |
| Aumentar Tempo de POST do BIOS                       | Define o tempo de carregamento do POST (Autoteste durante a Ligação) do BIOS.                                                                                                    |
|                                                      | Por predefinição, está selecionada a opção <b>0 segundos</b> .                                                                                                    |
| Pass-Through do Endereço MAC                         | Substitui o endereço NIC MAC externo (numa estação de ancoragem ou dongle suportado) pelo endereço MAC selecionado do computador.                                                                                                |
|                                                      | Por predefinição, está selecionada a opção Endereço MAC Único do Sistema.                                                                                                    |

#### Tabela 48. Opções de Configuração do BIOS — Menu Virtualização

| Virtualização                                       |                                                                                                    |
|-----------------------------------------------------|----------------------------------------------------------------------------------------------------|
| Proteção DMA                                        |                                                                                                    |
| Ativar o Suporte DMA Pré-Arranque                   | Permite controlar a proteção DMA Pré-arranque para as portas internas e externas.<br>Esta opção não ativa diretamente a proteção DMA no sistema operativo.<br>() NOTA: Esta opção não está disponível quando a definição de virtualização para o<br>IOMMU está desativada (VT-d/AMD Vi).                                                                                                    |
|                                                     | Por predefinição, a opção Ativar Suporte DMA Pré-Arranque está ativada.                                                                                                    |
|                                                     | Para segurança adicional, a Dell Technologies recomenda manter a opção <b>Ativar o Suporte DMA Pré-Arranque</b> ativada.                                                                                                    |
|                                                     | () NOTA: Esta opção é fornecida apenas para fins de compatibilidade, uma vez que algum hardware mais antigo não é compatível com DMA.                                                                                                    |
| Ativar o Suporte DMA do Kernel do SO                | Permite controlar a proteção DMA do Kernel para as portas internas e externas. Esta opção não ativa diretamente a proteção DMA no sistema operativo. Para sistemas operativos que suportam proteção DMA, esta definição indica ao sistema operativo que o BIOS suporta a funcionalidade.  (i) NOTA: Esta opção não está disponível quando a definição de virtualização para o IOMMU está desativada (VT-d/AMD Vi).  Por predefinição, a opção Ativar o suporte DMA do Kernel do SO está ativada |
|                                                     | <ul> <li><b>NOTA:</b> Esta opção é fornecida apenas para fins de compatibilidade, uma vez que algum hardware mais antigo não é compatível com DMA.</li> </ul>                                                                                                    |
| Modo de Compatibilidade da Porta Interna<br>com DMA | Permite controlar a compatibilidade do arranque para periféricos PCIe integrados ao desativar a proteção DMA do PCIe nas portas PCIe internas.                                                                                                    |
|                                                     | Quando ativado, o BIOS notifica o sistema operativo de que as portas internas não são<br>compatíveis com DMA. Esta opção destina-se a ajudar dispositivos com problemas de<br>compatibilidade com DMA do sistema operativo. Esta opção não ativa diretamente a<br>proteção DMA no sistema operativo.                                                                                                    |
|                                                     | (j) NOTA: Esta opção não está disponível quando a definição de virtualização para o IOMMU está desativada (VT-d/AMD Vi).                                                                                                    |
|                                                     | Por predefinição, a opção <b>Modo de Compatibilidade de DMA de Porta Interna</b> está ativada.<br>() <b>NOTA:</b> Esta opção é fornecida apenas para fins de compatibilidade, uma vez que algum hardware mais antigo não é compatível com DMA.                                                                                                    |

### Tabela 49. Opções de Configuração do BIOS — Menu Desempenho

| Desempenho                                         |                                                                                                    |
|----------------------------------------------------|----------------------------------------------------------------------------------------------------|
| Intel SpeedStep                                    |                                                                                                    |
| Ativar a Tecnologia Intel SpeedStep                | Permite ao computador ajustar dinamicamente a tensão do processador e a frequência de núcleo, reduzindo o consumo energético médio e a produção de calor.                                                                                                    |
|                                                    | Por predefinição, a opção Ativar a Tecnologia Intel SpeedStep está ativada.                                                                                                    |
|                                                    | (j) <b>NOTA:</b> Para ver esta opção, ative as opções de <b>Serviço</b> conforme descrito em<br>Opções de Serviço.                                                                                                    |
| Tecnologia de Hiperprocessamento Intel             |                                                                                                    |
| Ativar a Tecnologia de Hiperprocessamento<br>Intel | Ativa ou desativa o modo da Tecnologia de Hiperprocessamento da Intel do<br>processador. Quando ativada, a Tecnologia de Hiperprocessamento da Intel aumenta<br>a eficiência dos recursos do processador quando vários threads são executados em<br>cada núcleo. |
|                                                    | Por predefinição, a opção <b>Tecnologia de Hiperprocessamento Intel</b> está ativada.                                                                                                    |
#### Tabela 49. Opções de Configuração do BIOS — Menu Desempenho (continuação)

| Desempenho |                                                                                                    |
|------------|----------------------------------------------------------------------------------------------------|
|            | (i) NOTA: Para ver esta opção, ative o modo de Configuração Avançada conforme descrito em Ver opções de Configuração Avançada. |

#### Tabela 50. Opções de Configuração do BIOS — Menu Registos do Sistema

| Registos do Sistema                      |                                                                                            |
|------------------------------------------|--------------------------------------------------------------------------------------------|
| Registo de Eventos do BIOS               |                                                                                            |
| Limpar Registo de Eventos do BIOS        | Permite selecionar a opção de manter ou limpar os registos de eventos do BIOS.             |
|                                          | Por predefinição, está selecionada a opção Manter o Registo.                               |
| Registo de Eventos Térmicos              |                                                                                            |
| Limpar Registo de Eventos Térmicos       | Permite selecionar a opção de manter ou limpar os registos de eventos dos perfis térmicos. |
|                                          | Por predefinição, está selecionada a opção Manter o Registo.                               |
| Registo de Eventos de Alimentação        |                                                                                            |
| Limpar Registo de Eventos de Alimentação | Permite selecionar a opção de manter ou limpar os registos dos eventos de alimentação.     |
|                                          | Por predefinição, está selecionada a opção Manter o Registo.                               |

# Atualização do BIOS

### **Atualizar o BIOS no Windows**

#### Sobre esta tarefa

AVISO: Se o BitLocker não for suspenso antes de atualizar o BIOS, a chave do BitLocker não é reconhecida da próxima vez que reiniciar o computador. É-lhe então pedido que introduza a chave de recuperação para continuar e o computador pede a chave de recuperação sempre que for reiniciado. O não fornecimento da chave de recuperação pode resultar na perda de dados ou na reinstalação do sistema operativo. Para obter mais informações, consulte o Recurso da Base de Conhecimentos Atualizar o BIOS em sistemas Dell com o BitLocker ativado.

#### Passo

- 1. Aceda ao Site de Suporte da Dell.
- 2. Aceda a **Pesquisar na Dell ou identificar o seu produto**. Na caixa, introduza o identificador do produto, o modelo, o pedido de assistência ou descreva o que procura e, em seguida, clique em **Pesquisar**.

(i) NOTA: Se não tiver a Etiqueta de Serviço, utilize o SupportAssist para identificar automaticamente o seu computador. Pode também utilizar a ID do produto ou procurar manualmente o modelo do seu computador.

- 3. Clique em Controladores e transferências.
- 4. Selecione o sistema operativo instalado no computador.
- 5. Na lista pendente Category (Categoria), selecione BIOS.
- Selecione a versão mais recente do BIOS e, em seguida, clique em Download (Transferir) para transferir o ficheiro do BIOS para o computador.
- 7. Concluída a transferência, vá à pasta onde guardou o ficheiro de atualização do BIOS.
- Faça duplo clique no ícone do ficheiro de atualização do BIOS e siga as instruções apresentadas no ecrã.
   Para mais informações, pesquise no Recurso da Base de Conhecimento no Site de Suporte da Dell.

### Atualizar o BIOS em Linux e Ubuntu

Para atualizar o BIOS do sistema num computador instalado com Linux ou Ubuntu, consulte o artigo 000131486 da base de conhecimento no Site de Suporte da Dell.

### Atualizar o BIOS no Windows utilizando uma pen USB

#### Sobre esta tarefa

AVISO: Se o BitLocker não for suspenso antes de atualizar o BIOS, a chave do BitLocker não é reconhecida da próxima vez que reiniciar o computador. É-lhe então pedido que introduza a chave de recuperação para continuar e o computador pede a chave de recuperação sempre que for reiniciado. O não fornecimento da chave de recuperação pode resultar na perda de dados ou na reinstalação do sistema operativo. Para obter mais informações, consulte o Recurso da Base de Conhecimentos Atualizar o BIOS em sistemas Dell com o BitLocker ativado.

#### Passo

- 1. Aceda ao Site de Suporte da Dell.
- 2. Aceda a **Pesquisar na Dell ou identificar o seu produto**. Na caixa, introduza o identificador do produto, o modelo, o pedido de assistência ou descreva o que procura e, em seguida, clique em **Pesquisar**.

**NOTA:** Se não tiver a Etiqueta de Serviço, utilize o SupportAssist para identificar automaticamente o seu computador. Pode também utilizar a ID do produto ou procurar manualmente o modelo do seu computador.

- 3. Clique em Controladores e transferências.
- 4. Selecione o sistema operativo instalado no computador.
- 5. Na lista pendente Category (Categoria), selecione BIOS.
- 6. Selecione a versão mais recente do BIOS e, em seguida, clique em **Download** (Transferir) para transferir o ficheiro do BIOS para o computador.
- 7. Crie uma pen USB de arranque. Para mais informações, pesquise no Recurso da Base de Conhecimento no Site de Suporte da Dell.
- 8. Copie o ficheiro do programa de configuração do BIOS para a pen USB de arranque.
- 9. Ligue a pen USB de arranque ao computador que necessita da atualização do BIOS.
- 10. Reinicie o computador e prima a tecla F12.
- 11. Selecione a pen USB a partir do Menu de Arranque Único.
- Digite o nome do ficheiro do programa de configuração do BIOS e prima a tecla Enter. Aparece Utilitário de Atualização do BIOS.
- 13. Siga as instruções apresentadas no ecrã para concluir a atualização do BIOS.

### Atualizar o BIOS a partir do menu de Arranque Único

Pode executar o ficheiro de atualização flash do BIOS a partir do Windows com uma pen USB inicializável ou também pode atualizar o BIOS a partir do menu de Arranque Único no computador. Para atualizar o BIOS do seu computador, copie o ficheiro XXXX.exe do BIOS para uma pen USB formatada com o sistema de ficheiros FAT32. Em seguida, reinicie o computador e arranque a partir da pen USB utilizando o Menu de Arranque Único.

#### Sobre esta tarefa

AVISO: Se o BitLocker não for suspenso antes de atualizar o BIOS, da próxima vez que reiniciar o computador, este não irá reconhecer a chave do BitLocker. É-lhe então pedido para introduzir a chave de recuperação, para poder continuar, e o computador irá pedir esta chave sempre que for reiniciado. Se não souber qual é a chave de recuperação, isto pode resultar em perda de dados ou numa reinstalação desnecessária do sistema operativo. Para mais informações sobre este tópico, pesquise no Recurso da Base de Conhecimento no Site de Suporte da Dell.

#### Atualização do BIOS

Para confirmar se a Atualização Flash do BIOS está listada como uma opção de arranque, pode arrancar o computador no Menu de **Arranque Único**. Se a opção estiver listada, então o BIOS pode ser atualizado através deste método.

Para atualizar o BIOS a partir do menu de Arranque Único, precisa do seguinte:

- Pen USB formatada para o sistema de ficheiros FAT32 (a pen não tem de ser inicializável)
- Ficheiro executável do BIOS que transferiu do site de suporte da Dell e copiou para a raiz da pen USB
- O transformador CA tem de estar ligado ao computador
- Uma bateria do computador funcional para realizar um flash do BIOS

Realize os passos seguintes para atualizar o BIOS a partir do menu de Arranque Único:

AVISO: Não desligue o computador durante o processo de atualização flash do BIOS. O computador pode não arrancar se desligar o computador.

#### Passo

- 1. Desligue o computador, insira a pen USB que contém o ficheiro de atualização flash do BIOS.
- 2. Ligue o computador e prima F12 para aceder ao Menu de Arranque Único. Selecione Atualizar BIOS utilizando o rato ou as teclas de seta; em seguida, prima Enter.
- É mostrado o menu de flash do BIOS.
- 3. Clique em Flash a partir do ficheiro.
- 4. Selecione o dispositivo USB externo.
- 5. Selecione o ficheiro e faça duplo clique no ficheiro de destino flash; em seguida, clique em Submeter.
- 6. Clique em Atualizar BIOS. O computador reinicia para realizar o flash do BIOS.
- 7. O computador irá reiniciar após a conclusão da atualização flash do BIOS.

# Palavra-passe de sistema e de configuração

AVISO: As funcionalidades de palavra-passe fornecem um nível básico de segurança dos dados existentes no computador.

AVISO: Certifique-se de que o computador está bloqueado quando não estiver a ser utilizado. Qualquer pessoa pode aceder aos dados que estão armazenados no computador se este for deixado sem supervisão.

#### Tabela 51. Palavra-passe de sistema e de configuração

| Tipo de palavra-passe         | Descrição                                                                                                    |
|-------------------------------|----------------------------------------------------------------------------------------------------|
| Palavra-passe de sistema      | A palavra-passe que tem de introduzir para arrancar o sistema operativo.                                     |
| Palavra-passe de configuração | A palavra-passe que tem de introduzir para aceder e fazer<br>alterações às definições do BIOS do computador. |

Pode criar uma palavra-passe de sistema e uma palavra-passe de configuração para proteger o computador.

(i) NOTA: A funcionalidade de palavra-passe do sistema e de configuração está desativada por predefinição.

### Atribuir uma palavra-passe de Configuração do Sistema

#### **Pré-requisitos**

Só pode atribuir uma Palavra-passe do Sistema ou do Administrador nova quando o estado está definido para **Não Definido**. Para entrar na Configuração do Sistema BIOS, prima F2 imediatamente após ligar ou reiniciar o computador.

#### Passo

- No ecrã BIOS de Sistema ou Configuração do Sistema, selecione Segurança e prima a tecla Enter. É apresentado o ecrã Segurança.
- Selecione Palavra passe de Sistema/Administrador e crie uma palavra-passe no campo Introduzir a palavra-passe nova.
   Siga as diretrizes que se seguem para criar a palavra-passe do sistema:
  - A palavra-passe pode ter até 32 carateres.

- A palavra-passe tem de conter, pelo menos, um caráter especial "( ! " # \$ % & ' \* + , . / : ; < = > ? @ [ \ ] ^ \_ ` { | } )"
- A palavra-passe pode conter algarismos de 0 a 9.
- A palavra-passe pode conter letras de A a Z e de a a z.
- 3. Digite a palavra-passe do sistema que introduziu anteriormente no campo Confirmar a nova palavra-passe e clique em OK.
- **4.** Prima Y para guardar as alterações. O computador será reinicializado.

# Eliminar ou alterar uma palavra-passe existente do sistema ou de configuração

#### Pré-requisitos

Certifique-se de que o **Estado da Palavra-passe** é Desbloqueado na Configuração do Sistema antes de tentar eliminar ou alterar a palavra-passe existente do sistema e/ou de configuração. Não pode eliminar ou alterar uma palavra-passe existente do sistema ou de configuração, se o **Estado da Palavra-passe** for Bloqueado. Para entrar na Configuração do Sistema, prima F2 imediatamente após ligar ou reiniciar o computador.

#### Passo

- No ecrã BIOS de Sistema ou Configuração do Sistema, selecione Segurança do Sistema e prima a tecla Enter. É apresentado o ecrã Segurança do Sistema.
- 2. No ecrã Segurança do Sistema, verifique se o Estado da Palavra-passe é Desbloqueado.
- 3. Selecione Palavra-passe do Sistema. Atualize ou elimine a palavra-passe do sistema existente e prima a tecla Enter ou Tab.
- 4. Selecione **Palavra-passe de Configuração**. Atualize ou elimine a palavra-passe de configuração existente e prima a tecla Enter ou Tab.

(i) NOTA: Se alterar a palavra-passe do sistema e/ou de configuração, volte a introduzir a nova palavra-passe quando tal for pedido. Se eliminar a palavra-passe do sistema e/ou de configuração, confirme a eliminação quando lhe for pedido.

- 5. Prima Esc. Surge uma mensagem que lhe pede para guardar as alterações.
- 6. Prima Y para guardar as alterações e sair da **Configuração do Sistema**. O computador será reinicializado.

# Apagar palavras-passe do sistema e de configuração

#### Sobre esta tarefa

Para apagar as palavras-passe do sistema ou de configuração, entre em contacto com o suporte técnico da Dell, conforme descrito na página Contactar Suporte.

**NOTA:** Para saber como repor as palavras-passe do Windows ou de aplicações, consulte a documentação que acompanha o Windows ou a aplicação.

# Deteção e resolução de problemas

# Manusear baterias de iões de lítio recarregáveis inchadas

Tal como acontece com a maioria dos computadores portáteis, também os computadores portáteis da Dell utilizam baterias de iões de lítio. Um tipo de bateria de iões de Lítio é a bateria de iões de Lítio recarregável. A popularidade das baterias de iões de lítio recarregáveis tem crescido nos últimos anos e estas passaram a ser um padrão da indústria da eletrónica, devido às preferências dos clientes para fatores de forma pequenos (especialmente com os mais recentes computadores portáteis ultrafinos) e para baterias com grande autonomia. Inerente à tecnologia das baterias de iões de Lítio recarregáveis, existe o potencial de as células das baterias incharem.

Uma bateria inchada pode ter um impacto negativo no desempenho do computador portátil. Para evitar mais danos possíveis no recetáculo do dispositivo ou nos componentes internos que possam levar a falhas, deixe de utilizar o computador portátil e descarregue-o desligando o transformador CA e deixando a bateria ficar sem energia.

As baterias inchadas não devem ser utilizadas e devem ser substituídas e eliminadas de forma adequada. Recomendamos o contacto com o suporte da Dell para ficar a conhecer as opções de substituição de uma bateria inchada ao abrigo dos termos da garantia ou do contrato de serviço aplicável, incluindo as opções de substituição por um técnico de serviço autorizado da Dell.

As instruções para o manuseamento e a substituição de baterias de iões de lítio recarregáveis são as seguintes:

- Tenha cuidado quando manusear baterias de iões de lítio recarregáveis.
- Descarregue a bateria antes de a remover do computador portátil. Para descarregar a bateria, desligue o transformador CA do computador e opere-o apenas com a alimentação da bateria. A bateria está totalmente descarregada, quando o computador não se liga ao premir o botão de alimentação.
- Não esmague, deixe cair, mutile nem penetre a bateria com objetos estranhos.
- Não exponha a bateria a temperaturas elevadas nem desmonte os conjuntos de baterias e células.
- Não aplique pressão na superfície da bateria.
- Não dobre a bateria.
- Não utilize ferramentas de nenhum tipo para forçar a bateria.
- Se uma bateria ficar presa dentro de um dispositivo como resultado de ter inchado, não tente libertá-la perfurando-a, dobrando-a ou esmagando-a pois isso pode ser perigoso.
- Não tente voltar a montar uma bateria danificada ou inchada num computador portátil.
- As baterias inchadas que estejam abrangidas pela garantia devem ser devolvidas à Dell num recipiente de expedição aprovado (fornecido pela Dell), para cumprir os regulamentos de transporte. As baterias inchadas que não estejam abrangidas pela garantia deverão ser eliminadas num centro de reciclagem aprovado. Contacte o suporte da Dell no Site de Suporte da Dell para obter assistência e mais instruções.
- A utilização de uma bateria não Dell ou incompatível pode aumentar o risco de incêndio ou explosão. Substitua a bateria apenas por outra bateria compatível adquirida na Dell, concebida para trabalhar com o seu computador Dell. Não utilize baterias de outros computadores neste computador. Compre sempre baterias genuínas no Site da Dell ou, de outra forma, diretamente à Dell.

As baterias de iões de lítio recarregáveis podem inchar por várias razões, como o envelhecimento, a quantidade de ciclos de carga ou a exposição a calor elevado. Para obter mais informações sobre como melhorar o desempenho e a vida útil da bateria do computador portátil e minimizar a ocorrência desse problema, pesquise bateria dos computadores portáteis Dell, no Recurso da Base de Conhecimentos, no Site de Suporte da Dell.

# Diagnóstico de Verificação de Desempenho de Préarranque de Sistema do Dell SupportAssist

#### Sobre esta tarefa

O diagnóstico do SupportAssist (também conhecido como diagnóstico do sistema) efetua uma verificação completa do hardware. O diagnóstico da Verificação de Desempenho do Sistema de Pré-arranque do Dell SupportAssist está integrado no BIOS e é iniciado

internamente pelo BIOS. O diagnóstico de sistema integrado fornece opções para dispositivos específicos ou grupos de dispositivos que permite:

- Executar testes automaticamente ou num modo interativo.
- Repetir os testes.
- Apresentar ou guardar os resultados dos testes.
- Executar testes exaustivos para adicionar mais opções e obter detalhes sobre quaisquer dispositivos com falha.
- Ver mensagens de estado que informam quando os testes foram concluídos com êxito.
- Ver mensagens de erro que informam sobre problemas encontrados durante o teste.

() NOTA: Alguns testes de dispositivos específicos requerem a interação do utilizador. Certifique-se sempre de que está presente em frente ao computador quando os testes de diagnóstico são realizados.

Para obter mais informações, consulte o artigo 000181163 da base de conhecimentos.

### Executar a Verificação de Desempenho do Sistema de Pré-arranque com SupportAssist

#### Passo

- 1. Ligue o computador.
- 2. No arranque do computador, prima a tecla F12.
- 3. No ecrã do menu de arranque, selecione Diagnóstico.

O teste rápido de diagnóstico é iniciado.

**NOTA:** Para obter mais informações sobre como executar a Verificação de Desempenho do Sistema de Pré-arranque do SupportAssist num dispositivo específico, consulte o Site de Suporte da Dell.

4. Se forem detetados problemas, são apresentados códigos de erro. Anote o código de erro e o número de validação e contacte a Dell.

# Teste independente incorporado (BIST)

### Motherboard Built-In Self-Test (M-BIST)

M-BIST is the system board onboard self-test diagnostics tool that improves the diagnostics accuracy of system board Embedded Controller (EC) failures.

(i) NOTA: M-BIST can be manually initiated before Power On Self-Test (POST).

### How to run M-BIST

(i) NOTA: Before initiating M-BIST, ensure that the computer is in a power-off state.

- 1. Press and hold both the **M** key and the power button to initiate M-BIST.
- 2. The battery indicator LED may exhibit two states:
  - Off: No fault was detected.
  - Amber and White: Indicates a problem with the system board.
- 3. If there is a failure with the system board, the battery status LED flashes one of the following error codes for 30 seconds:

#### Tabela 52. LED error codes

| Blinking Pattern |       | Possible Problem       |
|------------------|-------|------------------------|
| Amber            | White |                        |
| 2                | 1     | CPU Failure            |
| 2                | 8     | LCD Power Rail Failure |
| 1                | 1     | TPM Detection Failure  |

#### Tabela 52. LED error codes (continuação)

| Blinking Pattern |       | Possible Problem   |
|------------------|-------|--------------------|
| Amber            | White |                    |
| 2                | 4     | Memory/RAM failure |

4. If there is no failure with the system board, the LCD cycles through the solid color screens (that are described in the LCD-BIST) for 30 seconds and then turn off.

### Teste Independente Incorporado da Lógica (L-BIST)

L-BIST é um melhoramento ao diagnóstico de código de erro de LED simples e é iniciado automaticamente durante o POST. O L-BIST irá verificar a calha de alimentação do LCD. Se não houver alimentação para o LCD (isto é, há uma falha no circuito L-BIST), o LED de estado da bateria pisca um código de erro [2,8] ou um código de erro [2,7].

(i) NOTA: Se o L-BIST falhar, o LCD-BIST não pode funcionar, uma vez que não há alimentação para o LCD.

### Como invocar o L-BIST

- 1. Ligue o computador.
- 2. Se o computador não arrancar normalmente, observe o LED de estado da bateria:
  - Se o LED de estado da bateria estiver a piscar um código de erro [2,7], significa que o cabo de vídeo pode não estar corretamente ligado.
  - Se o LED de estado da bateria estiver a piscar um código de erro [2,8], significa que há uma falha na calha de alimentação do LCD da placa de sistema, portanto, não é fornecida alimentação ao LCD.
- **3.** Nos casos em que é apresentado um código de erro [2,7], verifique se o cabo de vídeo está corretamente ligado.
- 4. Nos casos em que é apresentado um código de erro [2,8], substitua a placa de sistema.

### Teste Independente Incorporado do LCD (LCD-BIST)

Os computadores portáteis da Dell têm uma ferramenta de diagnóstico incorporada que o ajuda a determinar se o problema que tem no ecrã é um problema inerente ao LCD (ecrã) do computador portátil da Dell ou à placa de vídeo (GPU) e às definições do computador.

Quando tem problemas no ecrã, como cintilação, distorção, problemas de nitidez, imagem difusa ou desfocada, linhas horizontais ou verticais ou desvanecimento da cor, é sempre uma boa prática isolar o LCD (ecrã) realizando o LCD-BIST.

### Procedimentos para invocar o LCD-BIST

- 1. Desligue o computador.
- 2. Desligue todos os periféricos que estão ligados ao computador. Ligue apenas o transformador CA (carregador) ao computador.
- 3. Certifique-se de que o LCD (ecrã) está limpo (não existem partículas de pó na superfície do ecrã).
- 4. Prima sem soltar a tecla **D** e prima o botão de alimentação, para iniciar o modo LCD-BIST. Continue a premir continuamente a tecla **D** até o computador arrancar.
- 5. O ecrã apresenta cores sólidas e muda as cores no ecrã inteiro para branco, preto, verde e azul, duas vezes.
- 6. Depois apresenta as cores branco, preto e vermelho.
- 7. Verifique atentamente o ecrã para detetar eventuais anomalias (presença de linhas, cor difusa ou distorção no ecrã).
- 8. No final da última cor sólida (vermelho), o computador encerra.
- (i) NOTA: O diagnóstico Pré-arranque do Dell SupportAssist após o arranque do computador, inicia primeiro um LCD BIST, esperando uma intervenção do utilizador para confirmar o funcionamento do LCD.

# System-diagnostic lights

This section lists the system-diagnostic lights of your Dell Pro 16 PC16250.

The following table shows different Service LED blinking patterns and associated problems. The diagnostic light codes consist of a two-digit number, and the digits are separated by a comma. The number stands for a blinking pattern; the first digit shows the number of blinks in amber color, and the second digit shows the number of blinks in white color. The Service LED blinks in the following manner:

- The Service LED blinks the number of times equal to the value of the first digit and turns off with a short pause.
- After that, the Service LED blinks the number of times equal to the value of the second digit.
- The Service LED turns off again with a longer pause.
- After the second pause, the blinking pattern will be repeated.

#### Tabela 53. Diagnostic light codes

| Diagnostic light codes (Amber, White) | Problem description                                  |
|---------------------------------------|------------------------------------------------------|
| 1,1                                   | TPM Detection Failure                                |
| 1,2                                   | Unrecoverable SPI Flash Failure                      |
| 1,5                                   | EC unable to program i-Fuse                          |
| 1,6                                   | Generic catch-all for ungraceful EC code flow errors |
| 1,7                                   | Non-RPMC Flash on Boot Guard fused system            |
| 1,8                                   | Chipset "Catastrophic Error" signal has tripped      |
| 2,1                                   | CPU configuration or CPU failure                     |
| 2,2                                   | System board: BIOS or Read-Only Memory (ROM) failure |
| 2,3                                   | No memory or Random-Access Memory (RAM) detected     |
| 2,4                                   | Memory or Random-Access Memory (RAM) failure         |
| 2,5                                   | Invalid memory installed                             |
| 2,6                                   | System board/Chipset Error                           |
| 2,7                                   | LCD failure SBIOS message                            |
| 2,8                                   | Display power-rail failure on the system board       |
| 3,1                                   | RTC power failure                                    |
| 3,2                                   | PCI of Video card/chip failure                       |
| 3,3                                   | Recovery image not found                             |
| 3,4                                   | Recovery image found but invalid                     |
| 3,5                                   | EC power-rail error                                  |
| 3,6                                   | Flash corruption detected by SBIOS                   |
| 3,7                                   | Timeout waiting on ME to reply to HECI message       |
| 4,1                                   | Memory DIMM power rail failure                       |
| 4,2                                   | CPU Power cable connection issue                     |
| 4,4                                   | LCD Power Rail Failure                               |

### Recuperar o sistema operativo

Quando o computador não consegue arrancar para o sistema operativo mesmo após repetidas tentativas, ele arranca automaticamente o Dell SupportAssist OS Recovery.

O Dell SupportAssist OS Recovery é uma ferramenta autónoma pré-instalada em todos os computadores Dell com o sistema operativo Windows. É composto por ferramentas que diagnosticam e solucionam problemas que podem ocorrer antes de o computador arrancar para o sistema operativo. Permite diagnosticar problemas de hardware, reparar o computador, realizar cópias de segurança de ficheiros e restaurar o computador para as definições de fábrica.

Pode ainda transferi-la a partir do site de Suporte da Dell para solucionar problemas no computador quando este não consegue arrancar o sistema operativo principal devido a falhas de software ou de hardware.

Para obter mais informações sobre o Dell SupportAssist OS Recovery, consulte o *Manual do utilizador do Dell SupportAssist OS Recovery* no Site de Suporte da Dell. Clique em **SupportAssist** e depois clique em **SupportAssist OS Recovery**.

**NOTA:** O Windows 11 IoT Enterprise LTSC 2024 e o Dell ThinOS 10 não suportam o Dell SupportAssist. Para obter mais informações sobre como recuperar o ThinOS 10, consulte Modo de recuperação utilizando a R-Key.

# Relógio em Tempo Real (Reposição do RTC)

A função de reposição do Relógio em Tempo Real (RTC) permite-lhe a si, ou ao técnico de assistência técnica, recuperar computadores Dell de situações sem POST/sem alimentação/sem arranque.

Inicie a reposição do RTC com o computador desligado e ligado à alimentação CA. Prima sem soltar o botão de alimentação durante vinte e cinco segundos. A reposição do RTC do computador ocorre depois de soltar o botão de alimentação.

# **Opções de recuperação e backup de suportes de dados**

É recomendado criar um disco de recuperação para detetar e solucionar problemas que possam ocorrer com o Windows. A Dell disponibiliza várias opções para a recuperação do sistema operativo Windows no seu computador Dell. Para obter mais informações, consulte Opções de Recuperação e Backup de Suportes de Dados Windows da Dell.

# Ciclo de alimentação de rede

#### Sobre esta tarefa

Se o seu computador não conseguir aceder à Internet devido a problemas de conetividade da rede, pode repor os dispositivos de rede da seguinte forma:

#### Passo

1. Desligue o computador.

Desligue o modem.
 (i) NOTA: Alguns fornecedores de serviços de Internet (ISPs) fornecem um dispositivo combinado de modem e router.

- **3.** Desligue o router sem fios.
- 4. Aguarde 30 segundos.
- 5. Ligue o router sem fios.
- 6. Ligue o modem.
- 7. Ligue o computador.

# Drenar a corrente de fuga (efetuar uma reinicialização total)

#### Sobre esta tarefa

A corrente de fuga é a eletricidade estática residual que permanece no computador mesmo depois de ter sido desligado e de se ter retirado a bateria.

Por questões de segurança, e para proteger os componentes eletrónicos sensíveis no computador, tem de drenar a corrente de fuga residual antes de retirar ou de voltar a colocar quaisquer componentes no computador.

A drenagem da corrente de fuga, também conhecida como a realização de um "reinício total", é igualmente um passo comum de deteção e resolução de problemas se o computador não ligar ou arrancar no sistema operativo.

Execute os seguintes passos para drenar a corrente de fuga:

#### Passo

- 1. Desligue o computador.
- 2. Desligue o transformador do computador.
- **3.** Retire a tampa da base.
- 4. Retire a bateria.
- 5. Prima sem soltar o botão de alimentação durante 20 segundos, para drenar a corrente de fuga.
- 6. Instale a bateria.
- 7. Instale a tampa da base.
- 8. Ligue o transformador ao computador.
- 9. Ligue o computador.
  - () NOTA: Para obter mais informações sobre como efetuar uma reinicialização total, aceda ao Site de Suporte da Dell. Na barra de menus na parte superior da página de Suporte, selecione Suporte > Biblioteca de Suporte. No campo de Pesquisa na página da Biblioteca de Suporte, digite a palavra-chave, o tópico ou o número de modelo e, depois, clique ou toque no ícone de pesquisa para ver os artigos relacionados.

# Obter ajuda e contactar a Dell

# Recursos de autoajuda

Pode obter informações e ajuda sobre os produtos e serviços Dell utilizando estes recursos de autoajuda online:

#### Tabela 54. Recursos de autoajuda

| Recursos de autoajuda                                                                                                    | Localização de recursos                                                                                                    |
|----------------------------------------------------------------------------------------------------|----------------------------------------------------------------------------------------------------|
| Informações sobre os produtos e serviços Dell                                                                                                    | Site da Dell                                                                                                    |
| Sugestões                                                                                                    | ·••                                                                                                    |
| Suporte de Contacto                                                                                                    | Na pesquisa do Windows, digite Contact Support e prima a tecla Enter.                                                                                                    |
| Ajuda online para o sistema operativo                                                                                                    | Site de Suporte do Windows                                                                                                    |
|                                                                                                    | Site de Suporte do Linux                                                                                                    |
| Aceda a soluções de topo, diagnóstico, controladores e<br>transferências e saiba mais sobre o seu computador através de<br>vídeos, manuais e documentos. | O computador Dell está identificado de forma única com uma<br>Etiqueta de Serviço ou um Código de Serviço Expresso. Para<br>ver recursos de suporte relevantes para o seu computador Dell,<br>introduza a Etiqueta de Serviço ou o Código de Serviço Expresso<br>no Site de Suporte da Dell.<br>Para obter mais informações sobre como encontrar a Etiqueta de<br>Serviço do computador, consulte Localizar a Etiqueta de Serviço<br>no computador. |
| Artigos da base de conhecimentos Dell                                                                                                    | <ol> <li>Aceda ao Site de Suporte da Dell.</li> <li>Na barra de menus na parte superior da página de Suporte,<br/>selecione Suporte &gt; Biblioteca de Suporte.</li> <li>No campo de Pesquisa na página da Biblioteca de Suporte,<br/>digite a palavra-chave, o tópico ou o número de modelo e,<br/>depois, clique ou toque no ícone de pesquisa para ver os artigos<br/>relacionados.</li> </ol>                                                   |

### Contactar a Dell

Para contactar a Dell relativamente a vendas, suporte técnico ou problemas relativos à assistência ao cliente, consulte o Site de Suporte da Dell.

(i) NOTA: A disponibilidade dos serviços pode variar consoante o país ou região e o produto.

() NOTA: Caso não possua uma ligação ativa à Internet, pode encontrar informações de contacto sobre a sua fatura de compra, guia de remessa, conta ou sobre o catálogo de produtos Dell.